IBM xSeries 366 Type 8863, 7362

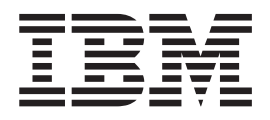

# Problem Determination and Service Guide

IBM xSeries 366 Type 8863, 7362

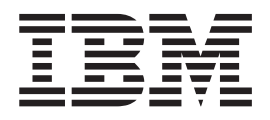

# Problem Determination and Service Guide

Note: Before using this information and the product it supports, read the general information in Appendix B, "Notices," on page 167.

21st Edition (March 2011)

© Copyright IBM Corporation 2005, 2007. US Government Users Restricted Rights – Use, duplication or disclosure restricted by GSA ADP Schedule Contract with IBM Corp.

# Contents

| Guidelines for trained service technicians                                                                                                    | . vii<br>. viii<br>. viii                                                                                                    |
|----------------------------------------------------------------------------------------------------|----------------------------------------------------------------------------------------------------|
| Guidelines for servicing electrical equipment                                                                                                    | . viii                                                                                                    |
| Safety statements                                                                                                    | X                                                                                                    |
| Chapter 1. Introduction                                                                                                    | 1                                                                                                    |
| Related documentation                                                                                                    | 1                                                                                                    |
| Notices and statements used in this document.                                                                                                    | 2                                                                                                    |
| Features and specifications.                                                                                                    | 3                                                                                                    |
| Server controls, LEDs, and connectors                                                                                                    | 4                                                                                                    |
|                                                                                                    | 4                                                                                                    |
|                                                                                                    | 0                                                                                                    |
| J/O board internal connectors and jumpors                                                                                                    | O                                                                                                    |
| Memory-card connectors                                                                                                    | 0<br>Q                                                                                                    |
|                                                                                                    | J                                                                                                    |
| Microprocessor-board connectors and LEDs                                                                                                    | 0                                                                                                    |
| PCI-X board connectors                                                                                                    | . 10                                                                                                    |
| PCI-X board LEDs                                                                                                    | . 11                                                                                                    |
| SAS-backplane connectors                                                                                                    | . 11                                                                                                    |
| ·                                                                                                    |                                                                                                    |
| Chapter 2. Configuration information and instructions                                                                                                    | . 13                                                                                                    |
| Updating the firmware                                                                                                    | . 13                                                                                                    |
| Configuring the server                                                                                                    | . 13                                                                                                    |
| Using the ServerGuide Setup and Installation CD                                                                                                    | . 14                                                                                                    |
| Using the Contiguration/Setup Utility program                                                                                                    |                                                                                                    |
|                                                                                                    | . 14                                                                                                    |
| Installing and using the baseboard management controller utility programs                                                                                                    | . 14                                                                                                    |
| Installing and using the baseboard management controller utility programs<br>Using the SAS/SATA Configuration Utility program                                                                                                    | . 14<br>19<br>. 20                                                                                                    |
| Installing and using the baseboard management controller utility programs<br>Using the SAS/SATA Configuration Utility program                                                                                                    | . 14<br>19<br>. 20<br>. 20                                                                                                    |
| Installing and using the baseboard management controller utility programs<br>Using the SAS/SATA Configuration Utility program                                                                                                    | . 14<br>19<br>. 20<br>. 20<br>. 21<br>21                                                                                                    |
| Installing and using the baseboard management controller utility programs<br>Using the SAS/SATA Configuration Utility program                                                                                                    | . 14<br>19<br>. 20<br>. 20<br>. 21<br>. 21                                                                                                    |
| Installing and using the baseboard management controller utility programs<br>Using the SAS/SATA Configuration Utility program                                                                                                    | . 14<br>19<br>. 20<br>. 20<br>. 21<br>. 21<br>. 23                                                                                                    |
| Installing and using the baseboard management controller utility programs         Using the SAS/SATA Configuration Utility program .         Configuring the Ethernet controller .         Using the PXE boot agent utility program .         Using the ServeRAID configuration programs.         Chapter 3. Parts listing, Type 8863, 7362         Server replaceable units                                                                                                    | . 14<br>19<br>. 20<br>. 20<br>. 21<br>. 21<br>. 21<br>. 23<br>. 24                                                                                                    |
| Installing and using the baseboard management controller utility programs         Using the SAS/SATA Configuration Utility program                                                                                                    | . 14<br>19<br>. 20<br>. 20<br>. 21<br>. 21<br>. 21<br>. 23<br>. 24<br>. 27                                                                                                    |
| Installing and using the baseboard management controller utility programs         Using the SAS/SATA Configuration Utility program                                                                                                    | . 14<br>19<br>. 20<br>. 21<br>. 21<br>. 21<br>. 21<br>. 23<br>. 24<br>. 27<br>. 27                                                                                                    |
| Installing and using the baseboard management controller utility programs         Using the SAS/SATA Configuration Utility program .         Configuring the Ethernet controller .         Using the PXE boot agent utility program .         Using the ServeRAID configuration programs.         Chapter 3. Parts listing, Type 8863, 7362         Server replaceable units         Alcohol wipes         Power cords                                                                                                    | . 14<br>19<br>. 20<br>. 21<br>. 21<br>. 21<br>. 23<br>. 24<br>. 27<br>. 27                                                                                                    |
| Installing and using the baseboard management controller utility programs         Using the SAS/SATA Configuration Utility program .         Configuring the Ethernet controller.         Using the PXE boot agent utility program .         Using the ServeRAID configuration programs.         Chapter 3. Parts listing, Type 8863, 7362         Server replaceable units         Alcohol wipes         Power cords         Chapter 4. Removing and replacing server components                                                                                                    | . 14<br>19<br>. 20<br>. 21<br>. 21<br>. 23<br>. 24<br>. 27<br>. 27<br>. 31                                                                                                    |
| Installing and using the baseboard management controller utility programs         Using the SAS/SATA Configuration Utility program                                                                                                    | . 14<br>19<br>. 20<br>. 20<br>. 21<br>. 21<br>. 23<br>. 24<br>. 27<br>. 27<br>. 31<br>. 31                                                                                                    |
| Installing and using the baseboard management controller utility programs         Using the SAS/SATA Configuration Utility program                                                                                                    | . 14<br>19<br>. 20<br>. 21<br>. 21<br>. 21<br>. 21<br>. 23<br>. 24<br>. 27<br>. 27<br>. 27<br>. 31<br>. 31<br>. 32                                                                                                    |
| Installing and using the baseboard management controller utility programs         Using the SAS/SATA Configuration Utility program                                                                                                    | . 14<br>19<br>. 20<br>. 21<br>. 21<br>. 21<br>. 23<br>. 24<br>. 27<br>. 27<br>. 31<br>. 31<br>. 32<br>. 32<br>. 32                                                                                                    |
| Installing and using the baseboard management controller utility programs         Using the SAS/SATA Configuration Utility program .         Configuring the Ethernet controller.         Using the PXE boot agent utility program .         Using the ServeRAID configuration programs.         Using the ServeRAID configuration programs.         Chapter 3. Parts listing, Type 8863, 7362         Server replaceable units         Alcohol wipes         Power cords         Installation guidelines         System reliability guidelines         Working inside the server with the power on         Handling static-sensitive devices                                                                                                    | . 14<br>19<br>. 20<br>. 21<br>. 21<br>. 21<br>. 23<br>. 24<br>. 27<br>. 27<br>. 27<br>. 31<br>. 31<br>. 32<br>. 32<br>. 32<br>. 32<br>. 32                                                                                                    |
| Installing and using the baseboard management controller utility programs         Using the SAS/SATA Configuration Utility program                                                                                                    | . 14<br>19<br>. 20<br>. 20<br>. 21<br>. 21<br>. 23<br>. 24<br>. 27<br>. 27<br>. 27<br>. 31<br>. 31<br>. 32<br>. 32<br>. 32<br>. 32<br>. 33<br>. 33                                                                                                    |
| Installing and using the baseboard management controller utility programs         Using the SAS/SATA Configuration Utility program                                                                                                    | . 14<br>19<br>. 20<br>. 20<br>. 21<br>. 21<br>. 21<br>. 23<br>. 24<br>. 27<br>. 27<br>. 27<br>. 31<br>. 32<br>. 32<br>. 32<br>. 32<br>. 33<br>. 33<br>. 33                                                                                                    |
| Installing and using the baseboard management controller utility programs         Using the SAS/SATA Configuration Utility program         Configuring the Ethernet controller.         Using the PXE boot agent utility program         Using the ServeRAID configuration programs.         Using the ServeRAID configuration programs.         Chapter 3. Parts listing, Type 8863, 7362         Server replaceable units         Alcohol wipes         Power cords         Installation guidelines         System reliability guidelines         Working inside the server with the power on         Handling static-sensitive devices         Removing a device or component         Returning a device or component         Batterv                                                                 | . 14<br>19<br>. 20<br>. 21<br>. 21<br>. 21<br>. 23<br>. 24<br>. 27<br>. 27<br>. 31<br>. 32<br>. 32<br>. 32<br>. 33<br>. 34<br>. 34<br>. 34                                                                                                    |
| Installing and using the baseboard management controller utility programs         Using the SAS/SATA Configuration Utility program         Configuring the Ethernet controller.         Using the PXE boot agent utility program         Using the ServeRAID configuration programs.         Using the ServeRAID configuration programs.         Chapter 3. Parts listing, Type 8863, 7362         Server replaceable units         Alcohol wipes         Power cords         Installation guidelines         System reliability guidelines         Working inside the server with the power on         Handling static-sensitive devices         Removing the cover and bezel         Tier 1 CRU information         DVD Drive                                                                          | <ul> <li>. 14</li> <li>. 19</li> <li>. 20</li> <li>. 21</li> <li>. 21</li> <li>. 23</li> <li>. 24</li> <li>. 27</li> <li>. 27</li> <li>. 31</li> <li>. 32</li> <li>. 32</li> <li>. 32</li> <li>. 32</li> <li>. 32</li> <li>. 33</li> <li>. 34</li> <li>. 34</li> <li>. 36</li> </ul>                                           |
| Installing and using the baseboard management controller utility programs         Using the SAS/SATA Configuration Utility program         Configuring the Ethernet controller         Using the PXE boot agent utility program         Using the ServeRAID configuration programs         Using the ServeRAID configuration programs         Chapter 3. Parts listing, Type 8863, 7362         Server replaceable units         Alcohol wipes         Power cords         Installation guidelines         System reliability guidelines         Working inside the server with the power on         Handling static-sensitive devices         Removing the cover and bezel         Tier 1 CRU information         DVD Drive         Hot-swap fan                                                        | <ul> <li>. 14</li> <li>. 19</li> <li>. 20</li> <li>. 21</li> <li>. 21</li> <li>. 23</li> <li>. 24</li> <li>. 27</li> <li>. 27</li> <li>. 31</li> <li>. 32</li> <li>. 32</li> <li>. 32</li> <li>. 32</li> <li>. 32</li> <li>. 33</li> <li>. 34</li> <li>. 36</li> <li>. 36</li> </ul>                                           |
| Installing and using the baseboard management controller utility programs         Using the SAS/SATA Configuration Utility program.         Configuring the Ethernet controller.         Using the PXE boot agent utility program         Using the ServeRAID configuration programs.         Chapter 3. Parts listing, Type 8863, 7362         Server replaceable units         Alcohol wipes         Power cords         Installation guidelines         System reliability guidelines         Working inside the server with the power on         Handling static-sensitive devices         Removing the cover and bezel         Tier 1 CRU information         Battery         DVD Drive         Hot-swap fan                                                                                        | <ul> <li>. 14</li> <li>. 19</li> <li>. 20</li> <li>. 21</li> <li>. 21</li> <li>. 23</li> <li>. 24</li> <li>. 27</li> <li>. 27</li> <li>. 31</li> <li>. 32</li> <li>. 32</li> <li>. 32</li> <li>. 32</li> <li>. 32</li> <li>. 32</li> <li>. 33</li> <li>. 34</li> <li>. 34</li> <li>. 36</li> <li>. 38</li> </ul>               |
| Installing and using the baseboard management controller utility programs         Using the SAS/SATA Configuration Utility program .         Configuring the Ethernet controller .         Using the PXE boot agent utility program .         Using the ServeRAID configuration programs.         Chapter 3. Parts listing, Type 8863, 7362         Server replaceable units .         Alcohol wipes .         Power cords .         Installation guidelines .         System reliability guidelines .         Working inside the server with the power on .         Handling static-sensitive devices .         Returning a device or component .         Tier 1 CRU information .         Battery .         DVD Drive .         Hot-swap fan .         Hot-swap power supply .         Memory module . | <ul> <li>. 14</li> <li>. 19</li> <li>. 20</li> <li>. 21</li> <li>. 21</li> <li>. 23</li> <li>. 24</li> <li>. 27</li> <li>. 27</li> <li>. 31</li> <li>. 32</li> <li>. 32</li> <li>. 32</li> <li>. 32</li> <li>. 32</li> <li>. 33</li> <li>. 34</li> <li>. 34</li> <li>. 36</li> <li>. 38</li> <li>. 40</li> </ul>               |
| Installing and using the baseboard management controller utility programs         Using the SAS/SATA Configuration Utility program                                                                                                    | <ul> <li>. 14</li> <li>. 19</li> <li>. 20</li> <li>. 21</li> <li>. 21</li> <li>. 23</li> <li>. 24</li> <li>. 27</li> <li>. 27</li> <li>. 31</li> <li>. 32</li> <li>. 32</li> <li>. 32</li> <li>. 32</li> <li>. 32</li> <li>. 33</li> <li>. 34</li> <li>. 36</li> <li>. 36</li> <li>. 38</li> <li>. 40</li> <li>. 50</li> </ul> |

| I/O board<                                          |
|-----------------------------------------------------|
| Chapter 5. Diagnostics                              |
| POST                                                |
| POST beep codes                                     |
| Error logs                                          |
| POST error codes                                    |
| POST and SMI error messages.                        |
| Checkout procedure                                  |
| About the checkout procedure                        |
| Performing the checkout procedure                   |
| (Trained service technicians only) Checkpoint codes |
| Problem isolation tables                            |
| CD or DVD drive problems                            |
| General problems                                    |
| Hard disk drive problems                            |
| Intermittent problems                               |
| Keyboard, mouse, or pointing-device problems.       |
| USB keyboard, mouse, or pointing-device problems    |
| Memory problems                                     |
| Microprocessor problems                             |
| Monitor problems                                    |
| Optional-device problems.                           |
| Power problems                                      |
|                                                     |
|                                                     |
|                                                     |
|                                                     |
|                                                     |
| Light path diagnostic LEDo                          |
| Demind hutton                                       |
|                                                     |
| Diagnostic programs massages and error ordes        |
| Real-time diagnostics                               |
| Running the on-board diagnostic programs            |
|                                                     |
| Viewing the test log                                |
| Diagnostic error codes                              |
| Becovering from a BIOS undate failure               |
| System-error log messages 147                       |
| Solving SCSI problems                               |
| Solving power problems                              |
| Solving Ethernet controller problems                |
| Solving undetermined problems                       |
| Calling IBM for service                             |
|                                                     |

| Appendix A. Getting help and t    | tech | nnic | al   | as  | sis | tar  | nce | ). |  |   |   |   |   |   | 165 |
|-----------------------------------|------|------|------|-----|-----|------|-----|----|--|---|---|---|---|---|-----|
| Before you call                   |      |      |      |     |     |      |     |    |  |   |   |   |   |   | 165 |
| Using the documentation           |      |      |      |     |     |      |     |    |  |   |   |   |   |   | 165 |
| Getting help and information from | n th | e W  | /orl | d V | Vid | le \ | Ne  | b  |  |   |   |   |   |   | 166 |
| Software service and support .    |      |      |      |     |     |      |     |    |  |   |   |   |   |   | 166 |
| Hardware service and support.     |      |      |      |     |     |      |     |    |  |   |   |   |   |   | 166 |
| Appendix B. Notices               |      |      |      |     |     |      |     |    |  |   |   |   |   |   | 167 |
| Edition notice                    |      |      |      |     |     |      |     |    |  |   |   |   |   |   | 167 |
| Trademarks                        |      |      |      |     |     |      |     |    |  |   |   |   |   |   | 168 |
| Important notes                   |      |      |      |     |     |      |     |    |  |   |   |   |   |   | 168 |
| Product recycling and disposal    |      |      |      |     |     |      |     |    |  |   |   |   |   |   | 169 |
| Battery return program            |      |      |      | •   |     |      | •   | •  |  | • | • | • | • | • | 169 |
| Index                             |      |      |      |     |     |      |     |    |  |   |   |   |   |   | 173 |

# Safety

Before installing this product, read the Safety Information.

قبل تركيب هذا المنتج، يجب قراءة الملاحظات الأمنية

Antes de instalar este produto, leia as Informações de Segurança.

在安装本产品之前,请仔细阅读 Safety Information (安全信息)。

安裝本產品之前,請先閱讀「安全資訊」。

Prije instalacije ovog produkta obavezno pročitajte Sigurnosne Upute.

Před instalací tohoto produktu si přečtěte příručku bezpečnostních instrukcí.

Læs sikkerhedsforskrifterne, før du installerer dette produkt.

Lees voordat u dit product installeert eerst de veiligheidsvoorschriften.

Ennen kuin asennat tämän tuotteen, lue turvaohjeet kohdasta Safety Information.

Avant d'installer ce produit, lisez les consignes de sécurité.

Vor der Installation dieses Produkts die Sicherheitshinweise lesen.

Πριν εγκαταστήσετε το προϊόν αυτό, διαθάστε τις πληροφορίες ασφάλειας (safety information).

לפני שתתקינו מוצר זה, קראו את הוראות הבטיחות.

A termék telepítése előtt olvassa el a Biztonsági előírásokat!

Prima di installare questo prodotto, leggere le Informazioni sulla Sicurezza.

製品の設置の前に、安全情報をお読みください。

본 제품을 설치하기 전에 안전 정보를 읽으십시오.

Пред да се инсталира овој продукт, прочитајте информацијата за безбедност.

Les sikkerhetsinformasjonen (Safety Information) før du installerer dette produktet.

Przed zainstalowaniem tego produktu, należy zapoznać się z książką "Informacje dotyczące bezpieczeństwa" (Safety Information).

Antes de instalar este produto, leia as Informações sobre Segurança.

Перед установкой продукта прочтите инструкции по технике безопасности.

Pred inštaláciou tohto zariadenia si pečítaje Bezpečnostné predpisy.

Pred namestitvijo tega proizvoda preberite Varnostne informacije.

Antes de instalar este producto, lea la información de seguridad.

Läs säkerhetsinformationen innan du installerar den här produkten.

# Guidelines for trained service technicians

This section contains information for trained service technicians.

# Inspecting for unsafe conditions

Use the information in this section to help you identify potential unsafe conditions in an IBM product that you are working on. Each IBM product, as it was designed and manufactured, has required safety items to protect users and service technicians from injury. The information in this section addresses only those items. Use good judgment to identify potential unsafe conditions that might be caused by non-IBM alterations or attachment of non-IBM features or options that are not addressed in this section. If you identify an unsafe condition, you must determine how serious the hazard is and whether you must correct the problem before you work on the product.

Consider the following conditions and the safety hazards that they present:

- Electrical hazards, especially primary power. Primary voltage on the frame can cause serious or fatal electrical shock.
- · Explosive hazards, such as a damaged CRT face or a bulging capacitor.
- · Mechanical hazards, such as loose or missing hardware.

To inspect the product for potential unsafe conditions, complete the following steps:

- 1. Make sure that the power is off and the power cord is disconnected.
- 2. Make sure that the exterior cover is not damaged, loose, or broken, and observe any sharp edges.
- 3. Check the power cord:
  - Make sure that the third-wire ground connector is in good condition. Use a meter to measure third-wire ground continuity for 0.1 ohm or less between the external ground pin and the frame ground.
  - Make sure that the power cord is the correct type, as specified in "Alcohol wipes" on page 27.
  - Make sure that the insulation is not frayed or worn.
- 4. Remove the cover.
- 5. Check for any obvious non-IBM alterations. Use good judgment as to the safety of any non-IBM alterations.
- 6. Check inside the server for any obvious unsafe conditions, such as metal filings, contamination, water or other liquid, or signs of fire or smoke damage.
- 7. Check for worn, frayed, or pinched cables.
- 8. Make sure that the power-supply cover fasteners (screws or rivets) have not been removed or tampered with.

# Guidelines for servicing electrical equipment

Observe the following guidelines when servicing electrical equipment:

- Check the area for electrical hazards such as moist floors, nongrounded power extension cords, power surges, and missing safety grounds.
- Use only approved tools and test equipment. Some hand tools have handles that are covered with a soft material that does not provide insulation from live electrical currents.
- Regularly inspect and maintain your electrical hand tools for safe operational condition. Do not use worn or broken tools or testers.

- Do not touch the reflective surface of a dental mirror to a live electrical circuit. The surface is conductive and can cause personal injury or equipment damage if it touches a live electrical circuit.
- Some rubber floor mats contain small conductive fibers to decrease electrostatic discharge. Do not use this type of mat to protect yourself from electrical shock.
- Do not work alone under hazardous conditions or near equipment that has hazardous voltages.
- Locate the emergency power-off (EPO) switch, disconnecting switch, or electrical outlet so that you can turn off the power quickly in the event of an electrical accident.
- Disconnect all power before you perform a mechanical inspection, work near power supplies, or remove or install main units.
- Before you work on the equipment, disconnect the power cord. If you cannot disconnect the power cord, have the customer power-off the wall box that supplies power to the equipment and lock the wall box in the off position.
- Never assume that power has been disconnected from a circuit. Check it to make sure that it has been disconnected.
- If you have to work on equipment that has exposed electrical circuits, observe the following precautions:
  - Make sure that another person who is familiar with the power-off controls is near you and is available to turn off the power if necessary.
  - When you are working with powered-on electrical equipment, use only one hand. Keep the other hand in your pocket or behind your back to avoid creating a complete circuit that could cause an electrical shock.
  - When using a tester, set the controls correctly and use the approved probe leads and accessories for that tester.
  - Stand on a suitable rubber mat to insulate you from grounds such as metal floor strips and equipment frames.
- Use extreme care when measuring high voltages.
- To ensure proper grounding of components such as power supplies, pumps, blowers, fans, and motor generators, do not service these components outside of their normal operating locations.
- If an electrical accident occurs, use caution, turn off the power, and send another person to get medical aid.

# Safety statements

#### Important:

Each caution and danger statement in this documentation begins with a number. This number is used to cross reference an English-language caution or danger statement with translated versions of the caution or danger statement in the *Safety Information* document.

For example, if a caution statement begins with a number 1, translations for that caution statement appear in the *Safety Information* document under statement 1.

Be sure to read all caution and danger statements in this documentation before performing the instructions. Read any additional safety information that comes with your server or optional device before you install the device. Statement 1:

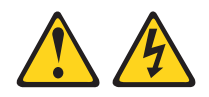

#### DANGER

Electrical current from power, telephone, and communication cables is hazardous.

To avoid a shock hazard:

- Do not connect or disconnect any cables or perform installation, maintenance, or reconfiguration of this product during an electrical storm.
- Connect all power cords to a properly wired and grounded electrical outlet.
- Connect to properly wired outlets any equipment that will be attached to this product.
- When possible, use one hand only to connect or disconnect signal cables.
- Never turn on any equipment when there is evidence of fire, water, or structural damage.
- Disconnect the attached power cords, telecommunications systems, networks, and modems before you open the device covers, unless instructed otherwise in the installation and configuration procedures.
- Connect and disconnect cables as described in the following table when installing, moving, or opening covers on this product or attached devices.

| То | Connect:                             | То | Disconnect:                            |
|----|--------------------------------------|----|----------------------------------------|
| 1. | Turn everything OFF.                 | 1. | Turn everything OFF.                   |
| 2. | First, attach all cables to devices. | 2. | First, remove power cords from outlet. |
| 3. | Attach signal cables to connectors.  | 3. | Remove signal cables from connectors.  |
| 4. | Attach power cords to outlet.        | 4. | Remove all cables from devices.        |
| 5. | Turn device ON.                      |    |                                        |

Statement 2:

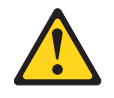

#### **CAUTION:**

When replacing the lithium battery, use only IBM Part Number 33F8354 or an equivalent type battery recommended by the manufacturer. If your system has a module containing a lithium battery, replace it only with the same module type made by the same manufacturer. The battery contains lithium and can explode if not properly used, handled, or disposed of.

Do not:

- · Throw or immerse into water
- Heat to more than 100°C (212°F)
- Repair or disassemble

Dispose of the battery as required by local ordinances or regulations.

Statement 3:

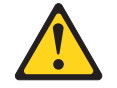

#### CAUTION:

When laser products (such as CD-ROMs, DVD drives, fiber optic devices, or transmitters) are installed, note the following:

- Do not remove the covers. Removing the covers of the laser product could result in exposure to hazardous laser radiation. There are no serviceable parts inside the device.
- Use of controls or adjustments or performance of procedures other than those specified herein might result in hazardous radiation exposure.

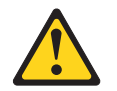

#### DANGER

Some laser products contain an embedded Class 3A or Class 3B laser diode. Note the following.

Laser radiation when open. Do not stare into the beam, do not view directly with optical instruments, and avoid direct exposure to the beam.

Statement 4:

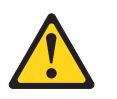

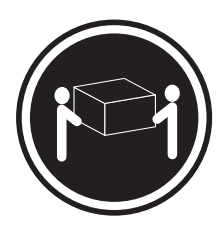

≥ 18 kg (39.7 lb)

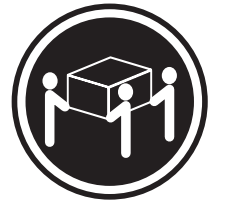

≥ 32 kg (70.5 lb)

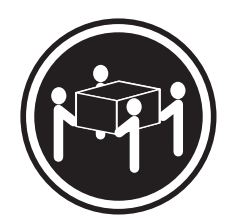

≥ 55 kg (121.2 lb)

#### CAUTION:

Use safe practices when lifting.

Statement 5:

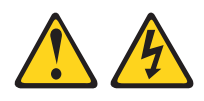

#### CAUTION:

The power control button on the device and the power switch on the power supply do not turn off the electrical current supplied to the device. The device also might have more than one power cord. To remove all electrical current from the device, ensure that all power cords are disconnected from the power source.

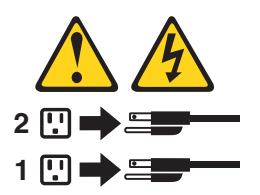

Statement 8:

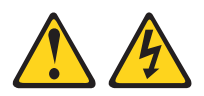

#### **CAUTION:**

Never remove the cover on a power supply or any part that has the following label attached.

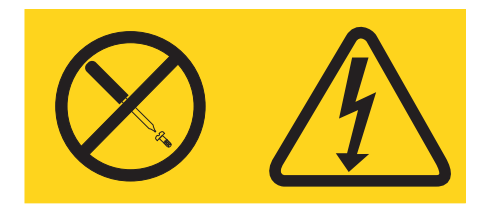

Hazardous voltage, current, and energy levels are present inside any component that has this label attached. There are no serviceable parts inside these components. If you suspect a problem with one of these parts, contact a service technician.

Statement 10:

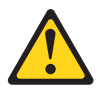

CAUTION: Do not place any object on top of rack-mounted devices.

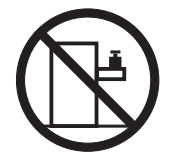

# **Chapter 1. Introduction**

The IBM<sup>®</sup> xSeries<sup>®</sup> 366 server is a 3-U-high<sup>1</sup> rack model server for high-volume network transaction processing. This high-performance, symmetric multiprocessing (SMP) server is ideally suited for networking environments that require superior microprocessor performance, input/output (I/O) flexibility, and high manageability.

The server comes with a limited warranty. For more information about the terms of the warranty, see the *Warranty and Support Information* document on the *IBM xSeries Documentation* CD.

You can obtain up-to-date information about the server and other IBM server products at http://www.ibm.com/eserver/xseries/.

# **Related documentation**

This *Problem Determination and Service Guide* contains information to help you solve problems yourself, and it contains information for a service technician. In addition to this *Problem Determination and Service Guide*, the following documentation comes with the server:

• Installation Guide

This printed document contains instructions for setting up the server and basic instructions for installing some options, and how to get help.

• User's Guide

This document is in Portable Document Format (PDF) on the IBM *xSeries Documentation* CD. It provides general information about the server, including information about features, and how to configure the server. It also contains detailed instructions for installing, removing, and connecting optional devices that the server supports.

• Rack Installation Instructions

This printed document contains instructions for installing the server in a rack.

• Safety Information

This document is in PDF on the IBM *xSeries Documentation* CD. It contains translated caution and danger statements. Each caution and danger statement that appears in the documentation has a number that you can use to locate the corresponding statement in your language in the *Safety Information* document.

· Warranty and Support Information

This document is in PDF on the *xSeries Documentation* CD. It contains information about the terms of the warranty and about service and assistance.

Depending on the server model, additional documentation might be included on the *IBM xSeries Documentation* CD.

The server might have features that are not described in the documentation that you received with the server. The documentation might be updated occasionally to include information about those features, or technical updates might be available to provide additional information that is not included in the server documentation. These updates are available from the IBM Web site. Complete the following steps to check for updated documentation and technical updates:

<sup>1.</sup> Racks are marked in vertical increments of 1.75 inches each. Each increment is referred to as a unit, or a "U". A 1-U-high device is 1.75 inches tall.

- 1. Go to http://www.ibm.com/support/.
- 2. In the Browse by topic section, click Publications.
- 3. On the Publications page, in the **Brand** field, select **Servers**.
- 4. In the Family field, select xSeries 366.
- 5. Click **Continue**.

# Notices and statements used in this document

The caution and danger statements that appear in this document are also in the multilingual *Safety Information* document, which is on the IBM *xSeries Documentation* CD. Each statement is numbered for reference to the corresponding statement in the *Safety Information* document.

The following notices and statements are used in this document:

- Note: These notices provide important tips, guidance, or advice.
- **Important:** These notices provide information or advice that might help you avoid inconvenient or problem situations.
- Attention: These notices indicate potential damage to programs, devices, or data. An attention notice is placed just before the instruction or situation in which damage could occur.
- Caution: These statements indicate situations that can be potentially hazardous to you. A caution statement is placed just before the description of a potentially hazardous procedure step or situation.
- **Danger:** These statements indicate situations that can be potentially lethal or extremely hazardous to you. A danger statement is placed just before the description of a potentially lethal or extremely hazardous procedure step or situation.

# **Features and specifications**

The following information is a summary of the features and specifications of the server. Depending on the server model, some features might not be available, or some specifications might not apply.

| Microprocessor:                                                                                                    | Size:                                                                                                    | Heat output:                                                                                                    |
|----------------------------------------------------------------------------------------------------|----------------------------------------------------------------------------------------------------|----------------------------------------------------------------------------------------------------|
| <ul> <li>Microprocessor: <ul> <li>Intel Xeon</li> <li>1 MB (minimum) Level-2 cache</li> <li>667 MHz front-side bus (FSB)</li> <li>Support for up to four microprocessors</li> </ul> </li> <li>Note: Use the Configuration/Setup Utility program to determine the type and speed of the microprocessors.</li> <li>Memory: <ul> <li>Minimum: 2 GB depending on server model, expandable to 64 GB</li> <li>Type: 333 MHz, registered, ECC, PC2-3200 double data rate (DDR) II, SDRAM</li> <li>Sizes: 1 GB, 2 GB, or 4 GB in pairs</li> <li>Connectors: Two-way interleaved, four dual inline memory module (DIMM) connectors per memory card</li> <li>Maximum: Four memory cards, each card containing two pairs of PC2-3200 DDRII DIMMS</li> </ul> </li> <li>Drives: <ul> <li>Sim DVD-ROM: IDE</li> <li>Serial Attached SCSI (SAS) hard disk drives</li> </ul> </li> <li>Expansion bays: <ul> <li>Six SAS, 2.5-inch bays</li> <li>One 12.7-mm removable-media drive bay (DVD-ROM drive installed)</li> </ul> </li> <li>Expansion slots: <ul> <li>Six PCI-X 2.0 hot-plug 266 MHz/64-bit slots</li> </ul> </li> <li>Upgradeable microcode:</li> <li>System BIOS, diagnostics, service processor</li> </ul> | <ul> <li>Size: <ul> <li>3U</li> <li>Height: 128.35 mm (5.05 in.)</li> <li>Depth: 715 mm (28.15 in.)</li> <li>Width: 440 mm (17.32 in.)</li> <li>Weight: approximately 38.5 kg (85 lb) when fully configured or 31.75 kg (70 lb) minimum</li> </ul> </li> <li>Racks are marked in vertical increments of 4.45 cm (1.75 inches). Each increment is referred to as a unit, or "U." A 1-U-high device is 4.45 cm (1.75 inches) tall.</li> <li>Integrated functions: <ul> <li>Baseboard management controller</li> <li>IBM EXA-32 Chipset with integrated memory and I/O controller</li> <li>Service processor support for Remote Supervisor Adapter II SlimLine</li> <li>Light path diagnostics</li> <li>Three Universal Serial Bus (USB) ports <ul> <li>Two on rear of server</li> <li>One on front of server</li> <li>Broadcom 5704C dual 10/100/1000 Gigabit Ethernet controllers</li> <li>ATI 7000-M video <ul> <li>16 MB video memory</li> <li>SVGA compatible</li> </ul> </li> <li>Mouse connector</li> <li>Keyboard connector</li> <li>Serial connector</li> <li>Sound power, idle: 6.6 bel declared</li> <li>Sound power, operating: 6.6 bel declared</li> <li>Sound power, operating: 6.6 bel declared</li> <li>Sound power, operating: 6.6 bel declared</li> </ul> </li> </ul></li></ul> | <ul> <li>Heat output:</li> <li>Approximate heat output in British thermal units (Btu) per hour:</li> <li>Minimum configuration: 1364 Btu (400 watts) per hour</li> <li>Maximum configuration: 5780 Btu (1700 watts) per hour</li> <li>Electrical input: <ul> <li>Sine-wave input (50-60 Hz) required</li> <li>Input voltage low range: <ul> <li>Minimum: 100 V ac</li> <li>Maximum: 217 V ac</li> </ul> </li> <li>Input voltage high range: <ul> <li>Minimum: 200 V ac</li> <li>Maximum: 240 V ac</li> </ul> </li> <li>Approximate input kilovolt-amperes (kVA)</li> <li>Maximum: 1.6 kVA</li> </ul> </li> <li>Notes: <ul> <li>Power consumption and heat output vary depending on the number and typ of optional features installed and the power-management optional features in use.</li> </ul> </li> <li>These levels were measured in controlled acoustical environments according to the procedures specified the American National Standards Institute (ANSI) S12.10 and ISO 7779 and are reported in accordance with IS 9296. Actual sound-pressure levels in a given location might exceed the average values stated because of room reflections and other nearby noise sources. The declared sound-power levels indicate an upper limit, below which a large number of computers wil operate.</li> </ul> |
| System BIOS, diagnostics, service processor, BMC, and SAS microcode                                                                                                    | 95.0°F); altitude: 0 to 2133 m<br>(6998.0 ft)                                                                                                    | operate.                                                                                                    |
| Power supply:                                                                                                    | <ul> <li>Server off: 10° to 43°C (50.0° to<br/>109.4°F); maximum altitude: 2133 m</li> </ul>                                                                                                    |                                                                                                    |
| <ul> <li>Standard: One dual-rated power supply</li> <li>1300 watts at 220 V ac input</li> <li>650 watts at 110 V ac input</li> </ul>                                                                                                    | (6998.0 ft)<br>• Humidity:<br>– Server on: 8% to 80%                                                                                                    |                                                                                                    |
| <ul> <li>Upgradeable to two power supplies<br/>(hot-swappable at 220 V ac only)</li> </ul>                                                                                                    | - Server off: 8% to 80%                                                                                                    |                                                                                                    |

# Server controls, LEDs, and connectors

This section describes the controls, light-emitting diodes (LEDs), and connectors on the front and rear of the server.

## **Front view**

The following illustration shows the controls, LEDs, and connectors on the front of the server.

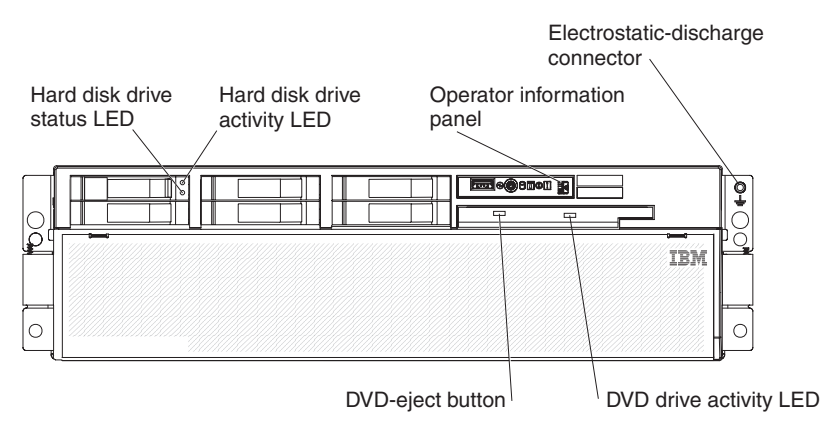

**Hard disk drive status LED:** If a ServeRAID-8i adapter is installed, when this LED is lit it indicates that the associated hard disk drive has failed. If the LED flashes slowly (one flash per second), the drive is being rebuilt. If the LED flashes rapidly (three flashes per second), the controller is identifying the drive.

**Hard disk drive activity LED:** On some server models, each hot-swap hard disk drive has an activity LED. When this LED is flashing, it indicates that the drive is in use.

**Operator information panel:** This panel contains controls and LEDs. The following illustration shows the controls and LEDs on the operator information panel.

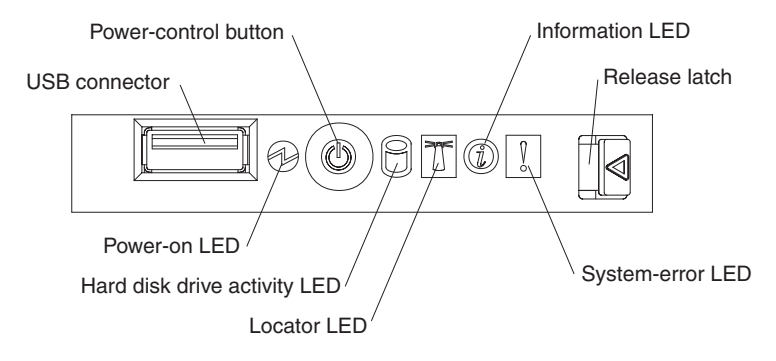

The following controls, connectors, and LEDs are on the operator information panel:

- **USB connector:** Connect a USB device to this connector.
- Power-control button: Press this button to turn the server on and off manually. A power-control-button shield comes with the server.
- Information LED: When this LED is lit, it indicates that there is a suboptimal condition in the server and that light path diagnostics will light an additional LED to help isolate the condition. If the LOG LED on the light path diagnostics panel is lit, information is available in the baseboard management controller (BMC) log or in the system-event log about the condition. The condition might be that the BMC log is full or almost full.

This LED and LEDs on the light path diagnostics panel remain lit until you resolve the condition. If the only condition is that the BMC log is full or almost full, clear the BMC log or the system-event log through the Configuration/Setup Utility program to turn off the lit LEDs. See the *User's Guide* on the IBM *xSeries Documentation* CD for information about clearing the logs. Clear the logs after you have resolved all conditions.

**Important:** If the server has a baseboard management controller, clear the BMC log and system-event log after you resolve all conditions. This will turn off the information LED and LOG LED, if all conditions are resolved.

- **Release latch:** Slide this latch to the left to access the light path diagnostics panel.
- **System-error LED:** When this LED is lit, it indicates that a system error has occurred. An LED on the light path diagnostics panel is also lit to help isolate the error.
- Locator LED: When this LED is lit, it has been lit remotely by the system administrator to aid in visually locating the server.
- Hard disk drive activity LED: When this LED is flashing, it indicates that a SAS hard disk drive is in use.
- **Power-on LED:** When this LED is lit and not flashing, it indicates that the server is turned on. When this LED is flashing, it indicates that the server is turned off and still connected to an ac power source. When this LED is off, it indicates that ac power is not present, or the power supply or the LED itself has failed.

**Note:** If this LED is off, it does not mean that there is no electrical power in the server. The LED might be burned out. To remove all electrical power from the server, you must disconnect the power cords from the electrical outlets.

**DVD-eject button:** Press this button to release a CD or DVD from the DVD drive.

**DVD drive activity LED:** When this LED is lit, it indicates that the DVD drive is in use.

**Electrostatic-discharge connector:** Connect an electrostatic-discharge wrist strap to this connector.

# **Rear view**

The following illustration shows the connectors and LEDs on the rear of the server.

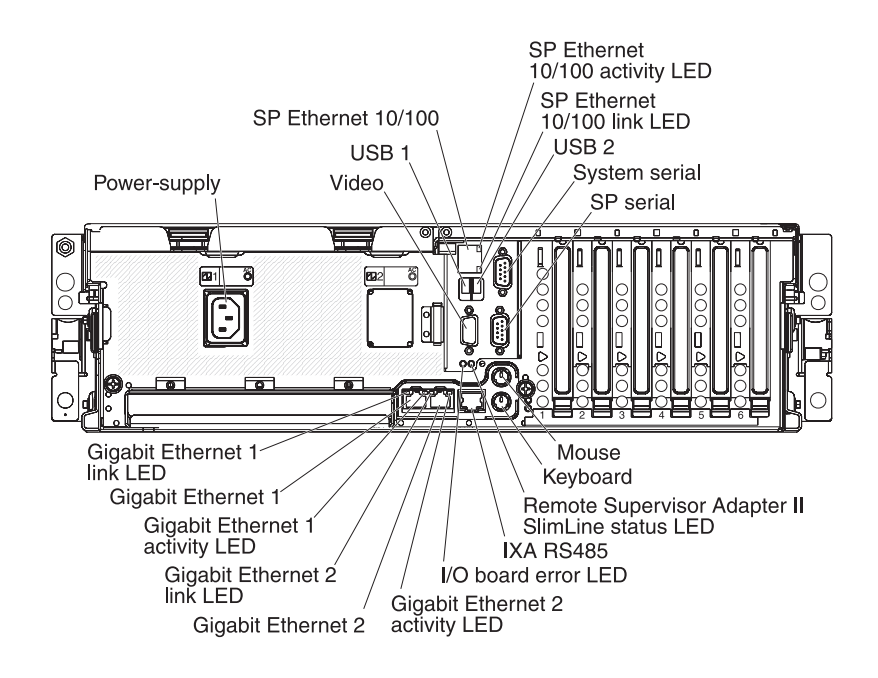

Power-supply connector: Connect the power cord to this connector.

Video connector: Connect a monitor to this connector.

USB 1 connector: Connect a USB device to this connector.

**SP Ethernet 10/100 connector:** Use this connector to connect the service processor to a network.

**SP Ethernet 10/100 activity LED:** This LED is on the SP Ethernet 10/100 connector. When this LED is lit, it indicates that there is activity between the server and the network.

**SP Ethernet 10/100 link LED:** This LED is on the SP Ethernet 10/100 connector. When this LED is lit, it indicates that there is an active connection on the Ethernet port.

USB 2 connector: Connect a USB device to this connector.

System serial connector: Connect a 9-pin serial device to this connector.

SP Serial connector: Connect a 9-pin serial device to this connector.

Mouse connector: Connect a mouse or other device to this connector.

Keyboard connector: Connect a keyboard to this connector.

**Remote Supervisor Adapter II SlimLine status LED:** This LED is on the I/O board and is visible on the rear of the server. When this LED flashes, it indicates that there is activity on the Remote Supervisor Adapter II SlimLine. When this LED is lit continuously, it indicates that there is a problem with the Remote Supervisor Adapter II SlimLine.

**IXA RS485 connector:** Use this connector to connect to an iSeries server when an Integrated xSeries Adapter (IXA) is installed. The cable for this connection comes with the server.

The optional Integrated xSeries Adapter (IXA) cab be installed only in slot 2. You must move jumpers J35 and J40 on the IXA. For details about installing the IXA, see the documentation that comes with the adapter.

**I/O board error LED:** This LED is on the I/O board and is visible on the rear of the server. When this LED is lit, it indicates that there is a problem with the I/O board.

**Gigabit Ethernet 2 activity LED:** This LED is on the Gigabit Ethernet 2 connector. When this LED flashes, it indicates that there is activity between the server and the network.

**Gigabit Ethernet 2 connector:** Use this connector to connect the server to a network.

**Gigabit Ethernet 2 link LED:** This LED is on the Gigabit Ethernet 2 connector. When this LED is lit, it indicates that there is an active connection on the Ethernet port.

**Gigabit Ethernet 1 activity LED:** This LED is on the Gigabit Ethernet 1 connector. When this LED flashes, it indicates that there is activity between the server and the network.

**Gigabit Ethernet 1 connector:** Use this connector to connect the server to a network.

**Gigabit Ethernet 1 link LED:** This LED is on the Gigabit Ethernet 1 connector. When this LED is lit, it indicates that there is an active connection on the Ethernet port.

# System-board layouts

The following illustrations show the connectors, LEDs, and jumpers on the memory card, microprocessor board, PCI-X board, SAS backplane, and I/O board. The illustrations in this document might differ slightly from your hardware.

# I/O board internal connectors and jumpers

The following illustration shows the internal connectors and jumpers on the  $\ensuremath{\text{I/O}}$  board.

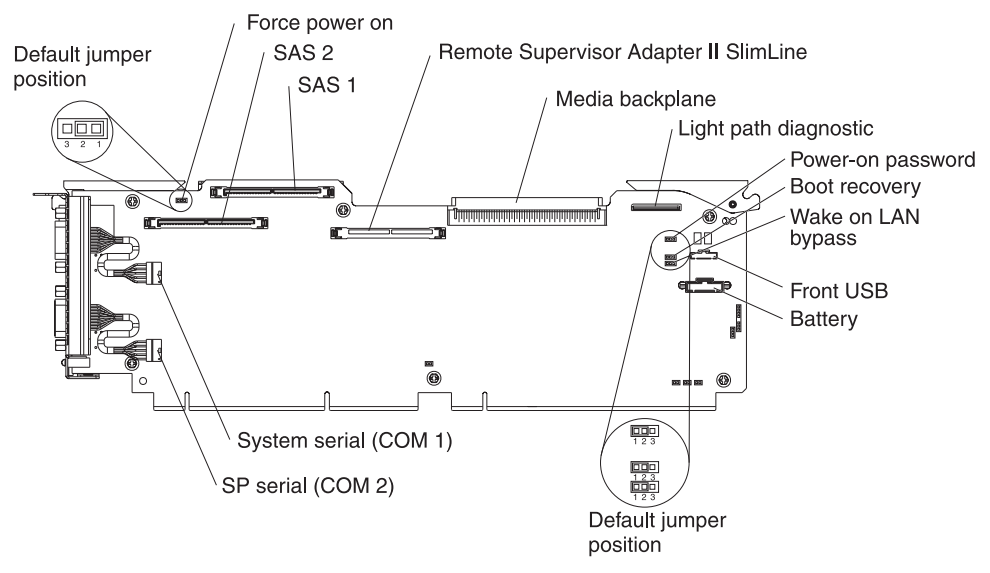

Table 2 describes the function of each three-pin jumper block.

| Table 2. | I/O | board | jumper | blocks |
|----------|-----|-------|--------|--------|
|----------|-----|-------|--------|--------|

| Jumper name              | Description                                                                                                    |
|--------------------------|----------------------------------------------------------------------------------------------------|
| Force power on (J2)      | The default position is pins 1 and 2. Change the position of this jumper to pins 2 and 3 to force the server to startup when you connect the server to ac power.                                                                                                    |
| Power-on password (J9)   | The default position is pins 1 and 2. Change the position of this jumper to pins 2 and 3 to bypass the power-on password check.<br>Changing the position of this jumper does not affect the administrator password check if an administrator password is set. If the administrator password is lost, the microprocessor board must be replaced. |
| Boot recovery (J14)      | The default position is pins 1 and 2 (use the primary page during startup). Move the jumper to pins 2 and 3 to use the secondary page during startup.                                                                                                    |
| Wake on LAN bypass (J15) | The default position is pins 1 and 2. Move the jumper to pins 2 and 3 to prevent a Wake on LAN packet from waking the system when the system is in the powered-off state.                                                                                                    |

# **Memory-card connectors**

The following illustration shows the connectors on the memory card.

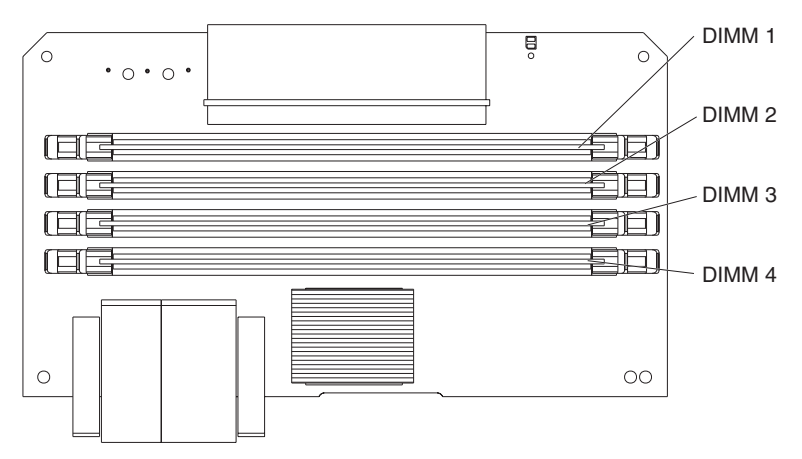

# **Memory-card LEDs**

The following illustration shows the LEDs on the memory card.

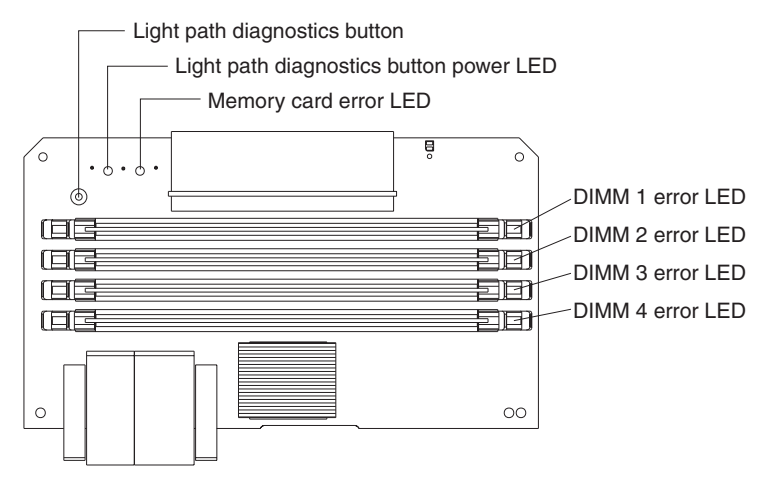

Top view of the memory card

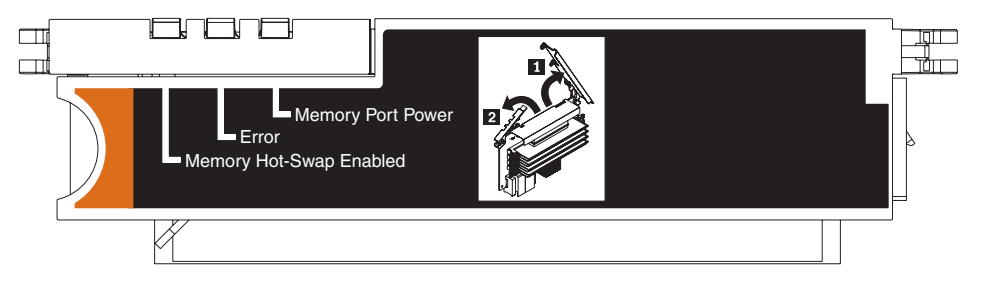

# Microprocessor-board connectors and LEDs

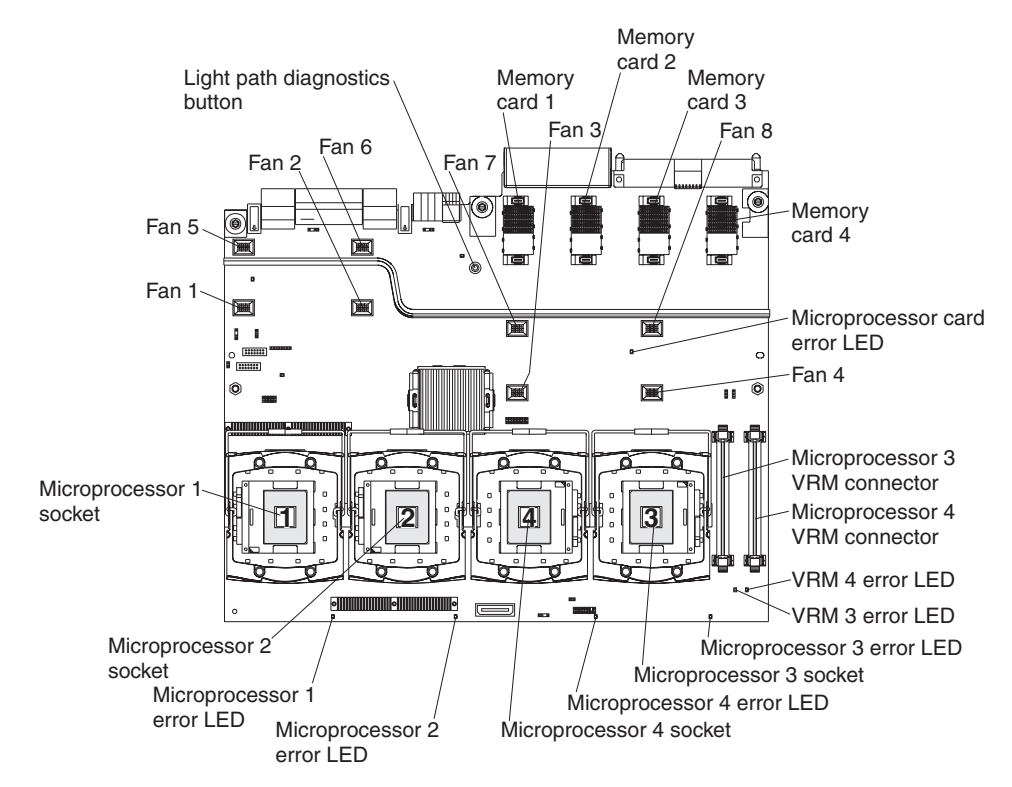

The following illustration shows the connectors and LEDs on the microprocessor board.

# **PCI-X** board connectors

The following illustration shows the connectors on the PCI-X board.

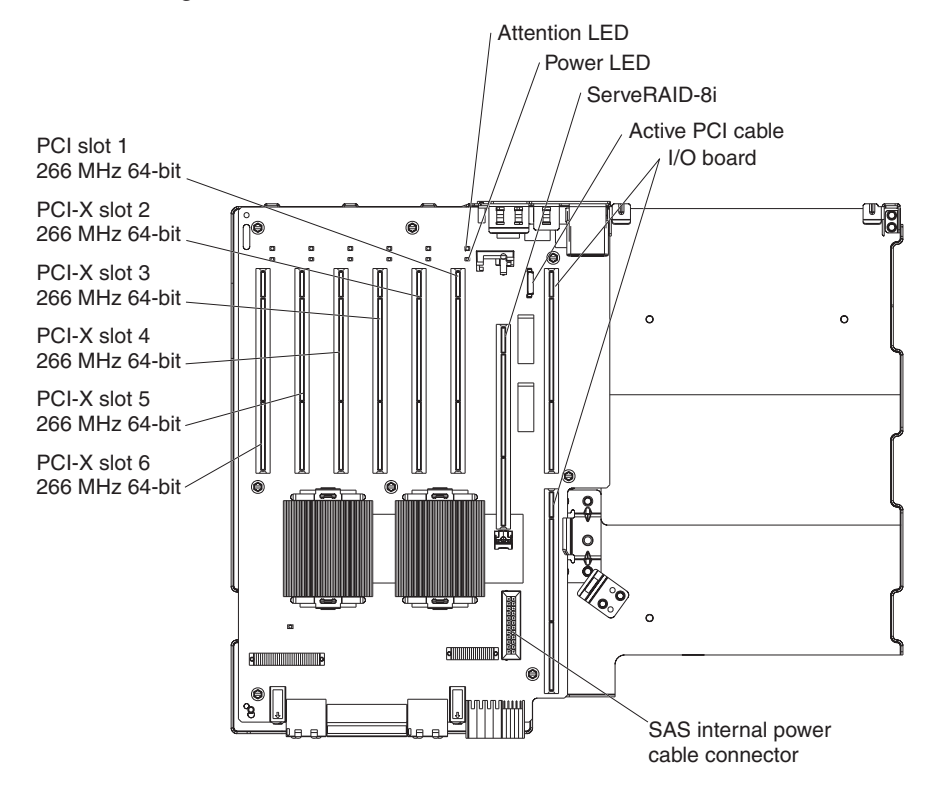

# **PCI-X** board LEDs

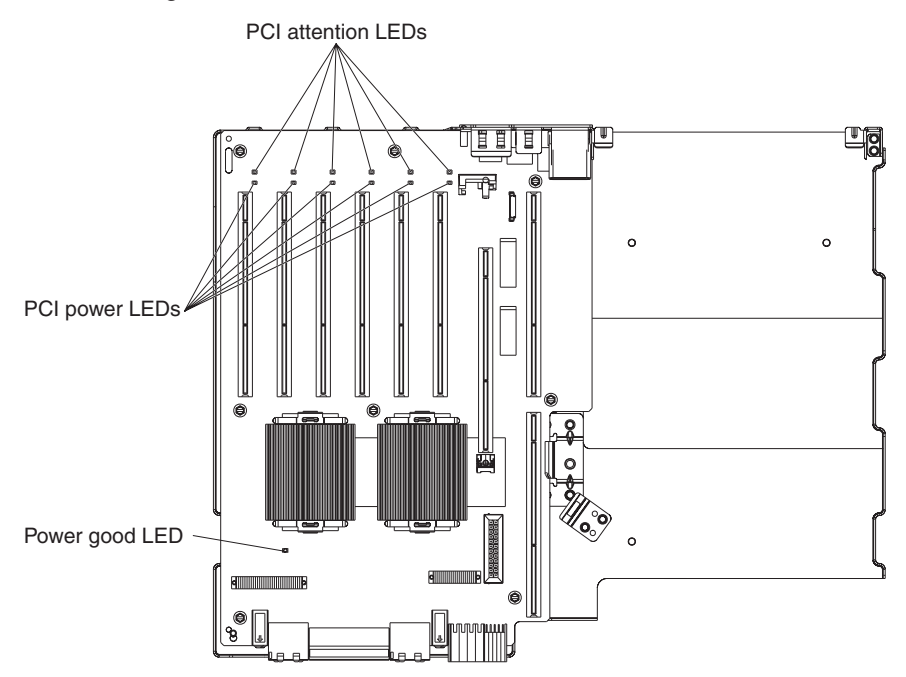

The following illustration shows the LEDs on the PCI-X board.

# SAS-backplane connectors

The following illustration shows the connectors on the SAS backplane.

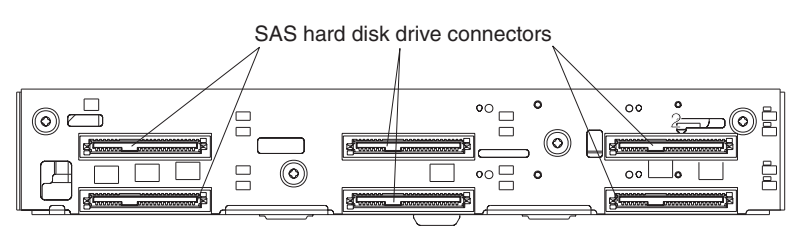

Front of SAS backplane

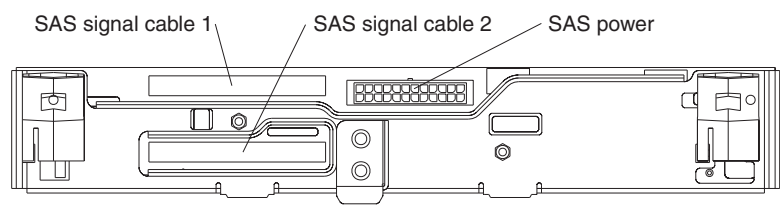

Back of SAS backplane

# **Chapter 2. Configuration information and instructions**

This chapter provides information about updating the firmware and using the configuration utilities.

# Updating the firmware

The firmware in your server is periodically updated and is available for download on the Web. Go to http://www.ibm.com/support/ to check for the latest level of firmware, such as BIOS code, vital product data (VPD) code, device drivers, and service processor firmware.

The Update*Xpress* program is available for most xSeries servers and server options. It detects supported and installed device drivers and firmware in your server and installs available updates. You can download the Update*Xpress* program from the Web at no additional cost, or you can purchase it on a CD. To download the program or purchase the CD, go to http://www.ibm.com/pc/ww/eserver/xseries/ serverguide/xpress.html.

When replacing devices in the server, you might have to either update the server with the latest version of the firmware stored on the board or restore the pre-existing firmware from a diskette or CD image.

- BIOS code and the diagnostics programs are stored in ROM on the microprocessor board.
- BMC firmware is stored in ROM on the baseboard management controller on the microprocessor board.
- Ethernet firmware is stored in ROM on the Ethernet controller on the PCI-X board.
- ServeRAID firmware is stored in ROM on the ServeRAID adapter.
- SAS firmware is stored in ROM on the SAS controller on the I/O board.
- Major components contain VPD code. You can select to update the VPD code during the BIOS code update procedure.

# Configuring the server

The *ServerGuide Setup and Installation* CD provides software setup tools and installation tools that are specifically designed for your IBM server. Use this CD during the initial installation of the server to configure basic hardware features and to simplify the operating-system installation.

In addition to the *ServerGuide Setup and Installation* CD, you can use the following configuration programs to customize the server hardware:

- Update *Xpress* program
- Configuration/Setup Utility program
- · Baseboard management controller utility programs
- Preboot Execution Environment (PXE) boot agent utility program
- · SAS/SATA Configuration Utility program
- ServeRAID Manager

This section contains basic information about these programs. For detailed information about these programs, see "Configuring the server" in the *User's Guide* on the IBM *xSeries Documentation* CD.

# Using the ServerGuide Setup and Installation CD

The *ServerGuide Setup and Installation* CD provides programs to detect the server model and installed hardware options, configure the server hardware, provide device drivers, and help you install the operating system. For information about the supported operating-system versions, see the label on the CD. If the *ServerGuide Setup and Installation* CD did not come with your server, you can download the latest version from http://www.ibm.com/pc/qtechinfo/MIGR-4ZKPPT.html.

Complete the following steps to start the ServerGuide Setup and Installation CD:

- 1. Insert the CD, and restart the server.
- 2. Follow the instructions on the screen to:
  - a. Select your language.
  - b. Select your keyboard layout and country.
  - c. View the overview to learn about ServerGuide features.
  - d. View the readme file to review installation tips about your operating system and adapter.
  - e. Start the setup and hardware configuration programs.
  - f. Start the operating-system installation. You will need your operating-system CD.

# Using the Configuration/Setup Utility program

Use the Configuration/Setup Utility program to:

- View configuration information
- · View and change assignments for devices and I/O ports
- · Set the date and time
- · Set and change passwords
- · Set the startup characteristics of the server and the order of startup devices
- · Set and change settings for advanced hardware features
- · View and clear error logs
- · Change interrupt request (IRQ) settings
- · Enable USB legacy keyboard and mouse support
- Resolve configuration conflicts

Go to http://www.ibm.com/support/ to check for the latest version of the BIOS code.

## Starting the Configuration/Setup Utility program

To start the Configuration/Setup Utility program, complete the following steps:

- 1. Turn on the server.
- 2. When the prompt Press F1 for Configuration/Setup appears, press F1. If you have set both a power-on password and an administrator password, you must type the administrator password to access the full Configuration/Setup Utility menu. If you do not type the administrator password, a limited Configuration/Setup Utility menu is available.
- 3. Select settings to view or change.

# **Configuration/Setup Utility menu choices**

The following choices are on the Configuration/Setup Utility main menu. Depending on the version of the BIOS code in the server, some menu choices might differ slightly from these descriptions.

System Summary

Select this choice to view configuration information, including the type, speed, and cache sizes of the microprocessors, type and speed of installed USB devices, and the amount of installed memory. When you make configuration changes through other options in the Configuration/Setup Utility program, the changes are reflected in the system summary; you cannot change settings directly in the system summary.

This choice is on the full and limited Configuration/Setup Utility menu.

## System Information

Select this choice to view information about the server. When you make changes through other options in the Configuration/Setup Utility program, some of those changes are reflected in the system information; you cannot change settings directly in the system information.

This choice is on the full Configuration/Setup Utility menu only.

## - Product Data

Select this choice to view the machine type and model of the server, the serial number, the revision level or issue date of the BIOS and diagnostics code stored in electrically erasable programmable ROM (EEPROM), and the revision level of the firmware on the Remote Supervisor Adapter II SlimLine.

#### - System Card Data

Select this choice to view vital product data (VPD) for some server components.

## Devices and I/O Ports

Select this choice to view or change assignments for devices and input/output (I/O) ports.

Select this choice to enable or disable integrated SAS and Ethernet controllers and all standard ports (such as serial and parallel). **Enable** is the default setting for all controllers. If you disable a device, it cannot be configured, and the operating system will not be able to detect it (this is equivalent to disconnecting the device). If you disable the integrated Ethernet controller and no Ethernet adapter is installed, the server will have no Ethernet capability. If you disable the integrated USB controller, the server will have no USB capability; to maintain USB capability, make sure that **Enabled** is selected for the **USB Host Controller** and **USB BIOS Legacy Support** options.

**Note:** If the USB host controller is disabled, the Remote Supervisor Adapter II SlimLine remote keyboard, remote mouse, remote disk, OS watchdog, and in-band management functions are also disabled.

This choice is on the full Configuration/Setup Utility menu only.

## Date and Time

Select this choice to set the date and time in the server, in 24-hour format (*hour:minute:second*).

This choice is on the full Configuration/Setup Utility menu only.

## System Security

Select this choice to set passwords. See "Passwords" on page 18 for more information about passwords. You can also enable the chassis-intrusion detector to alert you each time the server cover is removed.

This choice is on the full Configuration/Setup Utility menu only.

Power-on Password

Select this choice to set or change a power-on password. See "Power-on password" on page 18 for more information.

Administrator Password

**Attention:** If you set an administrator password and then forget it, there is no way to change, override, or remove it. You must replace the microprocessor board.

Select this choice to set or change an administrator password. An administrator password is intended to be used by a system administrator; it limits access to the full Configuration/Setup Utility menu. If an administrator password is set, the full Configuration/Setup Utility menu is available only if you type the administrator password at the password prompt. See "Administrator password" on page 19 for more information.

This choice is on the Configuration/Setup Utility menu only if an IBM Remote Supervisor Adapter II SlimLine is installed.

#### Start Options

Select this choice to view or change the start options. Changes in the start options take effect when you restart the server.

You can specify whether the server starts with the keyboard number lock on or off. You can enable the server to run without a diskette drive, monitor, or keyboard.

The startup sequence specifies the order in which the server checks devices to find a boot record. The server starts from the first boot record that it finds. If the server has Wake on LAN hardware and software and the operating system supports Wake on LAN functions, you can specify a startup sequence for the Wake on LAN functions.

If you enable the boot fail count, the BIOS default settings will be restored after three consecutive failures to find a boot record.

You can enable a virus-detection test that checks for changes in the boot record when the server starts.

You can enable the use of a USB keyboard in a DOS or System Setup environment. If a PS/2 keyboard is detected, the USB legacy operation will be disabled.

This choice is on the full Configuration/Setup Utility menu only.

#### Advanced Setup

Select this choice to change settings for advanced hardware features.

**Important:** The server might malfunction if these options are incorrectly configured. Follow the instructions on the screen carefully.

This choice is on the full Configuration/Setup Utility menu only.

- System Partition Visibility

Select this choice to specify whether the System Partition is to be visible or hidden.

PCI Slot/Device Information

Select this choice to view system resources used by installed PCI/PCI-X devices. PCI/PCI-X devices are usually configured automatically. This information is saved when you exit. The **Save Settings**, **Restore Settings**, and **Load Default Settings** choices on the Configuration/Setup Utility main menu do not save the PCI Slot/Device Information settings.

This selection is only available when a Remote Supervisor II Adapter SlimLine is installed in the server.

#### Memory Settings

Select this choice to manually enable a pair of memory connectors. If a memory error is detected during POST or memory configuration, the server automatically disables the failing pair of memory connectors and continues operating with reduced memory. After the problem is corrected, you must manually enable memory connectors. Use the arrow keys to highlight the pair of memory connectors that you want to enable, and use the arrow keys to select **Enable**.

#### - CPU Options

Select this choice to enable or disable the Hyper-Threading Technology.

#### - Baseboard management controller (BMC) settings

Select this choice to view information and to change baseboard management controller (BMC) settings.

- BMC Firmware Ver

This is a nonselectable menu item that displays the BMC firmware version.

- **BMC POST Watchdog** Enable or disable the BMC POST watchdog. **Disable** is the default setting.
- BMC POST Watchdog Timeout Set the BMC POST watchdog timeout value. 5 minutes is the default
  - setting.

#### - System-BMC Serial Port Sharing

Enable or disable the system BMC serial port sharing. **Enable** is the default setting.

## - BMC Serial Port Access Mode

Share or disable the BMC serial port access mode. **Shared** is the default setting.

#### - Reboot System on NMI

If you enable this option, the server automatically restarts 60 seconds after the service processor issues a nonmaskable interrupt (NMI) to the server. If you disable this option, the server does not restart. **Enable** is the default setting.

## - BMC Network Configuration

Select this choice to view the BMC Network Configuration information.

## - BMC System Event Log

To view the BMC System Event Log, which contains all system error and warning messages that have been generated. Use the arrow keys to move between pages in the log. If an optional IBM Remote Supervisor Adapter II SlimLine is installed, the full text of the error messages is displayed; otherwise, the log contains only numeric error codes. Run the diagnostic program to get more information about error codes that occur. See Chapter 5, "Diagnostics," on page 65 for instructions. Select **Clear error logs** to clear the BMC system event log.

## Error Logs

Select this choice to view or clear error logs.

This choice is available on the full Configuration/Setup Utility menu only.

## - POST Error Log

Select this choice to view the three most recent error codes and messages that were generated during POST. Select **Clear error logs** to clear the POST error log.

#### Save Settings

Select this choice to save the changes you have made in the settings.

Restore Settings

Select this choice to cancel the changes you have made in the settings and restore the previous settings.

Load Default Settings

Select this choice to cancel the changes you have made in the settings and restore the factory settings.

Exit Setup

Select this choice to exit from the Configuration/Setup Utility program. If you have not saved the changes you have made in the settings, you are asked whether you want to save the changes or exit without saving them.

## Passwords

From the **System Security** choice, you can set, change, and delete a power-on password and an administrator password. The **System Security** choice is on the full Configuration/Setup menu only.

If you set only a power-on password, you must type the power-on password to complete the system startup, and you have access to the full Configuration/Setup Utility menu.

An administrator password is intended to be used by a system administrator; it limits access to the full Configuration/Setup Utility menu. If you set only an administrator password, you do not have to type a password to complete the system startup, but you must type the administrator password to access the Configuration/Setup Utility menu.

If you set a power-on password for a user and an administrator password for a system administrator, you can type either password to complete the system startup. A system administrator who types the administrator password has access to the full Configuration/Setup Utility menu; the system administrator can give the user authority to set, change, and delete the power-on password. A user who types the power-on password has access to only the limited Configuration/Setup Utility menu; the user can set, change, and delete the power-on password, if the system administrator has given the user that authority.

**Power-on password:** If a power-on password is set, when you turn on the server, the system startup will not be completed until you type the power-on password. You can use any combination of up to seven characters (A–Z, a–z, and 0–9) for the password.

When a power-on password is set, you can enable the Unattended Start mode, in which the keyboard and mouse remain locked but the operating system can start. You can unlock the keyboard and mouse by typing the power-on password.

If you forget the power-on password, you can regain access to the server in any of the following ways:

- If an administrator password is set, type the administrator password at the password prompt. Start the Configuration/Setup Utility program and reset the power-on password.
- Remove the server battery and then reinstall it. See "Battery" on page 34 for instructions for removing the battery.

 Change the position of the power-on password override jumper (J9 on the I/O board) to bypass the power-on password check.

**Attention:** Before changing any switch settings or moving any jumpers, turn off the server; then, disconnect all power cords and external cables. See the safety information beginning on page vii. Do not change settings or move jumpers on any system-board switch or jumper blocks that are not shown in this document.

The following illustration shows the location of the power-on password override, boot recovery, and Wake on LAN (WOL) bypass jumpers.

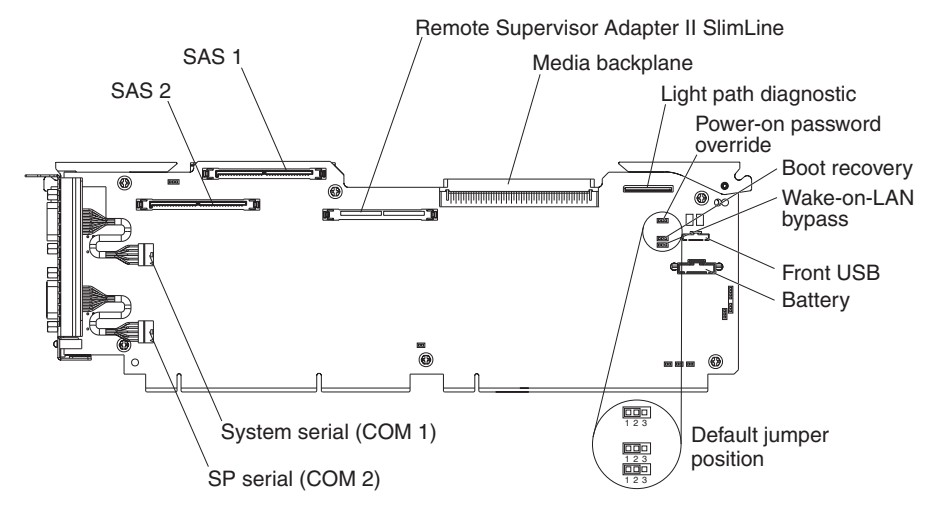

While the server is turned off, move the jumper on J9 from pins 1 and 2 to pins 2 and 3. You can then start the Configuration/Setup Utility program and reset the power-on password. After you reset the password, turn off the server again and move the jumper back to pins 1 and 2.

The power-on password override switch does not affect the administrator password.

**Administrator password:** If an administrator password is set, you must type the administrator password for access to the full Configuration/Setup Utility menu. You can use any combination of up to seven characters (A–Z, a–z, and 0–9) for the password. The **Administrator Password** choice is on the Configuration/Setup Utility menu only if an optional IBM Remote Supervisor Adapter II SlimLine is installed.

**Attention:** If you set an administrator password and then forget it, there is no way to change, override, or remove it. You must replace the microprocessor board.

# Installing and using the baseboard management controller utility programs

The baseboard management controller provides environmental monitoring for the server. If environmental conditions exceed thresholds or if system components fail, the baseboard management controller lights LEDs to help you diagnose the problem and also records the error in the System Event/Error log.

Also use the baseboard management controller to establish a Serial over LAN (SOL) connection to manage servers from a remote location. You can remotely view and change the BIOS settings, restart the server, identify the server, and perform other management functions. Any standard Telenet client application can access the SOL connection.

Use the baseboard management controller firmware update utility program to download a baseboard management controller firmware update or a sensor data record/field replaceable unit (SDR/FRU) update. The firmware update utility program updates the baseboard management controller firmware or sensor data only and does not affect any device drivers.

Go to http://www.ibm.com/support/ to download the utility program; then, copy the Flash.exe file to a firmware update diskette.

**Note:** To ensure proper server operation, be sure to update the server baseboard management controller firmware before updating the BIOS code.

From a POST/BIOS standpoint, for remote control support, there is a "priority" for handling remote entities. This allows a limit on the amount of entities which can control a system remotely (and in some cases even locally) at one time. The priority is as follows:

- 1. No remote session, local keyboard input allowed as expected.
- 2. RSA II remote session, no local keyboard input allowed and only local video (during post only). OS will allow both remote and local access.
- 3. SOL/serial console session, both local keyboard and remote serial input allowed.
- RSA II remote session and SOL/serial console session enabled No local keyboard, no SOL/Console video and/or keyboard access. Only RSA II input allowed.

If a RSA II remote session is started, it takes the highest priority and will block both SOL and local keyboard input.

# Using the SAS/SATA Configuration Utility program

Use the SAS/SATA Configuration Utility program to view or change SAS controller settings.

Complete the following steps to start the SAS/SATA Configuration Utility program:

- 1. Turn on the server.
- When the message Press <CTRL><A> for Adaptec SAS/SATA Configuration Utility appears, press Ctrl+A. If an administrator password has been set, you are prompted to type the password.
- 3. Follow the instructions on the screen to configure the controller settings.

Go to http://www.ibm.com/support/ to check for the latest version of the SAS firmware.

## Configuring the Ethernet controller

The Ethernet controller is integrated on the system board. It provides an interface for connecting to a 10-Mbps, 100-Mbps, or 1-Gbps network and provides full-duplex (FDX) capability, which enables simultaneous transmission and reception of data on the network. If the Ethernet ports in the server support auto-negotiation, the controller detects the data-transfer rate (10BASE-T, 100BASE-TX, or 1000BASE-T) and duplex mode (full-duplex or half-duplex) of the network and automatically operates at that rate and mode.

You do not have to set any jumpers or configure the controller. However, you must install a device driver to enable the operating system to address the controller. For device drivers and information about configuring the Ethernet controller, see the
*Broadcom NetXtreme Gigabit Ethernet Software CD* that comes with the server. For updated information about configuring the controller, go to http://www.ibm.com/support/.

# Using the PXE boot agent utility program

The Preboot Execution Environment (PXE) boot agent utility program is part of the BIOS code. You can use it to specify the startup order of devices and enable or disable operating-system wake-up support.

**Note:** The server does not support changing the network boot protocol or specifying the startup order of devices through the PXE boot agent utility program.

Complete the following steps to start the PXE boot agent utility program:

- 1. Turn on the server.
- 2. When the Initializing Intel (R) Boot Agent Version X.X.XX PXE 2.0 Build XXX (WfM 2.0) prompt appears, press Ctrl+S. You have 2 seconds (by default) to press Ctrl+S after the prompt appears. If the prompt does not appear, use the Configuration/Setup Utility program to enable the Ethernet PXE/DHCP option.
- 3. Use the arrow keys and press Enter to select a choice from the menu.
- 4. Follow the instructions on the screen to change the settings of the selected items; then, press Enter.

## Using the ServeRAID configuration programs

A ServeRAID controller enables you to configure multiple physical hard disk drives to operate as logical drives in a disk array. The controller comes with a CD containing the ServeRAID Manager program and the ServeRAID Mini-Configuration program, which you can use to configure the ServeRAID controller. For information about these programs, see the documentation that comes with the ServeRAID controller and the *User's Guide* on the IBM *xSeries Documentation* CD. If your server comes with an operating system installed, such as Microsoft Windows 2000 Datacenter Server, see the software documentation that comes with the server for configuration.

# Chapter 3. Parts listing, Type 8863, 7362

The following parts information is for the xSeries 366, Type 8863, 7362. To check for an updated parts listing on the Web, complete the following steps:

- 1. Go to http://www.ibm.com/support/
- 2. Under Search technical support, type 8863 or 7362 and click Search.
- 3. Under Document type, select Parts information and click Go.

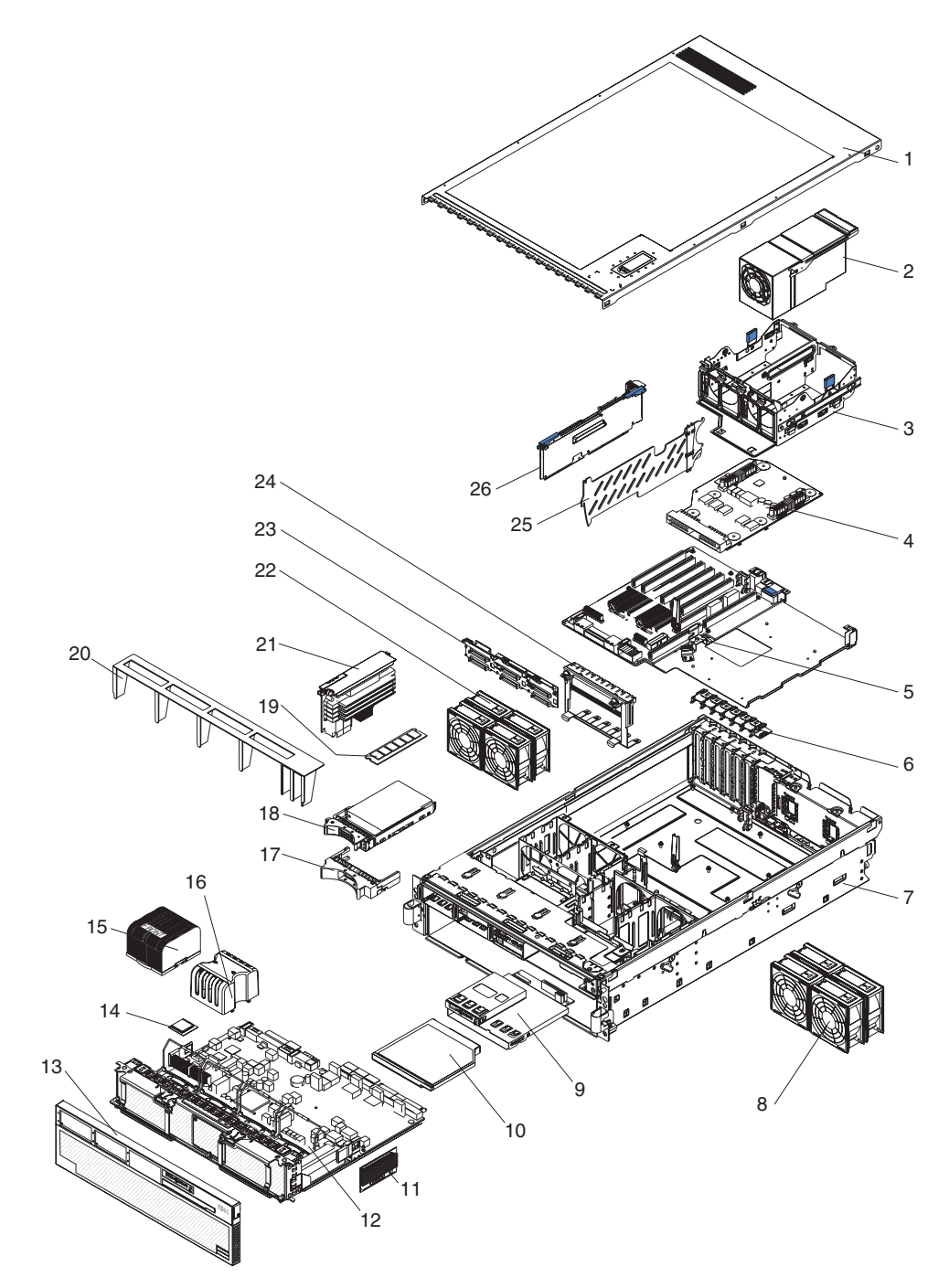

# Server replaceable units

#### Notes:

- 1. Field replaceable units (FRUs) must be serviced only by trained service technicians.
- 2. Customer replaceable units (CRUs) can be replaced by the customer. Tier 1 CRUs and Tier 2 CRUs are described in the IBM "Statement of Limited Warranty" (at "Part 3 Warranty Information"), which is in the *Warranty and Support Information* document on the *IBM xSeries Documentation* CD.

| Table 2  | Darta | licting | Tuno | 0062  | 7262 |
|----------|-------|---------|------|-------|------|
| Table S. | ганз  | nsung,  | Type | 0000, | 1302 |

| Index | Description                                                                      | CRU No.<br>(Tier 1) | CRU No.<br>(Tier 2) | FRU No. |
|-------|----------------------------------------------------------------------------------|---------------------|---------------------|---------|
| 1     | Top cover (all models)                                                           | 26K8947             |                     |         |
| 2     | Power supply, 1300 W (all models)                                                | 39Y7385             |                     |         |
| 3     | Power supply structure (all models)                                              |                     | 26K8950             |         |
| 4     | Power backplane (all models)                                                     |                     |                     | 41Y3151 |
| 5     | PCI-X board assembly (primary) (models 1Rx, 1Sx, 2Sx, 3Sx, 4Sx, E8x, E9x, EAx)   |                     |                     | 44W3216 |
| 5     | PCI-X board assembly (alternate) (models 1Rx, 1Sx, 2Sx, 3Sx, 4Sx, E8x, E9x, EAx) |                     |                     | 44W3220 |
| 5     | PCI-X board assembly (alternate) (models 1Rx, 1Sx, 2Sx, 3Sx, 4Sx, E8x, E9x, EAx) |                     |                     | 44W3222 |
| 6     | PCI-X switch card assembly (all models)                                          |                     |                     | 39M2699 |
| 7     | Chassis assembly (all models)                                                    |                     |                     | 39M2695 |
| 8     | Fan (92 mm) (all models)                                                         | 39M2694             |                     |         |
| 9     | Carrier, LP/media (all models)                                                   |                     | 39M2697             |         |
| 10    | CD drive, 8/24X (primary) (all models)                                           | 26K5413             |                     |         |
| 10    | CD drive, 8/24X (alternate) (all models)                                         | 39M3541             |                     |         |
| 10    | CD drive, 8/24X (alternate) (all models)                                         | 26K5397             |                     |         |
| 10    | CD drive, 8/24X (alternate) (all models)                                         | 39M3563             |                     |         |
| 10    | CD-RW/DVD drive, 8/24X (alternate) (all models)                                  | 26K5407             |                     |         |
| 10    | CD-RW/DVD drive, 8/24X (alternate) (all models)                                  | 26K5409             |                     |         |
| 10    | CD drive, 24X (optional)                                                         | 26K5415             |                     |         |
| 10    | CD drive, 24X (optional)                                                         | 26K5427             |                     |         |
| 10    | CD drive, 24X (optional)                                                         | 39M3559             |                     |         |
| 10    | CD drive, 127MM (optional)                                                       | 26K5421             |                     |         |
| 10    | CD drive, 127MM (optional)                                                       | 39M3529             |                     |         |
| 10    | CD-RW drive, 14X (optional)                                                      | 39M3503             |                     |         |
| 10    | DVD drive (optional)                                                             | 42C0955             |                     |         |
| 11    | Microprocessor VRM, 10.2 (optional)                                              |                     | 39Y7256             |         |
| 11    | Microprocessor VRM, 2U/105A (optional)                                           |                     | 24R2750             |         |

Table 3. Parts listing, Type 8863, 7362 (continued)

| Index | Description                                                                                                    | CRU No.<br>(Tier 1) | CRU No.<br>(Tier 2) | FRU No. |
|-------|----------------------------------------------------------------------------------------------------|---------------------|---------------------|---------|
| 12    | Microprocessor tray (models 1RA, 1RC, 1RG, 1RJ, 1RK,<br>1RM, 1RQ, 1RU, 1RV, 2RA, 2RC, 2RG, 2RJ, 2RK, 2RM,<br>2RQ, 2RU, 2RV, 2RX, CTO, E2A, E2B, E2G, E2K, E2M,<br>E2R, E2U, E2V, E2Y, E5U, IBB, IFB, I1S, I4B, I5B, I6B,<br>PAC, PAG, PAJ, PAK, PAL, PAN, PAM, PAU, PAW, PAY,<br>PBA, PBE, PBK, PCJ, PCK, PCQ, PCS, PDC, PDF, PDH,<br>PDN, PDT, PDV, PEC, PEH, PEK, PEP, PER, PEU, PEV,<br>PFG, PKM, PKR, PKZ, PLA, PLJ, PMH, PNY, PPM, PPN,<br>PPT, PPW, PQA, PQB, PQT, PRE, PRF, PRG, PRH, PRJ,<br>PRK,<br><b>Note:</b> For models 001, AC! and CTO, check the part<br>number of the FRU installed in the system to make sure<br>you order the correct FRU.                                                                                                    |                     |                     | 42C7556 |
| 12    | Microprocessor tray (models 001, 3RA, 3RB, 3RC, 3RD, 3RE, 3RG, 3RJ, 3RK, 3RM, 3RN, 3RQ, 3RR, 3RU, 3RV, 3RX, 3RY, 4RA, 4RB, 4RC, 4RD, 4RE, 4RG, 4RJ, 4RK, 4RM, 4RN, 4RQ, 4RR, 4RU, 4RV, 4RX, 4RY, AC1, CTO, MC1, PA1, PEB, PEJ, PEQ, PFC, PFE, PKV, PPR, PQD, PQJ)<br>Note: For models 001, AC1 and CTO, check the part number of the FRU installed in the system to make sure you order the correct FRU.                                                                                                    |                     |                     | 44W3209 |
| 12    | Microprocessor tray, ROHS (models 001, 1RY, 1Sx, 2Sx, 3SA, 3SB, 3SC, 3SD, 3SE, 3SG, 3SJ, 3SK, 3SM, 3SN, 3SQ, 3SR, 3SU, 3SV, 3SX, 3SY, 4SA, 4SB, 4SC, 4SD, 4SE, 4SG, 4SJ, 4SK, 4SM, 4SN, 4SQ, 4SR, 4SU, 4SV, 4SX, 4SY, AC1, CTO, EAA, EAB, EAG, EAK, EAM, EAR, EAU, EAV, EAY, E5A, E5B, E5G, E5K, E5M, E5R, E5V, E5Y, E8A, E8B, E8G, E8K, E8M, E8R, E8U, E8V, E8Y, E9A, E9B, E9G, E9K, E9M, E9R, E9U, E9V, E9Y, MC1, PBB, PKN, PKP, PKQ, PKR, PKS, PKT, PKU, PLB, PLC, PLD, PLE, PLF, PLM, PMB, PML, PMS, PMT, PND, PNE, PNJ, PNL, PNN, PPB, PPF, PPL, PPQ, PPU, PPX, PPY, PQF, PQG, PQK, PQL, PQP, PQW, PRA, PRD, PRL) <b>Note:</b> For models 001, AC1 and CTO, check the part number of the FRU installed in the system to make sure you order the correct FRU. |                     |                     | 46M5932 |
| 13    | Front bezel (models 1Rx, 2Rx, 3Rx, 4Rx, E2x)                                                                                                    | 26K8956             |                     |         |
| 14    | Microprocessor, 3.3 GHZ (models 1Rx, 1Sx, E9x)                                                                                                    |                     |                     | 13M7878 |
| 14    | Microprocessor, 3.6 GHZ (modes 2Rx, 2Sx, E2x, E5x, E8x)                                                                                                    |                     |                     | 13M7879 |
| 14    | Microprocessor, 2.67 GHZ (models 3Rx, 3Sx, EAx)                                                                                                    |                     |                     | 25R7846 |
| 14    | Microprocessor, 3.0 GHZ (models 1Rx, 4Rx, 4Sx)                                                                                                    |                     |                     | 25R7847 |
| 15    | Heat sink (all models)                                                                                                    |                     |                     | 26K8805 |
| 16    | Microprocessor baffle (all models)                                                                                                    |                     |                     | 26K9020 |
| 17    | Hard disk drive filler (all models)                                                                                                    | 26K8680             |                     |         |
| 18    | Hard disk drive, 36 GB (optional)                                                                                                    | 39R7364             |                     |         |
| 18    | Hard disk drive, 73 GB (optional)                                                                                                    | 39R7366             |                     |         |
| 19    | Memory, 1 GB PC3200 ECC (all models)                                                                                                    | 39M5808             |                     |         |
| 19    | Memory, 2 GB PC3200 ECC (optional)                                                                                                    | 39M5811             |                     |         |

| Table 3. Parts lis | sting, Type 8 | 8863, 7362 | (continued) |
|--------------------|---------------|------------|-------------|
|--------------------|---------------|------------|-------------|

| Index | Description                                                                                                    | CRU No.<br>(Tier 1) | CRU No.<br>(Tier 2) | FRU No. |
|-------|----------------------------------------------------------------------------------------------------|---------------------|---------------------|---------|
| 19    | Memory, 4 GB PC3200 ECC (optional)                                                                                      | 41Y2857             |                     |         |
| 20    | Air baffle (all models)                                                                                                 |                     | 01R1479             |         |
| 21    | Memory card (models 1Rx, 2Rx, 3Rx, 4Rx, 1Sx, 2Sx, 3Sx, 4Sx) 1Rx, 1Sx, 2Sx, 3Sx, 4Sx, E8x, E9x, EAx, E2x, E5x)           | 46M5922             |                     |         |
| 22    | Fan (80 mm) (all models)                                                                                                | 39M2693             |                     |         |
| 23    | SAS hard disk drive backplane (all models)                                                                              |                     | 41Y3161             |         |
| 24    | PCI-X adapter guide assembly (all models)                                                                               |                     | 26K8951             |         |
| 25    | PCI divider (all models)                                                                                                | 03K9050             |                     |         |
| 26    | SAS Super I/O board (models 1Rx, 2Rx, E2x)                                                                              |                     | 41Y3166             |         |
| 26    | Basilisk P4 I/O board (primary) (models 1Sx, 2Sx, 3Sx, 4Sx, 1RX, E8Y, E9Y, EAY) (alternate) (models 1Rx, 2Rx, 3Rx, 4Rx) |                     | 44W3195             |         |
| 26    | Basilisk P4 I/O board (primary) (models 1Rx, 2Rx, 3Rx, 4Rx)                                                             |                     | 44W3196             |         |
|       | AC inlet connector cover (all models)                                                                                   | 26K8941             |                     |         |
|       | Alcohol wipe (see "Alcohol wipes" on page 27)                                                                           |                     |                     | varies  |
|       | Battery, 3.0 volt (all models)                                                                                          |                     | 33F8354             |         |
|       | Cable, active PCI (all models)                                                                                          |                     | 39M2509             |         |
|       | Cable, CD/DVD signal (all models)                                                                                       |                     | 25K9626             |         |
|       | Cable management arm (all models)                                                                                       | 40K6556             |                     |         |
|       | Cable, SAS power (all models)                                                                                           |                     | 42C2618             |         |
|       | Cable, SAS signal (all models)                                                                                          |                     | 25K9610             |         |
|       | Cable, serial (all models)                                                                                              |                     | 39M2641             |         |
|       | Cable, USB (all models)                                                                                                 |                     |                     | 25K9618 |
|       | DVD/CD bay filler (all models)                                                                                          | 26K8938             |                     |         |
|       | EIA mounting bracket (all models)                                                                                       |                     |                     | 26K8948 |
|       | Lift handle kit (all models)                                                                                            |                     |                     | 39M2696 |
|       | Line cord (all models)                                                                                                  | 39M5377             |                     |         |
|       | Rack, media backplane (all models)                                                                                      |                     | 39M2697             |         |
|       | Retention module (all models)                                                                                           |                     |                     | 26K8836 |
|       | RSA 2 adapter (all models)                                                                                              | 46M5966             |                     |         |
|       | Scalability connector filler (all models)                                                                               | 26K8943             |                     |         |
|       | ServeRAID-8i card (optional)                                                                                            |                     | 39R8731             |         |
|       | ServeRAID-8i battery pack (optional)                                                                                    |                     | 25R8118             |         |
|       | Slide kit (all models)                                                                                                  |                     | 40K6591             |         |
|       | Ship bracket kit (all models)                                                                                           |                     |                     | 40K6592 |
|       | System service label (all models)                                                                                       | 26K8923             |                     |         |
|       | Thermal grease (all models)                                                                                             |                     |                     | 41Y9292 |

# **Alcohol wipes**

IBM alcohol wipes for a specific country or region are usually available only in that country or region.

| IBM power cord part<br>number | Used in these countries and regions                                                                                                    |
|-------------------------------|----------------------------------------------------------------------------------------------------|
| 02K0546                       | Canada                                                                                                    |
| 41Y8747                       | Brazil/Mexico                                                                                                    |
| 41Y8748                       | Taiwan/Japan                                                                                                    |
| 41Y8749                       | China/Malaysia                                                                                                    |
| 41Y8750                       | Australia/United Kingdom                                                                                                    |
| 41Y8751                       | Korea (Democratic People's Republic of), Korea (Republic of)                                                                                                    |
| 41Y8752                       | Denmark, Germany, Netherlands, Slovenia, Macedonia, Czech,<br>Republic, Slovakia, Poland, Norway, Sweden, Finland, Turkey,<br>Greece, Italy, France, Spain, Portugal, Russia, Ukrain, Lithuania,<br>Thailand, USA, UK |
| 41Y8753                       | Hungary                                                                                                    |
| 41Y8754                       | Latin America                                                                                                    |
| 41Y8757                       | China                                                                                                    |
| 41Y8758                       | Hong Kong                                                                                                    |
| 41Y8759                       | India                                                                                                    |
| 41Y8760                       | Singapore                                                                                                    |

#### **Power cords**

For your safety, IBM provides a power cord with a grounded attachment plug to use with this IBM product. To avoid electrical shock, always use the power cord and plug with a properly grounded outlet.

IBM power cords used in the United States and Canada are listed by Underwriter's Laboratories (UL) and certified by the Canadian Standards Association (CSA).

For units intended to be operated at 115 volts: Use a UL-listed and CSA-certified cord set consisting of a minimum 18 AWG, Type SVT or SJT, three-conductor cord, a maximum of 15 feet in length and a parallel blade, grounding-type attachment plug rated 15 amperes, 125 volts.

For units intended to be operated at 230 volts (U.S. use): Use a UL-listed and CSA-certified cord set consisting of a minimum 18 AWG, Type SVT or SJT, three-conductor cord, a maximum of 15 feet in length and a tandem blade, grounding-type attachment plug rated 15 amperes, 250 volts.

For units intended to be operated at 230 volts (outside the U.S.): Use a cord set with a grounding-type attachment plug. The cord set should have the appropriate safety approvals for the country in which the equipment will be installed.

IBM power cords for a specific country or region are usually available only in that country or region.

| IBM alcohol wipe FRU | Used in these countries and regions                                                                                                    |  |
|----------------------|----------------------------------------------------------------------------------------------------|--|
|                      |                                                                                                    |  |
| 41Y8746              |                                                                                                    |  |
| 13F9940              | Australia, Fiji, Kiribati, Nauru, New Zealand, Papua New Guinea                                                                                                    |  |
| 13F9979              | Afghanistan, Albania, Algeria, Andorra, Angola, Armenia, Austria,<br>Azerbaijan, Belarus, Belgium, Benin, Bosnia and Herzegovina,<br>Bulgaria, Burkina Faso, Burundi, Cambodia, Cameroon, Cape<br>Verde, Central African Republic, Chad, Comoros, Congo<br>(Democratic Republic of), Congo (Republic of), Cote D'Ivoire<br>(Ivory Coast), Croatia (Republic of), Czech Republic, Dahomey,<br>Djibouti, Egypt, Equatorial Guinea, Eritrea, Estonia, Ethiopia,<br>Finland, France, French Guyana, French Polynesia, Germany,<br>Greece, Guadeloupe, Guinea, Guinea Bissau, Hungary, Iceland,<br>Indonesia, Iran, Kazakhstan, Kyrgyzstan, Laos (People's<br>Democratic Republic of), Latvia, Lebanon, Lithuania, Luxembourg,<br>Macedonia (former Yugoslav Republic of), Madagascar, Mali,<br>Martinique, Mauritania, Mauritius, Mayotte, Moldova (Republic of),<br>Monaco, Mongolia, Morocco, Mozambique, Netherlands, New<br>Caledonia, Niger, Norway, Poland, Portugal, Reunion, Romania,<br>Russian Federation, Rwanda, Sao Tome and Principe, Saudi<br>Arabia, Senegal, Serbia, Slovakia, Slovenia (Republic of),<br>Somalia, Spain, Suriname, Sweden, Syrian Arab Republic,<br>Tajikistan, Tahiti, Togo, Tunisia, Turkey, Turkmenistan, Ukraine,<br>Upper Volta, Uzbekistan, Vanuatu, Vietnam, Wallis and Futuna,<br>Yugoslavia (Federal Republic of), Zaire |  |
| 13F9997              | Denmark                                                                                                    |  |
| 14F0015              | Bangladesh, Lesotho, Macao, Maldives, Namibia, Nepal,<br>Pakistan, Samoa, South Africa, Sri Lanka, Swaziland, Uganda                                                                                                    |  |
| 14F0033              | Abu Dhabi, Bahrain, Botswana, Brunei Darussalam, Channel<br>Islands, China (Hong Kong S.A.R.), Cyprus, Dominica, Gambia,<br>Ghana, Grenada, Iraq, Ireland, Jordan, Kenya, Kuwait, Liberia,<br>Malawi, Malaysia, Malta, Myanmar (Burma), Nigeria, Oman,<br>Polynesia, Qatar, Saint Kitts and Nevis, Saint Lucia, Saint Vincent<br>and the Grenadines, Seychelles, Sierra Leone, Singapore, Sudan,<br>Tanzania (United Republic of), Trinidad and Tobago, United Arab<br>Emirates (Dubai), United Kingdom, Yemen, Zambia, Zimbabwe                                                                                                    |  |
| 14F0051              | Liechtenstein, Switzerland                                                                                                    |  |
| 14F0069              | Chile, Italy, Libyan Arab Jamahiriya                                                                                                    |  |
| 14F0087              | Israel                                                                                                    |  |
| 1838574              | Antigua and Barbuda, Aruba, Bahamas, Barbados, Belize,<br>Bermuda, Bolivia, Brazil, Caicos Islands, Canada, Cayman<br>Islands, Costa Rica, Colombia, Cuba, Dominican Republic,<br>Ecuador, El Salvador, Guam, Guatemala, Haiti, Honduras,<br>Jamaica, Japan, Mexico, Micronesia (Federal States of),<br>Netherlands Antilles, Nicaragua, Panama, Peru, Philippines,<br>Taiwan, United States of America, Venezuela                                                                                                    |  |
| 24P6858              | Korea (Democratic People's Republic of), Korea (Republic of)                                                                                                    |  |
| 34G0232              | Japan                                                                                                    |  |
| 36L8880              | Argentina, Paraguay, Uruguay                                                                                                    |  |
| 49P2078              | India                                                                                                    |  |
| 49P2110              | Brazil                                                                                                    |  |

| IBM alcohol wipe FRU<br>number | Used in these countries and regions                                                                                                    |
|--------------------------------|----------------------------------------------------------------------------------------------------|
| 6952300                        | Antigua and Barbuda, Aruba, Bahamas, Barbados, Belize,<br>Bermuda, Bolivia, Caicos Islands, Canada, Cayman Islands,<br>Colombia, Costa Rica, Cuba, Dominican Republic, Ecuador, El<br>Salvador, Guam, Guatemala, Haiti, Honduras, Jamaica, Mexico,<br>Micronesia (Federal States of), Netherlands Antilles, Nicaragua,<br>Panama, Peru, Philippines, Saudi Arabia, Thailand, Taiwan,<br>United States of America, Venezuela |

# Chapter 4. Removing and replacing server components

This chapter describes how to remove and replace certain server components. See Chapter 3, "Parts listing, Type 8863, 7362," on page 23 to determine whether the component that is being replaced is a Tier 1 or Tier 2 customer-replaceable unit (CRU), or a field-replaceable unit (FRU).

- Installation of Tier 1 CRUs is your responsibility. If IBM installs a Tier 1 CRU at your request, you will be charged for the installation. You may install a Tier 2 CRU yourself or request IBM to install it, at no additional charge, under the type of warranty service that is designated for your server.
- Installation of FRUs is intended only for trained service technicians who are familiar with IBM xSeries products.

# Installation guidelines

Before you install options, read the following information:

- Read the safety information that begins on page vii and the guidelines in "Handling static-sensitive devices" on page 32. This information will help you work safely.
- Observe good housekeeping in the area where you are working. Place removed covers and other parts in a safe place.
- If you must start the server while the cover is removed, make sure that no one is near the server and that no tools or other objects have been left inside the server.
- Do not attempt to lift an object that you think is too heavy for you. If you have to lift a heavy object, observe the following precautions:
  - Make sure that you can stand safely without slipping.
  - Distribute the weight of the object equally between your feet.
  - Use a slow lifting force. Never move suddenly or twist when you lift a heavy object.
  - To avoid straining the muscles in your back, lift by standing or by pushing up with your leg muscles.
- Make sure that you have an adequate number of properly grounded electrical outlets for the server, monitor, and other devices.
- Back up all important data before you make changes to disk drives.
- Have a small flat-blade screwdriver available.
- You do not have to turn off the server to install or replace hot-swap power supplies, hot-swap fans, or hot-plug Universal Serial Bus (USB) devices.
- Blue on a component indicates touch points, where you can grip the component to remove it from or install it in the server, open or close a latch, and so on.
- Orange on a component or an orange label on or near a component indicates that the component can be hot-swapped, which means that if the server and operating system support hot-swap capability, you can remove or install the component while the server is running. (Orange can also indicate touch points on hot-swap components.) See the instructions for removing or installing a specific hot-swap component for any additional procedures that you might have to perform before you remove or install the component.
- When you are finished working on the server, reinstall all safety shields, guards, labels, and ground wires.

 For a list of supported options for the server, see http://www.ibm.com/us/ compact/.

# System reliability guidelines

To help ensure proper cooling and system reliability, make sure that:

- Each of the drive bays has a drive or a filler panel and electromagnetic compatibility (EMC) shield installed in it.
- If the server has redundant power, each of the power-supply bays has a power supply installed in it.
- There is adequate space around the server to allow the server cooling system to work properly. Leave approximately 50 mm (2.0 in.) of open space around the front and rear of the server. Do not place objects in front of the fans. For proper cooling and airflow, replace the server cover before turning on the server. Operating the server for extended periods of time (more than 30 minutes) with the server cover removed might damage server components.
- You have followed the cabling instructions that come with optional adapters.
- · You have replaced a failed fan as soon as possible.
- You have replaced a hot-swap drive within 2 minutes of removal.
- You do not remove the air baffle while the server is running. Operating the server without the air baffle might cause the microprocessor to overheat.
- Microprocessor socket 2 always contains either a microprocessor baffle or a microprocessor and heat sink.

## Working inside the server with the power on

**Attention:** Static electricity that is released to internal server components when the server is powered-on might cause the server to halt, which could result in the loss of data. To avoid this potential problem, always use an electrostatic-discharge wrist strap or other grounding system when working inside the server with the power on.

The server supports hot-plug, hot-add, and hot-swap devices and is designed to operate safely while it is turned on and the cover is removed. Follow these guidelines when you work inside a server that is turned on:

- Avoid wearing loose-fitting clothing on your forearms. Button long-sleeved shirts before working inside the server; do not wear cuff links while you are working inside the server.
- Do not allow your necktie or scarf to hang inside the server.
- Remove jewelry, such as bracelets, necklaces, rings, and loose-fitting wrist watches.
- Remove items from your shirt pocket, such as pens and pencils, that could fall into the server as you lean over it.
- Avoid dropping any metallic objects, such as paper clips, hairpins, and screws, into the server.

# Handling static-sensitive devices

**Attention:** Static electricity can damage the server and other electronic devices. To avoid damage, keep static-sensitive devices in their static-protective packages until you are ready to install them.

To reduce the possibility of damage from electrostatic discharge, observe the following precautions:

- Limit your movement. Movement can cause static electricity to build up around you.
- The use of a grounding system is recommended. For example, wear an electrostatic-discharge wrist strap, if one is available. Always use an electrostatic-discharge wrist strap or other grounding system when working inside the server with the power on.
- Handle the device carefully, holding it by its edges or its frame.
- Do not touch solder joints, pins, or exposed circuitry.
- · Do not leave the device where others can handle and damage it.
- While the device is still in its static-protective package, touch it to an unpainted metal part on the outside of the server for at least 2 seconds. This drains static electricity from the package and from your body.
- Remove the device from its package and install it directly into the server without setting down the device. If it is necessary to set down the device, put it back into its static-protective package. Do not place the device on the server cover or on a metal surface.
- Take additional care when handling devices during cold weather. Heating reduces indoor humidity and increases static electricity.

## Returning a device or component

If you are instructed to return a device or component, follow the packaging instructions provided with the replacement part. Use any packaging materials for shipping that are supplied to you.

## Removing the cover and bezel

To remove the cover and bezel, complete the following steps:

- 1. Read the safety information that begins on page vii, and "Handling static-sensitive devices" on page 32.
- If you are installing or replacing a non-hot-swap component, turn off the server and all peripheral devices, and disconnect the power cords and all external cables.
- 3. Slide the server out of the rack until the slide rails lock into place.

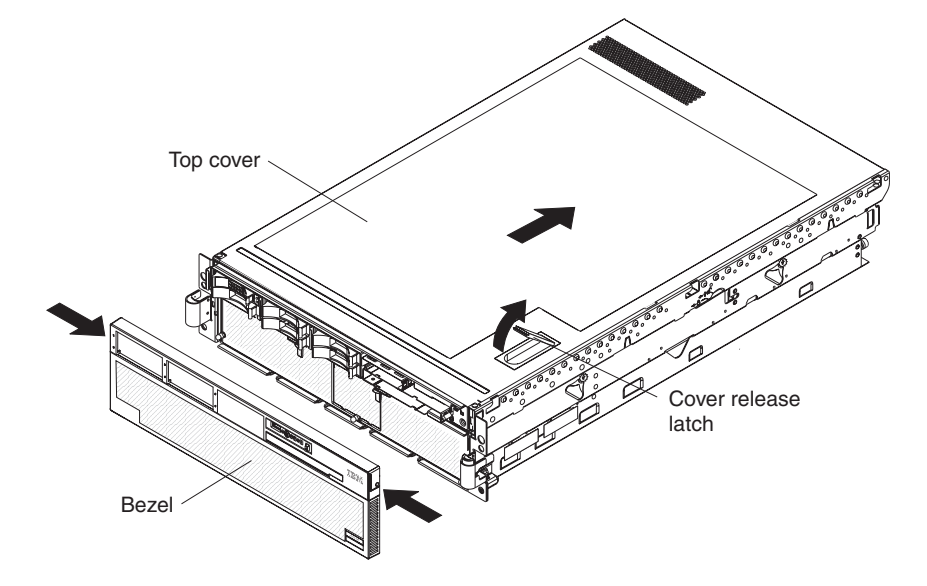

4. Lift the cover-release latch. The cover slides to the rear approximately 13 mm (0.5 inch). Lift the cover off the server.

**Attention:** For proper cooling and airflow, replace the top cover before turning on the server. Operating the server for more than 2 minutes with the top cover removed might damage server components.

- 5. Press on the bezel retention tabs at the top edge of the bezel, and pull the top of the bezel slightly away from the server.
- 6. Lift the bezel up to release the tabs at the bottom edge of the bezel.

## **Tier 1 CRU information**

Installation of Tier 1 CRUs is your responsibility. If IBM installs a Tier 1 CRU at your request, you will be charged for the installation.

## **Battery**

The following notes describe information that you must consider when replacing the battery in the server.

- When replacing the battery, you must replace it with a lithium battery of the same type from the same manufacturer.
- To order replacement batteries, call 1-800-772-2227 within the United States, and 1-800-465-7999 or 1-800-465-6666 within Canada. Outside the U.S. and Canada, call your IBM reseller or IBM marketing representative.
- After you replace the battery, you must reconfigure the system and reset the system date and time.
- To avoid possible danger, read and follow the following safety statement.

#### Statement 2:

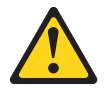

#### **CAUTION:**

When replacing the lithium battery, use only IBM Part Number 33F8354 or an equivalent type battery recommended by the manufacturer. If your system has a module containing a lithium battery, replace it only with the same module type made by the same manufacturer. The battery contains lithium and can explode if not properly used, handled, or disposed of.

#### Do not:

- Throw or immerse into water
- Heat to more than 100°C (212°F)
- Repair or disassemble

#### Dispose of the battery as required by local ordinances or regulations.

Complete the following steps to replace the battery:

- 1. Read the safety information that begins on page vii, and "Handling static-sensitive devices" on page 32, and follow any special handling and installation instructions supplied with the replacement battery.
- 2. Turn off the server and peripheral devices, and disconnect the power cords and all external cables necessary to replace the device.

- 3. Remove the server cover.
- 4. Remove the 2 SAS signal cables from the I/O board.
- 5. Remove the battery:
  - a. Use one finger to press the top of the battery clip away from the battery.
  - b. Lift and remove the battery from the socket.

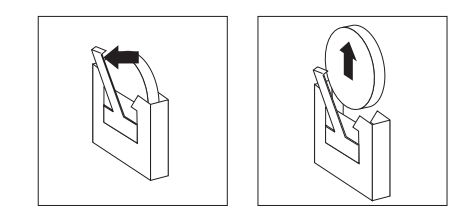

- 6. Insert the new battery:
  - a. Position the battery so that the positive (+) symbol is facing away from you.
  - b. Use one finger to press the top of the battery clip away from the battery.
  - c. Press the battery into the socket until it clicks into place. Make sure that the battery clip holds the battery securely.

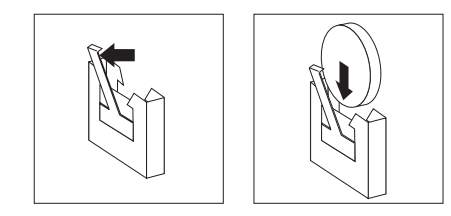

- 7. Reconnect the 2 SAS signal cables to the I/O board.
- 8. Reinstall the server cover.
- 9. Reconnect the external cables; then, reconnect the power cords and turn on the peripheral devices and the server.

**Note:** You must wait approximately 20 seconds after you connect the power cord of the server to an electrical outlet before the power-control button becomes active.

- 10. Start the Configuration/Setup Utility program and set configuration parameters.
  - · Set the system date and time.
  - Set the power-on password.
  - Reconfigure the server.

See "Using the Configuration/Setup Utility program" on page 14 for details.

# **DVD Drive**

To remove the DVD drive, complete the following steps.

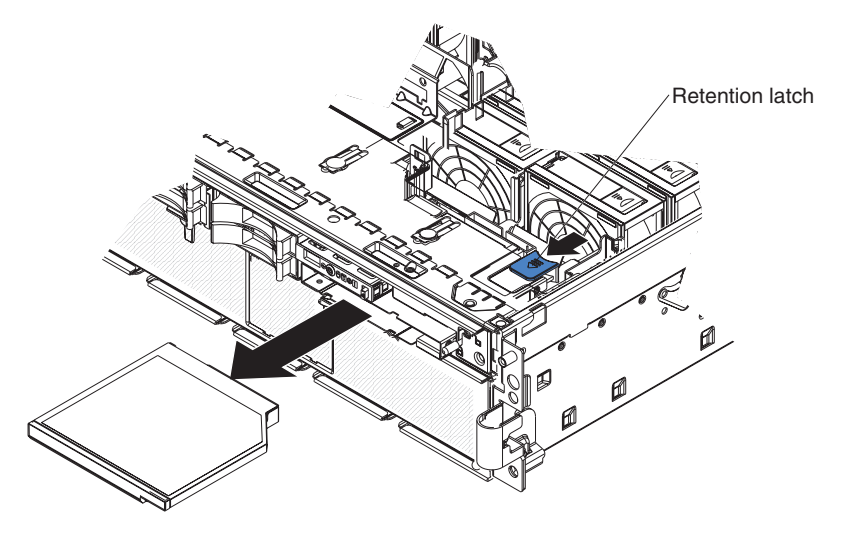

- 1. Read the safety information that begins on page vii, and "Handling static-sensitive devices" on page 32.
- 2. Turn off the server and peripheral devices, and disconnect the power cords and all external cables necessary to replace the device.
- 3. Remove the top cover and bezel (see "Removing the cover and bezel" on page 33).
- 4. Pull the blue retention latch forward and pull the DVD drive out of the server.

To install a DVD drive, compete the following steps:

- 1. Slide the DVD drive into the server to engage the drive.
- 2. Replace the top cover and bezel.
- 3. Reconnect the external cables and power cords.

## Hot-swap fan

The server comes with 80-mm hot-swap fans in front of the PCI-X slots and 92-mm hot-swap fans in front of the memory cards. The same removal and installation procedures apply to either size fan. When a fan fails or is removed, the other fans in the server speed up to maintain a safe operating temperature in the server until the fan is reinstalled or replaced. When the fan is installed properly the fans will slow down.

To remove a hot-swap fan, complete the following steps.

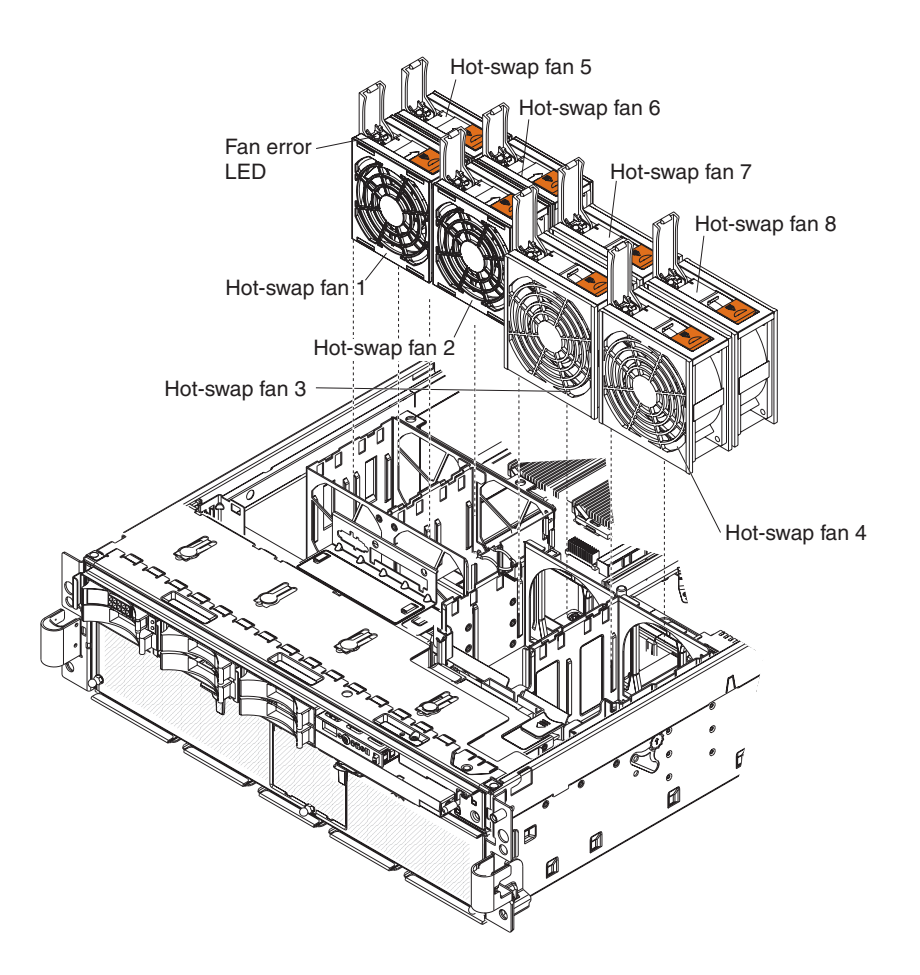

1. Read the safety information that begins on page vii, and "Handling static-sensitive devices" on page 32.

**Attention:** Static electricity that is released to internal server components when the server is powered-on might cause the server to halt, which could result in the loss of data. To avoid this potential problem, always use an electrostatic-discharge wrist strap or other grounding system when working inside the server with the power on.

- Remove the top cover (see "Removing the cover and bezel" on page 33).
  Attention: To ensure proper system cooling, do not leave the top cover off the server for more than 2 minutes.
- 3. Open the fan-locking handle by sliding the orange release latch in the direction of the arrow.
- 4. Pull upward on the free end of the handle to lift the fan out of the server.

To install a hot-swap fan, complete the following steps:

- 1. Open the fan-locking handle on the replacement fan.
- 2. Lower the fan into the socket, and close the handle to the locked position.
- 3. Replace the top cover.

# Hot-swap power supply

If you install or remove a hot-swap power supply, observe the following precautions:

#### Statement 8:

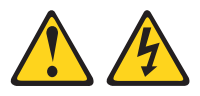

#### **CAUTION:**

Never remove the cover on a power supply or any part that has the following label attached.

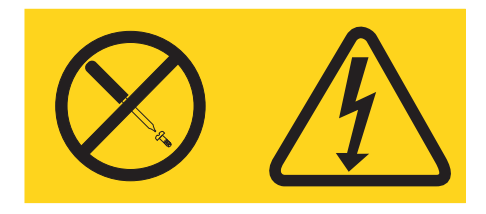

Hazardous voltage, current, and energy levels are present inside any component that has this label attached. There are no serviceable parts inside these components. If you suspect a problem with one of these parts, contact a service technician.

To remove a hot-swap power supply, complete the following steps.

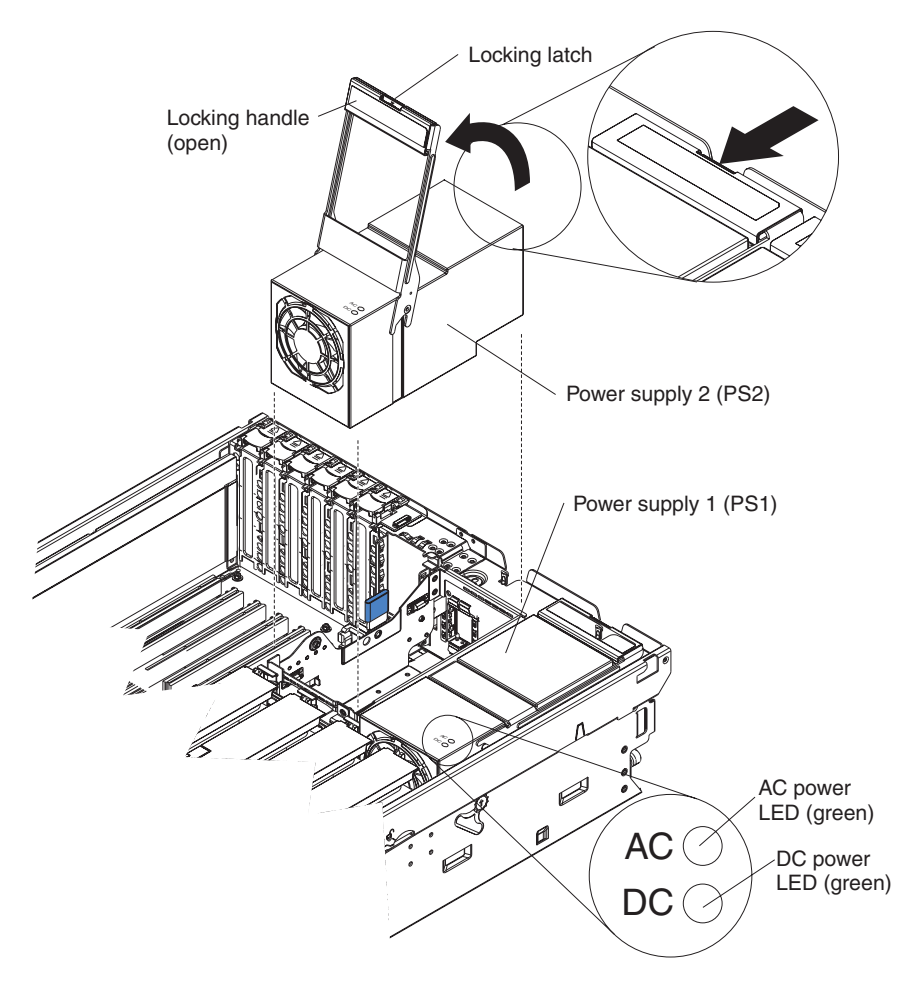

1. Read the safety information that begins on page vii, and "Handling static-sensitive devices" on page 32.

**Attention:** Static electricity that is released to internal server components when the server is powered-on might cause the server to halt, which could result in the loss of data. To avoid this potential problem, always use an electrostatic-discharge wrist strap or other grounding system when working inside the server with the power on.

- Remove the top cover (see "Removing the cover and bezel" on page 33).
  Attention: To ensure proper system cooling, do not leave the top cover off the server for more than 2 minutes.
- 3. Disconnect the power cord from the connector on the back of the power supply.
- 4. Press the locking latch on the power-supply handle and raise the power-supply handle to the open position.
- 5. Lift the power supply out of the bay.

To install a hot-swap power supply, complete the following steps:

- 1. Raise the handle on the power supply to the open position.
- 2. Place the power supply into the bay and fully close the locking handle.
- 3. Connect one end of the power cord for the new power supply into the connector on the back of the power supply, and connect the other end of the power cord into a properly grounded electrical outlet.

- 4. Make sure that the ac power LED on the top of the power supply is lit, indicating that the power supply is operating correctly. If the server is turned on, make sure that the dc power LED on the top of the power supply is lit also.
- 5. Replace the top cover.

#### Memory module

The following notes describe the types of dual inline memory modules (DIMMs) that the server supports and other information that you must consider when installing DIMMs:

- The server supports 333 MHz, 1.8V, 240 pin, PC2-3200 single-ranked double data-rate (DDR) II, registered synchronous dynamic random-access memory (SDRAM) with error correcting code (ECC) DIMMs. These DIMMs must be compatible with the latest PC2-3200 SDRAM Registered DIMM specifications. For a list of the supported options for the server, see http://www.ibm.com/us/ compact/.
- The server supports up to four memory cards. Each memory card holds up to four DIMMs.
- There must be at least one memory card with one pair of DIMMs installed for the server to operate.
- When you install additional DIMMs on a memory card, be sure to install them in pairs. All the DIMM pairs on each memory card must be the same size, and type.
- You do not have to save new configuration information to the BIOS when installing or removing DIMMs. The only exception is if you replace a DIMM that was marked as **Disabled** in the **Memory Settings** menu. In this case, you must re-enable the row in the Configuration/Setup Utility program or reload the default memory settings.
- When you restart the server after adding or removing a DIMM, the server displays a message that the memory configuration has changed.
- Install the DIMMs on each memory card in the order shown in the following tables, depending on which memory configuration you want to use. You must install at least one pair of DIMMs on each memory card.

| Memory card order | Memory card | DIMM pair |
|-------------------|-------------|-----------|
| First             | 1           | 1 and 3   |
| Second            | 2           | 1 and 3   |
| Third             | 3           | 1 and 3   |
| Fourth            | 4           | 1 and 3   |
| Fifth             | 1           | 2 and 4   |
| Sixth             | 2           | 2 and 4   |
| Seventh           | 3           | 2 and 4   |
| Eighth            | 4           | 2 and 4   |

Table 4. Memory card installation sequence for performance configuration

Table 5. Memory card installation sequence for cost-sensitive configuration

| Memory card order | Memory card | DIMM pair |
|-------------------|-------------|-----------|
| First             | 1           | 1 and 3   |
|                   |             | 2 and 4   |

| Memory card order | Memory card | DIMM pair |
|-------------------|-------------|-----------|
| Second            | 3           | 1 and 3   |
|                   |             | 2 and 4   |
| Third             | 2           | 1 and 3   |
|                   |             | 2 and 4   |
| Fourth            | 4           | 1 and 3   |
|                   |             | 2 and 4   |

Table 5. Memory card installation sequence for cost-sensitive configuration (continued)

Table 6. Memory card installation sequence for memory-mirrored configuration

| Memory card order | Memory card | DIMM pair |
|-------------------|-------------|-----------|
| First             | 1           | 1 and 3   |
|                   | 3           | 1 and 3   |
| Second            | 2           | 1 and 3   |
|                   | 4           | 1 and 3   |
| Third             | 1           | 2 and 4   |
|                   | 3           | 2 and 4   |
| Fourth            | 2           | 2 and 4   |
|                   | 4           | 2 and 4   |

- There are two memory power buses split between the four memory cards. Memory cards 1 and 2 are on power bus 1, and memory cards 3 and 4 are on power bus 2. If memory mirroring is enabled, you can hot-replace one memory card at a time on each memory power bus.
- If a problem with a DIMM is detected, light path diagnostics will light the system-error LED on the front of the server, indicating that there is a problem and guide you to the defective DIMM. When this occurs, first identify the defective DIMM; then, remove and replace the DIMM.

The following illustration shows the LEDs on the memory card:

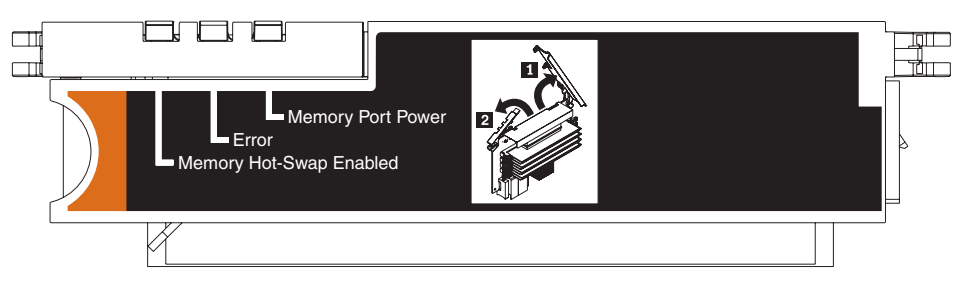

**Memory Hot-Swap Enabled LED:** When this LED is lit, it indicates that hot-swap memory is enabled.

**Error LED:** When this LED is lit, it indicates that a memory card or DIMM has failed.

**Memory Port Power LED:** When this LED is off, it indicates that power is removed from the port and that you can remove the memory card and replace a failed DIMM. This LED will also turn off when the release levers are opened.

**Note:** Add odd numbered DIMMs to each available memory card first, then add the even numbered pairs.

#### **Active Memory**

Active Memory is an IBM technology that improves the reliability of the DIMMs through memory mirroring, memory scrubbing, and Memory ProteXion<sup>™</sup> features.

The following notes describe the Active Memory features:

• Memory mirroring enables you to improve the reliability of the memory in your server by creating a mirror of the data in memory port 1 and storing it in memory port 2.

**Note:** For memory mirroring to work, you must have DIMMs of the same size and clock speed in both memory ports.

Complete the following steps to enable memory mirroring:

- 1. Check your operating system documentation to make sure that it supports memory mirroring.
- 2. Install DIMMs of the same size and clock speed in the two memory ports.
- 3. Enable memory mirroring in the Configuration/Setup Utility program:
  - a. Turn on the server and watch the monitor screen.
  - When the message Press F1 for Configuration/Setup appears, press F1.
  - c. From the Configuration/Setup Utility main menu, select Advanced Setup.
  - d. Select Memory Settings.
  - e. Select Memory Mirroring Settings.
  - f. Enable the memory mirroring setting from within this window.
  - g. Save and exit the Configuration/Setup Utility program.

When memory mirroring is enabled, the data that is written to memory is stored in two locations. One copy is kept in the memory port 1 DIMMs, while a second copy is kept in the memory port 2 DIMMs. During the execution of the read command, the data is read from the DIMM with the least number of reported memory errors through Memory scrubbing, which is enabled with memory mirroring.

If memory scrubbing determines that a DIMM is damaged beyond use, read and write operations are redirected to the remaining good DIMMs. Memory scrubbing then reports the damaged DIMM and the Light Path Diagnostics feature displays the error. After the damaged DIMM is replaced, memory mirroring then copies the mirrored data back into the new DIMM.

• Memory scrubbing is an automatic daily test of all the system memory that detects and reports memory errors that might be developing before they cause a server outage.

**Note:** Memory scrubbing and Memory ProteXion technology work with each other and do not require memory mirroring to be enabled to work.

When an error is detected, memory scrubbing determines whether the error is recoverable. If it is recoverable, Memory ProteXion is enabled and the data that was stored in the damaged locations is rewritten to a new location. The error is then reported so that preventive maintenance can be performed. Provided that there are enough good locations to enable the correct operation of the server, no further action is taken other than recording the error in the error logs.

If the error is not recoverable, memory scrubbing sends an error message to the Light Path Diagnostics feature, which then lights the applicable LEDs to guide you to the damaged DIMM. If memory mirroring is enabled, the mirrored copy of the data in the mirrored DIMM is used to refresh the new DIMM after it is installed.

• Memory ProteXion reassigns memory bits to new locations within memory when recoverable errors have been detected.

When a recoverable error is found by memory scrubbing, the Memory ProteXion feature writes the data that was to be stored in the damaged memory locations to spare memory locations within the same DIMM.

#### Removing and replacing a memory card

At least one memory card with one pair of DIMMs must be installed for the server to operate correctly.

**Replacing a memory card:** Complete the following steps to replace a memory card:

- 1. Read the safety information that begins on page vii, and "Handling static-sensitive devices" on page 32.
- 2. Turn off the server and peripheral devices, and disconnect the power cords and all external cables necessary to replace the device.
- 3. Remove the cover from the server (see "Removing the cover and bezel" on page 33).
- 4. Prepare the new memory card to go into the server:
  - a. Touch the static protective package containing the memory card to any unpainted surface on the outside of the server. Then, remove the memory card from the package.
  - b. Place the memory card on a flat, static protected surface with the DIMM connectors facing up.
  - c. Install memory DIMMs in the memory card (see "Installing memory modules" on page 44).
- 5. Remove the memory card from the server:
  - a. Make sure that the retention levers on the edge of the memory card are fully open.
  - b. Lift the memory card out of the server and set it aside.
- 6. Replace the memory card:
  - a. Grasp the new memory card by the retention levers and turn the memory card so that the connector aligns with the connector on the microprocessor board.
  - b. Insert the memory card into the memory card connector.
  - c. Press the memory card into the connector and close the retention levers.
- 7. Reconnect external cables and power cords.

*Hot-replacing a memory card:* To hot-replace a memory card memory mirroring must be enabled. See "Active Memory" on page 42 for information on how to enable memory mirroring.

Complete the following steps to hot-replace a memory card in the server:

**Attention:** Static electricity that is released to internal server components when the server is powered-on might cause the server to halt, which could result in the loss of data. To avoid this potential problem, always use an electrostatic-discharge wrist strap or other grounding system when working inside the server with the power on.

1. Read the safety information beginning on page v and "Installation guidelines" on page 31.

- 2. Remove the cover from the server (see "Removing the cover and bezel" on page 33).
- 3. Make sure the Memory Hot-Swap Enabled LED is lit on the top of the memory card to be replaced. If the LED is not lit, enable memory mirroring (see "Active Memory" on page 42).
- 4. Prepare the new memory card to go into the server:
  - a. Touch the static protective package containing the memory card to any unpainted surface on the outside of the server. Then, remove the memory card from the package.
  - b. Place the memory card on a flat, static protected surface with the DIMM connectors facing up.
  - c. Install memory DIMMs in the memory card (see "Installing memory modules").
- 5. Remove the memory card from the server:
  - a. Make sure that the retention levers on the edge of the memory card are fully open.
  - b. Lift the memory card out of the server.
- 6. Replace the memory card:
  - a. Grasp the new memory card by the retention levers and turn the memory card so that the connector aligns with the connector on the microprocessor board.
  - b. Insert the memory card into the memory card connector.
  - c. Press the memory card into the connector and close the retention levers.

#### Installing memory modules

Memory modules are installed on a memory card. DIMMs must be installed in pairs of the same type and speed. To use the memory mirroring feature, all the DIMMs that are installed in the server must be the same type and speed, and the feature must be supported by your operating system. The following instructions are for installing one pair of memory modules. To install memory-module pairs on more than one memory card, repeat steps 3 though 7 for each memory card.

*Installing a memory module:* To install a memory module, complete the following steps:

- 1. Read the safety information that begins on page vii, and "Handling static-sensitive devices" on page 32.
- 2. Turn off the server and peripheral devices, and disconnect the power cords and all external cables necessary to replace the device.

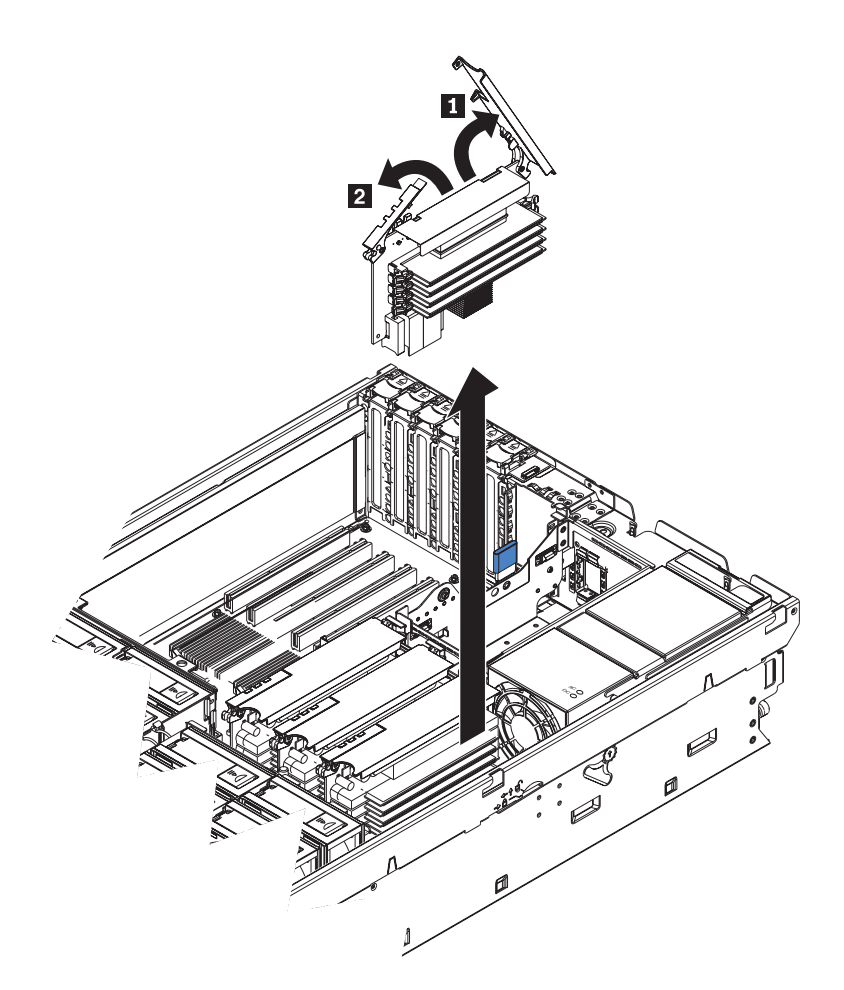

- 3. Remove the memory card.
  - a. Open the memory card retention levers (**1** and **2**) on the top of the memory card.
  - b. While holding the retention levers open, lift the memory card out of the server.
- 4. Place a memory card on a flat, static protected surface with the DIMM connectors facing up.

**Attention:** To avoid breaking the DIMM retaining clips or damaging the DIMM connectors, open and close the clips gently.

- 5. Open the retaining clip on each end of the DIMM connector.
- 6. Touch the static-protective package that contains the DIMM to any unpainted metal surface on the outside of the server. Then, remove the DIMM from the package.
- 7. Turn the DIMM so that the DIMM keys align correctly with the slot.

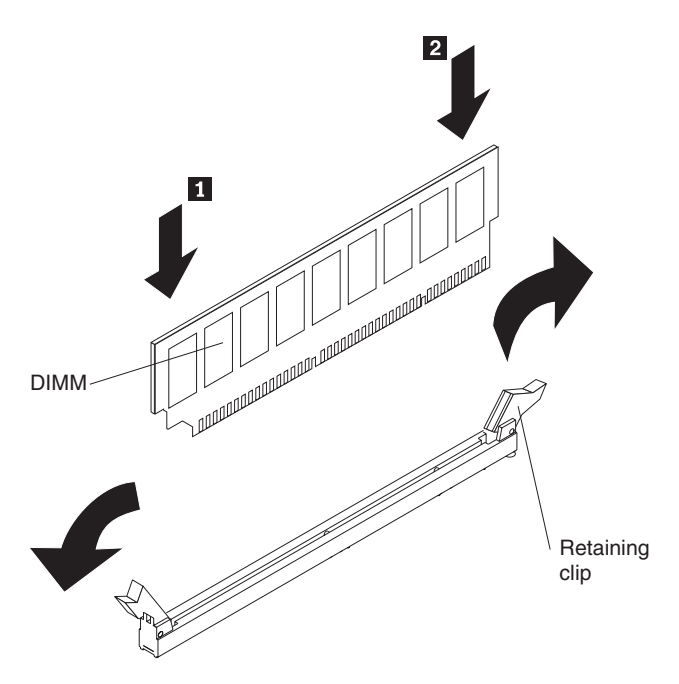

- 8. Insert the DIMM into the connector by aligning the edges of the DIMM with the slots at the ends of the DIMM connector.
- 9. Firmly press one end of the DIMM into the connector; then, press the other end into the connector. The retaining clips snap into the locked position when the DIMM is seated in the connector. If there is a gap between the DIMM and the retaining clips, the DIMM has not been correctly inserted; open the retaining clips, remove the DIMM, and then reinsert it.
- 10. Repeat steps 5 through 9 to install the second DIMM in the pair and for each additional pair that you install.
- 11. Replace the memory card:
  - a. Insert the memory card into the memory card connector.
  - b. Press the memory card into the connector and close the retention levers.
- 12. Reconnect external cables and power cords.

*Hot-swapping a memory module:* To hot-swap memory modules, complete the following steps:

1. Read the safety information that begins on page vii, and "Handling static-sensitive devices" on page 32.

**Attention:** Static electricity that is released to internal server components when the server is powered-on might cause the server to halt, which could result in the loss of data. To avoid this potential problem, always use an electrostatic-discharge wrist strap or other grounding system when working inside the server with the power on.

2. Remove the top cover "Removing the cover and bezel" on page 33.

**Attention:** When moving the memory card, do not allow it to impact any components or structures inside the server.

Make sure that the Memory Hot-Swap Enabled LED is lit.

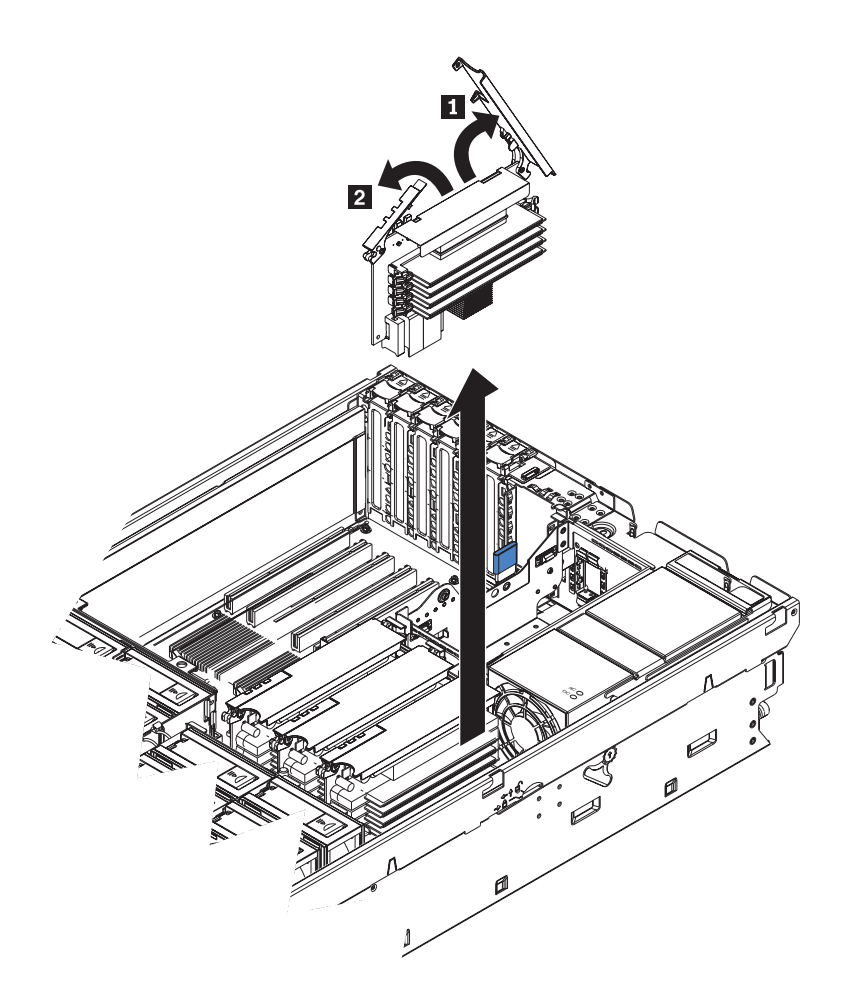

- 3. Remove the memory card.
  - a. Open the memory card retention levers (**1** and **2**) on the top of the memory card.
  - b. While holding the retention levers open, lift the memory card out of the server.
- 4. Place a memory card on a flat, static protected surface with the DIMM connectors facing up.

**Attention:** To avoid breaking the DIMM retaining clips or damaging the DIMM connectors, open and close the clips gently.

- 5. Open the retaining clip on each end of the DIMM connector and remove the DIMM or DIMMs to be replaced.
- 6. Touch the static-protective package that contains the DIMM to any unpainted metal surface on the outside of the server. Then, remove the DIMM from the package.
- 7. Turn the DIMM so that the DIMM keys align correctly with the slot.

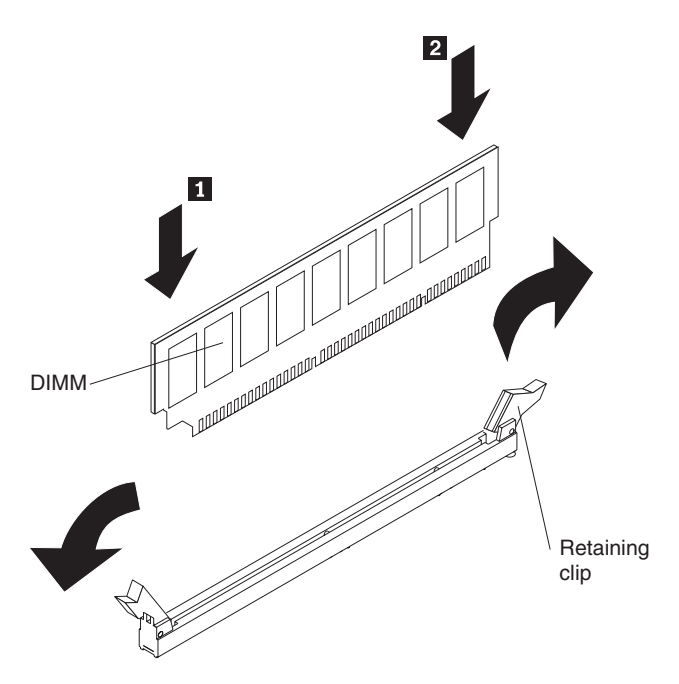

- 8. Insert the DIMM into the connector by aligning the edges of the DIMM with the slots at the ends of the DIMM connector.
- 9. Firmly press one end of the DIMM into the connector; then, press the other end into the connector. The retaining clips snap into the locked position when the DIMM is seated in the connector. If there is a gap between the DIMM and the retaining clips, the DIMM has not been correctly inserted; open the retaining clips, remove the DIMM, and then reinsert it.
- 10. Repeat steps 5 through 9 to replace any remaining DIMMs on the memory card.
- 11. Replace the memory card:
  - a. Insert the memory card into the memory card connector.
  - b. Press the memory card into the connector and close the retention levers.

*Hot-adding memory modules:* To hot-add memory modules and memory cards, complete the following steps:

1. Read the safety information that begins on page vii, and "Handling static-sensitive devices" on page 32.

**Attention:** Static electricity that is released to internal server components when the server is powered-on might cause the server to halt, which could result in the loss of data. To avoid this potential problem, always use an electrostatic-discharge wrist strap or other grounding system when working inside the server with the power on.

- Remove the top cover "Removing the cover and bezel" on page 33.
  Attention: When moving the memory card, do not allow it to impact any components or structures inside the server.
- 3. Place a memory card on a flat, static protected surface with the DIMM connectors facing up.

**Attention:** To avoid breaking the DIMM retaining clips or damaging the DIMM connectors, open and close the clips gently.

4. Open the retaining clip on each end of the DIMM connector.

- 5. Touch the static-protective package that contains the DIMM to any unpainted metal surface on the outside of the server. Then, remove the DIMM from the package.
- 6. Turn the DIMM so that the DIMM keys align correctly with the slot.

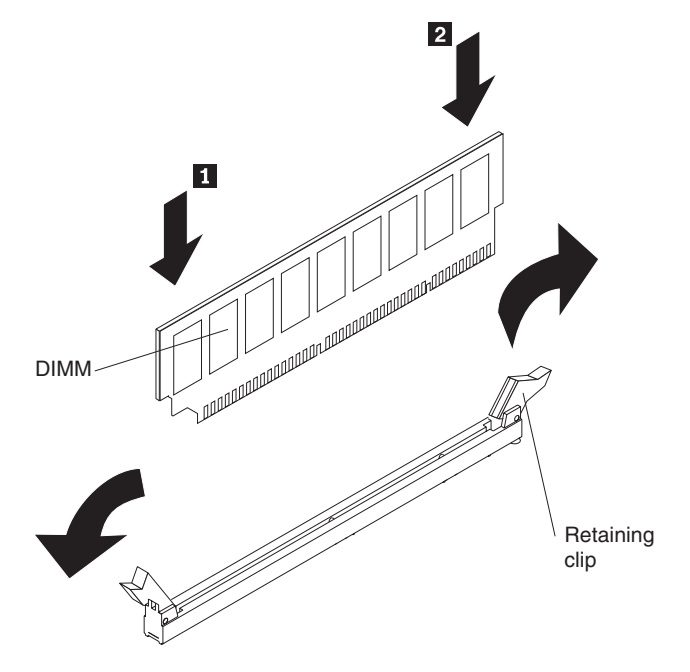

- 7. Insert the DIMM into the connector by aligning the edges of the DIMM with the slots at the ends of the DIMM connector.
- 8. Firmly press one end of the DIMM into the connector; then, press the other end into the connector. The retaining clips snap into the locked position when the DIMM is seated in the connector. If there is a gap between the DIMM and the retaining clips, the DIMM has not been correctly inserted; open the retaining clips, remove the DIMM, and then reinsert it.
- 9. Repeat steps 4 through 8 to install any remaining DIMMs on the memory card.
- 10. Open the memory card retention levers (**1** and **2**) on the top of the memory card.
- 11. Insert the memory card into the memory card connector.
- 12. Press the memory card into the connector and close the retention levers.

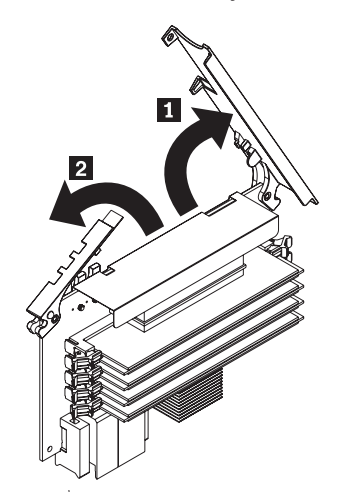

# **Tier 2 CRU information**

You may install a Tier 2 CRU yourself or request IBM to install it, at no additional charge, under the type of warranty service that is designated for your server.

## **Operator information panel assembly**

To remove the operator information panel assembly, complete the following steps.

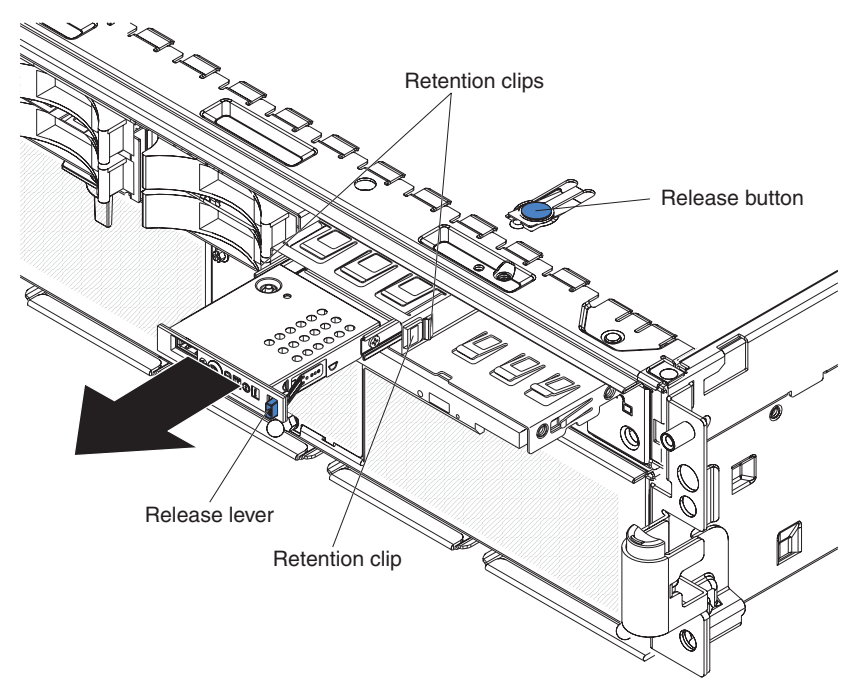

- 1. Read the safety information that begins on page vii, and "Handling static-sensitive devices" on page 32.
- 2. Turn off the server and peripheral devices, and disconnect the power cords and all external cables necessary to replace the device.
- 3. Remove the top cover and bezel (see "Removing the cover and bezel" on page 33).
- 4. Note where the light path diagnostics ribbon cable and front USB cable are connected, and then disconnect both cables from the I/O board.
- 5. Press the blue release button above the front-panel assembly and pull the assembly out of the server approximately one inch (25 mm).
- 6. Press the blue release lever on the operator information panel assembly to the left and gently pull the information panel assembly out of the front-panel assembly until it stops.
- 7. Press the retention clips on each side of the information panel assembly and continue pulling the information panel assembly out of the front-panel assembly until it stops.
- 8. Press the retention clip on the right side of the information panel assembly and pull the information panel assembly out of the front-panel assembly.

To install an operator information panel assembly, complete the following steps:

1. Guide the light path diagnostics ribbon cable and front USB cable through the front-panel assembly first, and insert the information panel assembly into the front-panel assembly until the blue release lever on the front engages.

- Connect the light path diagnostics ribbon cable and front USB cable to the I/O board.
- 3. Slide the front-panel assembly into the server until the blue tab on the chassis engages.
- 4. Replace the bezel and top cover.
- 5. Reconnect external cables and power cords.

# I/O board

When replacing the I/O board, you must either update the server with the latest SAS firmware or restore the pre-existing firmware from a diskette or CD image.

The I/O board contains three-pin jumper blocks. See "I/O board internal connectors and jumpers" on page 8 for the location and description of each jumper block.

#### Replacing the I/O board

To remove the I/O board, complete the following steps.

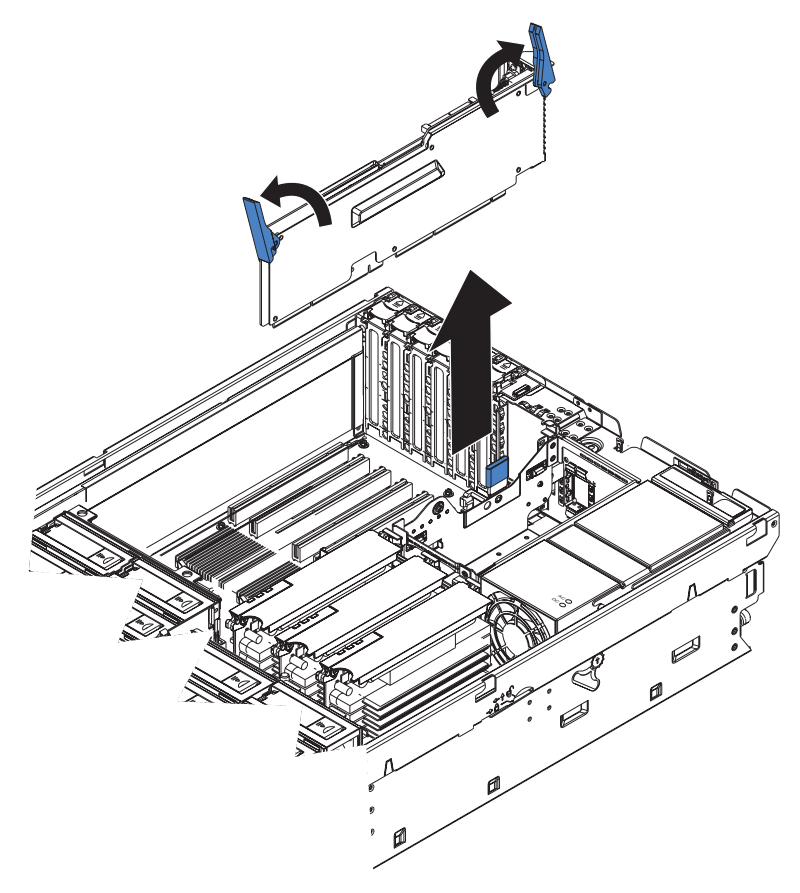

- 1. Read the safety information that begins on page vii, and "Handling static-sensitive devices" on page 32.
- 2. Turn off the server and peripheral devices, and disconnect the power cords and all external cables necessary to replace the device.
- 3. Remove the top cover.

**Attention:** When moving the I/O board, do not allow it to impact any components or structures inside the server.

4. Open the release latches on both ends of the I/O board and pull the board from the server slightly.

5. Note where each cable is connected, and then disconnect all cables from the I/O board and remove the assembly from the server.

To install an I/O board, complete the following steps:

- 1. Connect all cables to the internal connectors on the I/O board.
- 2. Align the board with the card guides and insert the board in the connector.
- 3. Close the release latches to seat the board in the connector.
- 4. Replace the top cover.
- 5. Reconnect the external cables and power cords.

## PCI-X adapter guide

To remove the PCI-X adapter guide, complete the following steps.

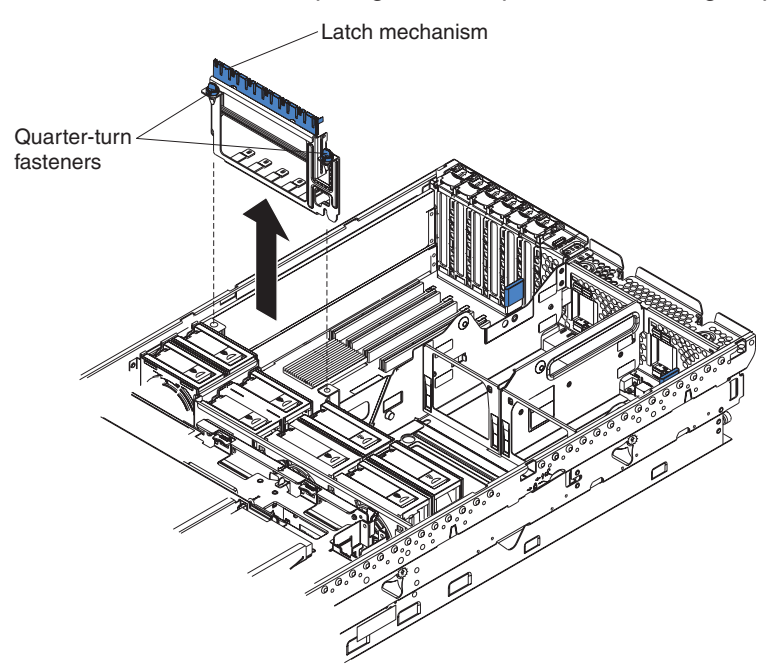

- 1. Read the safety information that begins on page vii, and "Handling static-sensitive devices" on page 32.
- 2. Turn off the server and peripheral devices, and disconnect the power cords and all external cables necessary to replace the device.
- 3. Remove the top cover.
- 4. Lift the latch mechanism.
- 5. Remove all adapters and adapter dividers, and place the adapters on a static-protective surface (see the *User's Guide* on the IBM *xSeries Documentation* CD).

**Note:** You might find it helpful to note where each adapter is installed before removing the adapters.

6. Disconnect one end of all cables that pass through the PCI-X adapter guide; then, remove the cables from the routing feature of the guide and fold the cables out of the way.

**Note:** You might find it helpful to note where each cable is connected before disconnecting the cables.

7. Turn the blue quarter-turn fasteners to release the PCI-X adapter guide.

8. Lift the guide out of the server.

To install a PCI-X adapter guide, complete the following steps:

- 1. Align the two tabs on the PCI-X adapter guide with the two slots on the chassis.
- 2. Set the guide firmly into place and turn the quarter-turn fasteners to secure the guide.
- 3. Reconnect the cables that pass through the PCI-X adapter guide and route the cables through the routing feature of the guide.
- 4. Install the adapters and dividers.
- 5. When replacing the dividers, make sure that the tabs on the bottom of the dividers rest in the holes in the bottom of the metal section of the guide and the tabs on the top of the dividers engage the plastic retainer section of the guide.
- 6. Lower the latch mechanism.
- 7. Replace the top cover.
- 8. Reconnect external cables and power cords.

## **Power-supply structure**

To remove the power-supply structure, complete the following steps.

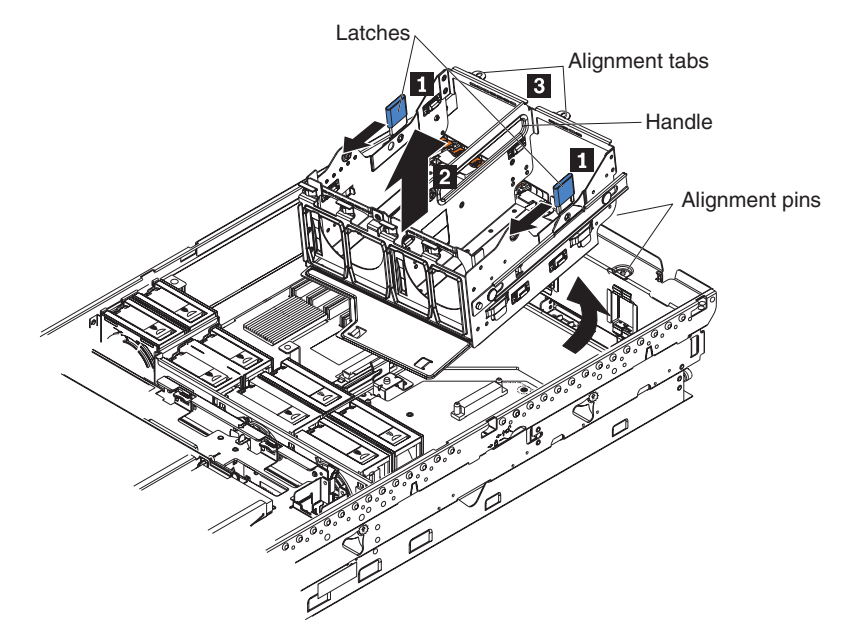

1. Read the safety information that begins on page vii, and "Handling static-sensitive devices" on page 32.

**Attention:** Static electricity that is released to internal server components when the server is powered-on might cause the server to halt, which could result in the loss of data. To avoid this potential problem, always use an electrostatic-discharge wrist strap or other grounding system when working inside the server with the power on.

- 2. Turn off the server and peripheral devices, and disconnect the power cords and all external cables necessary to replace the device.
- 3. Remove the top cover.
- 4. Remove the memory cards (see "Removing and replacing a memory card" on page 43).
- 5. Remove the power supplies (see "Hot-swap power supply" on page 38).

- 6. Pull the two blue latches (1) on the power-supply structure toward the front of the server; the structure will disengage from the chassis.
- 7. Grasp the handle in the middle of the structure and rotate the structure up (**2**), allowing the structure to pivot at the chassis front.
- 8. Lift the structure out of the server, and make sure that the alignment tabs clear the chassis.

To install a power-supply structure, complete the following steps.

Attention: Do not allow any cables to be pinched or caught on metal protrusions.

- 1. Align the tabs on the power-supply structure with the notches on the rear of the chassis; then, gently lower the structure into the server. Make sure that the structure is firmly seated in the chassis.
- 2. Push the two blue latches of the power-supply structure toward the rear of the server until they lock the structure into position.
- 3. Replace the power supplies.
- 4. Replace the memory cards.
- 5. Replace the top cover.
- 6. Reconnect the external cables and power cords.

## SAS backplane

To remove the Serial Attached SCSI (SAS) backplane, complete the following steps.

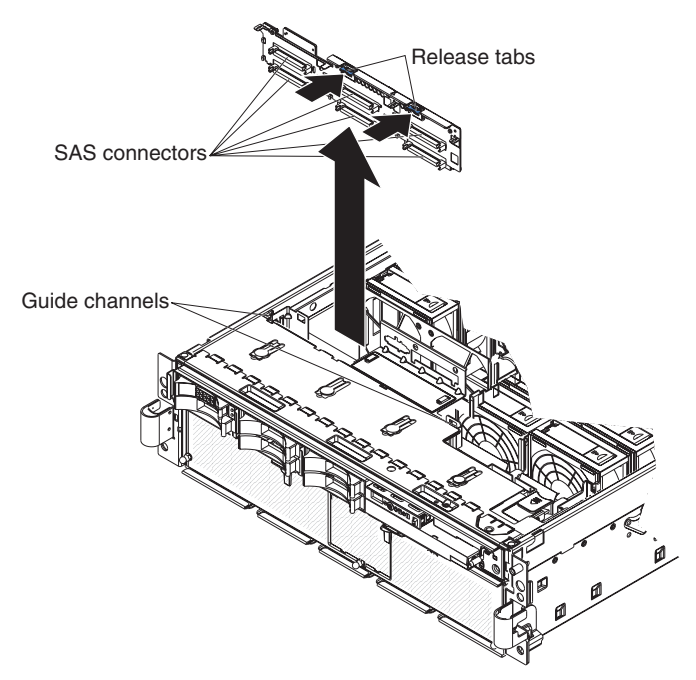

- 1. Read the safety information that begins on page vii, and "Handling static-sensitive devices" on page 32.
- 2. Turn off the server and peripheral devices, and disconnect the power cords and all external cables necessary to replace the device.
- 3. Remove the top cover.
- 4. Pull the hard disk drives out of the server slightly to disengage them from the SAS backplane.

- 5. Note where the SAS cables are connected, and then disconnect the 2 SAS cables from the SAS backplane.
- 6. Squeeze the two blue release tabs.
- 7. Lift the SAS backplane out of the server slightly; then, disconnect the power cable and remove the backplane.

To install a SAS backplane, complete the following steps:

- 1. Connect the power cable to the replacement backplane.
- 2. Slide the backplane into the card guides.
- 3. Align the two slots in the backplane with the two guide tabs; then, press firmly until the blue tabs secure the backplane.
- 4. Reconnect the SAS cables to the backplane.
- 5. Replace the top cover.
- 6. Replace the hard disk drives.
- 7. Reconnect the external cables and power cords.

# **FRU** information

## **Front-panel assembly**

To remove the front-panel assembly, complete the following steps.

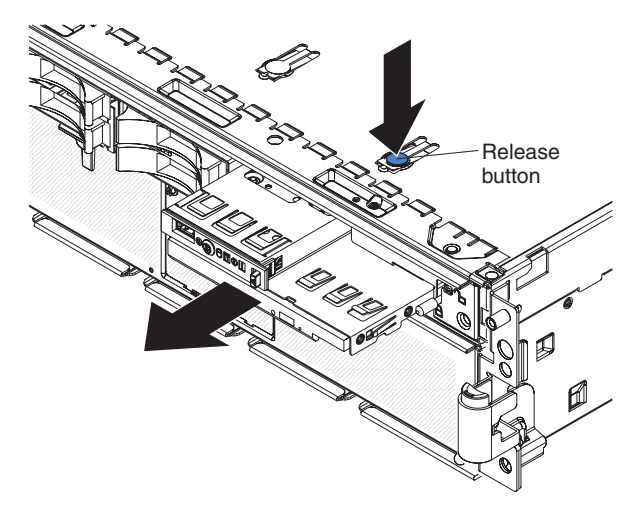

- 1. Read the safety information that begins on page vii, and "Handling static-sensitive devices" on page 32.
- 2. Turn off the server and peripheral devices, and disconnect the power cords and all external cables necessary to replace the device.
- 3. Remove the top cover and bezel.
- 4. Remove the DVD drive power and signal cables from the media-interposer card.
- 5. Note where the light path diagnostics ribbon cable is connected, and then disconnect the light path diagnostics ribbon cable from the I/O board.
- 6. Press the blue tab on the chassis above the front-panel assembly and pull the assembly out of the server.

To install a front-panel assembly, complete the following steps:

- 1. Guide the light path diagnostics ribbon cable through first, and insert the assembly into the server through the front.
- 2. Connect the DVD drive power cable and signal cable.

- 3. Connect the light path diagnostics ribbon cable to the I/O board.
- 4. Replace the bezel and top cover.
- 5. Reconnect the external cables and power cords.

## Microprocessor tray and microprocessor

The following sections describe how to replace the microprocessor tray and a microprocessor.

The following notes describe information that you must consider when installing a microprocessor:

- The voltage regulators for microprocessors 1 and 2 are integrated on the microprocessor board; the VRMs for microprocessors 3 and 4 come with the microprocessor options and must be installed on the microprocessor board.
- When installing additional microprocessors, populate the microprocessor connectors in numeric order, starting with connector 2. If you install the microprocessors in the wrong order, the server will not turn on.
- You can use the Configurations/Setup utility program to determine the specific type of microprocessor in the server.
- Install an IBM xSeries Dual-Core X3 Upgrade Option kit to enable the server to support dual-core microprocessors.

**Important:** The following minimum code levels must be installed for the server to support the dual-core upgrade:

- Basic input/output system (BIOS) version 1.07, level 45A
- Remote Supervisory Adapter II (RSA2) version 1.05, level 30A
- Baseboard management controller code (BMC) version 1.18, level 34A
- Complex programmable logic device (CPLD) version 1.03, level 10A
- Diagnostic program (Diags) version 1.03, level 20A

The server model number will change when you install this upgrade. A new label comes with the option kit for you to place over the existing label on the server. The following table lists the kit server model numbers before and after the dual-core upgrade is installed.

Table 7.

| Model numbers before the dual-core upgrade is installed | Model numbers after the dual-core upgrade is installed |
|---------------------------------------------------------|--------------------------------------------------------|
| 3Rx                                                     | ZZZ                                                    |
| 4RX                                                     | 333                                                    |

#### Removing and installing a microprocessor

Complete the following steps to remove the microprocessor tray and a microprocessor.
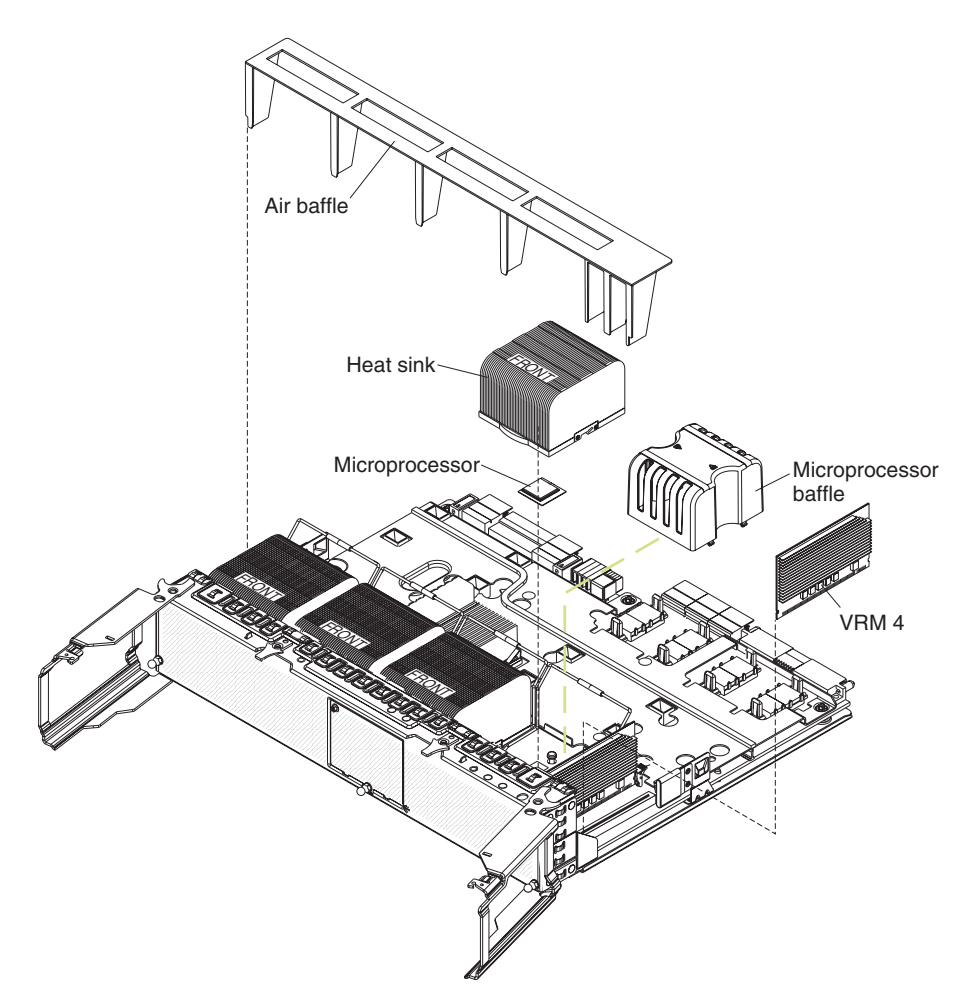

- 1. Read the safety information that begins on page vii, and "Handling static-sensitive devices" on page 32.
- 2. Turn off the server and peripheral devices, and disconnect the power cords and all external cables necessary to replace the device.
- 3. Remove the top cover and bezel (see "Removing the cover and bezel" on page 33).
- 4. Remove all fans (see "Hot-swap fan" on page 36).
- 5. Remove the memory cards (see "Removing and replacing a memory card" on page 43).
- 6. Lift the microprocessor-tray release latch.
- 7. Open the microprocessor-tray levers.

**Attention:** The microprocessor tray is heavy. Pull the tray partially out of the server, and then reposition your hands to grasp the body of the tray, before pulling out the tray the rest of the way.

- 8. Remove the microprocessor tray.
- 9. Press in on the release latches on each side of the tray; then, pull the tray out the rest of the way.
- 10. Lift the air baffle out of the microprocessor tray.
- 11. Open the heat sink-release lever and remove the heat sink.
- 12. Open the microprocessor-release lever and remove the microprocessor from the microprocessor socket.

To install a microprocessor tray and a microprocessor, complete the following steps:

1. Lift the microprocessor-release lever to the fully open position (approximately 135° angle).

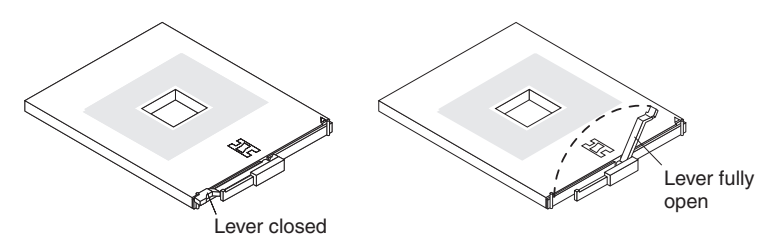

**Attention:** To avoid bending the pins on the microprocessor, do not use excessive force when pressing it into the socket.

2. Position the microprocessor over the microprocessor socket as shown in the following illustration. Carefully press the microprocessor into the socket.

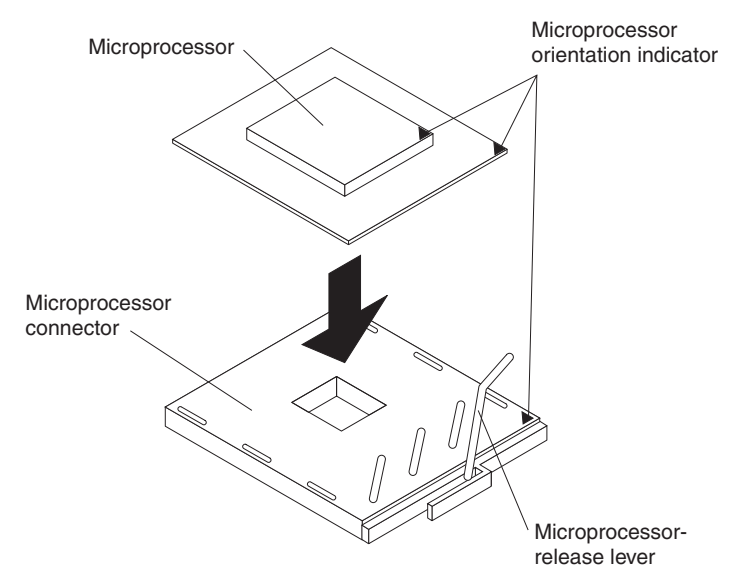

- 3. Close the microprocessor-release lever to secure the microprocessor.
- 4. Make sure that the heat-sink retaining clip is open.
- 5. If you are installing a new heat sink, remove the cover from the bottom of the heat sink. If you are reinstalling a heat sink that was previously removed, go to "Thermal grease" on page 59 for instructions on replacing the contaminated or missing thermal grease; then, return here and continue step 6.
- 6. If necessary, remove the cover from the bottom of the heat sink.
- 7. Position the heat sink above the microprocessor; then, press the heat sink into place and close the heat-sink release lever.

**Note:** If you are installing an additional microprocessor in microprocessor socket 3 or 4, you must also install a VRM.

- 8. If necessary, install a VRM in the connector.
  - a. Open the retaining clips on each end of the VRM connector.
  - b. Turn the VRM so the keys align with the slot.
  - c. Insert the VRM into the connector by aligning the edges of the VRM with the slots at the end of the VRM connector. Firmly press the VRM straight down into the connector by applying pressure on both ends of the VRM simultaneously. The retaining clips snap into the locked position when the VRM is seated in the connector.

- 9. Install the air baffle in the microprocessor tray.
- 10. Install the microprocessor tray in the server:
  - a. Make sure that the microprocessor-tray release latch is open; then, push the microprocessor tray into the server.
  - b. Close the tray levers and make sure they are securely latched.
  - c. Close the microprocessor-tray release latch.
  - d. Reinstall the fans and memory cards in the server.
- 11. Reinstall the top cover and bezel.
- 12. Reconnect external cables and power cords.

#### **Thermal grease**

The thermal grease must be replaced whenever the heat sink has been removed from the top of the microprocessor and is going to be reused or when debris is found in the grease.

To replace damaged or contaminated thermal grease on the microprocessor and heat sink, complete the following steps:

- 1. Place the heat sink on a clean work surface.
- 2. Remove the cleaning pad from its package and unfold it completely.
- 3. Use the cleaning pad to wipe the thermal grease from the bottom of the heat sink.

Note: Make sure that all of the thermal grease is removed.

4. Use a clean area of the cleaning pad to wipe the thermal grease from the microprocessor; then, dispose of the cleaning pad after all of the thermal grease is removed.

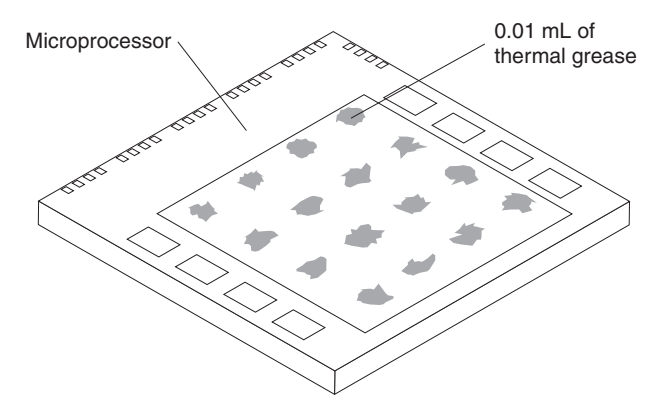

5. Use the thermal-grease syringe to place 16 uniformly spaced dots of 0.01 mL each on the top of the microprocessor.

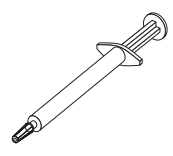

**Note:** 0.01mL is one tick mark on the syringe. If the grease is properly applied, approximately half (0.22 mL) of the grease will remain in the syringe.

6. Install the heat sink onto the microprocessor as described in "Removing and installing a microprocessor" on page 56.

## PCI-X board assembly

Complete the following steps to remove a PCI-X board assembly.

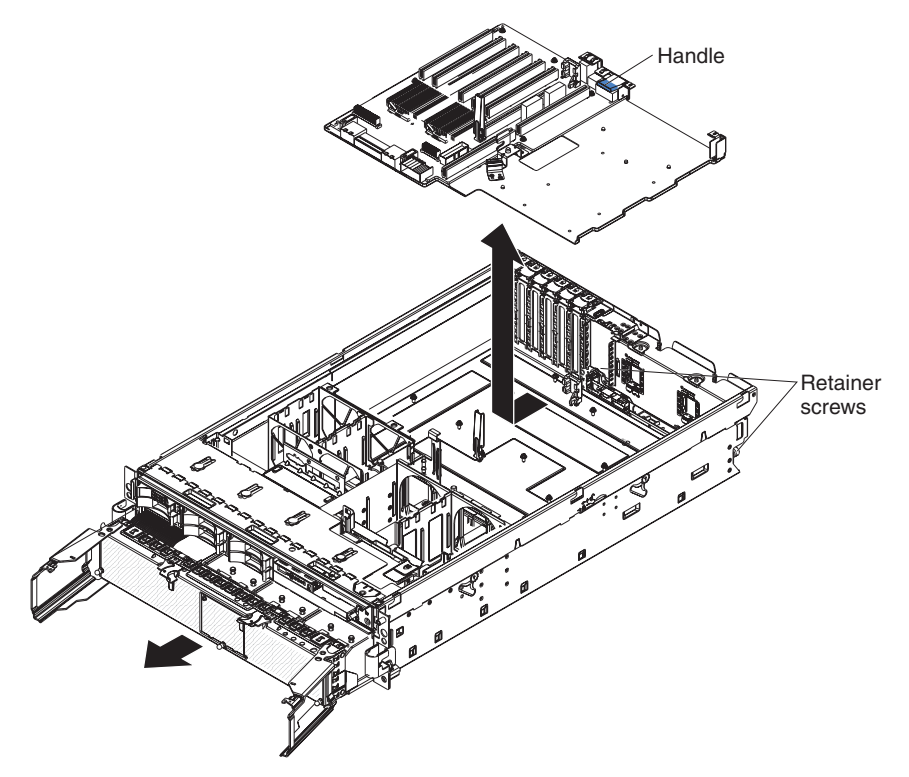

- 1. Read the safety information that begins on page vii, and "Handling static-sensitive devices" on page 32.
- 2. Turn off the server and peripheral devices, and disconnect the power cords and all external cables necessary to replace the device.
- 3. Remove the top cover and bezel (see "Removing the cover and bezel" on page 33).
- 4. Remove the power supplies and power-structure assembly (see "Power-supply structure" on page 53).
- 5. Remove the I/O board (see "I/O board" on page 51).
- 6. Remove all adapters and adapter dividers, and place the adapters on a static-protective surface.

**Note:** You might find it helpful to note where each adapter is installed before removing the adapters.

- 7. Disconnect the PCI-X switch card cable from the PCI-X board (see "PCI-X switch card assembly" on page 61).
- 8. Disconnect the SAS backplane power cable from the PCI-X board (see "SAS backplane" on page 54).
- 9. Remove all fans (see "Hot-swap fan" on page 36).
- 10. Remove the memory cards (see "Removing and replacing a memory card" on page 43).
- 11. Lift the microprocessor-tray release latch, open the microprocessor-tray levers, and pull the microprocessor tray out of the server slightly (see "Removing and installing a microprocessor" on page 56).
- 12. Remove the power backplane (see "Power backplane" on page 62).
- 13. Loosen the blue retainer screws on the rear of the server.

14. Slide the PCI-X board assembly toward the front of the server and grasp the blue handle to pull the assembly out of the server.

To install a PCI-X board assembly, complete the following steps:

- 1. Grasp the blue handle on the PCI-X board assembly and place the assembly in the chassis. Slide the assembly toward the rear of the chassis and align it with the blue retainer screws.
- 2. Tighten the retainer screws to secure the assembly.
- 3. Install the power backplane.
- 4. Slide the microprocessor-tray assembly back into the server.
- 5. Install the memory cards.
- 6. Install all fans.
- 7. Connect the SAS backplane power cable to the connector on the PCI-X board.
- 8. Connect the PCI-X switch card cable to the connector on the PCI-X board.
- 9. Install the PCI-X adapter guide and the adapter dividers.
- 10. Install the I/O board.
- 11. Install the power supplies and the power-structure assembly.
- 12. Replace the top cover and bezel.
- 13. Reconnect the external cables and power cords.

### PCI-X switch card assembly

Complete the following steps to remove a PCI-X switch-card assembly.

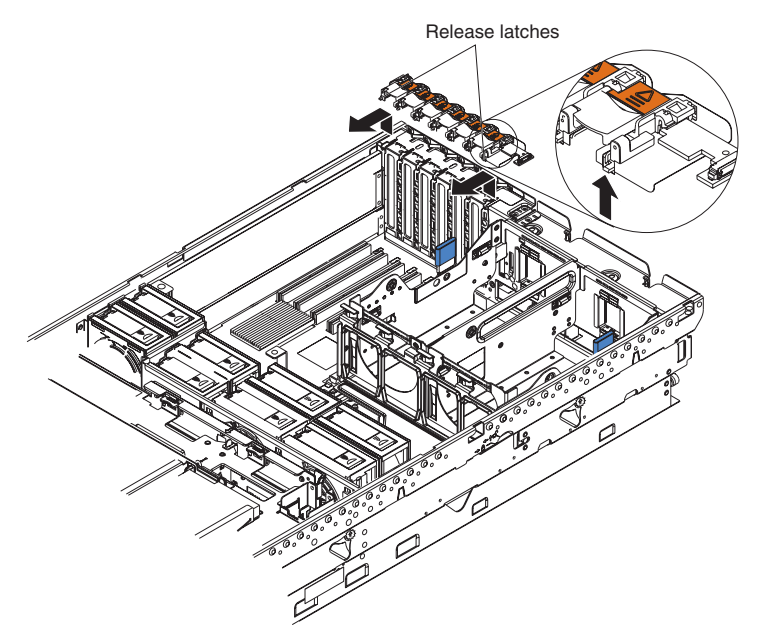

- 1. Read the safety information that begins on page vii, and "Handling static-sensitive devices" on page 32.
- 2. Turn off the server and peripheral devices, and disconnect the power cords and all external cables necessary to replace the device.
- Remove the top cover and bezel (see "Removing the cover and bezel" on page 33).
- 4. Remove all adapters and adapter dividers, and place the adapters on a static-protective surface.

**Note:** You might find it helpful to note where each adapter is installed before removing the adapters.

- 5. Disconnect the PCI-X switch card ribbon cable from the card.
- 6. Lift the release latches and slide the card away from the chassis; then, remove the card from the server.

To install a PCI-X switch-card assembly, complete the following steps:

- 1. Lower the card into place so that the lips on the bottom of the EMI shielding material fit into the chassis, and slide the card into place until the two release latches snap securely.
- 2. Connect the ribbon cable to the PCI-X switch-card assembly.
- 3. Install the adapters and adapter dividers.
- 4. Replace the top cover and bezel.
- 5. Reconnect the external cables and power cords.

### **Power backplane**

Complete the following steps to remove a power backplane.

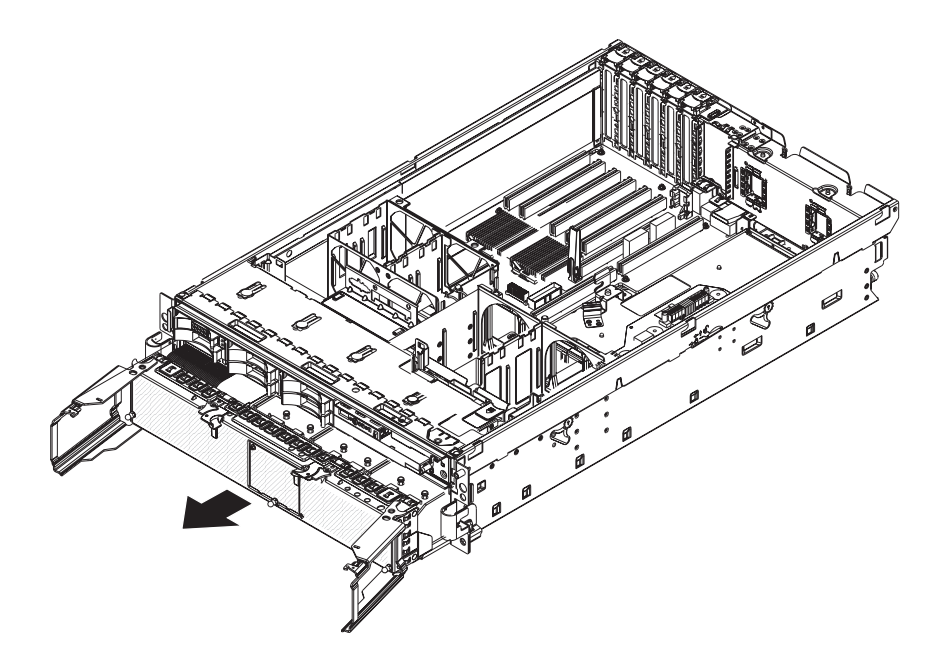

- 1. Read the safety information that begins on page vii, and "Handling static-sensitive devices" on page 32.
- 2. Turn off the server and peripheral devices, and disconnect the power cords and all external cables necessary to replace the device.
- 3. Remove the top cover.
- 4. Remove all fans (see "Hot-swap fan" on page 36).
- 5. Remove the memory cards (see "Removing and replacing a memory card" on page 43).
- 6. Lift the microprocessor-tray release latch, open the microprocessor-tray levers, and pull the microprocessor tray out of the server slightly (see "Removing and installing a microprocessor" on page 56).
- 7. Remove the power supplies and the power-supply structure (see "Power-supply structure" on page 53).

8. Remove the screws that secure the power backplane to the chassis and lift the power backplane out of the server.

To install a power backplane, complete the following steps:

- 1. Align the power backplane in the server and secure the power backplane with screws.
- 2. Install the power-supply structure and the power supplies.
- 3. Slide the microprocessor tray in the server and close the microprocessor-tray levers.
- 4. Install the memory cards.
- 5. Install the fans.
- 6. Replace the top cover.
- 7. Reconnect the external cables and power cords.

# **Chapter 5. Diagnostics**

This chapter provides basic troubleshooting information to help you solve some common problems that might occur with the server.

If you cannot locate and correct the problem using the information in this chapter, see Appendix A, "Getting help and technical assistance," on page 165 for more information.

### **Diagnostic tools**

The following tools are available to help you diagnose and solve hardware-related problems:

POST beep codes, error messages, and error logs

The power-on self-test (POST) generates beep codes and messages to indicate successful test completion or the detection of a problem. See "POST" for more information.

Problem isolation tables

Use these tables to help you diagnose various symptoms. See "Problem isolation tables" on page 102.

Light path diagnostics

Use the light path diagnostics to diagnose system errors quickly. See "Light path diagnostics" on page 115 for more information.

Diagnostic programs and error messages

The diagnostic programs are stored in memory on the microprocessor tray. These programs are the primary method of testing the major components of the server. See "Diagnostic programs, messages, and error codes" on page 124 for more information.

## POST

When you turn on the server, it performs a series of tests to check the operation of server components and some of the options in the server. This series of tests is called the power-on self-test, or POST.

If POST finishes without detecting any problems, a single beep sounds, and the first screen of the operating system opens, or an application program starts.

If POST detects a problem, more than one beep might sound, or an error message appears on the screen. See "Beep code descriptions" on page 66 and "POST error codes" on page 72 for more information.

#### Notes:

- 1. If a power-on password is set, you must type the password and press Enter, when prompted, before POST will continue.
- A single problem might cause several error messages. When this occurs, correct the cause of the first error message. The other error messages usually will not occur the next time you run the test.

# **POST beep codes**

A beep code is a combination of short or long beeps or a series of short beeps separated by pauses. For example, a "1-2-3" beep code is one beep, a pause, two beeps, a pause, and three beeps.

When POST is completed, one beep is emitted to indicate that the server is working correctly. If POST detects a problem during startup, other beep codes might occur. See "Beep code descriptions" to help diagnose and solve problems that are detected during startup. If no beep code sounds, see "No-beep symptoms" on page 70.

### **Beep code descriptions**

The following table describes the beep codes and suggested actions to correct the detected problems.

- Follow the suggested actions in the order in which they are listed in the Action column until the problem is solved.
- See Chapter 3, "Parts listing, Type 8863, 7362," on page 23 to determine which components are customer replaceable units (CRU) and which components are field replaceable units (FRU).
- If an action step is preceded by "(Trained service technician only)", that step must be performed only by a trained service technician.

| Beep code | Description                          | Action                                                                                                    |
|-----------|--------------------------------------|----------------------------------------------------------------------------------------------------|
| 1-1-3     | CMOS write/read test failed.         | <ol> <li>Reseat the following components:         <ul> <li>a. Battery</li> <li>b. I/O board</li> </ul> </li> <li>Replace the components listed in step 1 one at a time, in the order shown, restarting the server each time.</li> </ol> |
| 1-1-4     | BIOS ROM checksum failed.            | <ol> <li>Reseat the microprocessor tray.</li> <li>(Trained service technician only) Replace<br/>the microprocessor tray.</li> </ol>                                                                                                    |
| 1-2-1     | Programmable interval timer failed.  | <ol> <li>Reseat the I/O board.</li> <li>Replace the I/O board.</li> </ol>                                                                                                    |
| 1-2-2     | DMA initialization failed.           | <ol> <li>Reseat the I/O board.</li> <li>Replace the I/O board.</li> </ol>                                                                                                    |
| 1-2-3     | DMA page register write/read failed. | <ol> <li>Reseat the I/O board.</li> <li>Replace the I/O board.</li> </ol>                                                                                                    |
| 1-2-4     | RAM refresh verification failed.     | <ol> <li>Reseat the following components:         <ul> <li>a. DIMM</li> <li>b. Memory card</li> </ul> </li> <li>Replace the components listed in step 1 one at a time, in the order shown, restarting the server each time.</li> </ol>  |
| 1-3-1     | 1st 64K RAM test failed.             | <ol> <li>Reseat the following components:         <ul> <li>a. DIMM</li> <li>b. Memory card</li> </ul> </li> <li>Replace the components listed in step 1 one at a time, in the order shown, restarting the server each time.</li> </ol>  |

- Follow the suggested actions in the order in which they are listed in the Action column until the problem is solved.
- See Chapter 3, "Parts listing, Type 8863, 7362," on page 23 to determine which components are customer replaceable units (CRU) and which components are field replaceable units (FRU).
- If an action step is preceded by "(Trained service technician only)", that step must be performed only by a trained service technician.

| Beep code | Description                               | Action                                                                                                    |  |
|-----------|-------------------------------------------|----------------------------------------------------------------------------------------------------|--|
| 2-1-1     | Secondary DMA register failed.            | <ol> <li>Reseat the I/O board.</li> <li>Replace the I/O board.</li> </ol>                                                                                                    |  |
| 2-1-2     | Primary DMA register failed.              | <ol> <li>Reseat the I/O board.</li> <li>Replace the I/O board.</li> </ol>                                                                                                    |  |
| 2-1-3     | Primary interrupt mask register failed.   | <ol> <li>Reseat the I/O board.</li> <li>Replace the I/O board.</li> </ol>                                                                                                    |  |
| 2-1-4     | Secondary interrupt mask register failed. | <ol> <li>Reseat the I/O board.</li> <li>Replace the I/O board.</li> </ol>                                                                                                    |  |
| 2-2-2     | Keyboard controller failed.               | <ol> <li>Reseat the I/O board.</li> <li>Replace the I/O board.</li> </ol>                                                                                                    |  |
| 3-1-1     | Timer tick interrupt failed.              | <ol> <li>Reseat the I/O board.</li> <li>Replace the I/O board.</li> </ol>                                                                                                    |  |
| 3-1-2     | Interval timer channel 2 failed.          | <ol> <li>Reseat the I/O board.</li> <li>Replace the I/O board.</li> </ol>                                                                                                    |  |
| 3-1-4     | Time-of-day clock failed.                 | <ol> <li>Reseat the following components:         <ul> <li>a. Battery</li> <li>b. I/O board</li> </ul> </li> <li>Replace the components listed in step 1 one at a time, in the order shown, restarting the server each time.</li> </ol>                                                                                                    |  |
| 3-3-2     | Critical SMBUS error occurred.            | <ol> <li>Disconnect power cord, wait 30 seconds,<br/>and retry.</li> <li>Reseat the following components:         <ul> <li>a. DIMM</li> <li>b. Memory card</li> <li>c. Microprocessor tray</li> <li>d. I/O board</li> </ul> </li> <li>Replace the following components one at a time, in the order shown, restarting the server each time.         <ul> <li>a. DIMM</li> <li>b. Memory card</li> <li>c. Trained service technician only)<br/>Microprocessor tray</li> <li>d. I/O board</li> </ul> </li> </ol> |  |

• See Chapter 3, "Parts listing, Type 8863, 7362," on page 23 to determine which components are customer replaceable units (CRU) and which components are field replaceable units (FRU).

| Beep code         | Description                         | Action                                                                                                    |  |  |  |
|-------------------|-------------------------------------|----------------------------------------------------------------------------------------------------|--|--|--|
| 3-3-3             | No operational memory in system.    | <b>Note:</b> Make sure you re-enable the memory in the Configuration/Setup Utility program. See, "Memory problems" on page 107                      |  |  |  |
|                   |                                     | <ol> <li>Make sure that all memory cards contain<br/>the correct number of DIMMs; install or<br/>reseat DIMMS; then, restart the server.</li> </ol> |  |  |  |
|                   |                                     | 2. Reseat the following components:                                                                                                    |  |  |  |
|                   |                                     | a. DIMM                                                                                                    |  |  |  |
|                   |                                     | b. Memory card                                                                                                    |  |  |  |
|                   |                                     | c. Microprocessor tray                                                                                                    |  |  |  |
|                   |                                     | <ol> <li>Replace the following components one at a<br/>time, in the order shown, restarting the<br/>server each time.</li> </ol>                    |  |  |  |
|                   |                                     | a. DIMM                                                                                                    |  |  |  |
|                   |                                     | b. Memory card                                                                                                    |  |  |  |
|                   |                                     | c. (Trained service technician only)<br>Microprocessor tray                                                                                         |  |  |  |
| Two short beeps   | Information only, configuration has | 1. Run the Configuration/Setup Utility program.                                                                                                    |  |  |  |
|                   | changed.                            | 2. Run the diagnostic programs.                                                                                                    |  |  |  |
| Three short beeps | Memory error.                       | <b>Note:</b> Make sure you re-enable the memory in the Configuration/Setup Utility program. See, "Memory problems" on page 107                      |  |  |  |
|                   |                                     | 1. Reseat the following components:                                                                                                    |  |  |  |
|                   |                                     | a. DIMM                                                                                                    |  |  |  |
|                   |                                     | b. Memory card                                                                                                    |  |  |  |
|                   |                                     | c. Microprocessor tray                                                                                                    |  |  |  |
|                   |                                     | 2. Replace the following components one at a time, in the order shown, restarting the server each time.                                             |  |  |  |
|                   |                                     | a. DIMM                                                                                                    |  |  |  |
|                   |                                     | b. Memory card                                                                                                    |  |  |  |
|                   |                                     | <ul> <li>c. (Trained service technician only)<br/>Microprocessor tray</li> </ul>                                                                    |  |  |  |

• See Chapter 3, "Parts listing, Type 8863, 7362," on page 23 to determine which components are customer replaceable units (CRU) and which components are field replaceable units (FRU).

| Beep code              | Description           | Action                                                                                                    |
|------------------------|-----------------------|----------------------------------------------------------------------------------------------------|
| One continuous beep    | Microprocessor error. | <ol> <li>Reseat the following components:         <ul> <li>a. (Trained service technician only)</li> <li>Microprocessor</li> </ul> </li> </ol> |
|                        |                       | b. (Trained service technician only)<br>Optional microprocessor                                                                                |
|                        |                       | c. Microprocessor tray                                                                                                    |
|                        |                       | 2. Replace the following components one at a time, in the order shown, restarting the server each time.                                        |
|                        |                       | a. (Trained service technician only)<br>Microprocessor                                                                                         |
|                        |                       | <ul> <li>b. (Trained service technician only)</li> <li>Optional microprocessor</li> </ul>                                                      |
|                        |                       | c. (Trained service technician only)<br>Microprocessor tray                                                                                    |
| Repeating short beeps  | Keyboard error.       | <ol> <li>Reseat the following components:</li> <li>a. Keyboard</li> <li>b. I/O board</li> </ol>                                                |
|                        |                       | 2. Replace the components listed in step 1 one at a time, in the order shown, restarting the server each time.                                 |
| Repeating long beeps   | Memory error.         | Reseat the DIMMs.                                                                                                    |
| One long and one short | Card error.           | 1. Reseat the following components:                                                                                                    |
| beep                   |                       | a. Microprocessor tray                                                                                                    |
|                        |                       | b. I/O board                                                                                                    |
|                        |                       | <ol> <li>Replace the following components one at a<br/>time, in the order shown, restarting the<br/>server each time.</li> </ol>               |
|                        |                       | <ul> <li>a. (Trained service technician only)</li> <li>Microprocessor tray</li> <li>b. I/O beard</li> </ul>                                    |
| One long and two short | Card arror            | b. NO board                                                                                                    |
| beeps                  | Card error.           | 1. Reseat the following components:                                                                                                    |
|                        |                       | a. Microprocessor tray                                                                                                    |
|                        |                       | 2. Replace the following components one at a                                                                                                   |
|                        |                       | time, in the order shown, restarting the server each time.                                                                                     |
|                        |                       | a. (Trained service technician only)<br>Microprocessor tray                                                                                    |
|                        |                       | b. I/O board                                                                                                    |

- Follow the suggested actions in the order in which they are listed in the Action column until the problem is solved.
- See Chapter 3, "Parts listing, Type 8863, 7362," on page 23 to determine which components are customer replaceable units (CRU) and which components are field replaceable units (FRU).
- If an action step is preceded by "(Trained service technician only)", that step must be performed only by a trained service technician.

| Beep code                       | Description | Action                                                                                                    |
|---------------------------------|-------------|----------------------------------------------------------------------------------------------------|
| Two long and two short<br>beeps | Card error. | <ol> <li>Reseat the following components:         <ul> <li>a. Microprocessor tray</li> <li>b. I/O board</li> </ul> </li> <li>Replace the following components one at a time, in the order shown, restarting the server each time.         <ul> <li>a. (Trained service technician only) Microprocessor tray</li> <li>b. I/O board</li> </ul> </li> </ol> |

#### **No-beep symptoms**

- Follow the suggested actions in the order in which they are listed in the Action column until the problem is solved.
- See Chapter 3, "Parts listing, Type 8863, 7362," on page 23 to determine which components are customer replaceable units (CRU) and which components are field replaceable units (FRU).
- If an action step is preceded by "(Trained service technician only)", that step must be performed only by a trained service technician.

| No-beep symptom                                           | Description                      | Action                                                                                                    |
|-----------------------------------------------------------|----------------------------------|----------------------------------------------------------------------------------------------------|
| No beeps occur, and the<br>system operates<br>correctly.  |                                  | <ol> <li>(Trained service technician only) Reseat the<br/>operator information panel.</li> <li>(Trained service technician only) Replace<br/>the operator information panel.</li> </ol> |
| No beeps occur after<br>successful completion of<br>POST. | The power-on status is Disabled. | <ol> <li>Run the Configuration/Setup Utility program<br/>and select Start Options; then, set<br/>Power-On Status to Enable.</li> </ol>                                                  |
|                                                           |                                  | 2. (Trained service technician only) Reseat the operator information panel.                                                                                                    |
|                                                           |                                  | 3. (Trained service technician only) Replace the operator information panel.                                                                                                    |
| No beeps occur, and there is no video.                    |                                  | See "Solving undetermined problems" on page 162.                                                                                                    |

# **Error logs**

The POST error log contains the three most recent error codes and messages that were generated during POST. The BMC log and the system-error log contain messages that were generated during POST and all system status messages from the service processor.

Notes:

- The BMC log is limited in size and is designed so that when the log is full, new entries will not overwrite existing entries; therefore, you must periodically clear the BMC log from the Configuration/Setup Utility program (the menu choices are described in the *User's Guide*).
- When troubleshooting an error, make sure to clear the BMC log so that you can find current errors more easily.
- Entries written to the BMC log early in the POST procedure will show an incorrect date as the default timestamp; however, the date and time will correct itself as POST continues.
- Each BMC log entry appears on its own page; to display all the data for an entry, use the up arrow (↑) and down arrow (↓) or the Page Up and Page Down keys. To move from one entry to the next, move the cursor to the Get Next Entry or Get Previous Entry line; then, press Enter.
- The log indicates an Assertion Event when an event has occurred. It indicates a Deassertion Event when the event is no longer occurring.
- Some of the error codes and messages in the BMC log are abbreviated.
- Viewing the BMC log through the web interface of the optional Remote Supervisor Adapter II SlimLine allows all messages to be translated.

The following illustration shows an example of a BMC log entry.

```
BMC System Event Log
                                     _____
Get Next Entry
Get Previous Entry
Clear BMC SEL
Entrv Number=
              00005 / 00011
Record ID=
                0005
Record Type=
                 02
                2005/01/25 16:15:17
Timestamp=
Entry Details:
                 Generator ID= 0020
                 Sensor Type= 04
                 Assertion Event
                 Fan
                 Threshold
                 Lower Non-critical - going high
                 Sensor Number= 40
                 Event Direction/Type= 01
                 Event Data= 52 00 1A
```

You can view the contents of the POST error log, the BMC log, and the system-error log from the Configuration/Setup Utility program. You can view the contents of the BMC log also from the diagnostic programs.

**Note:** When troubleshooting PCI-X slots, note that the error logs report the PCI-X buses numerically. The numerical assignments vary depending on the configuration. You can check the assignments by running the Configuration/Setup Utility program (see the *User's Guide* for more information).

#### Viewing error logs from the Configuration/Setup Utility program

For complete information about using the Configuration/Setup Utility program, see the *User's Guide*.

To view the error logs, complete the following steps:

- 1. Turn on the server.
- 2. When the prompt Press F1 for Configuration/Setup appears, press F1. If you have set both a power-on password and an administrator password, you must type the administrator password to view the error logs.
- 3. Use one of the following procedures:
  - To view the POST error log, select Error Logs, and then select POST Error Log.
  - To view the BMC log, select Advanced Settings, select Baseboard Management Controller (BMC) settings, and then select BMC System Event Log.
  - To view the system-error log (available only if an optional Remote Supervisor Adapter II SlimLine is installed), select Event/Error Logs, and then select System Event/Error Log.

#### Viewing the BMC log from the diagnostic programs

The BMC log contains the same information whether it is viewed from the Configuration/Setup Utility program or from the diagnostic programs.

#### Notes:

- Some of the error codes and messages in the BMC log are abbreviated.
- Viewing the BMC log through the web interface of the optional Remote Supervisor Adapter II SlimLine allows all messages to be translated.

For information about using the diagnostic programs, see "Running the on-board diagnostic programs" on page 125.

To view the BMC log, complete the following steps:

- 1. If the server is running, turn off the server and all attached devices.
- 2. Turn on all attached devices; then, turn on the server.
- 3. When the prompt F2 for Diagnostics appears, press F2. If you have set both a power-on password and an administrator password, you must type the administrator password to run the diagnostic programs.
- 4. From the top of the screen, select Hardware Info.
- 5. From the list, select **BMC Log**.

### **POST error codes**

The following table describes the POST error codes and suggested actions to correct the detected problems.

- Follow the suggested actions in the order in which they are listed in the Action column until the problem is solved.
- See Chapter 3, "Parts listing, Type 8863, 7362," on page 23 to determine which components are customer replaceable units (CRU) and which components are field replaceable units (FRU).
- If an action step is preceded by "(Trained service technician only)", that step must be performed only by a trained service technician.

| Error code | Description                                                      | Action                                                                                                    |
|------------|------------------------------------------------------------------|----------------------------------------------------------------------------------------------------|
| 062        | Three consecutive boot failures using the default configuration. | <ol> <li>Flash the system firmware to the latest level (see<br/>"Updating the firmware" on page 13).</li> </ol> |
|            |                                                                  | 2. Reseat the I/O board.                                                                                        |
|            |                                                                  | 3. Replace the I/O board.                                                                                       |

• See Chapter 3, "Parts listing, Type 8863, 7362," on page 23 to determine which components are customer replaceable units (CRU) and which components are field replaceable units (FRU).

| If an action st<br>trained servic | tep is preceded e technician.     | by "(Trained                                              | service teo                                                            | hnician                                                        | only)", tha                                                                               | t step m                                                                                              | ust be p                                                                                                    | performed                                                                                                    | only by                                                                                                    | а                                                                                                    |
|-----------------------------------|-----------------------------------|-----------------------------------------------------------|------------------------------------------------------------------------|----------------------------------------------------------------|-------------------------------------------------------------------------------------------|----------------------------------------------------------------------------------------------------|----------------------------------------------------------------------------------------------------|----------------------------------------------------------------------------------------------------|----------------------------------------------------------------------------------------------------|----------------------------------------------------------------------------------------------------|
|                                   |                                   |                                                           |                                                                        |                                                                |                                                                                           |                                                                                                    |                                                                                                    |                                                                                                    |                                                                                                    |                                                                                                    |
|                                   | If an action st<br>trained servic | If an action step is preceded trained service technician. | If an action step is preceded by "(Trained trained service technician. | If an action step is preceded by "(Trained service technician. | If an action step is preceded by "(Trained service technician trained service technician. | If an action step is preceded by "(Trained service technician only)", tha trained service technician. | If an action step is preceded by "(Trained service technician only)", that step m trained service technician. | If an action step is preceded by "(Trained service technician only)", that step must be p<br>trained service technician. | If an action step is preceded by "(Trained service technician only)", that step must be performed trained service technician. | If an action step is preceded by "(Trained service technician only)", that step must be performed only by trained service technician. |

| Error code | Description                                   | Action                                                                                                    |
|------------|-----------------------------------------------|----------------------------------------------------------------------------------------------------|
| 101, 102   | Tick timer internal interrupt, internal timer | 1. Reseat the I/O board.                                                                                                    |
|            | channel 2.                                    | 2. Replace the I/O board.                                                                                                    |
| 114        | Adapter read-only memory (ROM) error.         | 1. Remove all adapters and reinstall them one at a time, restarting the server each time, to identify the failing adapter; then, replace the failing adapter.                                                                                                    |
|            |                                               | 2. Reseat the microprocessor tray.                                                                                                    |
|            |                                               | 3. Reseat the I/O board.                                                                                                    |
|            |                                               | <ol> <li>(Trained service technician only) Replace the<br/>microprocessor tray.</li> </ol>                                                                                                    |
|            |                                               | 5. Replace the I/O board.                                                                                                    |
| 151        | Real-time clock error.                        | <ol> <li>Reseat the following components:         <ul> <li>a. Battery</li> <li>b. I/O board</li> </ul> </li> <li>Replace the components listed in step 1 one at a time, in the order shown, restarting the server each time.</li> </ol>                                                                                                    |
| 161        | Real-time clock battery error.                | <ol> <li>Reseat the following components:         <ul> <li>a. Battery</li> <li>b. I/O board</li> </ul> </li> <li>Replace the components listed in step 1 one at a time, in the order shown, restarting the server each time.</li> </ol>                                                                                                    |
| 162        | Device configuration error.                   | <ol> <li>Run the Configuration/Setup Utility program,<br/>select Load Default Settings, and save the<br/>settings.</li> <li>Reseat the following components:         <ul> <li>a. Battery</li> <li>b. Failing device</li> <li>c. I/O board</li> </ul> </li> <li>Replace the components listed in step 2 one at a<br/>time, in the order shown, restarting the server<br/>each time.</li> </ol>                    |
| 163        | Real-time clock error.                        | <ol> <li>Run the Configuration/Setup Utility program,<br/>select Load Default Settings, make sure that the<br/>date and time are correct, and save the settings.</li> <li>Reseat the following components:         <ul> <li>a. Battery</li> <li>b. I/O board</li> </ul> </li> <li>Replace the components listed in step 2 one at a<br/>time, in the order shown, restarting the server<br/>each time.</li> </ol> |

• See Chapter 3, "Parts listing, Type 8863, 7362," on page 23 to determine which components are customer replaceable units (CRU) and which components are field replaceable units (FRU).

| Error code | Description                                                          | Action                                                                                                    |
|------------|----------------------------------------------------------------------|----------------------------------------------------------------------------------------------------|
| 175        | Bad EEPROM CRC#1.                                                    | <ol> <li>Restart the server.</li> <li>Update the BMC firmware (see "Updating the firmware" on page 13).</li> <li>Reseat the microprocessor tray.</li> <li>(Trained service technician only) Replace the microprocessor tray.</li> </ol>                                                                                                    |
| 178        | System VPD not available.                                            | <ol> <li>Restart the server.</li> <li>Update the BMC firmware (see "Updating the firmware" on page 13).</li> <li>Reseat the microprocessor tray.</li> <li>(Trained service technician only) Replace the microprocessor tray.</li> </ol>                                                                                                    |
| 184        | Power-on password damaged.                                           | <ol> <li>Run the Configuration/Setup Utility program,<br/>select Load Default Settings, and save the<br/>settings.</li> <li>Reseat the following components:         <ul> <li>a. Battery</li> <li>b. I/O board</li> </ul> </li> <li>Replace the components listed in step 2 one at a<br/>time, in the order shown, restarting the server<br/>each time.</li> </ol>                                |
| 187        | VPD serial number not set.                                           | <ol> <li>Set the serial number by updating the BIOS code<br/>level (see "Updating the firmware" on page 13).</li> <li>Reseat the following components:         <ul> <li>I/O board</li> <li>Optional Remote Supervisor Adapter II<br/>SlimLine</li> </ul> </li> <li>Replace the components listed in step 2 one at a<br/>time, in the order shown, restarting the server<br/>each time.</li> </ol> |
| 188        | Bad EEPROM CRC #2.                                                   | <ol> <li>Restart the server.</li> <li>Update the BMC firmware (see "Updating the firmware" on page 13).</li> <li>Reseat the microprocessor tray.</li> <li>(Trained service technician only) Replace the microprocessor tray.</li> </ol>                                                                                                    |
| 189        | An attempt was made to access the server with an incorrect password. | Restart the server and enter the administrator password; then, run the Configuration/Setup Utility program and change the power-on password.                                                                                                    |

• See Chapter 3, "Parts listing, Type 8863, 7362," on page 23 to determine which components are customer replaceable units (CRU) and which components are field replaceable units (FRU).

| Error code | Description                                                           | Action                                                                                                    |
|------------|-----------------------------------------------------------------------|----------------------------------------------------------------------------------------------------|
| 289        | A DIMM has been disabled by the user or by the system.                | <b>Note:</b> Make sure you re-enable the memory in the Configuration/Setup Utility program. See, "Memory problems" on page 107                                                                                                    |
|            |                                                                       | <ol> <li>If the DIMM was disabled by the user, run the<br/>Configuration/Setup Utility program and enable<br/>the DIMM.</li> </ol>                                                                                                    |
|            |                                                                       | <ol> <li>Make sure that the DIMM is installed correctly<br/>(see "Memory module" on page 40).</li> </ol>                                                                                                    |
|            |                                                                       | 3. Reseat the DIMM.                                                                                                    |
|            |                                                                       | 4. Replace the DIMM.                                                                                                    |
| 301        | Keyboard or keyboard controller error.                                | <ol> <li>If you have installed a USB keyboard, run the<br/>Configuration/Setup Utility program and enable<br/>keyboardless operation to prevent the POST error<br/>message 301 from being displayed during startup.</li> <li>2 Recent the following components:</li> </ol> |
|            |                                                                       | 2. Resear the following components.                                                                                                    |
|            |                                                                       | a. Reyboard                                                                                                    |
|            |                                                                       | <ol> <li>Replace the components listed in step 2 one at a time, in the order shown, restarting the server each time.</li> </ol>                                                                                                    |
| 303        | Keyboard controller error.                                            | <ol> <li>Reseat the following components:</li> <li>a. I/O board</li> </ol>                                                                                                    |
|            |                                                                       | b. Keyboard                                                                                                    |
|            |                                                                       | <ol> <li>Replace the components listed in step 1 one at a<br/>time, in the order shown, restarting the server<br/>each time.</li> </ol>                                                                                                    |
| 1600       | The baseboard management controller failed BIST (built-in self-test). | <ol> <li>Update the BMC firmware (see "Updating the firmware" on page 13).</li> </ol>                                                                                                    |
|            |                                                                       | 2. Reseat the following components:                                                                                                    |
|            |                                                                       | a. Microprocessor tray                                                                                                    |
|            |                                                                       | b. I/O board                                                                                                    |
|            |                                                                       | c. PCI or PCI-X adapters                                                                                                    |
|            |                                                                       | <ol> <li>(Trained service technician only) Replace the<br/>microprocessor tray.</li> </ol>                                                                                                    |

• See Chapter 3, "Parts listing, Type 8863, 7362," on page 23 to determine which components are customer replaceable units (CRU) and which components are field replaceable units (FRU).

| Error code | Description                                     | Action                                                                                                    |
|------------|-------------------------------------------------|----------------------------------------------------------------------------------------------------|
| 1601       | Systems-management adapter communication error. | 1. Make sure that the Remote Supervisor Adapter II SlimLine is installed correctly.                                             |
|            |                                                 | <ol> <li>Update the Remote Supervisor Adapter II<br/>SlimLine firmware (see "Updating the firmware"<br/>on page 13).</li> </ol> |
|            |                                                 | 3. Update the BMC firmware (see "Updating the firmware" on page 13).                                                            |
|            |                                                 | 4. Reseat the following components:                                                                                             |
|            |                                                 | a. Microprocessor tray                                                                                                    |
|            |                                                 | b. I/O board                                                                                                    |
|            |                                                 | c. PCI or PCI-X adapter                                                                                                    |
|            |                                                 | 5. (Trained service technician only) Replace the microprocessor tray.                                                           |
| 1602       | Systems-management adapter communication error. | 1. Make sure that the Remote Supervisor Adapter II SlimLine is installed correctly.                                             |
|            |                                                 | <ol> <li>Update the Remote Supervisor Adapter II<br/>SlimLine firmware (see "Updating the firmware"<br/>on page 13).</li> </ol> |
|            |                                                 | 3. Update the BMC firmware (see "Updating the firmware" on page 13).                                                            |
|            |                                                 | 4. Reseat the following components:                                                                                             |
|            |                                                 | a. Microprocessor tray                                                                                                    |
|            |                                                 | b. I/O board                                                                                                    |
|            |                                                 | c. (Trained service technician only) PCI-X board                                                                                |
|            |                                                 | 5. Replace the Remote Supervisor Adapter II SlimLine.                                                                           |
|            |                                                 | 6. (Trained service technician only) Replace the microprocessor tray.                                                           |
| 1762       | Fixed disk configuration error.                 | 1. Run the Configuration/Setup Utility program and load the defaults.                                                           |
|            |                                                 | 2. Reseat the following components:                                                                                             |
|            |                                                 | a. SAS cables                                                                                                    |
|            |                                                 | b. SAS hard disk drive                                                                                                    |
|            |                                                 | c. I/O board                                                                                                    |
|            |                                                 | 3. Replace the components listed in step 2 one at a time, in the order shown, restarting the server each time.                  |

• See Chapter 3, "Parts listing, Type 8863, 7362," on page 23 to determine which components are customer replaceable units (CRU) and which components are field replaceable units (FRU).

| Error code | Description                                   | Action                                                                                                    |
|------------|-----------------------------------------------|----------------------------------------------------------------------------------------------------|
| 178x       | Fixed disk error.                             | <ol> <li>Reseat the hard disk drive cables.</li> <li>Replace the hard disk drive cables.</li> <li>Run the hard disk drive diagnostic tests.</li> <li>Reseat the following components:         <ul> <li>a. Optional ServeRAID-8i adapter.</li> <li>b. Hard disk drive.</li> <li>c. I/O board.</li> </ul> </li> <li>Replace the components listed in step 4 one at a time, in the order shown, restarting the server each time.</li> </ol>  |
| 1800       | Unavailable PCI hardware interrupt.           | <ol> <li>Run the Configuration/Setup Utility program and<br/>adjust the adapter settings.</li> <li>Remove each adapter one at a time, restarting<br/>the server each time, until the problem is isolated.</li> </ol>                                                                                                    |
| 1962       | A drive does not contain a valid boot sector. | <ol> <li>Make sure that a bootable operating system is<br/>installed.</li> <li>Run the hard disk drive diagnostic tests.</li> <li>Reseat the following components:         <ul> <li>a. SAS drive</li> <li>b. SAS hard disk drive backplane cable</li> <li>c. I/O board</li> </ul> </li> <li>Replace the components listed in step 3 one at a time, in the order shown, restarting the server each time.</li> </ol>                        |
| 5962       | IDE CD or DVD drive configuration error.      | <ol> <li>Run the Configuration/Setup Utility program and<br/>load the default settings (see "Configuration/Setup<br/>Utility menu choices" on page 15).</li> <li>Reseat the following components:         <ul> <li>a. CD or DVD drive cable</li> <li>b. CD or DVD drive</li> <li>c. I/O board</li> </ul> </li> <li>Replace the components listed in step 2 one at a time, in the order shown, restarting the server each time.</li> </ol> |
| 8603       | Pointing-device error.                        | <ol> <li>Reseat the following components:</li> <li>a. Pointing device</li> <li>b. I/O board</li> </ol>                                                                                                    |

• See Chapter 3, "Parts listing, Type 8863, 7362," on page 23 to determine which components are customer replaceable units (CRU) and which components are field replaceable units (FRU).

| • | If an action step is preceded by "(Trained service technician only)", that step must be performed only by | а |
|---|----------------------------------------------------------------------------------------------------|---|
|   | trained service technician.                                                                               |   |

| Error code | Description                                              | Action                                                                                                    |
|------------|----------------------------------------------------------|----------------------------------------------------------------------------------------------------|
| 0001295    | ECC circuit check.                                       | <ol> <li>Reseat the following components:         <ul> <li>a. DIMM</li> <li>b. Memory card</li> </ul> </li> <li>Replace the components in step 1 one at a time, in the order shown, restarting the server each time.</li> </ol>                                                                                                    |
| 00012000   | Processor machine check error.                           | <ol> <li>Reseat the following components:         <ul> <li>a. (Trained service technician only)<br/>Microprocessor</li> <li>b. Microprocessor tray</li> </ul> </li> <li>Replace the following components one at a time, in the order shown, restarting the server each time.         <ul> <li>a. (Trained service technician only)<br/>Microprocessor</li> <li>b. (Trained service technician only)<br/>Microprocessor</li> <li>b. (Trained service technician only)<br/>Microprocessor tray</li> </ul> </li> </ol>                                                        |
| 00019501   | Processor 1 is not functioning; check<br>processor LEDs. | <ol> <li>Reseat the following components:         <ul> <li>Microprocessor tray</li> <li>(Trained service technician only)<br/>Microprocessor 1</li> </ul> </li> <li>Replace the following components one at a time, in the order shown, restarting the server each time.         <ul> <li>(Trained service technician only)<br/>Microprocessor 1</li> <li>(Trained service technician only)<br/>Microprocessor 1</li> <li>(Trained service technician only)<br/>Microprocessor 1</li> <li>(Trained service technician only)<br/>Microprocessor tray</li> </ul> </li> </ol> |
| 00019502   | Processor 2 is not functioning; check<br>processor LEDs. | <ol> <li>Reseat the following components:         <ul> <li>a. Microprocessor tray</li> <li>b. (Trained service technician only)<br/>Microprocessor 2</li> </ul> </li> <li>Replace the following components one at a time, in the order shown, restarting the server each time.         <ul> <li>a. (Trained service technician only)<br/>Microprocessor 2</li> <li>b. (Trained service technician only)<br/>Microprocessor 2</li> <li>b. (Trained service technician only)<br/>Microprocessor tray</li> </ul> </li> </ol>                                                  |

• See Chapter 3, "Parts listing, Type 8863, 7362," on page 23 to determine which components are customer replaceable units (CRU) and which components are field replaceable units (FRU).

| Error code | Description                                                      | Action                                                                                                    |
|------------|------------------------------------------------------------------|----------------------------------------------------------------------------------------------------|
| 00019503   | Processor 3 is not functioning; check VRM<br>and processor LEDs. | <ol> <li>Reseat the following components:         <ul> <li>a. Microprocessor tray</li> <li>b. VRM 3</li> <li>c. (Trained service technician only)<br/>Microprocessor 3</li> </ul> </li> <li>Replace the following components one at a time, in the order shown, restarting the server each time.         <ul> <li>a. VRM 3</li> <li>b. (Trained service technician only)<br/>Microprocessor 3</li> </ul> </li> </ol>                                                                                                    |
| 00019504   | Processor 4 is not functioning; check VRM<br>and processor LEDs. | <ol> <li>Microprocessor tray</li> <li>Reseat the following components:         <ul> <li>a. Microprocessor tray</li> <li>b. VRM 4</li> <li>c. (Trained service technician only)<br/>Microprocessor 4</li> </ul> </li> <li>Replace the following components one at a time, in the order shown, restarting the server each time.         <ul> <li>a. VRM 4</li> <li>b. (Trained service technician only)<br/>Microprocessor 4</li> </ul> </li> <li>C. Trained service technician only)<br/>Microprocessor 4</li> <li>C. (Trained service technician only)<br/>Microprocessor 4</li> </ol> |
| 00019701   | Processor 1 failed BIST.                                         | <ol> <li>Reseat the following components:         <ul> <li>a. (Trained service technician only)<br/>Microprocessor 1</li> <li>b. Microprocessor tray</li> </ul> </li> <li>Replace the following components one at a time, in the order shown, restarting the server each time.         <ul> <li>a. (Trained service technician only)<br/>Microprocessor 1</li> <li>b. (Trained service technician only)<br/>Microprocessor 1</li> <li>b. (Trained service technician only)<br/>Microprocessor tray</li> </ul> </li> </ol>                                                              |

• See Chapter 3, "Parts listing, Type 8863, 7362," on page 23 to determine which components are customer replaceable units (CRU) and which components are field replaceable units (FRU).

| • | If an action step is preceded by "(Trained service technician only)", that step must be performed only by a | а |
|---|----------------------------------------------------------------------------------------------------|---|
|   | trained service technician.                                                                                 |   |

| Error code | Description              | Action                                                                                                    |
|------------|--------------------------|----------------------------------------------------------------------------------------------------|
| 00019702   | Processor 2 failed BIST. | <ol> <li>Reseat the following components:         <ul> <li>a. (Trained service technician only)<br/>Microprocessor 2</li> <li>b. Microprocessor tray</li> </ul> </li> <li>Replace the following components one at a time, in the order shown, restarting the server each time.         <ul> <li>a. (Trained service technician only)<br/>Microprocessor 2</li> <li>b. (Trained service technician only)<br/>Microprocessor 2</li> <li>b. (Trained service technician only)<br/>Microprocessor tray</li> </ul> </li> </ol>                                                    |
| 00019703   | Processor 3 failed BIST. | <ol> <li>Reseat the following components:         <ul> <li>a. (Trained service technician only)<br/>Microprocessor 3</li> <li>b. VRM3</li> <li>c. Microprocessor tray</li> </ul> </li> <li>Replace the following components one at a time, in the order shown, restarting the server each time.         <ul> <li>a. (Trained service technician only)<br/>Microprocessor 3</li> <li>b. VRM3</li> <li>c. (Trained service technician only)<br/>Microprocessor 3</li> <li>b. VRM3</li> <li>c. (Trained service technician only)<br/>Microprocessor tray</li> </ul> </li> </ol> |
| 00019704   | Processor 4 failed BIST. | <ol> <li>Reseat the following components:         <ul> <li>a. (Trained service technician only)<br/>Microprocessor 4</li> <li>b. VRM4</li> <li>c. Microprocessor tray</li> </ul> </li> <li>Replace the following components one at a time, in the order shown, restarting the server each time.         <ul> <li>a. (Trained service technician only)<br/>Microprocessor 4</li> <li>b. VRM4</li> <li>c. (Trained service technician only)<br/>Microprocessor 4</li> <li>b. VRM4</li> <li>c. (Trained service technician only)<br/>Microprocessor tray</li> </ul> </li> </ol> |

- Follow the suggested actions in the order in which they are listed in the Action column until the problem is solved.
- See Chapter 3, "Parts listing, Type 8863, 7362," on page 23 to determine which components are customer replaceable units (CRU) and which components are field replaceable units (FRU).
- If an action step is preceded by "(Trained service technician only)", that step must be performed only by a trained service technician.

| Error code | Description                                                          | Action                                                                                                    |
|------------|----------------------------------------------------------------------|----------------------------------------------------------------------------------------------------|
| 00180100   | A PCI adapter has requested memory resources that are not available. | 1. Change the order of the adapters in the PCI-X slots. Make sure that the boot device is positioned early in the scan order (see the <i>User's Guide</i> for information about the scan order).                                                                   |
|            |                                                                      | 2. Make sure that the settings for the PCI or PCI-X adapter and all other adapters in the Configuration/Setup Utility program are correct. If the memory resource settings are not correct, change them.                                                           |
|            |                                                                      | <ol> <li>If all memory resources are being used, remove<br/>an adapter to make memory available to the PCI<br/>or PCI-X adapter. Disabling the BIOS on the<br/>adapter should correct the error. See the<br/>documentation that comes with the adapter.</li> </ol> |
| 00180200   | No more I/O space is available for a PCI adapter.                    | <ol> <li>If the error code indicates a particular PCI or<br/>PCI-X slot or device, remove that device.</li> </ol>                                                                                                    |
|            |                                                                      | 2. If the error continues, reseat the following components:                                                                                                    |
|            |                                                                      | a. Each adapter                                                                                                    |
|            |                                                                      | b. (Trained service technician only) PCI-X board                                                                                                    |
|            |                                                                      | <ol> <li>Replace the components listed in step 2 one at a<br/>time, in the order shown, restarting the server<br/>each time.</li> </ol>                                                                                                    |
| 00180300   | No more memory (above 1 MB for a PCI adapter).                       | <ol> <li>If the error code indicates a particular PCI or<br/>PCI-X slot or device, remove that device.</li> </ol>                                                                                                    |
|            |                                                                      | 2. Reseat the following components:                                                                                                    |
|            |                                                                      | a. Each adapter                                                                                                    |
|            |                                                                      | b. (Trained service technician only) PCI-X board                                                                                                    |
|            |                                                                      | 3. Replace the components listed in step 2 one at a time, in the order shown, restarting the server each time.                                                                                                    |
| 00180400   | No more memory (below 1 MB for a PCI adapter).                       | 1. Reseat the following components:                                                                                                    |
|            |                                                                      | b. (Trained service technician only) PCI-X board                                                                                                    |
|            |                                                                      | <ol> <li>Replace the components listed in step 1 one at a time, in the order shown, restarting the server each time.</li> </ol>                                                                                                    |
| 00180500   | PCI option ROM checksum error.                                       | 1. Remove the failing PCI or PCI-X adapter.                                                                                                    |
|            |                                                                      | 2. Reseat the following components:                                                                                                    |
|            |                                                                      | a. Each adapter                                                                                                    |
|            |                                                                      | b. (Trained service technician only) PCI-X board                                                                                                    |
|            |                                                                      | 3. Replace the components listed in step 2 one at a time, in the order shown, restarting the server each time.                                                                                                    |

• See Chapter 3, "Parts listing, Type 8863, 7362," on page 23 to determine which components are customer replaceable units (CRU) and which components are field replaceable units (FRU).

| Error code            | Description                     | Action                                                                                                    |
|-----------------------|---------------------------------|----------------------------------------------------------------------------------------------------|
| 00180600              | PCI built-in self-test failure. | <ol> <li>If the error code indicates a particular PCI or<br/>PCI-X slot or device, remove that device.</li> <li>Note: Slot 0 indicates the I/O board.</li> </ol>                                                                                                    |
|                       |                                 | 2. Reseat the following components:                                                                                                    |
|                       |                                 | a. Each adapter                                                                                                    |
|                       |                                 | <ul> <li>b. (Trained service technician only, if the<br/>specified board is a FRU) The board indicat<br/>in the error code. (See Chapter 3, "Parts<br/>listing, Type 8863, 7362," on page 23, to<br/>determine CRU or FRU status.)</li> </ul>                                   |
|                       |                                 | 3. Replace the components listed in step 2 one at time, in the order shown above, restarting the server each time.                                                                                                    |
| 00180700,<br>00180800 | General PCI error.              | 1. Make sure that no devices have been disabled the Configuration/Setup Utility program.                                                                                                    |
|                       |                                 | 2. Reseat the following components:                                                                                                    |
|                       |                                 | <ul> <li>Failing adapter</li> <li>Note: If an error LED is lit on the PCI-X<br/>board or on an adapter, reseat that adapter<br/>first; if no LEDs are lit, reseat each adapter<br/>one at a time, restarting the server each tim<br/>to isolate the failing adapter.</li> </ul> |
|                       |                                 | b. (Trained service technician only) PCI-X boa                                                                                                    |
|                       |                                 | 3. Replace the components listed in step 2 one at time, in the order shown, restarting the server each time.                                                                                                    |
| 00181000              | PCI error.                      | 1. Remove the adapters from the PCI or PCI-X slots.                                                                                                    |
|                       |                                 | 2. Reseat the following components:                                                                                                    |
|                       |                                 | <ul> <li>Failing adapter</li> <li>Note: If an error LED is lit on the PCI-X<br/>board or on an adapter, reseat that adapter<br/>first; if no LEDs are lit, reseat each adapter<br/>one at a time, restarting the server each tim<br/>to isolate the failing adapter.</li> </ul> |
|                       |                                 | b. (Trained service technician only) PCI-X boa                                                                                                    |
|                       |                                 | <ol> <li>Replace the components listed in step 2 one at<br/>time, in the order shown, restarting the server<br/>each time.</li> </ol>                                                                                                    |

- Follow the suggested actions in the order in which they are listed in the Action column until the problem is solved.
- See Chapter 3, "Parts listing, Type 8863, 7362," on page 23 to determine which components are customer replaceable units (CRU) and which components are field replaceable units (FRU).
- If an action step is preceded by "(Trained service technician only)", that step must be performed only by a trained service technician.

| Error code | Description                       | Action                                                                                                    |
|------------|-----------------------------------|----------------------------------------------------------------------------------------------------|
| 01295085   | ECC checking hardware test error. | <ol> <li>Reseat the following components:         <ul> <li>a. (Trained service technician only)<br/>Microprocessor</li> <li>b. DIMM</li> <li>c. Microprocessor tray</li> </ul> </li> <li>Replace the following components one at a time, in the order shown, restarting the server each time.         <ul> <li>a. (Trained service technician only)<br/>Microprocessor</li> <li>b. DIMM</li> <li>c. (Trained service technician only)<br/>Microprocessor</li> <li>b. DIMM</li> <li>c. (Trained service technician only)<br/>Microprocessor tray</li> </ul> </li> </ol> |
| 01298001   | No update data for processor 1.   | <ol> <li>Make sure that all microprocessors have the<br/>same cache size (see "Configuration/Setup Utility<br/>menu choices" on page 15).</li> <li>Update the BIOS code again (see "Updating the<br/>firmware" on page 13).</li> <li>(Trained service technician only) Reseat<br/>microprocessor 1.</li> <li>(Trained service technician only) Replace<br/>microprocessor 1.</li> </ol>                                                                                                    |
| 01298002   | No update data for processor 2.   | <ol> <li>Make sure that all microprocessors have the<br/>same cache size (see "Configuration/Setup Utility<br/>menu choices" on page 15).</li> <li>Update the BIOS code again (see "Updating the<br/>firmware" on page 13).</li> <li>(Trained service technician only) Reseat<br/>microprocessor 2.</li> <li>(Trained service technician only) Replace<br/>microprocessor 2.</li> </ol>                                                                                                    |
| 01298004   | No update data for processor 3.   | <ol> <li>Make sure that all microprocessors have the<br/>same cache size (see "Configuration/Setup Utility<br/>menu choices" on page 15).</li> <li>Update the BIOS code again (see "Updating the<br/>firmware" on page 13).</li> <li>(Trained service technician only) Reseat<br/>microprocessor 3.</li> <li>(Trained service technician only) Replace<br/>microprocessor 3.</li> </ol>                                                                                                    |

• See Chapter 3, "Parts listing, Type 8863, 7362," on page 23 to determine which components are customer replaceable units (CRU) and which components are field replaceable units (FRU).

| • | If an action step is preceded by "(Trained service technician only)", that step must be performed only by | уa |
|---|----------------------------------------------------------------------------------------------------|----|
|   | trained service technician.                                                                               |    |

| Error code | Description                      | Action                                                                                                    |
|------------|----------------------------------|----------------------------------------------------------------------------------------------------|
| 01298005   | No update data for processor 4.  | 1. Make sure that all microprocessors have the same cache size (see "Configuration/Setup Utility menu choices" on page 15). |
|            |                                  | 2. Update the BIOS code again (see "Updating the firmware" on page 13).                                                     |
|            |                                  | <ol> <li>(Trained service technician only) Reseat<br/>microprocessor 4.</li> </ol>                                          |
|            |                                  | 4. (Trained service technician only) Replace microprocessor 4.                                                              |
| 01298101   | Bad update data for processor 1. | 1. Make sure that all microprocessors have the same cache size (see "Configuration/Setup Utility menu choices" on page 15). |
|            |                                  | 2. Update the BIOS code again (see "Updating the firmware" on page 13).                                                     |
|            |                                  | <ol> <li>(Trained service technician only) Reseat<br/>microprocessor 1.</li> </ol>                                          |
|            |                                  | <ol> <li>(Trained service technician only) Replace<br/>microprocessor 1.</li> </ol>                                         |
| 01298102   | Bad update data for processor 2. | 1. Make sure that all microprocessors have the same cache size (see "Configuration/Setup Utility menu choices" on page 15). |
|            |                                  | 2. Update the BIOS code again (see "Updating the firmware" on page 13).                                                     |
|            |                                  | 3. (Trained service technician only) Reseat microprocessor 2.                                                               |
|            |                                  | <ol> <li>(Trained service technician only) Replace<br/>microprocessor 2.</li> </ol>                                         |
| 01298103   | Bad update data for processor 3. | 1. Make sure that all microprocessors have the same cache size (see "Configuration/Setup Utility menu choices" on page 15). |
|            |                                  | 2. Update the BIOS code again (see "Updating the firmware" on page 13).                                                     |
|            |                                  | 3. (Trained service technician only) Reseat microprocessor 3.                                                               |
|            |                                  | 4. (Trained service technician only) Replace microprocessor 3.                                                              |

• See Chapter 3, "Parts listing, Type 8863, 7362," on page 23 to determine which components are customer replaceable units (CRU) and which components are field replaceable units (FRU).

| • | If an action step is preceded by "(Trained service technician only)", that step must be performed only by a |
|---|----------------------------------------------------------------------------------------------------|
|   | trained service technician.                                                                                 |

| Error code | Description                        | Action                                                                                                    |
|------------|------------------------------------|----------------------------------------------------------------------------------------------------|
| 01298104   | Bad update data for processor 4.   | <ol> <li>Make sure that all microprocessors have the<br/>same cache size (see "Configuration/Setup Utility<br/>menu choices" on page 15).</li> <li>Update the BIOS code again (see "Updating the<br/>firmware" on page 13).</li> </ol>                                                                                                    |
|            |                                    | 3. (Trained service technician only) Reseat microprocessor 4.                                                                                                    |
|            |                                    | 4. (Trained service technician only) Replace microprocessor 4.                                                                                                    |
| 01298200   | Processor speed mismatch.          | Make sure that all microprocessors have the same cache size (see "Configuration/Setup Utility menu choices" on page 15).                                                                                                    |
| 19990301   | Fixed disk sector error.           | <ol> <li>Reseat the following components:         <ul> <li>a. Hard disk drive</li> <li>b. SAS hard disk drive backplane</li> <li>c. I/O board</li> </ul> </li> <li>Replace the components listed in step 1 one at a time, in the order shown, restarting the server each time.</li> </ol>                                                                                                    |
| 19990305   | An operating system was not found. | <ol> <li>Make sure that a bootable operating system is<br/>installed.</li> <li>Run the hard disk drive diagnostic tests.</li> <li>Reseat the following components:         <ul> <li>a. Hard disk drive</li> <li>b. SAS hard disk drive backplane and cables</li> <li>c. DVD drive and cables</li> <li>d. I/O board</li> </ul> </li> <li>Replace the components listed in step 3 one at a<br/>time, in the order shown, restarting the server<br/>each time.</li> </ol> |
| 19990650   | AC power has been restored.        | <ol> <li>Check the power cables.</li> <li>Check for interruption of the power supply (see<br/>"Power-supply LEDs" on page 122).</li> <li>Reseat the following components:         <ul> <li>a. Power supply</li> <li>b. (Trained service technician only) Power<br/>backplane</li> </ul> </li> <li>Replace the components listed in step 3 one at a<br/>time, in the order shown, restarting the server<br/>each time.</li> </ol>                                       |

# **POST and SMI error messages**

BIOS can log two types of error messages in the BMC log and the system-error log: POST events, which occur during system startup, and SMI events, which are generally run time errors detected by hardware. The following table describes the possible POST and SMI error messages and suggested actions to correct the detected problems.

- Follow the suggested actions in the order in which they are listed in the Action column until the problem is solved.
- See Chapter 3, "Parts listing, Type 8863, 7362," on page 23 to determine which components are customer replaceable units (CRU) and which components are field replaceable units (FRU).
- If an action step is preceded by "(Trained service technician only)," that step must be performed only by a trained service technician.

| Error message                                                                                                    | Action                                                                                                    |
|----------------------------------------------------------------------------------------------------|----------------------------------------------------------------------------------------------------|
| POST reporting Processor Event: Invalid configuration of processor card. Chassis Number = X.                                                                           | Make sure that all microprocessors have the same part number.                                                                                                    |
| POST reporting Processor Event: Processor<br>mismatch detected. Chassis Number = X.<br>Processor Number = Y.                                                           | <ol> <li>Make sure that the BIOS code is at the latest level.</li> <li>Make sure that all microprocessors have the same part<br/>number.</li> <li>(Trained service technician only) Replace the microprocessor.</li> </ol>                                                                              |
| POST reporting Processor Event: POST does<br>not support current stepping of processor.<br>Chassis Number = X, Processor Number = Y.                                   | <ol> <li>Make sure that the BIOS code is at the latest level.</li> <li>Make sure that all microprocessors have the same part<br/>number.</li> <li>(Trained service technician only) Replace the microprocessor.</li> </ol>                                                                              |
| POST reporting Processor Event: Unable to<br>apply microcode (patch) update. Chassis<br>Number = X. Processor Number = Y.                                              | (Trained service technician only) Replace the microprocessor.                                                                                                    |
| POST reporting Processor Event: Processor<br>failed BIST. Chassis Number= X. Processor<br>Number = Y.                                                                  | (Trained service technician only) Replace the microprocessor.                                                                                                    |
| POST reporting memory event: North Bridge<br>Uncorrectable memory error occurred. Chassis<br>Number = X. Memory Card = Y. Memory DIMM<br>= Z.                          | <ol> <li>Reseat the DIMM.</li> <li>If the DIMM was disabled by the user, run the<br/>Configuration/Setup Utility program and enable the DIMM.</li> <li>Replace the DIMM.</li> <li>If the DIMM was disabled by the user, run the<br/>Configuration/Setup Utility program and enable the DIMM.</li> </ol> |
| POST reporting memory event: North Bridge<br>Correctable memory threshold occurred.<br>Chassis Number = X. Memory Card = Y.<br>Memory DIMM = Z. Failing Symbol = 0xcb. | <ol> <li>Reseat the DIMM.</li> <li>If the DIMM was disabled by the user, run the<br/>Configuration/Setup Utility program and enable the DIMM.</li> <li>Replace the DIMM.</li> <li>If the DIMM was disabled by the user, run the<br/>Configuration/Setup Utility program and enable the DIMM.</li> </ol> |
| POST reporting memory event: DIMM Disabled -<br>Failed ECC Test. Chassis Number = X. Memory<br>Card = Y. Memory DIMM = Z.                                              | <ol> <li>Reseat the DIMM.</li> <li>If the DIMM was disabled by the user, run the<br/>Configuration/Setup Utility program and enable the DIMM.</li> <li>Replace the DIMM.</li> <li>If the DIMM was disabled by the user, run the<br/>Configuration/Setup Utility program and enable the DIMM.</li> </ol> |

• See Chapter 3, "Parts listing, Type 8863, 7362," on page 23 to determine which components are customer replaceable units (CRU) and which components are field replaceable units (FRU).

| Error message                                                                                                    | Action                                                                                                    |
|----------------------------------------------------------------------------------------------------|----------------------------------------------------------------------------------------------------|
| POST reporting memory event: DIMM Disabled -<br>Failed POST/BIOS Memory Test. Chassis<br>Number = X. Memory Card = Y. Memory DIMM<br>= Z. | <ol> <li>Reseat the DIMM.</li> <li>If the DIMM was disabled by the user, run the<br/>Configuration/Setup Utility program and enable the DIMM.</li> <li>Replace the DIMM.</li> <li>If the DIMM was disabled by the user, run the<br/>Configuration/Setup Utility program and enable the DIMM.</li> </ol> |
| POST reporting memory event: DIMM Disabled -<br>Failed ECC Test. Chassis Number = X. Memory<br>Card = Y. Memory DIMM = Z.                 | <ol> <li>Reseat the DIMM.</li> <li>If the DIMM was disabled by the user, run the<br/>Configuration/Setup Utility program and enable the DIMM.</li> <li>Replace the DIMM.</li> <li>If the DIMM was disabled by the user, run the<br/>Configuration/Setup Utility program and enable the DIMM.</li> </ol> |
| POST reporting memory event: DIMM Disabled -<br>Failed ECC Test. Chassis Number = X. Memory<br>Card = Y. Memory DIMM = Z.                 | <ol> <li>Reseat the DIMM.</li> <li>If the DIMM was disabled by the user, run the<br/>Configuration/Setup Utility program and enable the DIMM.</li> <li>Replace the DIMM.</li> <li>If the DIMM was disabled by the user, run the<br/>Configuration/Setup Utility program and enable the DIMM.</li> </ol> |
| Unknown SERR/PERR detected on PCI bus<br>Chassis#=X Slot#=Y Bus#=Z Dev.ID=0xSSSS<br>Vend.ID=0xTTTT Status=0xUUUU<br>DevFun#=0xVV          | <ol> <li>If the slot number is greater than 0, complete the following steps:         <ul> <li>a. Reseat the adapter.</li> <li>b. Replace the adapter.</li> </ul> </li> <li>If the slot number is 0, replace the PCI board.</li> </ol>                                                                   |
| Address of special cycle DPE on PCI primary<br>Chassis#=X Slot#=Y Bus#=Z Dev.ID=0xSSSS<br>Vend.ID=0xTTTT Status=0xUUUU<br>DevFun#=0xVV    | <ol> <li>If the slot number is greater than 0, complete the following steps:         <ul> <li>a. Reseat the adapter.</li> <li>b. Replace the adapter.</li> </ul> </li> <li>If the slot number is 0, replace the PCI board.</li> </ol>                                                                   |
| Master read parity error on PCI primary<br>Chassis#=4 Slot#=2 Bus#=3 Dev.ID=0xaa99<br>Vend.ID=0xccbb Status=0xeedd DevFun#=0xff           | <ol> <li>If the slot number is greater than 0, complete the following steps:         <ul> <li>a. Reseat the adapter.</li> <li>b. Replace the adapter.</li> </ul> </li> <li>If the slot number is 0, replace the PCI board.</li> </ol>                                                                   |
| Received target parity error on PCI primary<br>Chassis#=X Slot#=Y Bus#=Z Dev.ID=0xSSSS<br>Vend.ID=0xTTTT Status=0xUUUU<br>DevFun#=0xVV    | <ol> <li>If the slot number is greater than 0, complete the following steps:         <ul> <li>a. Reseat the adapter.</li> <li>b. Replace the adapter.</li> </ul> </li> <li>If the slot number is 0, replace the PCI board.</li> </ol>                                                                   |

- Follow the suggested actions in the order in which they are listed in the Action column until the problem is solved.
- See Chapter 3, "Parts listing, Type 8863, 7362," on page 23 to determine which components are customer replaceable units (CRU) and which components are field replaceable units (FRU).
- If an action step is preceded by "(Trained service technician only)," that step must be performed only by a trained service technician.

| Error message                                                                                                    | Action                                                                                                    |
|----------------------------------------------------------------------------------------------------|----------------------------------------------------------------------------------------------------|
| Master write parity error on PCI primary<br>Chassis#=X Slot#=Y Bus#=Z Dev.ID=0xSSSS<br>Vend.ID=0xTTTT Status=0xUUUU<br>DevFun#=0xVV          | <ol> <li>If the slot number is greater than 0, complete the following steps:         <ul> <li>a. Reseat the adapter.</li> <li>b. Replace the adapter.</li> </ul> </li> <li>If the slot number is 0, replace the PCI board.</li> </ol>                                                    |
| Device signaled SERR on PCI primary.<br>Chassis#=X Slot#=Y Bus#=Z Dev.ID=0xSSSS<br>Vend.ID=0xTTTT Status=0xUUUU<br>DevFun#=0xVV              | <ol> <li>If the slot number is greater than 0, complete the following steps:         <ul> <li>a. Reseat the adapter.</li> <li>b. Replace the adapter.</li> </ul> </li> <li>If the slot number is 0, replace the PCI board.</li> </ol>                                                    |
| Slave signaled parity error on PCI primary<br>Chassis#=X Slot#=Y Bus#=Z Dev.ID=0xSSSS<br>Vend.ID=0xTTTT Status=0xUUUU<br>DevFun#=0xVV        | <ol> <li>If the slot number is greater than 0, complete the following steps:         <ul> <li>a. Reseat the adapter.</li> <li>b. Replace the adapter.</li> </ul> </li> <li>If the slot number is 0, replace the PCI board.</li> </ol>                                                    |
| Signaled target abort on PCI primary<br>Chassis#=X Slot#=Y Bus#=Z Dev.ID=0xSSSS<br>Vend.ID=0xTTTT Status=0xUUUU<br>DevFun#=0xVV              | <ol> <li>If the slot number is greater than 0, complete the following steps:         <ul> <li>a. Reseat the adapter.</li> <li>b. Replace the adapter.</li> </ul> </li> <li>If the slot number is 0, replace the PCI board.</li> </ol>                                                    |
| Additional correctable ECC error on PCI primary<br>Chassis#=X Slot#=Y Bus#=Z Dev.ID=0xSSSS<br>Vend.ID=0xTTTT Status=0xUUUU<br>DevFun#=0xVV   | <ul> <li>Informational only; if the message remains:</li> <li>1. If the slot number is greater than 0, complete the following steps: <ul> <li>a. Reseat the adapter.</li> <li>b. Replace the adapter.</li> </ul> </li> <li>2. If the slot number is 0, replace the PCI board.</li> </ul> |
| Received Master Abort on PCI primary<br>Chassis#=X Slot#=Y Bus#=Z Dev.ID=0xSSSS<br>Vend.ID=0xTTTT Status=0xUUUU<br>DevFun#=0xVV              | <ol> <li>If the slot number is greater than 0, complete the following steps:         <ul> <li>a. Reseat the adapter.</li> <li>b. Replace the adapter.</li> </ul> </li> <li>If the slot number is 0, replace the PCI board.</li> </ol>                                                    |
| Additional uncorrectable ECC error on PCI<br>primary Chassis#=X Slot#=Y Bus#=Z<br>Dev.ID=0xSSSS Vend.ID=0xTTTT<br>Status=0xUUUU DevFun#=0xVV | <ol> <li>If the slot number is greater than 0, complete the following steps:         <ul> <li>a. Reseat the adapter.</li> <li>b. Replace the adapter.</li> </ul> </li> <li>If the slot number is 0, replace the PCI board.</li> </ol>                                                    |

- Follow the suggested actions in the order in which they are listed in the Action column until the problem is solved.
- See Chapter 3, "Parts listing, Type 8863, 7362," on page 23 to determine which components are customer replaceable units (CRU) and which components are field replaceable units (FRU).
- If an action step is preceded by "(Trained service technician only)," that step must be performed only by a trained service technician.

| Error message                                                                                                    | Action                                                                                                    |
|----------------------------------------------------------------------------------------------------|----------------------------------------------------------------------------------------------------|
| Split completion discarded on PCI primary<br>Chassis#=X Slot#=Y Bus#=Z Dev.ID=0xSSSS<br>Vend.ID=0xTTTT Status=0xUUUU<br>DevFun#=0xVV              | <ol> <li>If the slot number is greater than 0, complete the following steps:         <ul> <li>a. Reseat the adapter.</li> <li>b. Replace the adapter.</li> </ul> </li> <li>If the slot number is 0, replace the PCI board.</li> </ol>                                                    |
| Correctable ECC error on PCI primary<br>Chassis#=X Slot#=Y Bus#=Z Dev.ID=0xSSSS<br>Vend.ID=0xTTTT Status=0xUUUU<br>DevFun#=0xVV                   | <ul> <li>Informational only; if the message remains:</li> <li>1. If the slot number is greater than 0, complete the following steps: <ul> <li>a. Reseat the adapter.</li> <li>b. Replace the adapter.</li> </ul> </li> <li>2. If the slot number is 0, replace the PCI board.</li> </ul> |
| Unexpected split completion on PCI primary<br>Chassis#=X Slot#=Y Bus#=Z Dev.ID=0xSSSS<br>Vend.ID=0xTTTT Status=0xUUUU<br>DevFun#=0xVV             | <ol> <li>If the slot number is greater than 0, complete the following steps:         <ul> <li>a. Reseat the adapter.</li> <li>b. Replace the adapter.</li> </ul> </li> <li>If the slot number is 0, replace the PCI board.</li> </ol>                                                    |
| Uncorrectable ECC error on PCI primary<br>Chassis#=4 Slot#=2 Bus#=3 Dev.ID=0xaa99<br>Vend.ID=0xccbb Status=0xeedd DevFun#=0xff                    | <ol> <li>If the slot number is greater than 0, complete the following steps:         <ul> <li>a. Reseat the adapter.</li> <li>b. Replace the adapter.</li> </ul> </li> <li>If the slot number is 0, replace the PCI board.</li> </ol>                                                    |
| Received split completion error on PCI primary<br>Chassis#=X Slot#=Y Bus#=Z Dev.ID=0xSSSS<br>Vend.ID=0xTTTT Status=0xUUUU<br>DevFun#=0xVV         | <ol> <li>If the slot number is greater than 0, complete the following steps:         <ul> <li>a. Reseat the adapter.</li> <li>b. Replace the adapter.</li> </ul> </li> <li>If the slot number is 0, replace the PCI board.</li> </ol>                                                    |
| PCI-PCI bridge secondary: Address of special<br>cycle DPE Chassis#=X Slot#=Y Bus#=Z<br>Dev.ID=0xSSSS Vend.ID=0xTTTT<br>Status=0xUUUU DevFun#=0xVV | <ol> <li>If the slot number is greater than 0, complete the following steps:         <ul> <li>a. Reseat the adapter.</li> <li>b. Replace the adapter.</li> </ul> </li> <li>If the slot number is 0, replace the PCI board.</li> </ol>                                                    |
| PCI-PCI bridge secondary: Master read parity<br>error Chassis#=X Slot#=Y Bus#=Z<br>Dev.ID=0xSSSS Vend.ID=0xTTTT<br>Status=0xUUUU DevFun#=0xVV     | <ol> <li>If the slot number is greater than 0, complete the following steps:         <ul> <li>a. Reseat the adapter.</li> <li>b. Replace the adapter.</li> </ul> </li> <li>If the slot number is 0, replace the PCI board.</li> </ol>                                                    |

- Follow the suggested actions in the order in which they are listed in the Action column until the problem is solved.
- See Chapter 3, "Parts listing, Type 8863, 7362," on page 23 to determine which components are customer replaceable units (CRU) and which components are field replaceable units (FRU).
- If an action step is preceded by "(Trained service technician only)," that step must be performed only by a trained service technician.

| Error message                                                                                                    | Action                                                                                                    |
|----------------------------------------------------------------------------------------------------|----------------------------------------------------------------------------------------------------|
| PCI-PCI bridge secondary: Received target<br>parity error Chassis#=X Slot#=Y Bus#=Z<br>Dev.ID=0xSSSS Vend.ID=0xTTTT<br>Status=0xUUUU DevFun#=0xVV     | <ol> <li>If the slot number is greater than 0, complete the following steps:         <ul> <li>a. Reseat the adapter.</li> <li>b. Replace the adapter.</li> </ul> </li> <li>If the slot number is 0, replace the PCI board.</li> </ol>                                                    |
| PCI-PCI bridge secondary: Master write parity<br>error Chassis#=X Slot#=Y Bus#=Z<br>Dev.ID=0xSSSS Vend.ID=0xTTTT<br>Status=0xUUUU DevFun#=0xVV        | <ol> <li>If the slot number is greater than 0, complete the following steps:         <ul> <li>a. Reseat the adapter.</li> <li>b. Replace the adapter.</li> </ul> </li> <li>If the slot number is 0, replace the PCI board.</li> </ol>                                                    |
| PCI-PCI bridge secondary: Device signaled<br>SERR Chassis#=X Slot#=Y Bus#=Z<br>Dev.ID=0xSSSS Vend.ID=0xTTTT<br>Status=0xUUUU DevFun#=0xVV             | <ol> <li>If the slot number is greater than 0, complete the following steps:         <ul> <li>a. Reseat the adapter.</li> <li>b. Replace the adapter.</li> </ul> </li> <li>If the slot number is 0, replace the PCI board.</li> </ol>                                                    |
| PCI-PCI bridge secondary: Slave signaled parity<br>error. Chassis#=X Slot#=Y Bus#=Z<br>Dev.ID=0xSSSS Vend.ID=0xTTTT<br>Status=0xUUUU DevFun#=0xVV     | <ol> <li>If the slot number is greater than 0, complete the following steps:         <ul> <li>a. Reseat the adapter.</li> <li>b. Replace the adapter.</li> </ul> </li> <li>If the slot number is 0, replace the PCI board.</li> </ol>                                                    |
| PCI-PCI bridge secondary: Signaled target abort<br>Chassis#=X Slot#=Y Bus#=Z Dev.ID=0xSSSS<br>Vend.ID=0xTTTT Status=0xUUUU<br>DevFun#=0xVV            | <ol> <li>If the slot number is greater than 0, complete the following steps:         <ul> <li>a. Reseat the adapter.</li> <li>b. Replace the adapter.</li> </ul> </li> <li>If the slot number is 0, replace the PCI board.</li> </ol>                                                    |
| PCI-PCI bridge secondary: Additional<br>correctable ECC error Chassis#=X Slot#=Y<br>Bus#=Z Dev.ID=0xSSSS Vend.ID=0xTTTT<br>Status=0xUUUU DevFun#=0xVV | <ul> <li>Informational only; if the message remains:</li> <li>1. If the slot number is greater than 0, complete the following steps: <ul> <li>a. Reseat the adapter.</li> <li>b. Replace the adapter.</li> </ul> </li> <li>2. If the slot number is 0, replace the PCI board.</li> </ul> |
| PCI-PCI bridge secondary: Received master<br>abort Chassis#=X Slot#=Y Bus#=Z<br>Dev.ID=0xSSSS Vend.ID=0xTTTT<br>Status=0xUUUU DevFun#=0xVV            | <ol> <li>If the slot number is greater than 0, complete the following steps:         <ul> <li>a. Reseat the adapter.</li> <li>b. Replace the adapter.</li> </ul> </li> <li>If the slot number is 0, replace the PCI board.</li> </ol>                                                    |

- Follow the suggested actions in the order in which they are listed in the Action column until the problem is solved.
- See Chapter 3, "Parts listing, Type 8863, 7362," on page 23 to determine which components are customer replaceable units (CRU) and which components are field replaceable units (FRU).
- If an action step is preceded by "(Trained service technician only)," that step must be performed only by a trained service technician.

| Error message                                                                                                    | Action                                                                                                    |
|----------------------------------------------------------------------------------------------------|----------------------------------------------------------------------------------------------------|
| PCI-PCI bridge secondary: Additional<br>uncorrectable ECC error Chassis#=X Slot#=Y<br>Bus#=Z Dev.ID=0xSSSS Vend.ID=0xTTTT<br>Status=0xUUUU DevFun#=0xVV | <ol> <li>If the slot number is greater than 0, complete the following steps:         <ul> <li>a. Reseat the adapter.</li> <li>b. Replace the adapter.</li> </ul> </li> <li>If the slot number is 0, replace the PCI board.</li> </ol>                                                    |
| PCI-PCI bridge secondary: Split completion<br>discarded Chassis#=X Slot#=Y Bus#=Z<br>Dev.ID=0xSSSS Vend.ID=0xTTTT<br>Status=0xUUUU DevFun#=0xVV         | <ol> <li>If the slot number is greater than 0, complete the following steps:         <ul> <li>a. Reseat the adapter.</li> <li>b. Replace the adapter.</li> </ul> </li> <li>If the slot number is 0, replace the PCI board.</li> </ol>                                                    |
| PCI-PCI bridge secondary: Correctable ECC<br>error Chassis#=X Slot#=Y Bus#=Z<br>Dev.ID=0xSSSS Vend.ID=0xTTTT<br>Status=0xUUUU DevFun#=0xVV              | <ul> <li>Informational only; if the message remains:</li> <li>1. If the slot number is greater than 0, complete the following steps: <ul> <li>a. Reseat the adapter.</li> <li>b. Replace the adapter.</li> </ul> </li> <li>2. If the slot number is 0, replace the PCI board.</li> </ul> |
| PCI-PCI bridge secondary: Unexpected split<br>completion Chassis#=X Slot#=Y Bus#=Z<br>Dev.ID=0xSSSS Vend.ID=0xTTTT<br>Status=0xUUUU DevFun#=0xVV        | <ol> <li>If the slot number is greater than 0, complete the following steps:         <ul> <li>a. Reseat the adapter.</li> <li>b. Replace the adapter.</li> </ul> </li> <li>If the slot number is 0, replace the PCI board.</li> </ol>                                                    |
| PCI-PCI bridge secondary: Uncorrectable ECC<br>error Chassis#=X Slot#=Y Bus#=Z<br>Dev.ID=0xSSSS Vend.ID=0xTTTT<br>Status=0xUUUU DevFun#=0xVV            | <ol> <li>If the slot number is greater than 0, complete the following steps:         <ul> <li>a. Reseat the adapter.</li> <li>b. Replace the adapter.</li> </ul> </li> <li>If the slot number is 0, replace the PCI board.</li> </ol>                                                    |
| PCI-PCI bridge secondary: Received split<br>completion error Chassis#=X Slot#=Y Bus#=Z<br>Dev.ID=0xSSSS Vend.ID=0xTTTT<br>Status=0xUUUU DevFun#=0xVV    | <ol> <li>If the slot number is greater than 0, complete the following steps:         <ul> <li>a. Reseat the adapter.</li> <li>b. Replace the adapter.</li> </ul> </li> <li>If the slot number is 0, replace the PCI board.</li> </ol>                                                    |
| PCI ECC Error (Corrected) Chassis#=X Slot#=Y<br>Bus#=Z Dev.ID=0xSSSS Vend.ID=0xTTTT<br>Status=0xUUUU DevFun#=0xVV                                       | <ul> <li>Informational only; if the message remains:</li> <li>1. If the slot number is greater than 0, complete the following steps: <ul> <li>a. Reseat the adapter.</li> <li>b. Replace the adapter.</li> </ul> </li> <li>2. If the slot number is 0, replace the PCI board.</li> </ul> |

- Follow the suggested actions in the order in which they are listed in the Action column until the problem is solved.
- See Chapter 3, "Parts listing, Type 8863, 7362," on page 23 to determine which components are customer replaceable units (CRU) and which components are field replaceable units (FRU).
- If an action step is preceded by "(Trained service technician only)," that step must be performed only by a trained service technician.

| Error message                                                                                                    | Action                                                                                                    |
|----------------------------------------------------------------------------------------------------|----------------------------------------------------------------------------------------------------|
| PCI Bus Address Parity Error Chassis#=X<br>Slot#=Y Bus#=Z Dev.ID=0xSSSS<br>Vend.ID=0xTTTT Status=0xUUUU<br>DevFun#=0xVV                           | <ol> <li>If the slot number is greater than 0, complete the following steps:         <ul> <li>a. Reseat the adapter.</li> <li>b. Replace the adapter.</li> </ul> </li> <li>If the slot number is 0, replace the PCI board.</li> </ol> |
| PCI Bus Data Parity Error Chassis#=X Slot#=Y<br>Bus#=Z Dev.ID=0xSSSS Vend.ID=0xTTT<br>Status=0xUUUU DevFun#=0xVV                                  | <ol> <li>If the slot number is greater than 0, complete the following steps:         <ul> <li>a. Reseat the adapter.</li> <li>b. Replace the adapter.</li> </ul> </li> <li>If the slot number is 0, replace the PCI board.</li> </ol> |
| SERR# asserted Chassis#=X Slot#=Y Bus#=Z<br>Dev.ID=0xSSSS Vend.ID=0xTTTT<br>Status=0xUUUU DevFun#=0xVV                                            | <ol> <li>If the slot number is greater than 0, complete the following steps:         <ul> <li>a. Reseat the adapter.</li> <li>b. Replace the adapter.</li> </ul> </li> <li>If the slot number is 0, replace the PCI board.</li> </ol> |
| PERR Received by PCI Bridge on a PCIX split<br>completion Chassis#=X Slot#=Y Bus#=Z<br>Dev.ID=0xSSSS Vend.ID=0xTTTT<br>Status=0xUUUU DevFun#=0xVV | <ol> <li>If the slot number is greater than 0, complete the following steps:         <ul> <li>a. Reseat the adapter.</li> <li>b. Replace the adapter.</li> </ul> </li> <li>If the slot number is 0, replace the PCI board.</li> </ol> |
| PCI Bus Invalid Address Chassis#=X Slot#=Y<br>Bus#=Z Dev.ID=0xSSSS Vend.ID=0xTTTT<br>Status=0xUUUU DevFun#=0xVV                                   | <ol> <li>If the slot number is greater than 0, complete the following steps:         <ul> <li>a. Reseat the adapter.</li> <li>b. Replace the adapter.</li> </ul> </li> <li>If the slot number is 0, replace the PCI board.</li> </ol> |
| PCI Bus TCE Extent error Chassis#=X Slot#=Y<br>Bus#=Z Dev.ID=0xSSSS Vend.ID=0xTTTT<br>Status=0xUUUU DevFun#=0xV                                   | <ol> <li>If the slot number is greater than 0, complete the following steps:         <ul> <li>a. Reseat the adapter.</li> <li>b. Replace the adapter.</li> </ul> </li> <li>If the slot number is 0, replace the PCI board.</li> </ol> |
| PCI Bus Page Fault Chassis#=X Slot#=Y<br>Bus#=Z Dev.ID=0xSSSS Vend.ID=0xTTTT<br>Status=0xUUUU DevFun#=0xVV                                        | <ol> <li>If the slot number is greater than 0, complete the following steps:         <ul> <li>a. Reseat the adapter.</li> <li>b. Replace the adapter.</li> </ul> </li> <li>If the slot number is 0, replace the PCI board.</li> </ol> |
| PCI Bus Unauthorized Access Chassis#=X<br>Slot#=Y Bus#=Z Dev.ID=0xSSSS<br>Vend.ID=0xTTTT Status=0xUUUU<br>DevFun#=0xVV                            | <ol> <li>If the slot number is greater than 0, complete the following steps:         <ul> <li>a. Reseat the adapter.</li> <li>b. Replace the adapter.</li> </ul> </li> <li>If the slot number is 0, replace the PCI board.</li> </ol> |
- Follow the suggested actions in the order in which they are listed in the Action column until the problem is solved.
- See Chapter 3, "Parts listing, Type 8863, 7362," on page 23 to determine which components are customer replaceable units (CRU) and which components are field replaceable units (FRU).
- If an action step is preceded by "(Trained service technician only)," that step must be performed only by a trained service technician.

| Error message                                                                                                    | Action                                                                                                    |
|----------------------------------------------------------------------------------------------------|----------------------------------------------------------------------------------------------------|
| PCI Bus Parity error in DMA read data buffer<br>Chassis#=X Slot#=Y Bus#=Z Dev.ID=0xSSSS<br>Vend.ID=0xTTTT Status=0xUUUU<br>DevFun#=0xVV | <ol> <li>If the slot number is greater than 0, complete the following steps:         <ul> <li>a. Reseat the adapter.</li> <li>b. Replace the adapter.</li> </ul> </li> <li>If the slot number is 0, replace the PCI board.</li> </ol> |
| PCI Bus timeout Chassis#=X Slot#=Y Bus#=Z<br>Dev.ID=0xSSSS Vend.ID=0xTTTT<br>Status=0xUUUU DevFun#=0xVV                                 | <ol> <li>If the slot number is greater than 0, complete the following steps:         <ul> <li>a. Reseat the adapter.</li> <li>b. Replace the adapter.</li> </ul> </li> <li>If the slot number is 0, replace the PCI board.</li> </ol> |
| PCI Bus DMA delay read timeout Chassis#=X<br>Slot#=Y Bus#=Z Dev.ID=0xSSSS<br>Vend.ID=0xTTTT Status=0xUUUU<br>DevFun#=0xVV               | <ol> <li>If the slot number is greater than 0, complete the following steps:         <ul> <li>a. Reseat the adapter.</li> <li>b. Replace the adapter.</li> </ul> </li> <li>If the slot number is 0, replace the PCI board.</li> </ol> |
| Internal error on PCIX split completion<br>Chassis#=X Slot#=Y Bus#=Z Dev.ID=0xSSSS<br>Vend.ID=0xTTTT Status=0xUUUU<br>DevFun#=0xVV      | <ol> <li>If the slot number is greater than 0, complete the following steps:         <ul> <li>a. Reseat the adapter.</li> <li>b. Replace the adapter.</li> </ul> </li> <li>If the slot number is 0, replace the PCI board.</li> </ol> |
| PCI Bus DMA read reply (RIO) timeout<br>Chassis#=X Slot#=Y Bus#=Z Dev.ID=0xSSSS<br>Vend.ID=0xTTTT Status=0xUUUU<br>DevFun#=0xVV         | <ol> <li>If the slot number is greater than 0, complete the following steps:         <ul> <li>a. Reseat the adapter.</li> <li>b. Replace the adapter.</li> </ul> </li> <li>If the slot number is 0, replace the PCI board.</li> </ol> |
| PCI Bus Internal RAM error on DMA write<br>Chassis#=X Slot#=Y Bus#=Z Dev.ID=0xSSSS<br>Vend.ID=0xTTTT Status=0xUUUU<br>DevFun#=0xVV      | <ol> <li>If the slot number is greater than 0, complete the following steps:         <ul> <li>a. Reseat the adapter.</li> <li>b. Replace the adapter.</li> </ul> </li> <li>If the slot number is 0, replace the PCI board.</li> </ol> |
| PCI Bus MVE valid bit off Chassis#=X Slot#=Y<br>Bus#=Z Dev.ID=0xSSSS Vend.ID=0xTTTT<br>Status=0xUUUU DevFun#=0xVV                       | <ol> <li>If the slot number is greater than 0, complete the following steps:         <ul> <li>a. Reseat the adapter.</li> <li>b. Replace the adapter.</li> </ul> </li> <li>If the slot number is 0, replace the PCI board.</li> </ol> |
| PCI Bus ECC Error (Corrected) Chassis#=X<br>Slot#=Y Bus#=Z Dev.ID=0xSSSS<br>Vend.ID=0xTTTT Status=0xUUUU<br>DevFun#=0xVV                | <ol> <li>If the slot number is greater than 0, complete the following steps:         <ul> <li>a. Reseat the adapter.</li> <li>b. Replace the adapter.</li> </ul> </li> <li>If the slot number is 0, replace the PCI board.</li> </ol> |

- Follow the suggested actions in the order in which they are listed in the Action column until the problem is solved.
- See Chapter 3, "Parts listing, Type 8863, 7362," on page 23 to determine which components are customer replaceable units (CRU) and which components are field replaceable units (FRU).
- If an action step is preceded by "(Trained service technician only)," that step must be performed only by a trained service technician.

| Error message                                                                                                    | Action                                                                                                    |
|----------------------------------------------------------------------------------------------------|----------------------------------------------------------------------------------------------------|
| PCI Bus SERR# Detected Chassis#=X Slot#=Y<br>Bus#=Z Dev.ID=0xSSSS Vend.ID=0xTTT<br>Status=0xUUUU DevFun#=0xVV          | <ol> <li>If the slot number is greater than 0, complete the following steps:         <ul> <li>a. Reseat the adapter.</li> <li>b. Replace the adapter.</li> </ul> </li> <li>If the slot number is 0, replace the PCI board.</li> </ol> |
| PCI Bus data parity error Chassis#=X Slot#=Y<br>Bus#=Z Dev.ID=0xSSSS Vend.ID=0xTTT<br>Status=0xUUUU DevFun#=0xVV       | <ol> <li>If the slot number is greater than 0, complete the following steps:         <ul> <li>a. Reseat the adapter.</li> <li>b. Replace the adapter.</li> </ul> </li> <li>If the slot number is 0, replace the PCI board.</li> </ol> |
| PCI Bus No DEVSEL# Chassis#=X Slot#=Y<br>Bus#=Z Dev.ID=0xSSSS Vend.ID=0xTTTT<br>Status=0xUUUU DevFun#=0xVV             | <ol> <li>If the slot number is greater than 0, complete the following steps:         <ul> <li>a. Reseat the adapter.</li> <li>b. Replace the adapter.</li> </ul> </li> <li>If the slot number is 0, replace the PCI board.</li> </ol> |
| PCI Bus timeout Chassis#=X Slot#=Y Bus#=Z<br>Dev.ID=0xSSSS Vend.ID=0xTTTT<br>Status=0xUUUU DevFun#=0xVV                | <ol> <li>If the slot number is greater than 0, complete the following steps:         <ul> <li>a. Reseat the adapter.</li> <li>b. Replace the adapter.</li> </ul> </li> <li>If the slot number is 0, replace the PCI board.</li> </ol> |
| PCI Bus Retry count expired Chassis#=X<br>Slot#=Y Bus#=Z Dev.ID=0xSSSS<br>Vend.ID=0xTTTT Status=0xUUUU<br>DevFun#=0xVV | <ol> <li>If the slot number is greater than 0, complete the following steps:         <ul> <li>a. Reseat the adapter.</li> <li>b. Replace the adapter.</li> </ul> </li> <li>If the slot number is 0, replace the PCI board.</li> </ol> |
| PCI Bus Target Abort. Chassis#=X Slot#=Y<br>Bus#=Z Dev.ID=0xSSSS Vend.ID=0xTTTT<br>Status=0xUUUU DevFun#=0xVV          | <ol> <li>If the slot number is greater than 0, complete the following steps:         <ul> <li>a. Reseat the adapter.</li> <li>b. Replace the adapter.</li> </ul> </li> <li>If the slot number is 0, replace the PCI board.</li> </ol> |
| PCI Bus Invalid size Chassis#=X Slot#=Y<br>Bus#=Z Dev.ID=0xSSSS Vend.ID=0xTTTT<br>Status=0xUUUU DevFun#=0xVV           | <ol> <li>If the slot number is greater than 0, complete the following steps:         <ul> <li>a. Reseat the adapter.</li> <li>b. Replace the adapter.</li> </ul> </li> <li>If the slot number is 0, replace the PCI board.</li> </ol> |
| PCI Bus Access not enabled Chassis#=X<br>Slot#=Y Bus#=Z Dev.ID=0xSSSS<br>Vend.ID=0xTTTT Status=0xUUUU<br>DevFun#=0xVV  | <ol> <li>If the slot number is greater than 0, complete the following steps:         <ul> <li>a. Reseat the adapter.</li> <li>b. Replace the adapter.</li> </ul> </li> <li>If the slot number is 0, replace the PCI board.</li> </ol> |

- Follow the suggested actions in the order in which they are listed in the Action column until the problem is solved.
- See Chapter 3, "Parts listing, Type 8863, 7362," on page 23 to determine which components are customer replaceable units (CRU) and which components are field replaceable units (FRU).
- If an action step is preceded by "(Trained service technician only)," that step must be performed only by a trained service technician.

| Error message                                                                                                    | Action                                                                                                    |
|----------------------------------------------------------------------------------------------------|----------------------------------------------------------------------------------------------------|
| PCI Bus Internal RAM error on MMIO Store<br>Chassis#=X Slot#=Y Bus#=Z Dev.ID=0xSSSS<br>Vend.ID=0xTTTT Status=0xUUUU<br>DevFun#=0xVV    | <ol> <li>If the slot number is greater than 0, complete the following steps:         <ul> <li>a. Reseat the adapter.</li> <li>b. Replace the adapter.</li> </ul> </li> <li>If the slot number is 0, replace the PCI board.</li> </ol> |
| PCI Bus Split response received Chassis#=X<br>Slot#=Y Bus#=Z Dev.ID=0xSSSS<br>Vend.ID=0xTTTT Status=0xUUUU<br>DevFun#=0xVV             | <ol> <li>If the slot number is greater than 0, complete the following steps:         <ul> <li>a. Reseat the adapter.</li> <li>b. Replace the adapter.</li> </ul> </li> <li>If the slot number is 0, replace the PCI board.</li> </ol> |
| PCIX split completion error status received<br>Chassis#=X Slot#=Y Bus#=Z Dev.ID=0xSSSS<br>Vend.ID=0xTTTT Status=0xUUUU<br>DevFun#=0xVV | <ol> <li>If the slot number is greater than 0, complete the following steps:         <ul> <li>a. Reseat the adapter.</li> <li>b. Replace the adapter.</li> </ul> </li> <li>If the slot number is 0, replace the PCI board.</li> </ol> |
| Unexpected PCIX split completion received<br>Chassis#=X Slot#=Y Bus#=Z Dev.ID=0xSSSS<br>Vend.ID=0xTTTT Status=0xUUUU<br>DevFun#=0xVV   | <ol> <li>If the slot number is greater than 0, complete the following steps:         <ul> <li>a. Reseat the adapter.</li> <li>b. Replace the adapter.</li> </ul> </li> <li>If the slot number is 0, replace the PCI board.</li> </ol> |
| PCIX split completion timeout Chassis#=X<br>Slot#=Y Bus#=Z Dev.ID=0xSSSS<br>Vend.ID=0xTTTT Status=0xUUUU<br>DevFun#=0xVV               | <ol> <li>If the slot number is greater than 0, complete the following steps:         <ul> <li>a. Reseat the adapter.</li> <li>b. Replace the adapter.</li> </ul> </li> <li>If the slot number is 0, replace the PCI board.</li> </ol> |
| PCI Bus Recoverable error summary bit<br>Chassis#=X Slot#=Y Bus#=Z Dev.ID=0xSSSS<br>Vend.ID=0xTTTT Status=0xUUUU<br>DevFun#=0xVV       | <ol> <li>If the slot number is greater than 0, complete the following steps:         <ul> <li>a. Reseat the adapter.</li> <li>b. Replace the adapter.</li> </ul> </li> <li>If the slot number is 0, replace the PCI board.</li> </ol> |
| PCI Bus CSR error summary bit Chassis#=X<br>Slot#=Y Bus#=Z Dev.ID=0xSSSS<br>Vend.ID=0xTTTT Status=0xUUUU<br>DevFun#=0xVV               | <ol> <li>If the slot number is greater than 0, complete the following steps:         <ul> <li>a. Reseat the adapter.</li> <li>b. Replace the adapter.</li> </ul> </li> <li>If the slot number is 0, replace the PCI board.</li> </ol> |
| PCI Bus Internal RAM error on MMIO load<br>Chassis#=X Slot#=Y Bus#=Z Dev.ID=0xSSSS<br>Vend.ID=0xTTTT Status=0xUUUU<br>DevFun#=0xVV     | <ol> <li>If the slot number is greater than 0, complete the following steps:         <ul> <li>a. Reseat the adapter.</li> <li>b. Replace the adapter.</li> </ul> </li> <li>If the slot number is 0, replace the PCI board.</li> </ol> |

- Follow the suggested actions in the order in which they are listed in the Action column until the problem is solved.
- See Chapter 3, "Parts listing, Type 8863, 7362," on page 23 to determine which components are customer replaceable units (CRU) and which components are field replaceable units (FRU).
- If an action step is preceded by "(Trained service technician only)," that step must be performed only by a trained service technician.

| Error message                                                                                                    | Action                                                                                                    |
|----------------------------------------------------------------------------------------------------|----------------------------------------------------------------------------------------------------|
| PCI Bus Bad command Chassis#=X Slot#=Y<br>Bus#=Z Dev.ID=0xSSSS Vend.ID=0xTTT<br>Status=0xUUUU DevFun#=0xVV                                         | <ol> <li>If the slot number is greater than 0, complete the following steps:         <ul> <li>a. Reseat the adapter.</li> <li>b. Replace the adapter.</li> </ul> </li> <li>If the slot number is 0, replace the PCI board.</li> </ol> |
| PCI Bus Length field invalid Chassis#=X<br>Slot#=Y Bus#=Z Dev.ID=0xSSSS<br>Vend.ID=0xTTTT Status=0xUUUU<br>DevFun#=0xVV                            | <ol> <li>If the slot number is greater than 0, complete the following steps:         <ul> <li>a. Reseat the adapter.</li> <li>b. Replace the adapter.</li> </ul> </li> <li>If the slot number is 0, replace the PCI board.</li> </ol> |
| PCI Bus Load greater than 8 and no write buffer<br>enabled Chassis#=X Slot#=Y Bus#=Z<br>Dev.ID=0xSSSS Vend.ID=0xTTTT<br>Status=0xUUUU DevFun#=0xVV | <ol> <li>If the slot number is greater than 0, complete the following steps:         <ul> <li>a. Reseat the adapter.</li> <li>b. Replace the adapter.</li> </ul> </li> <li>If the slot number is 0, replace the PCI board.</li> </ol> |
| PCIX Discontiguous byte enable error<br>Chassis#=X Slot#=Y Bus#=Z Dev.ID=0xSSSS<br>Vend.ID=0xTTTT Status=0xUUUU<br>DevFun#=0xVV                    | <ol> <li>If the slot number is greater than 0, complete the following steps:         <ul> <li>a. Reseat the adapter.</li> <li>b. Replace the adapter.</li> </ul> </li> <li>If the slot number is 0, replace the PCI board.</li> </ol> |
| PCI Bus 4K address boundary crossing error<br>Chassis#=X Slot#=Y Bus#=Z Dev.ID=0xSSSS<br>Vend.ID=0xTTTT Status=0xUUUU<br>DevFun#=0xVV              | <ol> <li>If the slot number is greater than 0, complete the following steps:         <ul> <li>a. Reseat the adapter.</li> <li>b. Replace the adapter.</li> </ul> </li> <li>If the slot number is 0, replace the PCI board.</li> </ol> |
| PCI Bus Store wrap state machine check<br>Chassis#=X Slot#=Y Bus#=Z Dev.ID=0xSSSS<br>Vend.ID=0xTTTT Status=0xUUUU<br>DevFun#=0xVV                  | <ol> <li>If the slot number is greater than 0, complete the following steps:         <ul> <li>a. Reseat the adapter.</li> <li>b. Replace the adapter.</li> </ul> </li> <li>If the slot number is 0, replace the PCI board.</li> </ol> |
| PCI Bus Target state machine check<br>Chassis#=X Slot#=Y Bus#=Z Dev.ID=0xSSSS<br>Vend.ID=0xTTTT Status=0xUUUU<br>DevFun#=0xVV                      | <ol> <li>If the slot number is greater than 0, complete the following steps:         <ul> <li>a. Reseat the adapter.</li> <li>b. Replace the adapter.</li> </ul> </li> <li>If the slot number is 0, replace the PCI board.</li> </ol> |
| PCI Bus Invalid transaction PM/DW Chassis#=X<br>Slot#=Y Bus#=Z Dev.ID=0xSSSS<br>Vend.ID=0xTTTT Status=0xUUUU<br>DevFun#=0xVV                       | <ol> <li>If the slot number is greater than 0, complete the following steps:         <ul> <li>a. Reseat the adapter.</li> <li>b. Replace the adapter.</li> </ul> </li> <li>If the slot number is 0, replace the PCI board.</li> </ol> |

- Follow the suggested actions in the order in which they are listed in the Action column until the problem is solved.
- See Chapter 3, "Parts listing, Type 8863, 7362," on page 23 to determine which components are customer replaceable units (CRU) and which components are field replaceable units (FRU).
- If an action step is preceded by "(Trained service technician only)," that step must be performed only by a trained service technician.

| Error message                                                                                                    | Action                                                                                                    |
|----------------------------------------------------------------------------------------------------|----------------------------------------------------------------------------------------------------|
| PCI Bus Invalid transaction PM/DR Chassis#=X<br>Slot#=Y Bus#=Z Dev.ID=0xSSSS<br>Vend.ID=0xTTTT Status=0xUUUU<br>DevFun#=0xVV                                                 | <ol> <li>If the slot number is greater than 0, complete the following steps:         <ul> <li>a. Reseat the adapter.</li> <li>b. Replace the adapter.</li> </ul> </li> <li>If the slot number is 0, replace the PCI board.</li> </ol>                                                                                                 |
| PCI Bus Invalid transaction PS/DW Chassis#=X<br>Slot#=Y Bus#=Z Dev.ID=0xSSSS<br>Vend.ID=0xTTTT Status=0xUUUU<br>DevFun#=0xVV                                                 | <ol> <li>If the slot number is greater than 0, complete the following steps:         <ul> <li>a. Reseat the adapter.</li> <li>b. Replace the adapter.</li> </ul> </li> <li>If the slot number is 0, replace the PCI board.</li> </ol>                                                                                                 |
| PCI Bus DMA write command FIFO parity error<br>Chassis#=X Slot#=Y Bus#=Z Dev.ID=0xSSSS<br>Vend.ID=0xTTTT Status=0xUUUU<br>DevFun#=0xVV                                       | <ol> <li>If the slot number is greater than 0, complete the following steps:         <ul> <li>a. Reseat the adapter.</li> <li>b. Replace the adapter.</li> </ul> </li> <li>If the slot number is 0, replace the PCI board.</li> </ol>                                                                                                 |
| PCI Secondary Status Register Dump<br>Chassis#=X Slot#=Y Bus#=Z Dev.ID=0xSSSS<br>Vend.ID=0xTTTT Status=0xUUUU<br>DevFun#=0xVV                                                | <ol> <li>If the slot number is greater than 0, complete the following steps:         <ul> <li>a. Reseat the adapter.</li> <li>b. Replace the adapter.</li> </ul> </li> <li>If the slot number is 0, replace the PCI board.</li> </ol>                                                                                                 |
| PCI Secondary Status Register Dump<br>Chassis#=X Slot#=Y Bus#=Z Dev.ID=0xSSSS<br>Vend.ID=0xTTTT Status=0xUUUU<br>DevFun#=0xVV                                                | <ol> <li>If the slot number is greater than 0, complete the following steps:         <ul> <li>a. Reseat the adapter.</li> <li>b. Replace the adapter.</li> </ul> </li> <li>If the slot number is 0, replace the PCI board.</li> </ol>                                                                                                 |
| PCI to PCI Bridge Discard Timer Error<br>Chassis#=X Slot#=Y Bus#=Z Dev.ID=0xSSSS<br>Vend.ID=0xTTTT Status=0xUUUU<br>DevFun#=0xVV                                             | <ol> <li>If the slot number is greater than 0, complete the following steps:         <ul> <li>a. Reseat the adapter.</li> <li>b. Replace the adapter.</li> </ul> </li> <li>If the slot number is 0, replace the PCI board.</li> </ol>                                                                                                 |
| SMI handler reporting Memory Mirroring Failover<br>Occurred. Running from mirrored image.<br><b>Note:</b> This message immediately follows an<br>uncorrectable memory error. | <ol> <li>Reseat the DIMM or memory card.</li> <li>If the DIMM was disabled by the user, run the<br/>Configuration/Setup Utility program and enable the DIMM.</li> <li>Replace the DIMM or memory card.</li> <li>If the DIMM was disabled by the user, run the<br/>Configuration/Setup Utility program and enable the DIMM.</li> </ol> |

- Follow the suggested actions in the order in which they are listed in the Action column until the problem is solved.
- See Chapter 3, "Parts listing, Type 8863, 7362," on page 23 to determine which components are customer replaceable units (CRU) and which components are field replaceable units (FRU).
- If an action step is preceded by "(Trained service technician only)," that step must be performed only by a trained service technician.

| Error message                                                                                                    | Action                                                                                                    |
|----------------------------------------------------------------------------------------------------|----------------------------------------------------------------------------------------------------|
| SMI handler reporting Memory ProteXion<br>enabled.<br>Memory copying started. Failed Row = X<br><b>Note:</b> Failed Row = X indicates failing chip<br>select or rank. DIMMs 1 & 3 are connected to<br>chip select 0 & 1. DIMMs 2 & 4 are connected<br>to chip select 2 & 3. | <ol> <li>Reseat the DIMM or memory card.</li> <li>If the DIMM was disabled by the user, run the<br/>Configuration/Setup Utility program and enable the DIMM.</li> <li>Replace the DIMM or memory card.</li> <li>If the DIMM was disabled by the user, run the<br/>Configuration/Setup Utility program and enable the DIMM.</li> </ol> |

- Follow the suggested actions in the order in which they are listed in the Action column until the problem is solved.
- See Chapter 3, "Parts listing, Type 8863, 7362," on page 23 to determine which components are customer replaceable units (CRU) and which components are field replaceable units (FRU).
- If an action step is preceded by "(Trained service technician only)," that step must be performed only by a trained service technician.

| Error message                                                                                       | Action                                                   |
|----------------------------------------------------------------------------------------------------|----------------------------------------------------------|
| SMI handler has reported a correctable memory                                                       | 1. Reseat the DIMM or memory card.                       |
| error, $DIMM = X$ .                                                                                 | 2. If the DIMM was disabled by the user, run the         |
| <b>Note:</b> DIMIN = X indicates the number of the failing DIMM. X can be from 1 to 128. $X = 0$ is | Configuration/Setup Utility program and enable the DIMM. |
| used when the DIMM can't be isolated                                                                | 3. Replace the DIMM or memory card.                      |
| (example, an uncorrectable error in mirrored                                                        | 4. If the DIMM was disabled by the user, run the         |
| mode).                                                                                              | Configuration/Setup Utility program and enable the DIMM. |
| X = 1 to 4 indicates chassis number 1, memory                                                       |                                                          |
| card number 1, DIMM number 1 to 4.                                                                  |                                                          |
| X = 5 to 8 indicates chassis number 1, memory                                                       |                                                          |
| X = 9 to 12 indicates chassis number 1 to 4.                                                        |                                                          |
| card number 3. DIMM number 1 to 4.                                                                  | y l                                                      |
| X = 13 to 16 indicates chassis number 1.                                                            |                                                          |
| memory card number 4, DIMM number 1 to 4.                                                           |                                                          |
| X = 17 to 20 indicates chassis number 2,                                                            |                                                          |
| memory card number 1, DIMM number 1 to 4.                                                           |                                                          |
| X = 21 to 24 indicates chassis number 2,                                                            |                                                          |
| memory card number 2, DIMM number 1 to 4.                                                           |                                                          |
| X = 25 to 28 indicates chassis number 2,<br>memory card number 2. DIMM number 1 to 4                |                                                          |
| X = 29 to 32 indicates chassis number 2                                                             |                                                          |
| memory card number 4. DIMM number 1 to 4.                                                           |                                                          |
| X = 33 to 36 indicates chassis number 3,                                                            |                                                          |
| memory card number 1, DIMM number 1 to 4.                                                           |                                                          |
| X = 37 to 40 indicates chassis number 3,                                                            |                                                          |
| memory card number 2, DIMM number 1 to 4.                                                           |                                                          |
| X = 41 to 44 indicates chassis number 3,                                                            |                                                          |
| memory card number 3, DIMM number 1 to 4.                                                           |                                                          |
| $\Lambda = 45$ to 46 indicates chassis number 5,<br>memory card number 4. DIMM number 1 to 4        |                                                          |
| X = 49 to 52 indicates chassis number 4.                                                            |                                                          |
| memory card number 1, DIMM number 1 to 4.                                                           |                                                          |
| X = 53 to 56 indicates chassis number 4,                                                            |                                                          |
| memory card number 2, DIMM number 1 to 4.                                                           |                                                          |
| X = 57 to 60 indicates chassis number 4,                                                            |                                                          |
| memory card number 3, DIMM number 1 to 4.                                                           |                                                          |
| X = 61 to 64 indicates chassis number 4,                                                            |                                                          |
| memory card number 4, DIMM number 1 to 4.                                                           |                                                          |
| $X = 65 \ 10 \ 68 \ 100 \ cales \ chassis \ 100 \ mmber 5,$                                         |                                                          |
| X = 69 to 72 indicates chassis number 5.                                                            |                                                          |
| memory card number 2, DIMM number 1 to 4.                                                           |                                                          |
| X = 73 to 76 indicates chassis number 5,                                                            |                                                          |
| memory card number 3, DIMM number 1 to 4.                                                           |                                                          |
| SMI handler has reported a correctable memory                                                       | ·                                                        |
| error information continues on the next page.                                                       |                                                          |

- Follow the suggested actions in the order in which they are listed in the Action column until the problem is solved.
- See Chapter 3, "Parts listing, Type 8863, 7362," on page 23 to determine which components are customer replaceable units (CRU) and which components are field replaceable units (FRU).
- If an action step is preceded by "(Trained service technician only)," that step must be performed only by a trained service technician.

| Error message                                                                                                    | Action                                                                                                    |  |
|----------------------------------------------------------------------------------------------------|----------------------------------------------------------------------------------------------------|--|
| SMI handler has reported a correctable memory<br>error information continued:<br>Note: $X = 77$ to 80 indicates chassis number 5,<br>memory card number 4, DIMM number 1 to 4.<br>X = 81 to 84 indicates chassis number 6,<br>memory card number 1, DIMM number 1 to 4.<br>X = 85 to 88 indicates chassis number 6,<br>memory card number 2, DIMM number 1 to 4.<br>X = 89 to 92 indicates chassis number 6,<br>memory card number 3, DIMM number 1 to 4.<br>X = 93 to 96 indicates chassis number 6,<br>memory card number 4, DIMM number 1 to 4.<br>X = 97 to 100 indicates chassis number 7,<br>memory card number 1, DIMM number 1 to 4.<br>X = 101 to 104 indicates chassis number 7,<br>memory card number 2, DIMM number 1 to 4.<br>X = 105 to 108 indicates chassis number 7,<br>memory card number 2, DIMM number 1 to 4.<br>X = 105 to 108 indicates chassis number 7,<br>memory card number 3, DIMM number 1 to 4.<br>X = 109 to 112 indicates chassis number 7,<br>memory card number 4, DIMM number 1 to 4.<br>X = 113 to 116 indicates chassis number 7,<br>memory card number 4, DIMM number 1 to 4.<br>X = 113 to 116 indicates chassis number 7,<br>memory card number 4, DIMM number 1 to 4.<br>X = 112 to 120 indicates chassis number 8,<br>memory card number 1, DIMM number 1 to 4.<br>X = 121 to 124 indicates chassis number 8,<br>memory card number 2, DIMM number 1 to 4.<br>X = 125 to 128 indicates chassis number 8,<br>memory card number 4, DIMM number 1 to 4.<br>X = 125 to 128 indicates chassis number 8,<br>memory card number 4, DIMM number 1 to 4.<br>X = 125 to 128 indicates chassis number 8,<br>memory card number 4, DIMM number 1 to 4.<br>X = 125 to 128 indicates chassis number 8,<br>memory card number 4, DIMM number 1 to 4.<br>X = 125 to 128 indicates chassis number 8,<br>memory card number 4, DIMM number 1 to 4.<br>For more information about DIMM numbers and<br>connectors, see "Memory-card connectors" on<br>page 9. | <ol> <li>Reseat the DIMM or memory card.</li> <li>If the DIMM was disabled by the user, run the<br/>Configuration/Setup Utility program and enable the DIMM.</li> <li>Replace the DIMM or memory card.</li> <li>If the DIMM was disabled by the user, run the<br/>Configuration/Setup Utility program and enable the DIMM.</li> </ol> |  |
| SMI handler reporting Processor Event:<br>Unrecoverable error. Chassis Number = X.<br>Processor ID = Y.                                                                                                    | (Trained service technician only) Replace the microprocessor.                                                                                                    |  |
| Notes:                                                                                                    |                                                                                                    |  |
| <ol> <li>Chassis number = X indicates the number of<br/>the failing chassis. The chassis are<br/>numbered from 1 to 8.</li> </ol>                                                                                                    |                                                                                                    |  |
| 2. Processor ID=Y indicates the number of the failing microprocessor. The microprocessors are numbered from 1 to 4. For more information about microprocessor numbers and connectors, see "Microprocessor-board connectors and LEDs" on page 10.                                                                                                    |                                                                                                    |  |

## **Checkout procedure**

The checkout procedure is the sequence of tasks that you should follow to diagnose a problem in the server.

### About the checkout procedure

Before performing the checkout procedure for diagnosing hardware problems, review the following information:

- Read the safety information beginning on page vii.
- The diagnostics programs provide the primary methods of testing the major components of the server, for example, the I/O board, Ethernet controller, keyboard, mouse (pointing device), serial ports, and hard disk drives. You can also use them to test some external devices. If you are not sure whether a problem is caused by the hardware or by the software, you can use the diagnostics programs to confirm that the hardware is working correctly.
- When you run the diagnostics programs, a single problem might cause several error messages. If you receive several error messages, correct the cause of the first error message. The other error messages might not occur the next time you run the diagnostics programs.
- Before running the diagnostics programs, you must determine whether the failing server is part of a shared hard disk drive cluster (two or more servers sharing external storage devices). If it is part of a cluster, you can run all diagnostics programs except the ones that test the storage unit (that is, a hard disk drive in the storage unit) or the storage adapter that is attached to the storage unit. The failing server might be part of a cluster if any of the following conditions is true:
  - You have identified the failing server as part of a cluster (two or more servers sharing external storage devices).
  - One or more external storage units are attached to the failing server and at least one of the attached storage units is also attached to another server or unidentifiable device.
  - One or more servers are located near the failing server.

**Important:** If the server is part of a shared hard disk drive cluster, run one test at a time. Do not run any suite of tests, such as "quick" or "normal" tests, because this might enable the hard disk drive diagnostic tests.

- If the server is suspended and a POST error code is displayed, see "Error logs" on page 70. If the server is suspended and no error message is displayed, see "Problem isolation tables" on page 102 and "Solving undetermined problems" on page 162.
- For information about power-supply problems, see "Solving power problems" on page 160 and "Power-supply LEDs" on page 122.
- For intermittent problems, check the error log; see "Error logs" on page 70 and "Diagnostic programs, messages, and error codes" on page 124.

### Performing the checkout procedure

To perform the checkout procedure, complete the following steps:

- 001 IS THE SERVER PART OF A CLUSTER? 002
  - No. Go to step 004.
    - Yes. Schedule maintenance. Shut down all failing systems that are related to the cluster. Go to step 004.

#### 004

003

- Turn off the server and all external devices.
- · Check all cables and power cords.
- · Set all display controls to the middle positions.
- Turn on all external devices.

- Turn on the server.
- Check the operator information panel system-error LED; if it is flashing, check the light path diagnostics LEDs (see "Light path diagnostics" on page 115).
- · Check for the following correct responses:
  - A single beep.
  - Readable instructions on the main menu.

#### DID YOU RECEIVE THE CORRECT RESPONSES?

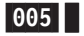

**No.** Find the failure symptom in "Problem isolation tables"; if necessary, see "Solving undetermined problems" on page 162.

#### 006

**Yes.** Run the diagnostic programs (see "Running the on-board diagnostic programs" on page 125).

- If you receive an error, see "Diagnostic error codes" on page 126.
- If the diagnostics programs were completed successfully and you still suspect a problem, see "Solving undetermined problems" on page 162.

If the server does not turn on, see "Problem isolation tables."

**Important:** If the server has a baseboard management controller, clear the BMC log and system-event log after you resolve all conditions. This will turn off the information LED and LOG LED, if all conditions are resolved.

#### (Trained service technicians only) Checkpoint codes

Checkpoint codes give the check that was taking place at the time the system stopped; they do not provide error codes or suggested replacement parts. The checkpoint display will indicate where the server has stopped without waiting for the video to initialize at each startup during problem isolation.

There are two types of checkpoint codes: CPLD hardware checkpoint codes, and BIOS checkpoint codes. The BIOS checkpoint codes might change when the BIOS code is updated.

The checkpoint display for the xSeries 366 is located on the I/O board.

Checkpoint codes can be found at http://w3.pc.ibm.com/helpcenter/infotips/techinfo/ MIGR-58350.html.

#### **Problem isolation tables**

Use the problem isolation tables to find solutions to problems that have definite symptoms.

If you cannot find the problem in the error symptom charts, go to "Running the on-board diagnostic programs" on page 125 to test the server.

If you have just added new software or a new option and the server is not working, use the following procedures before using the problem isolation tables:

- 1. Check the light path diagnostics LEDs on the operator information panel (see "Light path diagnostics" on page 115).
- 2. Remove the software or device that you just added.

- 3. Run the diagnostic tests to determine whether the server is running correctly.
- 4. Reinstall the new software or new device.

## CD or DVD drive problems

- Follow the suggested actions in the order in which they are listed in the Action column until the problem is solved.
- See Chapter 3, "Parts listing, Type 8863, 7362," on page 23 to determine which components are customer replaceable units (CRU) and which components are field replaceable units (FRU).
- If an action step is preceded by "(Trained service technician only)", that step must be performed only by a trained service technician.

| Symptom                         | Action                                                                                                    |
|---------------------------------|----------------------------------------------------------------------------------------------------|
| The CD or DVD drive is not      | 1. Make sure that:                                                                                                    |
| recognized.                     | <ul> <li>The IDE channel to which the CD or DVD drive is attached (primary or<br/>secondary) is enabled in the Configuration/Setup Utility program.</li> </ul> |
|                                 | <ul> <li>All cables and jumpers are installed correctly.</li> </ul>                                                                                            |
|                                 | <ul> <li>The correct device driver is installed for the CD or DVD drive.</li> </ul>                                                                            |
|                                 | 2. Run the CD or DVD drive diagnostic programs.                                                                                                    |
|                                 | 3. Reseat the following components:                                                                                                    |
|                                 | a. CD or DVD drive                                                                                                    |
|                                 | b. CD or DVD drive cable                                                                                                    |
|                                 | c. I/O board                                                                                                    |
|                                 | 4. Replace the components listed in step 3 one at a time, in the order shown, restarting the server each time.                                                 |
| A CD or DVD is not working      | 1. Clean the CD or DVD.                                                                                                    |
| correctly.                      | 2. Run the CD or DVD drive diagnostic programs.                                                                                                    |
|                                 | 3. Reseat the CD or DVD drive.                                                                                                    |
|                                 | 4. Replace the CD or DVD drive.                                                                                                    |
| The CD or DVD drive tray is not | 1. Make sure that the server is turned on.                                                                                                    |
| working.                        | <ol> <li>Insert the end of a straightened paper clip into the manual tray-release<br/>opening.</li> </ol>                                                      |
|                                 | 3. Reseat the CD or DVD drive.                                                                                                    |
|                                 | 4. Replace the CD or DVD drive.                                                                                                    |

## **General problems**

- Follow the suggested actions in the order in which they are listed in the Action column until the problem is solved.
- See Chapter 3, "Parts listing, Type 8863, 7362," on page 23 to determine which components are customer replaceable units (CRU) and which components are field replaceable units (FRU).
- If an action step is preceded by "(Trained service technician only)", that step must be performed only by a trained service technician.

| Symptom                                                                                 | Action                                                                                                    |
|-----------------------------------------------------------------------------------------|----------------------------------------------------------------------------------------------------|
| A cover lock is broken, an LED<br>is not working, or a similar<br>problem has occurred. | If the part is a CRU, replace it. If the part is a FRU, the part must be replaced by a trained service technician. |

# Hard disk drive problems

- Follow the suggested actions in the order in which they are listed in the Action column until the problem is solved.
- See Chapter 3, "Parts listing, Type 8863, 7362," on page 23 to determine which components are customer replaceable units (CRU) and which components are field replaceable units (FRU).
- If an action step is preceded by "(Trained service technician only)", that step must be performed only by a trained service technician.

| Symptom                                                                                           | Action                                                                                                    |
|---------------------------------------------------------------------------------------------------|----------------------------------------------------------------------------------------------------|
| Not all drives are recognized by<br>the hard disk drive diagnostic<br>test (the Fixed Disk test). | Remove the drive indicated on the diagnostic tests; then, run the hard disk drive diagnostic test again. If the remaining drives are recognized, replace the drive that you removed with a new one.                                  |
| The server stops responding during the hard disk drive diagnostic test.                           | Remove the hard disk drive that was being tested when the server stopped responding, and run the diagnostic test again. If the hard disk drive diagnostic test runs successfully, replace the drive that you removed with a new one. |
| A hard disk drive was not<br>detected while the operating<br>system was being started.            | Reseat all hard disk drives and cables; then, run the hard disk drive diagnostic tests again.                                                                                                    |

### Intermittent problems

- Follow the suggested actions in the order in which they are listed in the Action column until the problem is solved.
- See Chapter 3, "Parts listing, Type 8863, 7362," on page 23 to determine which components are customer replaceable units (CRU) and which components are field replaceable units (FRU).
- If an action step is preceded by "(Trained service technician only)", that step must be performed only by a trained service technician.

| Symptom                                                                | Action                                                                                                    |
|------------------------------------------------------------------------|----------------------------------------------------------------------------------------------------|
| A problem occurs only<br>occasionally and is difficult to<br>diagnose. | <ol> <li>Make sure that:         <ul> <li>All cables and cords are connected securely to the rear of the server and attached devices.</li> <li>When the server is turned on, air is flowing from the fan grille. If there is no airflow, the fan is not working. This can cause the server to overheat and shut down.</li> </ul> </li> <li>Check the system-error log or BMC log (see "Error logs" on page 70).</li> </ol> |

## Keyboard, mouse, or pointing-device problems

- Follow the suggested actions in the order in which they are listed in the Action column until the problem is solved.
- See Chapter 3, "Parts listing, Type 8863, 7362," on page 23 to determine which components are customer replaceable units (CRU) and which components are field replaceable units (FRU).
- If an action step is preceded by "(Trained service technician only)", that step must be performed only by a trained service technician.

| Symptom                                       | Ac | tion                                                                                                    |
|-----------------------------------------------|----|----------------------------------------------------------------------------------------------------|
| All or some keys on the keyboard do not work. | 1. | If the server is attached to a KVM switch, make sure the switch is working correctly by plugging the keyboard cable directly into the correct port on the rear of the server, thus bypassing the KVM switch.                 |
|                                               | 2. | <ul><li>Make sure that:</li><li>The keyboard cable is securely connected to the server and the keyboard and mouse cables are not reversed.</li><li>The server and the monitor are turned on.</li></ul>                       |
|                                               | 3. | Reseat the following components:                                                                                                    |
|                                               |    | a. Keyboard                                                                                                    |
|                                               |    | b. I/O board                                                                                                    |
|                                               | 4. | Replace the components listed in step 3 one at a time, in the order shown, restarting the server each time.                                                                                                    |
| The mouse or pointing device does not work.   | 1. | If the server is attached to a KVM switch, make sure the switch is working correctly by plugging the mouse or pointing device cable directly into the correct port on the rear of the server, thus bypassing the KVM switch. |
|                                               | 2. | Make sure that:                                                                                                    |
|                                               |    | • The mouse or pointing-device cable is securely connected and the keyboard and mouse cables are not reversed.                                                                                                    |
|                                               |    | The mouse device drivers are installed correctly.                                                                                                    |
|                                               |    | <ul> <li>The mouse is enabled in the Configuration/Setup Utility program</li> </ul>                                                                                                    |
|                                               | 3. | Reseat the following components:                                                                                                    |
|                                               |    | a. Mouse or pointing device                                                                                                    |
|                                               |    | b. I/O board                                                                                                    |
|                                               | 4. | Replace the components listed in step 3 one at a time, in the order shown, restarting the server each time.                                                                                                    |

## USB keyboard, mouse, or pointing-device problems

- Follow the suggested actions in the order in which they are listed in the Action column until the problem is solved.
- See Chapter 3, "Parts listing, Type 8863, 7362," on page 23 to determine which components are customer replaceable units (CRU) and which components are field replaceable units (FRU).
- If an action step is preceded by "(Trained service technician only)", that step must be performed only by a trained service technician.

| Symptom                                       | Action                                                                                                    |
|-----------------------------------------------|----------------------------------------------------------------------------------------------------|
| All or some keys on the keyboard do not work. | <ol> <li>If you have installed a USB keyboard, run the Configuration/Setup Utility<br/>program and enable keyboardless operation to prevent the POST error<br/>message 301 from being displayed during startup.</li> </ol> |
|                                               | 2. Make sure that:                                                                                                    |
|                                               | <ul> <li>The keyboard cable is securely connected and the keyboard and mouse<br/>cables are not reversed.</li> </ul>                                                                                                    |
|                                               | The server and the monitor are turned on.                                                                                                    |
|                                               | 3. Reseat the following components:                                                                                                    |
|                                               | a. Keyboard                                                                                                    |
|                                               | b. I/O board                                                                                                    |
|                                               | <ol> <li>Replace the components listed in step 3 one at a time, in the order shown,<br/>restarting the server each time.</li> </ol>                                                                                        |
| The USB mouse or USB                          | 1. Make sure that:                                                                                                    |
| pointing device does not work.                | <ul> <li>The mouse or pointing-device USB cable is securely connected to the<br/>server, the keyboard and mouse or pointing-device cables are not reversed,<br/>and the device drivers are installed correctly.</li> </ul> |
|                                               | <ul> <li>The server and the monitor are turned on.</li> </ul>                                                                                                    |
|                                               | <ul> <li>Keyboardless operation has been enabled in the Configuration/Setup Utility program.</li> </ul>                                                                                                    |
|                                               | 2. If a USB hub is in use, disconnect the USB device from the hub and connect it directly to the server.                                                                                                    |
|                                               | 3. Reseat the following components:                                                                                                    |
|                                               | a. Mouse or pointing device                                                                                                    |
|                                               | b. I/O board                                                                                                    |
|                                               | 4. Replace the components listed in step 3 one at a time, in the order shown, restarting the server each time.                                                                                                    |

## **Memory problems**

- Follow the suggested actions in the order in which they are listed in the Action column until the problem is solved.
- See Chapter 3, "Parts listing, Type 8863, 7362," on page 23 to determine which components are customer replaceable units (CRU) and which components are field replaceable units (FRU).
- If an action step is preceded by "(Trained service technician only)", that step must be performed only by a trained service technician.

| Symptom                                                        | Action                                                                                                    |
|----------------------------------------------------------------|----------------------------------------------------------------------------------------------------|
| The amount of system memory that is displayed is less than the | <b>Note:</b> If you change the memory, you must updated the memory configuration in the Configuration/Setup Utility program.                                                                            |
| amount of installed physical                                   | 1. Make sure that:                                                                                                    |
| memory.                                                        | <ul> <li>No error LEDs are lit on the operator information panel or on the memory<br/>card.</li> </ul>                                                                                                  |
|                                                                | <ul> <li>Memory mirroring does not account for the discrepancy.</li> </ul>                                                                                                    |
|                                                                | <ul> <li>The memory modules are seated correctly.</li> </ul>                                                                                                    |
|                                                                | <ul> <li>You have installed the correct type of memory.</li> </ul>                                                                                                    |
|                                                                | <ul> <li>All banks of memory are enabled. The server might have automatically<br/>disabled a memory bank when it detected a problem, or a memory bank<br/>might have been manually disabled.</li> </ul> |
|                                                                | 2. Check the POST error log for error message 289:                                                                                                    |
|                                                                | <ul> <li>If a DIMM was disabled by a system-management interrupt (SMI), replace<br/>the DIMM.</li> </ul>                                                                                                |
|                                                                | • If a DIMM was disabled by the user or by POST, run the Configuration/Setup Utility program and enable the DIMM.                                                                                       |
|                                                                | 3. Run memory diagnostics (see "Running the on-board diagnostic programs" on page 125).                                                                                                    |
|                                                                | 4. Make sure there is no memory mismatch when the server is at the minimum memory configuration (two 1GB DIMMs; see "Minimum configuration" on page 162).                                               |
|                                                                | 5. Add one pair of DIMMs at a time, making sure the DIMMs match for each pair added.                                                                                                    |
|                                                                | 6. Add one memory card at a time, making sure the memory matches for each card added.                                                                                                    |
|                                                                | 7. Reseat the following components:                                                                                                    |
|                                                                | a. DIMM                                                                                                    |
|                                                                | b. Memory card                                                                                                    |
|                                                                | 8. Replace the components listed in step 7 one at a time, in the order shown, restarting the server each time.                                                                                          |

## **Microprocessor problems**

- Follow the suggested actions in the order in which they are listed in the Action column until the problem is solved.
- See Chapter 3, "Parts listing, Type 8863, 7362," on page 23 to determine which components are customer replaceable units (CRU) and which components are field replaceable units (FRU).
- If an action step is preceded by "(Trained service technician only)", that step must be performed only by a trained service technician.

| Symptom                                                                                                    | Ac | tion                                                                                                    |
|----------------------------------------------------------------------------------------------------|----|----------------------------------------------------------------------------------------------------|
| The server emits a continuous<br>beep during POST, indicating<br>that the startup (boot)<br>microprocessor is not working<br>correctly | 1. | Correct any errors indicated by the light path (see "Light path diagnostics" on page 115).                                                                                                    |
|                                                                                                    | 2. | Make sure that all microprocessors are supported on this server, and that they all match in speed and cache size.                                                                                                    |
|                                                                                                    | 3. | (Trained service technician only) Make sure that the microprocessor 1 is seated correctly.                                                                                                    |
|                                                                                                    | 4. | Reseat the following components:                                                                                                    |
|                                                                                                    |    | a. (Trained service technician only) Microprocessor 1                                                                                                    |
|                                                                                                    |    | b. Microprocessor VRM 3 or 4                                                                                                    |
|                                                                                                    |    | c. Microprocessor tray                                                                                                    |
|                                                                                                    | 5. | (Trained service technicians only) If there is no indication of which microprocessor has failed, isolate the error by testing with one microprocessor at a time.                                                                                                    |
|                                                                                                    | 6. | Replace the following components one at a time, in the order shown, restarting the server each time.                                                                                                    |
|                                                                                                    |    | a. (Trained service technician only) Microprocessor 1                                                                                                    |
|                                                                                                    |    | b. Microprocessor VRM 3 or 4                                                                                                    |
|                                                                                                    |    | c. (Trained service technician only) Microprocessor tray                                                                                                    |
|                                                                                                    | 7. | (Trained service technician only) If there are multiple microprocessor, light path, or error codes that indicate a damaged microprocessor, switch two microprocessors to see if the error moves with the microprocessor or if it stays with the microprocessor socket.<br><b>Note:</b> For sockets 3 and 4, if the error stays with the socket, switch the VRM3 and VRM4. |
|                                                                                                    |    | If the error moved with the microprocessor, replace the microprocessor.                                                                                                    |
|                                                                                                    |    | <ul> <li>If the error moved with the VRM, replace the VRM.</li> </ul>                                                                                                    |
|                                                                                                    |    | <ul> <li>If the error stayed at the same socket, replace the microprocessor tray.</li> </ul>                                                                                                    |

### **Monitor problems**

Some IBM monitors have their own self-tests. If you suspect a problem with your monitor, see the documentation that comes with the monitor for instructions for testing and adjusting the monitor. If you cannot diagnose the problem, call for service.

- Follow the suggested actions in the order in which they are listed in the Action column until the problem is solved.
- See Chapter 3, "Parts listing, Type 8863, 7362," on page 23 to determine which components are customer replaceable units (CRU) and which components are field replaceable units (FRU).
- If an action step is preceded by "(Trained service technician only)", that step must be performed only by a trained service technician.

| Symptom              | Action                                                                                                    |
|----------------------|----------------------------------------------------------------------------------------------------|
| Testing the monitor  | 1. Make sure the monitor cables are firmly connected.                                                                                                    |
|                      | 2. Try using a different monitor on the server, or try using the monitor being tested on a different server.                                                                                                    |
|                      | <ol> <li>Run the diagnostic programs. If the monitor passes the diagnostic programs,<br/>the problem might be a video device driver.</li> </ol>                                                                                         |
|                      | 4. Reseat the following components:                                                                                                    |
|                      | a. Remote Supervisor Adapter II SlimLine, if present                                                                                                    |
|                      | b. I/O board                                                                                                    |
|                      | <ol><li>Replace the components listed in step 4 one at a time, in the order shown,<br/>restarting the server each time.</li></ol>                                                                                                    |
| The screen is blank. | <ol> <li>If the server is attached to a KVM switch, make sure the switch is working<br/>correctly by plugging the monitor cable directly into the correct port on the rear<br/>of the server, thus bypassing the KVM switch.</li> </ol> |
|                      | <ul> <li>Make sure that:</li> <li>The server is powered on. If there is no power to the server, see "Power problems" on page 112</li> </ul>                                                                                             |
|                      | <ul> <li>The monitor cables are connected correctly.</li> </ul>                                                                                                    |
|                      | The monitor is turned on and the brightness and contrast controls are                                                                                                    |
|                      | adjusted correctly.                                                                                                    |
|                      | • Make sure that no beep codes sounded when the server is turned on.                                                                                                    |
|                      | <b>Important:</b> In some memory configurations, the 3-3-3 beep code might sound during POST, followed by a blank monitor screen. If this occurs do the following:                                                                      |
|                      | a. Turn off the server.                                                                                                    |
|                      | b. Move the memory card to a different slot.                                                                                                    |
|                      | <ul> <li>c. Turn on the server.</li> <li>Note: BIOS will see a new configuration and automatically re-enable the<br/>memory slots the were previously disabled.</li> </ul>                                                              |
|                      | d. Turn off the server.                                                                                                    |
|                      | e. Return the memory card to the slot it was removed from in 2b.                                                                                                    |
|                      | f. Turn on the server.                                                                                                    |
|                      | 3. Make sure that the correct server is controlling the monitor, if applicable.                                                                                                    |
|                      | <ol> <li>Make sure that damaged BIOS code is not affecting the video; see "Recovering<br/>from a BIOS update failure" on page 146.</li> </ol>                                                                                           |
|                      | <ol> <li>Observe the checkpoint LEDs on the I/O board; if the codes are changing, go<br/>to the next step. if the codes are not changing, see "(Trained service<br/>technicians only) Checkpoint codes" on page 102.</li> </ol>         |
|                      | 6. See "Solving undetermined problems" on page 162.                                                                                                    |

- Follow the suggested actions in the order in which they are listed in the Action column until the problem is solved.
- See Chapter 3, "Parts listing, Type 8863, 7362," on page 23 to determine which components are customer replaceable units (CRU) and which components are field replaceable units (FRU).
- If an action step is preceded by "(Trained service technician only)", that step must be performed only by a trained service technician.

| Symptom                                                                                                    | Action                                                                                                    |
|----------------------------------------------------------------------------------------------------|----------------------------------------------------------------------------------------------------|
| The monitor works when you<br>turn on the server, but the<br>screen goes blank when you<br>start some application<br>programs. | <ol> <li>Make sure that:         <ul> <li>The application program is not setting a display mode that is higher than the capability of the monitor.</li> <li>You installed the necessary device drivers for the application.</li> </ul> </li> <li>Run video diagnostics (see "Running the on-board diagnostic programs" on page 125).</li> <li>If the video diagnostics pass, the video is good; see "Solving undetermined problems" on page 162.</li> <li>(Trained service technician only) If the video diagnostics fail, reseat the I/O board.</li> <li>Replace the I/O board.</li> </ol>                                                                                                    |
| The monitor has screen jitter, or<br>the screen image is wavy,<br>unreadable, rolling, or distorted.                           | <ol> <li>If the monitor self-tests show the monitor is working correctly, consider the location of the monitor. Magnetic fields around other devices (such as transformers, appliances, fluorescent lights, and other monitors) can cause screen jitter or wavy, unreadable, rolling, or distorted screen images. If this happens, turn off the monitor.</li> <li>Attention: Moving a color monitor while it is turned on might cause screen discoloration.</li> <li>Move the device and the monitor at least 305 mm (12 in.) apart, and turn on the monitor.</li> <li>Notes:         <ul> <li>a. To prevent diskette drive read/write errors, make sure that the distance between the monitor and any external diskette drive is at least 76 mm (3 in.).</li> <li>b. Non-IBM monitor cables might cause unpredictable problems.</li> </ul> </li> <li>Reseat the following components:         <ul> <li>a. Monitor</li> <li>b. Remote Supervisor Adapter II SlimLine, if present</li> <li>c. I/O board</li> </ul> </li> <li>Replace the components listed in step 2 one at a time, in the order shown, restarting the server each time</li> </ol> |
| Wrong characters appear on the screen.                                                                                         | <ol> <li>If the wrong language is displayed, update the BIOS code (see "Updating the firmware" on page 13) with the correct language.</li> <li>Reseat the following components:         <ul> <li>a. Monitor</li> <li>b. I/O board</li> </ul> </li> <li>Replace the components listed in step 2 one at a time, in the order shown, restarting the server each time.</li> </ol>                                                                                                    |

# **Optional-device problems**

- Follow the suggested actions in the order in which they are listed in the Action column until the problem is solved.
- See Chapter 3, "Parts listing, Type 8863, 7362," on page 23 to determine which components are customer replaceable units (CRU) and which components are field replaceable units (FRU).
- If an action step is preceded by "(Trained service technician only)", that step must be performed only by a trained service technician.

| Symptom                                                                                                    | Action                                                                                                    |
|----------------------------------------------------------------------------------------------------|----------------------------------------------------------------------------------------------------|
| An IBM optional device that was just installed does not work.                                                                                            | <ol> <li>Make sure that:         <ul> <li>The device is designed for the server (see the ServerProven<sup>®</sup> list on the World Wide Web at http://www.ibm.com/us/compat/).</li> <li>You followed the installation instructions that came with the device.</li> <li>The device is installed correctly.</li> <li>You have not loosened any other installed devices or cables.</li> <li>You updated the configuration information in the Configuration/Setup Utility program. Whenever memory or any other device is changed, you must update the configuration.</li> </ul> </li> </ol> |
|                                                                                                    | 2. Reseat the device that you just installed.                                                                                                    |
|                                                                                                    | 3. Replace the device that you just installed.                                                                                                    |
| An IBM optional device that<br>used to work does not work<br>now.                                                                                        | 1. Make sure that all of the hardware and cable connections for the device are secure.                                                                                                    |
|                                                                                                    | <ol> <li>Make sure the memory is enabled in the Configuration/Setup Utility program.<br/>See, "Memory problems" on page 107.</li> </ol>                                                                                                    |
|                                                                                                    | <ol> <li>If the device comes with test instructions, use those instructions to test the<br/>device.</li> </ol>                                                                                                    |
|                                                                                                    | <ul> <li>4. If the failing device is a SCSI device, make sure that:</li> <li>The cables for all external SCSI devices are connected correctly.</li> <li>The last device in each SCSI chain, or the end of the SCSI cable, is terminated correctly.</li> <li>Any external SCSI device is turned on. You must turn on an external SCSI device before turning on the server.</li> </ul>                                                                                                    |
|                                                                                                    | 5. Reseat the failing device.                                                                                                    |
|                                                                                                    | 6. Replace the failing device.                                                                                                    |
| POST reporting PCI Event:<br>Redundant PCI Host Bridge IB<br>Link Failed. Slot Number = NA.<br>Bus Number = NA.Device ID =<br>0xffff. Vendor ID = 0xffff | <ol> <li>Check for bent pins between the Microprocessor board and the PCI-X board.</li> <li>PCI-X board assembly.</li> <li>Microprocessor tray assembly.</li> </ol>                                                                                                    |

## **Power problems**

- Follow the suggested actions in the order in which they are listed in the Action column until the problem is solved.
- See Chapter 3, "Parts listing, Type 8863, 7362," on page 23 to determine which components are customer replaceable units (CRU) and which components are field replaceable units (FRU).
- If an action step is preceded by "(Trained service technician only)", that step must be performed only by a trained service technician.

| Symptom                                                                                                  | Action                                                                                                    |
|----------------------------------------------------------------------------------------------------|----------------------------------------------------------------------------------------------------|
| The power-on button does not<br>work, and the reset button does<br>work (the server does not turn<br>on) | 1. Make sure that the operator information panel power-control button is working correctly:                                                                                                    |
|                                                                                                    | a. Disconnect the server power cords.                                                                                                    |
| <b>Note:</b> The power button will not                                                                   | b. Reconnect the power cords.                                                                                                    |
| function until 20 seconds after ac power has been applied to                                             | <ul> <li>c. (Trained service technician only) Reseat the operator information panel<br/>cables, and then repeat steps 1a and 1b.</li> </ul>                                                                                                    |
| the server.                                                                                              | • (Trained service technician only) If the server turns on, reseat the operator information panel. If the problem persists, replace the operator information panel.                                                                                                    |
|                                                                                                    | <ul> <li>If the server does not turn on, bypass the operator information panel<br/>power-control button by using the force power-on jumper (see "I/O board<br/>internal connectors and jumpers" on page 8); if the server turns on,<br/>reseat the operator information panel. If the problem persists, replace the<br/>operator information panel.</li> </ul>                     |
|                                                                                                    | 2. Make sure that the reset button is working correctly:                                                                                                    |
|                                                                                                    | a. Disconnect the server power cords.                                                                                                    |
|                                                                                                    | b. Reconnect the power cords.                                                                                                    |
|                                                                                                    | <ul> <li>c. (Trained service technician only) Reseat the light path panel cable, and ther<br/>repeat steps 1a and 1b.</li> </ul>                                                                                                    |
|                                                                                                    | <ul> <li>(Trained service technician only) If the server turns on, replace the light<br/>path panel.</li> </ul>                                                                                                    |
|                                                                                                    | <ul> <li>If the server does not turn on, go to step 3.</li> </ul>                                                                                                    |
|                                                                                                    | <ul> <li>3. Make sure that:</li> <li>The power cords are correctly connected to the server and to a working electrical outlet.</li> <li>The type of memory that is installed is correct.</li> <li>The memory card is fully seated.</li> <li>The LEDs on the power supply do not indicate a problem.</li> <li>The microprocessors are installed in the correct sequence.</li> </ul> |
|                                                                                                    | 4. Reseat the following components:                                                                                                    |
|                                                                                                    | a. Memory card                                                                                                    |
|                                                                                                    | b. (Trained service technician only) Power switch connector                                                                                                    |
|                                                                                                    | c. (Trained service technician only) Power backplane                                                                                                    |
|                                                                                                    | d. I/O board                                                                                                    |
|                                                                                                    | 5. Replace the components listed in step 4 one at a time, in the order shown, restarting the server each time.                                                                                                    |
|                                                                                                    | 6. If you just installed an optional device, remove it, and restart the server. If the server now turns on, you might have installed more devices than the power supply supports.                                                                                                    |
|                                                                                                    | 7. See "Power-supply LEDs" on page 122.                                                                                                    |
|                                                                                                    | 8. See "Solving undetermined problems" on page 162.                                                                                                    |

- Follow the suggested actions in the order in which they are listed in the Action column until the problem is solved.
- See Chapter 3, "Parts listing, Type 8863, 7362," on page 23 to determine which components are customer replaceable units (CRU) and which components are field replaceable units (FRU).
- If an action step is preceded by "(Trained service technician only)", that step must be performed only by a trained service technician.

| Symptom                                                                                                  | Action                                                                                                    |
|----------------------------------------------------------------------------------------------------|----------------------------------------------------------------------------------------------------|
| The server does not turn off.                                                                            | <ol> <li>Determine whether you are using an Advanced Configuration and Power<br/>Management (ACPI) or a non-ACPI operating system. If you are using a<br/>non-ACPI operating system, complete the following steps:         <ul> <li>a. Press Ctrl+Alt+Delete.</li> <li>b. Turn off the server by holding the power-control button for 5 seconds.</li> <li>c. Restart the server.</li> <li>d. If the server fails POST and the power-control button does not work,<br/>disconnect the ac power cord for 20 seconds; then, reconnect the ac power<br/>cord and restart the server.</li> </ul> </li> </ol> |
|                                                                                                    | <ol> <li>If the problem remains or if you are using an ACPI-aware operating system,<br/>suspect the I/O board.</li> </ol>                                                                                                    |
| The server unexpectedly shuts<br>down, and the LEDs on the<br>operator information panel are<br>not lit. | See "Solving undetermined problems" on page 162.                                                                                                    |

## Serial port problems

- Follow the suggested actions in the order in which they are listed in the Action column until the problem is solved.
- See Chapter 3, "Parts listing, Type 8863, 7362," on page 23 to determine which components are customer replaceable units (CRU) and which components are field replaceable units (FRU).
- If an action step is preceded by "(Trained service technician only)", that step must be performed only by a trained service technician.

| Symptom                                                                                                    | Action                                                                                                    |
|----------------------------------------------------------------------------------------------------|----------------------------------------------------------------------------------------------------|
| The number of serial ports that<br>are identified by the operating<br>system is less than the number<br>of installed serial ports. | <ol> <li>Make sure that:</li> <li>Each port is assigned a unique address in the Configuration/Setup Utility program and none of the serial ports is disabled.</li> <li>The serial-port adapter, if you installed one, is seated properly.</li> </ol>                                                                                        |
|                                                                                                    | 2. Reseat the serial port adapter.                                                                                                    |
|                                                                                                    | 3. Replace the serial port adapter.                                                                                                    |
| A serial device does not work.                                                                                                    | <ol> <li>Make sure that:         <ul> <li>The device is compatible with the server.</li> <li>The serial port is enabled and is assigned a unique address.</li> <li>The device is connected to the correct port (see "System-board layouts" on page 8).</li> </ul> </li> </ol>                                                               |
|                                                                                                    | <ol> <li>Reseat the following components:         <ul> <li>a. Failing serial device</li> <li>b. Serial cable</li> <li>c. Remote Supervisor Adapter II SlimLine, if present</li> <li>d. I/O board</li> </ul> </li> <li>Replace the components listed in step 2 one at a time, in the order shown, restarting the server each time</li> </ol> |

# ServerGuide problems

- Follow the suggested actions in the order in which they are listed in the Action column until the problem is solved.
- See Chapter 3, "Parts listing, Type 8863, 7362," on page 23 to determine which components are customer replaceable units (CRU) and which components are field replaceable units (FRU).
- If an action step is preceded by "(Trained service technician only)", that step must be performed only by a trained service technician.

| Symptom                                                                                                    | Action                                                                                                    |
|----------------------------------------------------------------------------------------------------|----------------------------------------------------------------------------------------------------|
| The ServerGuide Setup and Installation CD will not start.                                                             | <ul> <li>Make sure that the server supports the ServerGuide program and has a startable (bootable) CD or DVD drive.</li> <li>If the startup (boot) sequence settings have been changed, make sure that the CD or DVD drive is first in the startup sequence.</li> <li>If more than one CD or DVD drive is installed, make sure that only one drive is set as the primary drive. Start the CD from the primary drive.</li> </ul> |
| The ServeRAID Manager<br>program cannot view all<br>installed drives, or the operating<br>system cannot be installed. | <ul> <li>Make sure that the hard disk drive is connected correctly.</li> <li>Make sure that the SAS hard disk drive cables are securely connected.</li> </ul>                                                                                                    |
| The operating-system<br>installation program<br>continuously loops.                                                   | Make more space available on the hard disk.                                                                                                    |
| The ServerGuide program will<br>not start the operating-system<br>CD.                                                 | Make sure that the operating-system CD is supported by the ServerGuide program. See the <i>ServerGuide Setup and Installation</i> CD label for a list of supported operating-system versions.                                                                                                    |
| The operating system cannot be installed; the option is not available.                                                | Make sure that the server supports the operating system. If it does, either no logical drive is defined (SCSI RAID systems), or the ServerGuide System Partition is not present. Run the ServerGuide program and make sure that setup is complete.                                                                                                    |

## Software problems

- Follow the suggested actions in the order in which they are listed in the Action column until the problem is solved.
- See Chapter 3, "Parts listing, Type 8863, 7362," on page 23 to determine which components are customer replaceable units (CRU) and which components are field replaceable units (FRU).
- If an action step is preceded by "(Trained service technician only)", that step must be performed only by a trained service technician.

| Symptom                         | Action                                                                                                    |
|---------------------------------|----------------------------------------------------------------------------------------------------|
| You suspect a software problem. | <ol> <li>To determine whether the problem is caused by the software, make sure that:         <ul> <li>The server has the minimum memory that is needed to use the software. For memory requirements, see the information that comes with the software.</li> <li>Note: If you have just installed an adapter, the server might have an adapter-address conflict.</li> <li>The software is designed to operate on the server.</li> <li>Other software works on the server.</li> <li>The software works on another server.</li> </ul> </li> </ol> |
|                                 | <ol> <li>If you received any error messages when using the software, see the<br/>information that comes with the software for a description of the messages and<br/>suggested solutions to the problem.</li> </ol>                                                                                                    |
|                                 | 3. Contact your place of purchase of the software.                                                                                                    |

# Universal Serial Bus (USB) port problems

- Follow the suggested actions in the order in which they are listed in the Action column until the problem is solved.
- See Chapter 3, "Parts listing, Type 8863, 7362," on page 23 to determine which components are customer replaceable units (CRU) and which components are field replaceable units (FRU).
- If an action step is preceded by "(Trained service technician only)", that step must be performed only by a trained service technician.

| Symptom                     | Action                                                                                                    |  |
|-----------------------------|----------------------------------------------------------------------------------------------------|--|
| A USB device does not work. | <ol> <li>Run USB diagnostics (see "Running the on-board diagnostic programs" on<br/>page 125).</li> </ol>                                                                               |  |
|                             | <ul><li>2. Make sure that:</li><li>The correct USB device driver is installed.</li><li>The operating system supports USB devices.</li></ul>                                             |  |
|                             | <ol> <li>If a standard PS/2 keyboard or mouse is connected, any USB keyboard or<br/>mouse will not work during POST.</li> </ol>                                                         |  |
|                             | <ol> <li>Make sure that the USB configuration options are set correctly in the<br/>Configuration/Setup Utility program menu (see the User's Guide for more<br/>information).</li> </ol> |  |
|                             | <ol><li>If you are using a USB hub, disconnect the USB device from the hub and<br/>connect it directly to the server.</li></ol>                                                         |  |

### **Video problems**

See "Monitor problems" on page 108.

### Light path diagnostics

Light path diagnostics provides a path that you can follow to help you identify the source of an error. The server must be connected to a power source for the LEDs inside the server to be lit; the server does not have to be turned on for the LEDs to be lit.

Press the reset button to reset the server and run the power-on self-test (POST). You might have to use a pen or the end of a straightened paper clip to press the button.

The server is designed so that LEDs remain lit when the server is connected to an ac power source but is not turned on, provided that the power supply is operating correctly. This feature helps you to isolate the problem when the operating system is shut down.

Any PCI-X, memory, microprocessor, and VRM LED can be lit again without ac power after you remove the microprocessor tray so that you can isolate a problem. After ac power has been removed from the server, power remains available to these LEDs for up to 24 hours.

To view the PCI-X, memory, microprocessor, and VRM LEDs, press and hold the light-path-diagnostics button on the PCI-X board, memory card, or microprocessor board for 30 seconds to light the error LEDs.

The LEDs that were lit while the server was running will be lit again while the button is pressed.

Many errors are first indicated by a lit information LED or system-error LED on the operator information panel on the front of the server. If one or both of these LEDs are lit, one or more LEDs elsewhere in the server might also be lit and can direct you to the source of the error.

**Note:** Read the safety information beginning on page vii and "Handling static-sensitive devices" on page 32.

View the LEDs in the following order:

- 1. Check the operator information panel on the front of the server.
  - If the information LED is lit, it indicates that information about a suboptimal condition in the server is available in the BMC log or in the system-error log.

**Important:** If the server has a baseboard management controller, clear the BMC log and system-event log after you resolve all conditions. This will turn off the information LED and LOG LED, if all conditions are resolved.

 If the system-error LED is lit, it indicates that an error has occurred; go to step 2.

The following illustration shows the operator information panel.

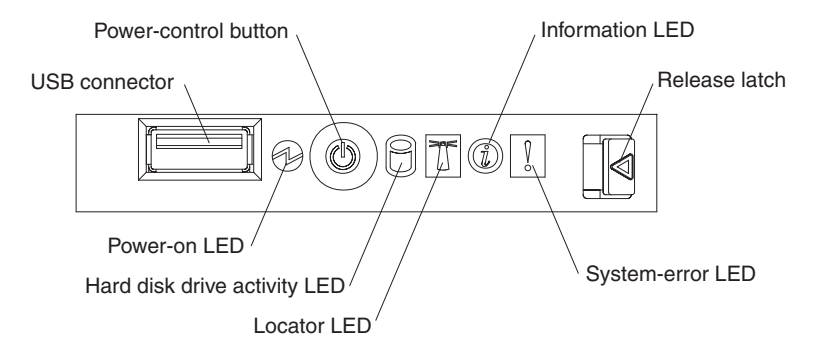

To view the light path diagnostics panel, press the release latch on the front of the operator information panel to the left; then, slide it forward. This reveals the light path diagnostics panel. Lit LEDs on this panel indicate the type of error that has occurred.

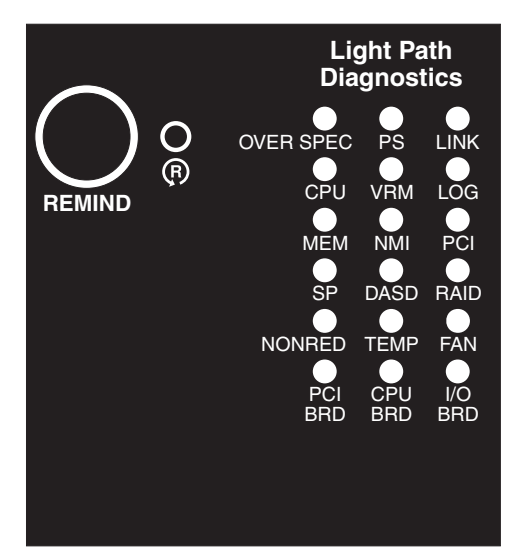

Look at the system service label on the top of the server, which gives an overview of internal components that correspond to the LEDs on the light path

diagnostics panel. This information and the information in "Light path diagnostic LEDs" on page 118 can often provide enough information to correct the error.

3. Remove the server cover and look inside the server for lit LEDs. Certain components inside the server have LEDs that will be lit to indicate the location of a problem. For example, a VRM error will light the LED next to the failing VRM on the microprocessor tray.

The following illustration shows the LEDs and connectors on the microprocessor tray.

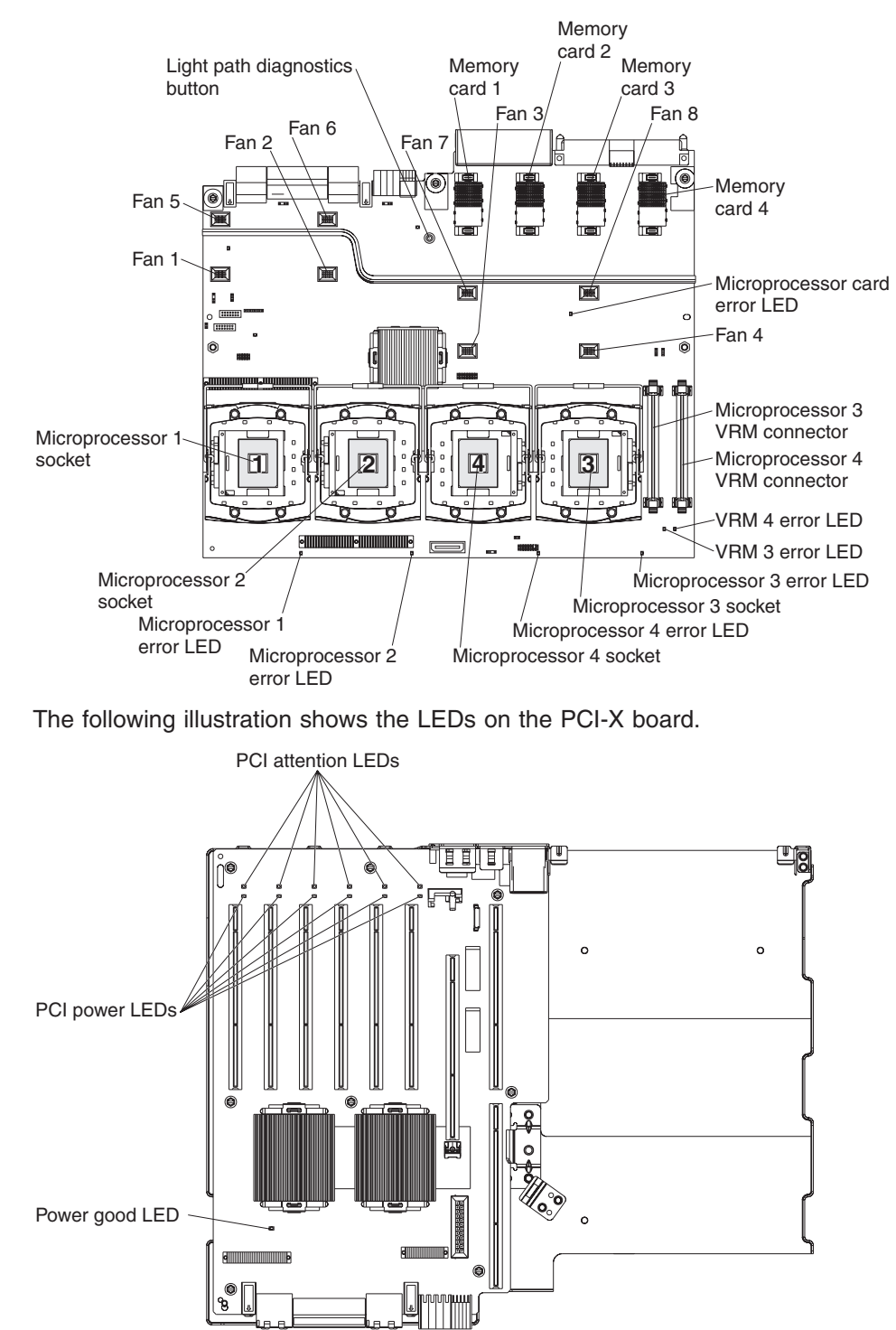

## Light path diagnostic LEDs

The following tables describe the LEDs on the light path diagnostics panel and on the boards inside the server and suggested actions to correct the detected problems.

- Follow the suggested actions in the order in which they are listed in the Action column until the problem is solved.
- See Chapter 3, "Parts listing, Type 8863, 7362," on page 23 to determine which components are customer replaceable units (CRU) and which components are field replaceable units (FRU).
- If an action step is preceded by "(Trained service technician only)", that step must be performed only by a trained service technician.

| Lit light path<br>diagnostics LED with<br>the system-error or<br>system-information<br>LED also lit | Description                                                                                                    | Action                                                                                                    |
|----------------------------------------------------------------------------------------------------|----------------------------------------------------------------------------------------------------|----------------------------------------------------------------------------------------------------|
| All LEDs off (the<br>power LED is lit; the<br>information LED might<br>be lit).                     |                                                                                                    | No action necessary.                                                                                                    |
| OVERSPEC                                                                                            | There is insufficient power to power<br>the system. The NON RED and<br>LOG LEDs might also be lit.                                                                                                    | <ol> <li>Add an optional power supply if only one power<br/>supply is installed.</li> <li>Use 220 VAC input power.</li> <li>Reseat the following components:         <ul> <li>a. Power supply</li> <li>b. (Trained service technician only) Power<br/>backplane</li> </ul> </li> <li>Replace the components listed in step 3 one at a<br/>time, in the order shown, restarting the server each<br/>time.</li> <li>Use 220 VAC instead of 110 VAC.</li> </ol>                                                                   |
| PS                                                                                                  | A power supply has failed or has<br>been removed; also see<br>"Power-supply LEDs" on page 122.<br><b>Note:</b> In a redundant power<br>configuration, the dc power LED on<br>one power supply might be off. | <ol> <li>Reinstall the removed power supply.</li> <li>Check the individual power-supply LEDs to find the failing power supply.</li> <li>Reseat the following components:         <ul> <li>a. Failing power supply</li> <li>b. (Trained service technician only) Power backplane</li> </ul> </li> <li>Replace the components listed in step 3 one at a time, in the order shown, restarting the server each time.</li> <li>If a 240 VA fault has occurred, ac power must be removed before dc power can be restored.</li> </ol> |
| LINK                                                                                                | Reserved                                                                                                    |                                                                                                    |

- Follow the suggested actions in the order in which they are listed in the Action column until the problem is solved.
- See Chapter 3, "Parts listing, Type 8863, 7362," on page 23 to determine which components are customer replaceable units (CRU) and which components are field replaceable units (FRU).
- If an action step is preceded by "(Trained service technician only)", that step must be performed only by a trained service technician.

| Lit light path<br>diagnostics LED with<br>the system-error or<br>system-information<br>LED also lit | Description                                                                                                    | Act | tion                                                                                                    |
|----------------------------------------------------------------------------------------------------|----------------------------------------------------------------------------------------------------|-----|----------------------------------------------------------------------------------------------------|
| CPU                                                                                                 | A microprocessor has failed, is<br>missing, or has been improperly<br>installed.<br><b>Note:</b> Make sure that the<br>microprocessors are installed in the | 1.  | Check the BMC log or the system-error log to determine the reason for the lit LED.                                                                  |
|                                                                                                    |                                                                                                    | 2.  | Find the failing, missing, or mismatched microprocessor by checking the LEDs on the microprocessor tray.                                            |
|                                                                                                    | and installing a microprocessor" on                                                                                                    | 3.  | Reseat the following components:                                                                                                    |
|                                                                                                    | page 56.                                                                                                    |     | a. (Trained service technician only) Failing<br>microprocessor                                                                                      |
|                                                                                                    |                                                                                                    |     | b. Microprocessor tray                                                                                                    |
|                                                                                                    |                                                                                                    | 4.  | Replace the following components one at a time, in the order shown, restarting the server each time.                                                |
|                                                                                                    |                                                                                                    |     | a. (Trained service technician only) Failing<br>microprocessor                                                                                      |
|                                                                                                    |                                                                                                    |     | <ul> <li>b. (Trained service technician only)<br/>Microprocessor tray</li> </ul>                                                                    |
| VRM                                                                                                 | A dc-dc regulator has failed or is missing.                                                                                                    | 1.  | Check the BMC log or the system-error log to determine the reason for the lit LED (for a VRM).                                                      |
|                                                                                                    |                                                                                                    | 2.  | Find the failing or missing VRM by checking the LEDs on the microprocessor tray.                                                                    |
|                                                                                                    |                                                                                                    | 3.  | Install any missing VRMs.                                                                                                    |
|                                                                                                    |                                                                                                    | 4.  | Reseat the following components:                                                                                                    |
|                                                                                                    |                                                                                                    |     | a. Failing VRM                                                                                                    |
|                                                                                                    |                                                                                                    |     | b. (Trained service technician only)<br>Microprocessor associated with the VRM                                                                      |
|                                                                                                    |                                                                                                    |     | c. Microprocessor tray                                                                                                    |
|                                                                                                    |                                                                                                    | 5.  | Replace the following components one at a time, in the order shown, restarting the server each time.                                                |
|                                                                                                    |                                                                                                    |     | a. Failing VRM                                                                                                    |
|                                                                                                    |                                                                                                    |     | b. (Trained service technician only)<br>Microprocessor associated with the VRM                                                                      |
|                                                                                                    |                                                                                                    |     | c. (Trained service technician only)<br>Microprocessor tray                                                                                         |
| LOG                                                                                                 | Information is present in the BMC log and system-error log. One or both logs may be full or close to full.                                                  | 1.  | The system-error log is 75% full; save the log if necessary and clear it (see Error Logs at "Configuration/Setup Utility menu choices" on page 15). |
|                                                                                                    |                                                                                                    | 2.  | Check the log for possible errors (see "Error logs" on page 70).                                                                                    |

- Follow the suggested actions in the order in which they are listed in the Action column until the problem is solved.
- See Chapter 3, "Parts listing, Type 8863, 7362," on page 23 to determine which components are customer replaceable units (CRU) and which components are field replaceable units (FRU).
- If an action step is preceded by "(Trained service technician only)", that step must be performed only by a trained service technician.

| Lit light path<br>diagnostics LED with<br>the system-error or<br>system-information |                                                                                                    |                                                                                                    |
|-------------------------------------------------------------------------------------|----------------------------------------------------------------------------------------------------|----------------------------------------------------------------------------------------------------|
| LED also lit                                                                        | Description                                                                                                    | Action                                                                                                    |
| МЕМ                                                                                 | Memory failure.<br><b>Note:</b> The error LED on the<br>memory card is also lit.                                          | <ol> <li>Remove the memory card with the lit error LED on<br/>the top of the card; then, press the light path<br/>button on the memory card to identify the failed<br/>card or DIMM.</li> <li>Reseat the DIMM.</li> <li>Replace the following components one at a time,<br/>in the order shown, restarting the server and<br/>re-enabling the memory each time:         <ul> <li>a. Memory card</li> <li>b. DIMM</li> <li>c. (Trained service technician only)<br/>Microprocessor tray</li> </ul> </li> </ol> |
| NMI                                                                                 | A hardware error has been reported<br>to the operating system.<br><b>Note:</b> The PCI or MEM LED might<br>also be lit.   | <ol> <li>See the BMC log and the system-error log (see<br/>"Error logs" on page 70).</li> <li>If the PCI LED is lit, follow the instructions for that<br/>LED.</li> <li>If the MEM LED is lit, follow the instructions for<br/>that LED.</li> <li>Restart the server.</li> </ol>                                                                                                    |
| PCI                                                                                 | A PCI adapter has failed.<br><b>Note:</b> The error LED next to the<br>failing adapter on the PCI-X board is<br>also lit. | <ol> <li>See the BMC log or the system-error log (see<br/>"Error logs" on page 70).</li> <li>Reseat the following components:         <ul> <li>a. Failing adapter</li> <li>b. I/O board</li> </ul> </li> <li>Replace the components listed in step 2 one at a time, in the order shown, restarting the server each time.</li> </ol>                                                                                                    |
| SP                                                                                  | There is a fault in the Remote<br>Supervisor Adapter II SlimLine.                                                         | <ol> <li>Reseat the Remote Supervisor Adapter II SlimLine.</li> <li>Update the firmware for the Remote Supervisor<br/>Adapter II SlimLine (see "Updating the firmware"<br/>on page 13).</li> <li>Replace the Remote Supervisor Adapter II<br/>SlimLine.</li> </ol>                                                                                                    |

- Follow the suggested actions in the order in which they are listed in the Action column until the problem is solved.
- See Chapter 3, "Parts listing, Type 8863, 7362," on page 23 to determine which components are customer replaceable units (CRU) and which components are field replaceable units (FRU).
- If an action step is preceded by "(Trained service technician only)", that step must be performed only by a trained service technician.

| Lit light path<br>diagnostics LED with<br>the system-error or<br>system-information<br>LED also lit | Description                                                                                                    | Action                                                                                                    |
|----------------------------------------------------------------------------------------------------|----------------------------------------------------------------------------------------------------|----------------------------------------------------------------------------------------------------|
| DASD                                                                                                | A hard disk drive has failed or has<br>been removed.<br><b>Note:</b> The error LED on the failing<br>hard disk drive is also lit.                                                         | <ol> <li>Reinstall the removed drive.</li> <li>Reseat the following components:         <ul> <li>a. Failing hard disk drive</li> <li>b. SAS hard disk drive backplane</li> <li>c. SAS 6x cable</li> <li>d. I/O board</li> </ul> </li> <li>Replace the components listed in step 2 one at a time, in the order shown, restarting the server each time.</li> </ol>                                                                                                    |
| RAID                                                                                                | The RAID adapter (ServeRAID 8i)<br>has indicated a fault.                                                                                                    | <ol> <li>See the BMC log or the system-error log (see<br/>"Error logs" on page 70).</li> <li>Reseat the following components:         <ul> <li>a. RAID adapter</li> <li>b. Hard disk drives</li> <li>c. I/O board</li> </ul> </li> <li>Replace the components listed in step 2 one at a time, in the order shown, restarting the server each time.</li> </ol>                                                                                                    |
| NONRED                                                                                              | The server is operating with<br>nonredundant power. If a power<br>supply or its ac power source fails,<br>the system will be over spec.<br><b>Note:</b> The LOG LED might also be<br>lit. | <ol> <li>If the PS LED on the light path diagnostics panel is<br/>lit, follow the instructions for that LED.</li> <li>Replace the failing power supply.</li> <li>Remove optional devices.</li> <li>Use 220 VAC instead of 110 VAC.</li> </ol>                                                                                                    |
| TEMP                                                                                                | A system temperature or component<br>has exceeded specifications.<br><b>Note:</b> A fan LED might also be lit.                                                                            | <ol> <li>See the BMC log or the system-error log (see<br/>"Error logs" on page 70) for the source of the fault.</li> <li>Make sure that the airflow of the server is not<br/>blocked.</li> <li>If a fan LED is lit, reseat the fan.</li> <li>Replace the fan for which the LED is lit.</li> <li>Make sure that the room is neither too hot nor too<br/>cold (see "Environment" in "Features and<br/>specifications" on page 3).</li> <li>If one of the VRDs indicates "hot," ac power must<br/>be removed before dc power can be restored.</li> </ol> |

- Follow the suggested actions in the order in which they are listed in the Action column until the problem is solved.
- See Chapter 3, "Parts listing, Type 8863, 7362," on page 23 to determine which components are customer replaceable units (CRU) and which components are field replaceable units (FRU).
- If an action step is preceded by "(Trained service technician only)", that step must be performed only by a trained service technician.

| Lit light path<br>diagnostics LED with<br>the system-error or<br>system-information<br>LED also lit | Description                                                                                                    | Action                                                                                                    |
|----------------------------------------------------------------------------------------------------|----------------------------------------------------------------------------------------------------|----------------------------------------------------------------------------------------------------|
| FAN                                                                                                 | A fan has failed or has been<br>removed.<br><b>Note:</b> A failing fan can also cause<br>the TEMP LED to be lit. | <ol> <li>Reinstall the removed fan.</li> <li>If an individual fan LED is lit, replace the fan.</li> <li>Reseat the microprocessor tray.</li> <li>(Trained service technician only) Replace the microprocessor tray.</li> </ol> |
| PCI BRD                                                                                             | The PCI-X board has failed.                                                                                      | <ol> <li>(Trained service technician only) Reseat the PCI-X<br/>board assembly.</li> <li>(Trained service technician only) Replace the<br/>PCI-X board assembly.</li> </ol>                                                    |
| CPU BRD                                                                                             | The microprocessor tray has failed.                                                                              | <ol> <li>Reseat the microprocessor tray.</li> <li>(Trained service technician only) Replace the<br/>microprocessor tray.</li> </ol>                                                                                            |
| I/O BRD                                                                                             | The I/O board has failed.                                                                                        | <ol> <li>Reseat the I/O board.</li> <li>Replace the I/O board.</li> </ol>                                                                                                    |

### **Remind button**

You can use the remind button to put the system-error LED on the operator information panel into Remind mode. When you press the remind button, you acknowledge the error but indicate that you will not take immediate action. The system-error LED flashes while it is in Remind mode.

The system-error LED stays in Remind mode until one of the following conditions occurs:

- All known errors are corrected.
- The server is restarted.
- A new error occurs (the LED is lit again).

#### **Power-supply LEDs**

The following table describes the power-supply LEDs and suggested actions to correct the detected problems.

The following minimum configuration is required for the power-supply dc good LED to be lit:

- Power supply
- Power backplane
- Power cord
- Microprocessor tray

The following minimum configuration is required for the server to turn on:

- One microprocessor
- Two 1 GB DIMMs on the memory card
- One power supply
- Power backplane
- Power cord
- I/O board
- PCI-X board assembly

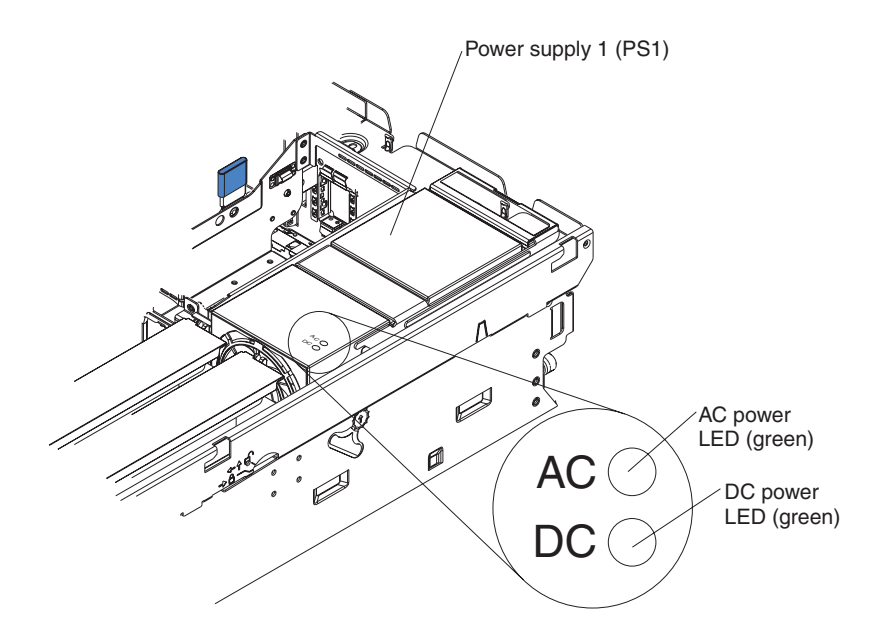

- Follow the suggested actions in the order in which they are listed in the Action column until the problem is solved.
- See Chapter 3, "Parts listing, Type 8863, 7362," on page 23 to determine which components are customer replaceable units (CRU) and which components are field replaceable units (FRU).
- If an action step is preceded by "(Trained service technician only)", that step must be performed only by a trained service technician.

| Power-s    | supply<br>Ds | Operator<br>information |                                                                         |                                                                                                    |
|------------|--------------|-------------------------|-------------------------------------------------------------------------|----------------------------------------------------------------------------------------------------|
| AC<br>good | DC<br>good   | panel power<br>LED      | Description                                                             | Action                                                                                                    |
| Off        | Off          | Off                     | No power to the<br>server, or a problem<br>with the ac power<br>source. | <ol> <li>Check the ac power to the server.</li> <li>Make sure that the power cord is connected to a functioning power source.</li> <li>Remove one power supply at a time.</li> </ol>                                                                                                    |
| Lit        | Off          | Off                     | DC source power<br>problem                                              | <ol> <li>Make sure that the microprocessor tray is connected<br/>to the power backplane.</li> <li>Remove one power supply at a time.</li> <li>View the system-error log (see "Error logs" on page<br/>70).</li> </ol>                                                                                                    |
| Lit        | Lit          | Off                     | Standby power<br>problem                                                | <ol> <li>View the system-error log (see "Error logs" on page<br/>70).</li> <li>Isolate by removing one power supply at a time.</li> <li>(Trained service technician only) Replace the power<br/>backplane.</li> </ol>                                                                                                    |
| Lit        | Lit          | Flashing                | System power-on<br>problem                                              | <ol> <li>View the system-error log (see "Error logs" on page 70).</li> <li>Press the power-control button on the operator information panel.</li> <li>(Trained service technician only) Use the force-power-on jumper as a debugging aid (see "I/O board internal connectors and jumpers" on page 8) to determine whether the information panel switch and cable are faulty.</li> <li>Remove the optional Remote Supervisor Adapter II SlimLine, and try to turn on the server.</li> <li>Reseat the microprocessor tray.</li> <li>(Trained service technician only) Replace the microprocessor tray.</li> </ol> |
| Lit        | Lit          | Lit                     | The power is good.                                                      | No action.                                                                                                    |

### Diagnostic programs, messages, and error codes

The server diagnostic programs are the primary method of testing the major components of the server.

As you run the diagnostic programs, text messages and error codes are displayed on the screen and are saved in the test log. A diagnostic text message or error code indicates that a problem has been detected; to determine what action you should take as a result of a message or error code, see the table in "Diagnostic error codes" on page 126.

### **Real-time diagnostics**

Real-time diagnostics can help you diagnose certain devices on xSeries servers while the operating system is running. Using these diagnostic actions, you can prevent and minimize server downtime.

For more information and to download the real-time diagnostics, go to the following Web page:

http://www-1.ibm.com/support/docview.wss?uid=psg1MIGR-50681

#### Running the on-board diagnostic programs

To run the on-board diagnostic programs, complete the following steps:

- 1. If the server is running, turn off the server and all attached devices.
- 2. Turn on all attached devices; then, turn on the server.
- 3. When the prompt F2 for Diagnostics appears, press F2. If you have set both a power-on password and an administrator password, you must type the administrator password to run the diagnostic programs.
- 4. From the top of the screen, select either **Extended** or **Basic**.
- 5. From the diagnostic programs screen, select the test that you want to run, and follow the instructions on the screen.

To determine what action you should take as a result of a diagnostic text message or error code, see the table in "Diagnostic error codes" on page 126.

A single problem might cause several text messages or error codes. When this occurs, correct the cause of the first message or error code. The other messages and error codes usually will not occur the next time you run the test.

For help with the diagnostic programs, press F1. You also can press F1 from within a help screen to obtain online documentation from which you can select different categories. To exit from the help information, press Esc.

If the server stops during testing and you cannot continue, restart the server and try running the diagnostic programs again. If the problem remains, replace the component that was being tested when the server stopped.

The keyboard and mouse (pointing device) tests assume that a keyboard and mouse are attached to the server.

If no mouse or a USB mouse is attached to the server, you cannot use the **Next Cat** and **Prev Cat** buttons to select categories. All other mouse-selectable functions are available through function keys.

You can use the regular keyboard test to test a USB keyboard, and you can use the regular mouse test to test a USB mouse. You can run the USB interface test only if no USB devices are attached. The USB test will not run if a Remote Supervisor Adapter II SlimLine is installed.

To view server configuration information (such as system configuration, memory contents, interrupt request (IRQ) use, direct memory access (DMA) use, device drivers, and so on), select **Hardware Info** from the top of the screen.

If the diagnostic programs do not detect any hardware errors but the problem remains during normal server operations, a software error might be the cause. If you suspect a software problem, see the information that comes with your software.

#### Diagnostic text messages

Diagnostic text messages are displayed while the tests are running. A diagnostic text message contains one of the following results:

**Passed:** The test was completed without any errors.

Failed: The test detected an error.

User Aborted: You stopped the test before it was completed.

Not Applicable: You attempted to test a device that is not present in the server.

Aborted: The test could not proceed because of the server configuration.

**Warning:** The test could not be run. There was no failure of the hardware that was being tested, but there might be a hardware failure elsewhere, or another problem prevented the test from running; for example, there might be a configuration problem, or the hardware might be missing or is not being recognized.

The result is followed by an error code or other additional information about the error.

#### Viewing the test log

To view the test log when the tests are completed, select **Utility** from the top of the screen and then select **View Test Log**. The test-log data is maintained only while you are running the diagnostic programs. When you exit from the diagnostic programs, the test log is cleared.

To save the test log to a file on a diskette or to the hard disk, click **Save Log** on the diagnostic programs screen and specify a location and name for the saved log file.

#### Notes:

- 1. To create and use a diskette, you must add an optional external diskette drive to the server.
- To save the test log to a diskette, you must use a diskette that you have formatted yourself; this function does not work with preformatted diskettes. If the diskette has sufficient space for the test log, the diskette can contain other data.

#### **Diagnostic error codes**

The following table describes the error codes that the diagnostic programs might generate and suggested actions to correct the detected problems.

If the diagnostic programs generate error codes that are not listed in the table, make sure that the latest levels of BIOS, Remote Supervisor Adapter II SlimLine, and ServeRAID code are installed.

In the error codes, x can be any numeral or letter. However, if the three-digit number in the central position of the code is 000, 195, or 197, *do not* replace a CRU or FRU. These numbers appearing in the central position of the code have the following meanings:

- 000 The server passed the test. Do not replace a CRU or FRU.
- **195** The Esc key was pressed to end the test. Do not replace a CRU or FRU.
- **197** This is a warning error, but it does not indicate a hardware failure; do not replace a CRU or FRU. Take the action indicated in the "Action" column but *do not replace a CRU or a FRU*. See the description for **Warning** in the section "Diagnostic text messages" on page 126 for more information.
- Follow the suggested actions in the order in which they are listed in the Action column until the problem is solved.
- See Chapter 3, "Parts listing, Type 8863, 7362," on page 23 to determine which components are customer replaceable units (CRU) and which components are field replaceable units (FRU).
- If an action step is preceded by "(Trained service technician only)", that step must be performed only by a trained service technician.

| Error code  | Description                                                                                                    | Action                                                                                                    |
|-------------|----------------------------------------------------------------------------------------------------|----------------------------------------------------------------------------------------------------|
| 001-198-000 | Test aborted.                                                                                                    | 1. Check the system-error log and the BMC log for messages indicating the cause of the error, and take the indicated action.                                                                                                    |
|             |                                                                                                    | <ol> <li>From the diagnostic programs, run Quick Memory<br/>Test All Banks; then, if an error is detected, take<br/>the indicated action. Make sure you re-enable the<br/>memory in the Configuration/Setup Utility<br/>program. See, "Memory problems" on page 107.</li> </ol> |
|             |                                                                                                    | 3. Reinstall and, if necessary, update the BIOS code<br>on the server; then, rerun the test (see "Updating<br>the firmware" on page 13).                                                                                                    |
| 001-250-00x | <ul> <li>Test failed, where</li> <li>x of 0 = ECC logic on I/O board</li> <li>x of 1 = ECC logic on memory card</li> </ul> | <ol> <li>Check the system-error log and the BMC log for<br/>messages indicating the cause of the error, and<br/>take the indicated action.</li> </ol>                                                                                                    |
|             |                                                                                                    | 2. From the diagnostic programs, run Quick Memory<br>Test All Banks; then, if an error is detected, take<br>the indicated action.                                                                                                    |
|             |                                                                                                    | <ol> <li>From the diagnostic programs, rerun the ECC<br/>test; then, if an error is detected, take the<br/>indicated action.</li> </ol>                                                                                                    |
|             |                                                                                                    | 4. Reseat the following components:                                                                                                    |
|             |                                                                                                    | a. Memory card                                                                                                    |
|             |                                                                                                    | b. I/O board                                                                                                    |
|             |                                                                                                    | <ol> <li>Replace the components listed in step 4 one at a<br/>time, in the order shown, restarting the server<br/>each time. Make sure you re-enable the memory<br/>in the Configuration/Setup Utility program. See,<br/>"Memory problems" on page 107</li> </ol>               |
| 001-292-000 | Core system: failed/CMOS checksum failed.                                                                                  | Load the BIOS default settings using the<br>Configuration/Setup Utility program and run the test<br>again (see "Configuration/Setup Utility menu choices"<br>on page 15).                                                                                                    |
| 001-xxx-000 | Failed core tests.                                                                                                    | <ol> <li>Reseat the I/O board.</li> <li>Replace the I/O board.</li> </ol>                                                                                                    |
| 001-xxx-001 | Failed core tests.                                                                                                    | <ol> <li>Reseat the I/O board.</li> <li>Replace the I/O board.</li> </ol>                                                                                                    |

• Follow the suggested actions in the order in which they are listed in the Action column until the problem is solved.

• See Chapter 3, "Parts listing, Type 8863, 7362," on page 23 to determine which components are customer replaceable units (CRU) and which components are field replaceable units (FRU).

• If an action step is preceded by "(Trained service technician only)", that step must be performed only by a trained service technician.

| Error code  | Description                                                                                           | Action                                                                                                    |
|-------------|----------------------------------------------------------------------------------------------------|----------------------------------------------------------------------------------------------------|
| 005-xxx-000 | Failed video test.                                                                                    | <ol> <li>Reseat the I/O board.</li> <li>Replace the I/O board.</li> </ol>                                                                                                    |
| 011-xxx-000 | Failed COM1 serial port test.                                                                         | <ol> <li>Reseat the I/O board.</li> <li>Replace the I/O board.</li> </ol>                                                                                                    |
| 015-xxx-001 | Failed USB test.                                                                                      | <ol> <li>Reseat the I/O board.</li> <li>Replace the I/O board.</li> </ol>                                                                                                    |
| 015-xxx-015 | Failed USB external loopback test.                                                                    | <ol> <li>Reseat the I/O board.</li> <li>Replace the I/O board.</li> </ol>                                                                                                    |
| 015-xxx-198 | Remote Supervisor Adapter II SlimLine<br>installed <i>or</i> USB device connected during<br>USB test. | <ol> <li>If a Remote Supervisor Adapter II SlimLine is<br/>installed as an option, remove it and run the test<br/>again.</li> <li>Remove all USB devices and run the test again.</li> <li>Reseat the I/O board.</li> <li>Beplace the I/O board.</li> </ol>                                   |
| 020-xxx-000 | Failed PCI Interface test.                                                                            | <ol> <li>Reseat the following components:         <ul> <li>a. (Trained service technician only) PCI-X switch card assembly</li> <li>b. I/O board</li> </ul> </li> <li>Replace the components listed in step 1 one at a time, in the order shown, restarting the server each time.</li> </ol> |
| 020-xxx-001 | Failed hot-swap slot 1 PCI latch test.                                                                | <ol> <li>(Trained service technician only) Reseat the<br/>PCI-X switch card assembly.</li> <li>(Trained service technician only) Replace the<br/>PCI-X switch card assembly.</li> </ol>                                                                                                    |
| 020-xxx-002 | Failed hot-swap slot 2 PCI latch test.                                                                | <ol> <li>(Trained service technician only) Reseat the<br/>PCI-X switch card assembly.</li> <li>(Trained service technician only) Replace the<br/>PCI-X switch card assembly.</li> </ol>                                                                                                    |
| 020-xxx-003 | Failed hot-swap slot 3 PCI latch test.                                                                | <ol> <li>(Trained service technician only) Reseat the<br/>PCI-X switch card assembly.</li> <li>(Trained service technician only) Replace the<br/>PCI-X switch card assembly.</li> </ol>                                                                                                    |
| 020-xxx-004 | Failed hot-swap slot 4 PCI latch test.                                                                | <ol> <li>(Trained service technician only) Reseat the<br/>PCI-X switch card assembly.</li> <li>(Trained service technician only) Replace the<br/>PCI-X switch card assembly.</li> </ol>                                                                                                    |
• See Chapter 3, "Parts listing, Type 8863, 7362," on page 23 to determine which components are customer replaceable units (CRU) and which components are field replaceable units (FRU).

| Error code  | Description                            | Action                                                                                                    |
|-------------|----------------------------------------|----------------------------------------------------------------------------------------------------|
| 020-xxx-005 | Failed hot-swap slot 5 PCI latch test. | <ol> <li>(Trained service technician only) Reseat the<br/>PCI-X switch card assembly.</li> </ol>                                                                                          |
|             |                                        | <ol> <li>(Trained service technician only) Replace the<br/>PCI-X switch card assembly.</li> </ol>                                                                                         |
| 020-xxx-006 | Failed hot-swap slot 6 PCI latch test. | <ol> <li>(Trained service technician only) Reseat the<br/>PCI-X switch card assembly.</li> </ol>                                                                                          |
|             |                                        | <ol> <li>(Trained service technician only) Replace the<br/>PCI-X switch card assembly.</li> </ol>                                                                                         |
| 030-265-001 | Communication Error.                   | <ol> <li>Update the microcode for the Serial Attached<br/>SCSI (SAS) controller (see "Updating the<br/>firmware" on page 13).</li> <li>Update the BIOS code (see "Updating the</li> </ol> |
|             |                                        | firmware" on page 13).                                                                                                    |
|             |                                        | 3. Reseat the I/O board.                                                                                                    |
|             |                                        | 4. Replace the I/O board.                                                                                                    |
| 030-266-001 | Eight SAS/SATA Channel Error.          | 1. Update the microcode for the Serial Attached SCSI (SAS) controller (see "Updating the firmware" on page 13).                                                                           |
|             |                                        | <ol> <li>Update the BIOS code (see "Updating the firmware" on page 13).</li> </ol>                                                                                                    |
|             |                                        | 3. Reseat the I/O board.                                                                                                    |
|             |                                        | 4. Replace the I/O board.                                                                                                    |
| 030-267-001 | Central Management Seq error.          | 1. Update the microcode for the Serial Attached SCSI (SAS) controller (see "Updating the firmware" on page 13).                                                                           |
|             |                                        | 2. Update the BIOS code (see "Updating the firmware" on page 13).                                                                                                    |
|             |                                        | 3. Reseat the I/O board.                                                                                                    |
|             |                                        | 4. Replace the I/O board.                                                                                                    |
| 030-268-001 | Link m Cntrl 0 Sequencer error.        | 1. Update the microcode for the Serial Attached SCSI (SAS) controller (see "Updating the firmware" on page 13).                                                                           |
|             |                                        | 2. Update the BIOS code (see "Updating the firmware" on page 13).                                                                                                    |
|             |                                        | 3. Reseat the I/O board.                                                                                                    |
|             |                                        | 4. Replace the I/O board.                                                                                                    |

• See Chapter 3, "Parts listing, Type 8863, 7362," on page 23 to determine which components are customer replaceable units (CRU) and which components are field replaceable units (FRU).

| Error code  | Description                     | Action                                                                                                    |
|-------------|---------------------------------|----------------------------------------------------------------------------------------------------|
| 030-269-001 | Link m Cntrl 1 Sequencer error. | <ol> <li>Update the microcode for the Serial Attached<br/>SCSI (SAS) controller (see "Updating the<br/>firmware" on page 13).</li> </ol> |
|             |                                 | <ol> <li>Update the BIOS code (see "Updating the firmware" on page 13).</li> </ol>                                                       |
|             |                                 | 3. Reseat the I/O board.                                                                                                    |
|             |                                 | 4. Replace the I/O board.                                                                                                    |
| 030-270-001 | On Chip Memory access error.    | 1. Update the microcode for the Serial Attached SCSI (SAS) controller (see "Updating the firmware" on page 13).                          |
|             |                                 | <ol> <li>Update the BIOS code (see "Updating the firmware" on page 13).</li> </ol>                                                       |
|             |                                 | 3. Reseat the I/O board.                                                                                                    |
|             |                                 | 4. Replace the I/O board.                                                                                                    |
| 030-271-001 | SRAM access error.              | 1. Update the microcode for the Serial Attached SCSI (SAS) controller (see "Updating the firmware" on page 13).                          |
|             |                                 | <ol> <li>Update the BIOS code (see "Updating the firmware" on page 13).</li> </ol>                                                       |
|             |                                 | 3. Reseat the I/O board.                                                                                                    |
|             |                                 | 4. Replace the I/O board.                                                                                                    |
| 030-272-001 | NVRAM access error.             | 1. Update the microcode for the Serial Attached SCSI (SAS) controller (see "Updating the firmware" on page 13).                          |
|             |                                 | <ol> <li>Update the BIOS code (see "Updating the firmware" on page 13).</li> </ol>                                                       |
|             |                                 | 3. Reseat the I/O board.                                                                                                    |
|             |                                 | 4. Replace the I/O board.                                                                                                    |
| 030-273-001 | FLASH access error.             | 1. Update the microcode for the Serial Attached SCSI (SAS) controller (see "Updating the firmware" on page 13).                          |
|             |                                 | <ol> <li>Update the BIOS code (see "Updating the firmware" on page 13).</li> </ol>                                                       |
|             |                                 | 3. Reseat the I/O board.                                                                                                    |
|             |                                 | 4. Replace the I/O board.                                                                                                    |
| 030-274-001 | Base Addr Register Key error.   | 1. Update the microcode for the Serial Attached SCSI (SAS) controller (see "Updating the firmware" on page 13).                          |
|             |                                 | 2. Update the BIOS code (see "Updating the firmware" on page 13).                                                                        |
|             |                                 | 3. Reseat the I/O board.                                                                                                    |
|             |                                 | 4. Replace the I/O board.                                                                                                    |

- Follow the suggested actions in the order in which they are listed in the Action column until the problem is solved.
- See Chapter 3, "Parts listing, Type 8863, 7362," on page 23 to determine which components are customer replaceable units (CRU) and which components are field replaceable units (FRU).
- If an action step is preceded by "(Trained service technician only)", that step must be performed only by a trained service technician.

| Error code  | Description                                                                               | Action                                                                                                    |
|-------------|-------------------------------------------------------------------------------------------|----------------------------------------------------------------------------------------------------|
| 030-xxx-00n | Failed SCSI test on PCI slot n where n represents the slot number of the failing adapter. | <ol> <li>Check the BMC log or system-error log before<br/>replacing a CRU or FRU (see"Error logs" on page<br/>70).</li> <li>Reseat and, if necessary, replace the adapter in</li> </ol>                                                                                                    |
|             |                                                                                           | slot n.                                                                                                    |
| 035-002-0nn | ServeRAID interface timeout.                                                              | 1. The ServeRAID controller might not be configured correctly. Obtain the basic and extended configuration status bytes and see the ServeRAID <i>Hardware Maintenance Manual</i> for more information.                                                                                                    |
|             |                                                                                           | 2. Reseat the following components:                                                                                                    |
|             |                                                                                           | a. SAS hard disk drive backplane cables                                                                                                    |
|             |                                                                                           | b. ServeRAID controller                                                                                                    |
|             |                                                                                           | 3. Replace the components listed in step 2 one at a time, in the order shown, restarting the server each time.                                                                                                    |
| 035-253-0nn | ServeRAID controller 0nn initialization<br>failure; 0nn = the controller number.          | <ol> <li>The ServeRAID controller might not be configured<br/>correctly. See the ServeRAID <i>Hardware</i><br/><i>Maintenance Manual</i> for more information.</li> <li>Reseat the following components:         <ul> <li>a. SAS hard disk drive backplane cables</li> <li>b. ServeRAID controller</li> </ul> </li> <li>Replace the components listed in step 2 one at a time, in the order shown, restarting the server each time.</li> </ol> |
| 035-253-s99 | RAID adapter initialization failure.                                                      | <ol> <li>Reseat the following components:         <ul> <li>a. ServeRAID adapter</li> <li>b. SAS hard disk drive backplane cable</li> </ul> </li> <li>Replace the components listed in step 1 one at a time, in the order shown, restarting the server each time.</li> </ol>                                                                                                    |
| 035-254-0nn | Setup error; unable to allocate memory to run test.                                       | Check the system resources and make more memory<br>available (see "Configuration/Setup Utility menu<br>choices" on page 15); then, run the test again.                                                                                                    |
| 035-255-0nn | Internal error.                                                                           | <ol> <li>Reseat the SAS hard disk drive backplane cable.</li> <li>Replace the SAS hard disk drive backplane.</li> </ol>                                                                                                    |
| 035-260-0nn | System to controller interface failure.                                                   | <ol> <li>Reseat the following components:         <ul> <li>a. ServeRAID adapter</li> <li>b. I/O board</li> </ul> </li> <li>Replace the components listed in step 1 one at a time, in the order shown, restarting the server each time.</li> </ol>                                                                                                    |

• See Chapter 3, "Parts listing, Type 8863, 7362," on page 23 to determine which components are customer replaceable units (CRU) and which components are field replaceable units (FRU).

| Error code  | Description                    | Action                                                                                                    |
|-------------|--------------------------------|----------------------------------------------------------------------------------------------------|
| 035-265-0nn | Adapter Communication error.   | <ol> <li>Update the RAID controller firmware (see<br/>"Updating the firmware" on page 13).</li> <li>Reseat and, if necessary, replace the RAID<br/>controller.</li> </ol> |
| 035-266-0nn | Adapter CPU test error.        | <ol> <li>Update the RAID controller firmware (see<br/>"Updating the firmware" on page 13).</li> <li>Reseat and, if necessary, replace the RAID<br/>controller.</li> </ol> |
| 035-267-0nn | Adapter Local RAM test error.  | <ol> <li>Update the RAID controller firmware (see<br/>"Updating the firmware" on page 13).</li> <li>Reseat and, if necessary, replace the RAID<br/>controller.</li> </ol> |
| 035-268-0nn | Adapter NVSRAM test error.     | <ol> <li>Update the RAID controller firmware (see<br/>"Updating the firmware" on page 13).</li> <li>Reseat and, if necessary, replace the RAID<br/>controller.</li> </ol> |
| 035-269-0nn | Adapter Cache test error.      | <ol> <li>Update the RAID controller firmware (see<br/>"Updating the firmware" on page 13).</li> <li>Reseat and, if necessary, replace the RAID<br/>controller.</li> </ol> |
| 035-271-0nn | Adapter XOR engine test error. | <ol> <li>Update the RAID controller firmware (see<br/>"Updating the firmware" on page 13).</li> <li>Reseat and, if necessary, replace the RAID<br/>controller.</li> </ol> |
| 035-272-0nn | Adapter Drive test error.      | Replace the attached drive.                                                                                                    |
| 035-273-0nn | Adapter Drive error.           | Replace the attached drive.                                                                                                    |
| 035-274-0nn | Adapter Parameters set error.  | <ol> <li>Update the RAID controller firmware (see<br/>"Updating the firmware" on page 13).</li> <li>Reseat and, if necessary, replace the RAID<br/>controller.</li> </ol> |
| 035-275-001 | Adapter Communication error.   | <ol> <li>Update the RAID controller firmware (see<br/>"Updating the firmware" on page 13).</li> <li>Reseat and, if necessary, replace the RAID<br/>controller.</li> </ol> |
| 035-276-001 | Adapter CPU test error.        | <ol> <li>Update the RAID controller firmware (see<br/>"Updating the firmware" on page 13).</li> <li>Reseat and, if necessary, replace the RAID<br/>controller.</li> </ol> |

• See Chapter 3, "Parts listing, Type 8863, 7362," on page 23 to determine which components are customer replaceable units (CRU) and which components are field replaceable units (FRU).

| Error code  | Description                                                                | Action                                                                                                    |
|-------------|----------------------------------------------------------------------------|----------------------------------------------------------------------------------------------------|
| 035-277-001 | Adapter Local RAM test error.                                              | <ol> <li>Update the RAID controller firmware (see<br/>"Updating the firmware" on page 13).</li> <li>Reseat and, if necessary, replace the RAID<br/>controller.</li> </ol>                                                                                                    |
| 035-278-001 | Adapter NVSRAM test error.                                                 | <ol> <li>Update the RAID controller firmware (see<br/>"Updating the firmware" on page 13).</li> <li>Reseat and, if necessary, replace the RAID<br/>controller.</li> </ol>                                                                                                    |
| 035-279-001 | Adapter Cache test error.                                                  | <ol> <li>Update the RAID controller firmware (see<br/>"Updating the firmware" on page 13).</li> <li>Reseat and, if necessary, replace the RAID<br/>controller.</li> </ol>                                                                                                    |
| 035-280-001 | Adapter Drive test error.                                                  | Replace the attached drive.                                                                                                    |
| 035-281-001 | Adapter Drive error.                                                       | Replace the attached drive.                                                                                                    |
| 035-282-001 | Adapter Parameters set error.                                              | <ol> <li>Update the RAID controller firmware (see<br/>"Updating the firmware" on page 13).</li> <li>Reseat and, if necessary, replace the RAID<br/>controller.</li> </ol>                                                                                                    |
| 035-283-001 | Adapter Battery error.                                                     | Replace the battery module on the RAID controller.                                                                                                    |
| 035-xxx-cnn | c = ServeRAID channel number, nn = SCSI<br>ID of failing fixed disk drive. | <ol> <li>Check the BMC log or system-error log before<br/>replacing a FRU.</li> <li>Reseat and, if necessary, replace the hard disk<br/>drive on channel C, SCSI ID nn.</li> </ol>                                                                                                   |
| 035-xxx-snn | nn = SCSI ID of failing fixed disk.                                        | <ol> <li>Check the BMC log or system-error log before<br/>replacing a FRU.</li> <li>Reseat and, if necessary, replace the SCSI disk<br/>with ID nn on adapter in slot s</li> </ol>                                                                                                   |
| 075-xxx-000 | Failed power supply test.                                                  | <ol> <li>Reseat the following components:         <ul> <li>a. Power supply</li> <li>b. (Trained service technician only) Power backplane</li> </ul> </li> <li>Replace the components listed in step 1 one at a time, in the order shown, restarting the server each time.</li> </ol> |

• See Chapter 3, "Parts listing, Type 8863, 7362," on page 23 to determine which components are customer replaceable units (CRU) and which components are field replaceable units (FRU).

| Error code  | Description                                                                                                    | Action                                                                                                    |
|-------------|----------------------------------------------------------------------------------------------------|----------------------------------------------------------------------------------------------------|
| 089-xxx-0nn | Failed microprocessor test, where nn=APIC ID.                                                                                                    | 1. Reseat the following components:                                                                                                    |
|             | APIC ID (physical mode)<br>Microprocessor                                                                                                    | Microprocessor tray                                                                                                    |
|             | 00, 01, 02, 03 1<br>04, 05, 06, 07 2<br>10, 11, 12, 13 3<br>14, 15, 16, 17 4<br>APIC ID (logical mode)<br>Microprocessor<br>00, 01, 02, 03 1<br>24, 25, 26, 27 2<br>10, 11, 12, 13 3 | <ul> <li>2. Replace the following components one at a time, in the order shown, restarting the server each time.</li> <li>a. (Trained service technician only)<br/>Microprocessor nn</li> <li>b. (Trained service technician only)<br/>Microprocessor tray</li> </ul>                                                                                                    |
|             | 34, 35, 36, 37 4                                                                                                    |                                                                                                    |
| 155-xxx-xxx | Failed Active Memory <sup>™</sup> latch test.                                                                                                    | <ul> <li>Note: Make sure you re-enable the memory in the Configuration/Setup Utility program. See, "Memory problems" on page 107</li> <li>1. Reseat the memory card.</li> <li>2. Replace the memory card.</li> </ul>                                                                                                    |
| 166-051-000 | System Management: Failed. Unat<br>communicate with ASM. It may be<br>Run the test again.                                                                                            | <ol> <li>Update the firmware (BIOS, service processor,<br/>and diagnostics; see "Updating the firmware" on<br/>page 13).</li> <li>Run the diagnostic test again.</li> <li>Correct other error conditions (including failed<br/>systems-management tests and items that are<br/>logged in the Remote Supervisor Adapter II<br/>SlimLine system-error log) and retry.</li> <li>Disconnect all server and option power cords<br/>from the server, wait 30 seconds, reconnect the<br/>power cords, and retry.</li> <li>Reseat the Remote Supervisor Adapter II<br/>SlimLine.</li> <li>Replace the Remote Supervisor Adapter II<br/>SlimLine.</li> </ol> |

- Follow the suggested actions in the order in which they are listed in the Action column until the problem is solved.
- See Chapter 3, "Parts listing, Type 8863, 7362," on page 23 to determine which components are customer replaceable units (CRU) and which components are field replaceable units (FRU).
- If an action step is preceded by "(Trained service technician only)", that step must be performed only by a trained service technician.

| Error code  | Description                                                                                    | Action                                                                                                    |
|-------------|------------------------------------------------------------------------------------------------|----------------------------------------------------------------------------------------------------|
| 166-060-000 | System Management: Failed. Unable to communicate with ASM. It may be busy. Run the test again. | <ol> <li>Update the firmware (BIOS, service processor,<br/>and diagnostics; see "Updating the firmware" on<br/>page 13).</li> </ol>                                                                                 |
|             |                                                                                                | 2. Run the diagnostic test again.                                                                                                    |
|             |                                                                                                | <ol> <li>Correct other error conditions (including failed<br/>systems-management tests and items that are<br/>logged in the Remote Supervisor Adapter II<br/>SlimLine system-error log) and retry.</li> </ol>       |
|             |                                                                                                | <ol> <li>Disconnect all server and option power cords<br/>from the server, wait 30 seconds, reconnect the<br/>power cords, and retry.</li> </ol>                                                                    |
|             |                                                                                                | <ol> <li>Reseat the Remote Supervisor Adapter II<br/>SlimLine.</li> </ol>                                                                                                    |
|             |                                                                                                | <ol> <li>Replace the Remote Supervisor Adapter II<br/>SlimLine.</li> </ol>                                                                                                    |
| 166-070-000 | System Management: Failed. Unable to communicate with ASM. It may be busy. Run the test again. | 1. Update the firmware (BIOS, service processor,<br>and diagnostics; see "Updating the firmware" on<br>page 13).                                                                                                    |
|             |                                                                                                | 2. Run the diagnostic test again.                                                                                                    |
|             |                                                                                                | <ol> <li>Correct other error conditions (including failed<br/>systems-management tests and items that are<br/>logged in the Remote Supervisor Adapter II<br/>SlimLine system-error log) and retry.</li> </ol>       |
|             |                                                                                                | <ol> <li>Disconnect all server and option power cords<br/>from the server, wait 30 seconds, reconnect the<br/>power cords, and retry.</li> </ol>                                                                    |
|             |                                                                                                | <ol> <li>Reseat the Remote Supervisor Adapter II<br/>SlimLine.</li> </ol>                                                                                                    |
|             |                                                                                                | <ol> <li>Replace the Remote Supervisor Adapter II<br/>SlimLine.</li> </ol>                                                                                                    |
| 166-198-000 | BIOS cannot detect ASM. Reseat ASM                                                             | 1. Run the diagnostic test again.                                                                                                    |
|             | adapter in correct slot; ASM restart failure.<br>Unplug and cold boot server to reset ASM.     | <ol> <li>Correct other error conditions (including other<br/>failed systems-management tests and items that<br/>are logged in the Remote Supervisor Adapter II<br/>SlimLine system-error log) and retry.</li> </ol> |
|             |                                                                                                | <ol> <li>Disconnect all server and option power cords<br/>from the server, wait 30 seconds, reconnect the<br/>power cords, and retry.</li> </ol>                                                                    |
|             |                                                                                                | 4. Reseat the following components:                                                                                                    |
|             |                                                                                                | a. Remote Supervisor Adapter II SlimLine                                                                                                    |
|             |                                                                                                | b. I/O board                                                                                                    |
|             |                                                                                                | 5. Replace the components listed in step 4 one at a time, in the order shown, restarting the server each time.                                                                                                    |
| 166-201-000 | ISMP indicates I2C errors on bus X.                                                            | Reseat and, if necessary, replace the I/O board.                                                                                                    |

| • | If an action step is preceded by "(Trained service technician only)", that step must be performed only by | уa |
|---|----------------------------------------------------------------------------------------------------|----|
|   | trained service technician.                                                                               |    |

| Error code  | Description                         | Action                                                                                                    |
|-------------|-------------------------------------|----------------------------------------------------------------------------------------------------|
| 166-201-001 | ISMP indicates I2C errors on bus P. | <ol> <li>Reseat the following components:         <ul> <li>a. (Trained service technician only) Power backplane</li> <li>b. I/O board</li> <li>c. Microprocessor tray</li> </ul> </li> <li>Replace the following components one at a time, in the order shown, restarting the server each time.         <ul> <li>a. (Trained service technician only) Power backplane</li> <li>b. I/O board</li> <li>c. (Trained service technician only) Power backplane</li> <li>b. I/O board</li> <li>c. (Trained service technician only) Microprocessor tray</li> </ul> </li> </ol> |
| 166-201-002 | ISMP indicates I2C errors on bus I. | Reseat and, if necessary, replace the I/O board.                                                                                                    |
| 166-201-003 | ISMP indicates I2C errors on bus C. | <ol> <li>Reseat the following components:         <ul> <li>a. Microprocessor tray</li> <li>b. I/O board</li> </ul> </li> <li>Replace the following components one at a time, in the order shown, restarting the server each time.         <ul> <li>a. (Trained service technician only) Microprocessor tray</li> <li>b. I/O board</li> </ul> </li> </ol>                                                                                                    |
| 166-201-004 | ISMP indicates I2C errors on bus M. | <ol> <li>Reseat the following components:         <ul> <li>a. I/O board</li> <li>b. Memory card</li> <li>c. Microprocessor tray</li> </ul> </li> <li>Replace the following components one at a time, in the order shown, restarting the server each time.         <ul> <li>a. I/O board</li> <li>b. Memory card</li> <li>c. (Trained service technician only) Microprocessor tray</li> </ul> </li> </ol>                                                                                                    |
| 166-201-005 | ISMP indicates I2C errors on bus S. | <ol> <li>Reseat the following components:         <ul> <li>a. SAS hard disk drive backplane cables</li> <li>b. I/O board</li> </ul> </li> <li>Replace the following components one at a time, in the order shown, restarting the server each time.         <ul> <li>a. SAS hard disk drive backplane</li> <li>b. I/O board</li> </ul> </li> </ol>                                                                                                    |

| • | If an action step is preceded by "(Trained service technician only)", that step must be performed only by a |
|---|----------------------------------------------------------------------------------------------------|
|   | trained service technician.                                                                                 |

| Error code  | Description                                                                                                    | Action                                                                                                    |
|-------------|----------------------------------------------------------------------------------------------------|----------------------------------------------------------------------------------------------------|
| 166-201-006 | ISMP indicates I2C errors on bus O.                                                                                                    | <ol> <li>Reseat the following components:         <ul> <li>a. (Trained service technician only) Operator information panel</li> <li>b. I/O board</li> </ul> </li> <li>Replace the components listed in step 1 one at a time, in the order shown, restarting the server each time.</li> </ol>                                                                                                    |
| 166-201-007 | ISMP indicates I2C errors on bus M0.                                                                                                    | <ol> <li>Reseat the following components:         <ul> <li>a. Memory card</li> <li>b. I/O board</li> <li>c. Microprocessor tray</li> </ul> </li> <li>Replace the following components one at a time, in the order shown, restarting the server each time.         <ul> <li>a. Memory card</li> <li>b. I/O board</li> <li>c. (Trained service technician only) Microprocessor tray</li> </ul> </li> </ol> |
| 166-201-008 | ISMP indicates I2C errors on bus M1.                                                                                                    | <ol> <li>Reseat the following components:         <ul> <li>Memory card</li> <li>I/O board</li> <li>Microprocessor tray</li> </ul> </li> <li>Replace the following components one at a time, in the order shown, restarting the server each time.         <ul> <li>Memory card</li> <li>I/O board</li> <li>(Trained service technician only)<br/>Microprocessor tray</li> </ul> </li> </ol>               |
| 166-260-000 | System Management: Failed (Restart RSA<br>Error. After restarting, RSA communication<br>was lost. Unplug and cold boot to reset<br>RSA.) | <ol> <li>Disconnect all server and option power cords<br/>from the server, wait 30 seconds, reconnect, and<br/>retry.</li> <li>Reseat the Remote Supervisor Adapter II<br/>SlimLine.</li> <li>Remote Supervisor Adapter II SlimLine.</li> </ol>                                                                                                    |
| 166-340-xxx | System Management: Failed (RSA adapter<br>BIST indicate failed tests.)                                                                   | <ol> <li>Ensure the latest firmware levels for Remote<br/>Supervisor Adapter II SlimLine and BIOS are<br/>installed</li> <li>Disconnect all server and option power cords<br/>from server, wait 30 seconds, reconnect, and<br/>retry.</li> <li>Remote Supervisor Adapter II SlimLine.</li> </ol>                                                                                                    |

| • | If an action step is preceded by "(Trained service technician only)", that step must be performed only by | уa |
|---|----------------------------------------------------------------------------------------------------|----|
|   | trained service technician.                                                                               |    |

| Error code                                                                       | Description                                                           | Ac | tion                                                                                                    |
|----------------------------------------------------------------------------------|-----------------------------------------------------------------------|----|----------------------------------------------------------------------------------------------------|
| 166-342-000                                                                      | System management BIST indicates failed tests.                        | 1. | Disconnect all server and option power cords<br>from the server, wait 30 seconds, reconnect the<br>power cords, and retry. |
|                                                                                  |                                                                       | 2. | Reseat the Remote Supervisor Adapter II SlimLine.                                                                          |
|                                                                                  |                                                                       | 3. | Replace the Remote Supervisor Adapter II SlimLine.                                                                         |
| 166-400-000                                                                      | ISMP Self Test Result failed tests: xxx where xxx=flash, ROM, or RAM. | 1. | Disconnect all server and option power cords<br>from the server, wait 30 seconds, reconnect the<br>power cords, and retry. |
|                                                                                  |                                                                       | 2. | Update the BMC firmware (see "Updating the firmware" on page 13).                                                          |
|                                                                                  |                                                                       | 3. | Reseat the I/O board.                                                                                                    |
|                                                                                  |                                                                       | 4. | Replace the I/O board.                                                                                                    |
| 166-400-100                                                                      | DMC Self Test Result failed tests: xxx where xxx=flash, ROM, or RAM.  | 1. | Disconnect all server and option power cords<br>from the server, wait 30 seconds, reconnect the<br>power cords, and retry. |
|                                                                                  |                                                                       | 2. | Update the BIOS code, BMC, service processor,<br>and diagnostics firmware (see "Updating the<br>firmware" on page 13).     |
| 166-401-001                                                                      | System Management: Failed (BMC indicates failure in I2C bus test.)    | 1. | Disconnect all server and option power cords from the server, wait 30 seconds, reconnect, and retry.                       |
|                                                                                  |                                                                       | 2. |                                                                                                    |
|                                                                                  |                                                                       | 3. | Reflash or update firmware for BMC.                                                                                        |
| 166-402-001System Management: Failed (BMC indicates<br>failure in I2C bus test.) |                                                                       | 1. | Disconnect all server and option power cords from the server, wait 30 seconds, reconnect, and retry.                       |
|                                                                                  |                                                                       | 2. | Reflash or update firmware for BMC.                                                                                        |
|                                                                                  |                                                                       | 3. | Replace memory cards one by one and try the test after each replacement.                                                   |
|                                                                                  |                                                                       | 4. | Processor board.                                                                                                    |
| 166-403-001                                                                      | Management: Failed (BMC indicates failure in I2C bus test.)           | 1. | Disconnect all server and option power cords from the server, wait 30 seconds, reconnect, and retry.                       |
|                                                                                  |                                                                       | 2. | Reflash or update firmware for BMC.                                                                                        |
|                                                                                  |                                                                       | 3. | Reflash or update firmware for onboard ethernet.                                                                           |
|                                                                                  |                                                                       | 4. | PCIX card.                                                                                                    |

• See Chapter 3, "Parts listing, Type 8863, 7362," on page 23 to determine which components are customer replaceable units (CRU) and which components are field replaceable units (FRU).

| Error code  | Description                                                        | Act | tion                                                                                                    |
|-------------|--------------------------------------------------------------------|-----|----------------------------------------------------------------------------------------------------|
| 166-404-001 | System Management: Failed (BMC indicates failure in I2C bus test.) | 1.  | Disconnect all server and option power cords from the server, wait 30 seconds, reconnect, and retry.       |
|             |                                                                    | 2.  | Reflash or update firmware for BMC.                                                                        |
|             |                                                                    | 3.  | Power backplane.                                                                                           |
|             |                                                                    | 4.  | Processor board.                                                                                           |
| 166-405-001 | System Management: Failed (BMC indicates failure in I2C bus test.) | 1.  | Disconnect all server and option power cords from the server, wait 30 seconds, reconnect, and retry.       |
|             |                                                                    | 2.  | Reflash or update firmware for BMC.                                                                        |
|             |                                                                    | 3.  | Replace microprocessors one by one and try the test after each replacement.                                |
|             |                                                                    | 4.  | Processor board.                                                                                           |
| 166-406-001 | System Management: Failed (BMC indicates failure in I2C bus test.) | 1.  | Disconnect all server and option power cords from the server, wait 30 seconds, reconnect, and retry.       |
|             |                                                                    | 2.  | Reflash or update firmware for BMC.                                                                        |
|             |                                                                    | 3.  | SCSI cable.                                                                                                |
|             |                                                                    | 4.  | SCSI backplane.                                                                                            |
|             |                                                                    | 5.  | Processor board.                                                                                           |
| 166-407-001 | System Management: Failed (BMC indicates failure in I2C bus test.) | 1.  | Disconnect all server and option power cords from the server, wait 30 seconds, reconnect, and retry.       |
|             |                                                                    | 2.  | Reflash or update firmware for BMC.                                                                        |
|             |                                                                    | 3.  | Operator information panel cable.                                                                          |
|             |                                                                    | 4.  | Operator information panel.                                                                                |
|             |                                                                    | 5.  | Processor board.                                                                                           |
| 166-408-001 | System Management: Failed (BMC indicates failure in I2C bus test.) | 1.  | Disconnect all server and option power cords from the server, wait 30 seconds, reconnect, and retry.       |
|             |                                                                    | 2.  | Reflash or update firmware for BMC.                                                                        |
|             |                                                                    | 3.  | Processor board.                                                                                           |
| 166-409-001 | System Management: Failed (BMC indicates failure in I2C bus test.) | 1.  | Disconnect all server and option power cords<br>from the server, wait 30 seconds, reconnect, and<br>retry. |
|             |                                                                    | 2.  | Poflach or update firmware for PMC                                                                         |
|             |                                                                    | 3.  | neliash or upuale inniware for BINC.                                                                       |

• See Chapter 3, "Parts listing, Type 8863, 7362," on page 23 to determine which components are customer replaceable units (CRU) and which components are field replaceable units (FRU).

| Error code  | Description                                                        | Action                                                                                                    |
|-------------|--------------------------------------------------------------------|----------------------------------------------------------------------------------------------------|
| 166-410-001 | System Management: Failed (BMC indicates failure in I2C bus test.) | <ol> <li>Disconnect all server and option power cords<br/>from the server, wait 30 seconds, reconnect, and<br/>retry.</li> <li>Reflash or update firmware for BMC.</li> <li>Replace memory cards one by one and try the<br/>test after each replacement.</li> <li>Processor board.</li> </ol>    |
| 166-411-001 | Management: Failed (BMC indicates failure in I2C bus test.)        | <ol> <li>Disconnect all server and option power cords<br/>from the server, wait 30 seconds, reconnect, and<br/>retry.</li> <li>Reflash or update firmware for BMC.</li> <li>Reflash or update firmware for onboard ethernet</li> <li>PCIX card.</li> </ol>                                       |
| 166-412-001 | System Management: Failed (BMC indicates failure in I2C bus test.) | <ol> <li>Disconnect all server and option power cords<br/>from the server, wait 30 seconds, reconnect, and<br/>retry.</li> <li>Reflash or update firmware for BMC.</li> <li>Power backplane.</li> <li>Processor board.</li> </ol>                                                                |
| 166-413-001 | System Management: Failed (BMC indicates failure in I2C bus test.) | <ol> <li>Disconnect all server and option power cords<br/>from the server, wait 30 seconds, reconnect, and<br/>retry.</li> <li>Reflash or update firmware for BMC.</li> <li>Replace microprocessors one by one and try the<br/>test after each replacement.</li> <li>Processor board.</li> </ol> |
| 166-414-001 | System Management: Failed (BMC indicates failure in I2C bus test.) | <ol> <li>Disconnect all server and option power cords<br/>from the server, wait 30 seconds, reconnect, and<br/>retry.</li> <li>Reflash or update firmware for BMC.</li> <li>SCSI cable.</li> <li>SCSI backplane.</li> <li>Processor board.</li> </ol>                                            |
| 166-415-001 | System Management: Failed (BMC indicates failure in I2C bus test.) | <ol> <li>Disconnect all server and option power cords<br/>from the server, wait 30 seconds, reconnect, and<br/>retry.</li> <li>Reflash or update firmware for BMC.</li> <li>Operator information panel cable.</li> <li>Operator information panel.</li> <li>Processor board.</li> </ol>          |

• See Chapter 3, "Parts listing, Type 8863, 7362," on page 23 to determine which components are customer replaceable units (CRU) and which components are field replaceable units (FRU).

| Error code  | Description                                                                          | Action                                                                                                    |
|-------------|--------------------------------------------------------------------------------------|----------------------------------------------------------------------------------------------------|
| 166-416-001 | System Management: Failed (BMC indicates failure in I2C bus test.)                   | <ol> <li>Disconnect all server and option power cords<br/>from the server, wait 30 seconds, reconnect, and<br/>retry.</li> <li>Reflash or update firmware for BMC.</li> <li>Processor board.</li> </ol>                                                                                                    |
| 166-NNN-001 | System Management: Failed (BMC indicates failure in self test where NNN=300 to 320.) | <ol> <li>Disconnect all server and option power cords<br/>from the server, wait 30 seconds, reconnect, and<br/>retry.</li> <li>Reflash or update firmware for BMC.</li> <li>(Trained service technician only) Replace the<br/>processor board.</li> </ol>                                                                                                    |
| 180-197-000 | SCSI ASPI driver not installed.                                                      | <ol> <li>Remove the RAID adapter, if one is installed, and<br/>run the test again.</li> <li>Reseat the following components:         <ul> <li>a. SAS hard disk drive backplane cables</li> <li>b. I/O board</li> <li>c. Microprocessor tray</li> </ul> </li> <li>Replace the following components one at a time,<br/>in the order shown, restarting the server each<br/>time.         <ul> <li>a. SAS hard disk drive backplane</li> <li>b. I/O board</li> <li>c. Grained service technician only)<br/>Microprocessor tray</li> </ul> </li> </ol> |
| 180-361-003 | Failed fan LED test.                                                                 | <ol> <li>Reseat the following components:         <ul> <li>a. Fan</li> <li>b. I/O board</li> </ul> </li> <li>Replace the components listed above one at a time, in the order listed above, restarting the server each time.</li> </ol>                                                                                                    |
| 180-xxx-000 | Diagnostics LED failure.                                                             | Run the diagnostic LED test for the failing LED.                                                                                                    |

| • | If an action step is preceded by "(Trained service technician only)", that step must be performed only by a |
|---|----------------------------------------------------------------------------------------------------|
|   | trained service technician.                                                                                 |

| Error code  | Description                        | Action                                                                                                    |
|-------------|------------------------------------|----------------------------------------------------------------------------------------------------|
| 180-xxx-001 | Failed front LED panel test.       | 1. Reseat the following components:                                                                           |
|             |                                    | a. (Trained service technician only) Operator<br>information panel                                            |
|             |                                    | b. I/O board                                                                                                  |
|             |                                    | c. Microprocessor tray                                                                                        |
|             |                                    | 2. Replace the following components one at a time, in the order shown, restarting the server each time.       |
|             |                                    | <ul> <li>a. (Trained service technician only) Operator<br/>information panel</li> </ul>                       |
|             |                                    | b. I/O board                                                                                                  |
|             |                                    | c. (Trained service technician only)<br>Microprocessor tray                                                   |
| 180-xxx-002 | Failed diagnostics LED panel test. | 1. Reseat the following components:                                                                           |
|             |                                    | <ul> <li>a. (Trained service technician only) Operator<br/>information panel</li> </ul>                       |
|             |                                    | b. I/O board                                                                                                  |
|             |                                    | c. Microprocessor tray                                                                                        |
|             |                                    | 2. Replace the following components one at a time,<br>in the order shown, restarting the server each<br>time. |
|             |                                    | a. (Trained service technician only) Operator<br>information panel                                            |
|             |                                    | b. I/O board                                                                                                  |
|             |                                    | c. (Trained service technician only)<br>Microprocessor tray                                                   |
| 180-xxx-005 | Failed SCSI backplane LED test.    | 1. Reseat the following components:                                                                           |
|             |                                    | a. SAS hard disk drive backplane cable                                                                        |
|             |                                    | b. I/O board                                                                                                  |
|             |                                    | c. Microprocessor tray                                                                                        |
|             |                                    | 2. Replace the following components one at a time,<br>in the order shown, restarting the server each<br>time. |
|             |                                    | a. SAS hard disk drive backplane cable                                                                        |
|             |                                    | b. SAS hard disk drive backplane                                                                              |
|             |                                    | c. I/O board                                                                                                  |
|             |                                    | <ul> <li>d. (Trained service technician only)<br/>Microprocessor tray</li> </ul>                              |

• See Chapter 3, "Parts listing, Type 8863, 7362," on page 23 to determine which components are customer replaceable units (CRU) and which components are field replaceable units (FRU).

| Error code  | Description                                                                        | Action                                                                                                    |
|-------------|------------------------------------------------------------------------------------|----------------------------------------------------------------------------------------------------|
| 180-xxx-006 | Failed memory card LED test.                                                       | <ol> <li>Reseat the following components:         <ul> <li>a. Memory card</li> <li>b. Microprocessor tray</li> <li>c. I/O board</li> </ul> </li> <li>Replace the following components one at a time, in the order shown, restarting the server each time.         <ul> <li>a. Memory card</li> <li>b. (Trained service technician only) Microprocessor tray</li> <li>c. I/O board</li> </ul> </li> </ol> |
| 180-xxx-007 | Failed power supply fan LED test.                                                  | <ol> <li>Reseat the following components:         <ul> <li>a. Power supply</li> <li>b. (Trained service technician only) Power supply structure</li> <li>c. I/O board</li> </ul> </li> <li>Replace the components listed in step 1 one at a time, in the order shown, restarting the server each time.</li> </ol>                                                                                        |
| 180-xxx-008 | Failed I/O board LED test.                                                         | <ol> <li>Reseat the I/O board.</li> <li>Replace the I/O board.</li> </ol>                                                                                                    |
| 180-xxx-009 | Failed Active <sup>™</sup> PCI LED test.                                           | <ol> <li>Reseat the following components:         <ul> <li>a. (Trained service technician only) PCI-X switch card assembly</li> <li>b. I/O board</li> </ul> </li> <li>Replace the components listed in step 1 one at a time, in the order shown, restarting the server each time.</li> </ol>                                                                                                    |
| 201-198-000 | Memory Test Aborted: Could not run the test; suspect microprocessor tray error.    | <ol> <li>Restart the server.</li> <li>Run the diagnostic test again.</li> <li>Reinstall the diagnostic programs (see "Updating<br/>the firmware" on page 13).</li> <li>(Trained service technician only) Replace the<br/>microprocessor tray.</li> </ol>                                                                                                    |
| 201-198-00n | Memory Test Aborted: Could not run the test.<br>Note: n = 1-9 (programming error). | <ol> <li>Restart the server.</li> <li>Run the diagnostic test again.</li> <li>Reinstall the diagnostic programs (see "Updating the firmware" on page 13).</li> </ol>                                                                                                    |

• See Chapter 3, "Parts listing, Type 8863, 7362," on page 23 to determine which components are customer replaceable units (CRU) and which components are field replaceable units (FRU).

| Error code  | Description                                                                                                    | Action                                                                                                    |
|-------------|----------------------------------------------------------------------------------------------------|----------------------------------------------------------------------------------------------------|
| 201-xxx-CBN | <ul> <li>Failed Memory Test: See "Memory module"<br/>on page 40.</li> <li>C = memory card [1-4]</li> <li>B = physical bank [1-2]<br/>Note: Bank 1 = DIMMs 1 and 3; Bank 2<br/>= DIMMs 2 and 4</li> <li>N = failing DIMM [1-4]</li> </ul>                                                                                                    | <ol> <li>Reseat the following components:         <ul> <li>a. DIMM N</li> <li>b. Memory card C</li> </ul> </li> <li>Replace the components listed in step 1 one at a time, in the order shown, restarting the server each time.</li> <li>Note: N = 9 indicates both DIMMs in physical bank B and memory card C.</li> </ol>                                                                                                    |
| 202-xxx-0nn | Failed system cache test, where nn=APIC ID.         APIC ID (physical mode)<br>Microprocessor         00, 01, 02, 03       1         04, 05, 06, 07       2         10, 11, 12, 13       3         14, 15, 16, 17       4         APIC ID (logical mode)<br>Microprocessor         00, 01, 02, 03       1         24, 25, 26, 27       2         10, 11, 12, 13       3         34, 35, 36, 37       4 | <ol> <li>Reseat the following components:         <ul> <li>a. (Trained service technician only)<br/>Microprocessor nn</li> <li>b. Microprocessor tray</li> </ul> </li> <li>Replace the following components one at a time, in the order shown, restarting the server each time.         <ul> <li>a. (Trained service technician only)<br/>Microprocessor nn</li> <li>b. (Trained service technician only)<br/>Microprocessor tray</li> </ul> </li> </ol> |
| 204-198-000 | Test aborted.                                                                                                    | <ol> <li>Run the Quick Memory Test Diagnostic All Banks<br/>(see "Running the on-board diagnostic programs"<br/>on page 125).</li> <li>Update the BIOS code (see "Updating the<br/>firmware" on page 13).</li> <li>Look in the test log (see "Viewing the test log" on<br/>page 126) and correct any other errors.</li> </ol>                                                                                                    |
| 204-210-000 | Test failed.                                                                                                    | <ol> <li>Run the Quick Memory Test Diagnostic All Banks<br/>(see "Running the on-board diagnostic programs"<br/>on page 125).</li> <li>Update the BIOS code (see "Updating the<br/>firmware" on page 13).</li> <li>Look in the test log (see "Viewing the test log" on<br/>page 126) and correct any other errors.</li> </ol>                                                                                                    |

• See Chapter 3, "Parts listing, Type 8863, 7362," on page 23 to determine which components are customer replaceable units (CRU) and which components are field replaceable units (FRU).

| Error code  | Description                                                                                                    | Action                                                                                                    |
|-------------|----------------------------------------------------------------------------------------------------|----------------------------------------------------------------------------------------------------|
| 215-xxx-000 | Failed CD or DVD test.                                                                                                    | <ol> <li>Run the test again with a different CD or DVD.</li> <li>Reseat the following components:         <ul> <li>a. CD or DVD drive</li> <li>b. Front panel assembly</li> </ul> </li> <li>Replace the following components one at a time, in the order shown, restarting the server each time:         <ul> <li>a. CD or DVD drive</li> <li>b. (Trained service technician only) Front panel assembly</li> </ul> </li> </ol> |
| 217-xxx-000 | Failed BIOS fixed disk test.<br><b>Note:</b> If RAID is configured, the fixed disk<br>number refers to the RAID logical array.                                                                                                    | Reseat and, if necessary, replace hard disk drive 1.                                                                                                    |
| 217-xxx-001 | Failed BIOS fixed disk test.<br><b>Note:</b> If RAID is configured, the fixed disk<br>number refers to the RAID logical array.                                                                                                    | Reseat and, if necessary, replace hard disk drive 2.                                                                                                    |
| 217-xxx-002 | Failed BIOS fixed disk test.<br><b>Note:</b> If RAID is configured, the fixed disk<br>number refers to the RAID logical array.                                                                                                    | Reseat and, if necessary, replace hard disk drive 3.                                                                                                    |
| 217-xxx-003 | Failed BIOS fixed disk test.<br><b>Note:</b> If RAID is configured, the fixed disk<br>number refers to the RAID logical array.                                                                                                    | Reseat and, if necessary, replace hard disk drive 4.                                                                                                    |
| 217-xxx-004 | Failed BIOS fixed disk test.<br><b>Note:</b> If RAID is configured, the fixed disk<br>number refers to the RAID logical array.                                                                                                    | Reseat and, if necessary, replace hard disk drive 5.                                                                                                    |
| 217-xxx-005 | Failed BIOS fixed disk test.<br><b>Note:</b> If RAID is configured, the fixed disk<br>number refers to the RAID logical array.                                                                                                    | Reseat and, if necessary, replace hard disk drive 6.                                                                                                    |
| 217-198-xxx | Could not establish drive parameters.                                                                                                    | <ol> <li>Check the drive cables and terminators.</li> <li>Reseat and, if necessary, replace the hard disk drive.</li> </ol>                                                                                                    |
| 301-xxx-000 | Failed keyboard test.<br>Note: After installing a USB keyboard, you<br>might have to use the Configuration/Setup<br>Utility program to enable keyboardless<br>operation and prevent the POST error<br>message 301 from being displayed during<br>startup. | <ol> <li>Reseat the following components:         <ul> <li>a. Keyboard</li> <li>b. I/O board</li> </ul> </li> <li>Replace the components listed in step 1 one at a time, in the order shown, restarting the server each time.</li> </ol>                                                                                                    |
| 302-xxx-xxx | Failed mouse test.                                                                                                    | <ol> <li>Reseat the following components:         <ul> <li>a. Mouse</li> <li>b. I/O board</li> </ul> </li> <li>Replace the components listed in step 1 one at a time, in the order shown, restarting the server each time.</li> </ol>                                                                                                    |

• See Chapter 3, "Parts listing, Type 8863, 7362," on page 23 to determine which components are customer replaceable units (CRU) and which components are field replaceable units (FRU).

• If an action step is preceded by "(Trained service technician only)", that step must be performed only by a trained service technician.

| Error code  | Description                                      | Action                                                                                                    |
|-------------|--------------------------------------------------|----------------------------------------------------------------------------------------------------|
| 305-xxx-xxx | Failed video monitor test.                       | <ol> <li>Reseat the following components:         <ul> <li>a. Monitor</li> <li>b. I/O board</li> </ul> </li> <li>Replace the components listed in step 1 one at a time, in the order shown, restarting the server each time.</li> </ol>                            |
| 405-xxx-000 | Failed Ethernet test on controller on I/O board. | <ol> <li>Make sure that Ethernet is not disabled in the<br/>Configuration/Setup Utility program and that the<br/>BIOS code is at the latest level.</li> <li>Run the loopback diagnostic.</li> <li>Reseat the I/O board.</li> <li>Replace the I/O board.</li> </ol> |
| 405-xxx-00n | No good link! Check loopback plug.               | <ol> <li>Make sure that the loopback plug is a gigabit<br/>loopback plug (see "Solving Ethernet controller<br/>problems" on page 161).</li> <li>Check for any loose connections between the<br/>loopback plug and the Ethernet connector.</li> </ol>               |

### **Recovering from a BIOS update failure**

If the BIOS code in the server has become damaged, such as from a power failure during an update, your server has an advanced recovery feature that will automatically switch to a backup BIOS page.

The flash memory of the server consists of a primary page and a backup page. If the BIOS code in the primary page is damaged, the onboard baseboard management controller will detect the error and automatically switch to the backup page to start the server. In this event, a POST warning message "Booted from backup POST/BIOS image" will be displayed.

**Note:** The backup page version may not be the same version as the primary image.

You can then recover or restore the original primary page BIOS by using the BIOS flash diskette.

**Note:** To create and use a diskette, you must add an optional external diskette drive to the server.

To recover the BIOS code and restore the server operation to the primary bank, complete the following steps:

- 1. Download the latest version of the BIOS code from http://www.ibm.com/support/.
- 2. Update the BIOS code, following the instructions that come with the update file that you downloaded. This will automatically restore/update the primary page.

3. Restart the server.

In the event that the above sequence fails, the server might not restart correctly or might not display video. Complete the following steps to force a manual restore operation:

- 1. Read the safety information beginning on page vii and "Handling static-sensitive devices" on page 32.
- 2. Turn off the server and peripheral devices and disconnect all external cables and power cords; then, remove the cover.
- 3. Locate the boot block recovery jumper (J14 on the I/O board) (see "I/O board internal connectors and jumpers" on page 8).
- 4. Remove ac power from the server.
- 5. Move the J14 jumper to pins 2 and 3 to enable the backup page.
- 6. Wait 30 seconds, then reapply ac power to the server.
- 7. Insert the BIOS flash diskette into the external diskette drive.
- 8. Restart the server.
- 9. When POST starts, select **1 Update POST/BIOS** from the menu that contains various flash (update) options.
- 10. When you are asked whether you want to save the current code to a diskette, type N.
- 11. Type 1 and press Enter to continue.

**Attention:** Do not restart or power-off the server until the update is completed.

- 12. When the update is completed, turn off the server.
- 13. Remove ac power from the server.
- 14. Move the J14 jumper back to pins 1 and 2 to return to startup from the primary page.
- 15. Wait 30 seconds, then reapply ac power to the server.
- 16. Replace the cover; then, restart the server.

## System-error log messages

A system-error log is generated only if a Remote Supervisor Adapter II SlimLine is installed. The system-error log can contain messages of three types:

- **Information** Information messages do not require action; they record significant system-level events, such as when the server is started.
- **Warning** Warning messages do not require immediate action; they indicate possible problems, such as when the recommended maximum ambient temperature is exceeded.
- **Error** Error messages might require action; they indicate system errors, such as when a fan is not detected.

Each message contains date and time information, and it indicates the source of the message (POST/BIOS or the service processor).

**Note:** The BMC log, which you can view through the Configuration/Setup Utility program, also contains a large number of information, error, and warning messages.

In the following example, the system-error log message indicates that the server was turned on at the recorded time.

Date/Time: 2002/05/07 15:52:03 DMI Type: Source: SERVPROC Error Code: System Complex Powered Up Error Code: Error Data: Error Data:

The following table describes the possible system-error log messages and suggested actions to correct the detected problems.

Follow the suggested actions in the order in which they are listed in the Action column until the problem is solved.

- See Chapter 3, "Parts listing, Type 8863, 7362," on page 23 to determine which components are customer replaceable units (CRU) and which components are field replaceable units (FRU).
- If an action step is preceded by "(Trained service technician only)", that step must be performed only by a trained service technician.

| System-error log message              | Action                                                                                                    |
|---------------------------------------|----------------------------------------------------------------------------------------------------|
| 1.5V Calgary PLL Power Good Fault     | <ol> <li>Reseat the I/O board.</li> <li>Reseat the microprocessor tray.</li> <li>(Trained service technician only) Replace the PCI-X board.</li> </ol>                                                                                                    |
| 1.5V Power Good Fault                 | <ol> <li>Reseat the I/O board</li> <li>Reseat the microprocessor tray.</li> <li>(Trained service technician only) Replace the PCI-X board.</li> </ol>                                                                                                    |
| 1.8V Calgary 1 HSSIB Power Good Fault | <ol> <li>Reseat the I/O board.</li> <li>Reseat the microprocessor tray.</li> <li>(Trained service technician only) Replace the PCI-X board.</li> </ol>                                                                                                    |
| 1.8V Calgary 2 HSSIB Power Good Fault | <ol> <li>Reseat the I/O board.</li> <li>Reseat the microprocessor tray.</li> <li>(Trained service technician only) Replace the PCI-X board.</li> </ol>                                                                                                    |
| 1.8V Fault                            | <ol> <li>If the light path diagnostics VRM LED is lit, replace the failing<br/>VRM 3 or 4.</li> <li>Reseat the following components:         <ul> <li>Microprocessor tray</li> <li>Power supply</li> <li>Power supply</li> <li>Power backplane</li> </ul> </li> <li>Replace the components listed in step 2 one at a time, in the order shown, restarting the server each time.</li> </ol> |
| 2.5V Calgary HSSIB Power Good Fault   | <ol> <li>Reseat the I/O board.</li> <li>Reseat the microprocessor tray.</li> <li>(Trained service technician only) Replace the PCI-X board.</li> </ol>                                                                                                    |
| 2.5V Calgary PLL Power Good Fault     | <ol> <li>Reseat the I/O board.</li> <li>Reseat the microprocessor tray.</li> <li>(Trained service technician only) Replace the PCI-X board.</li> </ol>                                                                                                    |

- Follow the suggested actions in the order in which they are listed in the Action column until the problem is solved.
- See Chapter 3, "Parts listing, Type 8863, 7362," on page 23 to determine which components are customer replaceable units (CRU) and which components are field replaceable units (FRU).
- If an action step is preceded by "(Trained service technician only)", that step must be performed only by a trained service technician.

| System-error log message | Action                                                                                                    |
|--------------------------|----------------------------------------------------------------------------------------------------|
| 3.3V Power Good Fault    | 1. Reseat the Remote Supervisor Adapter II SlimLine, if present.                                                                           |
|                          | 2. Reseat the I/O board.                                                                                                    |
|                          | 3. (Trained service technician only) Replace the PCI-X board.                                                                              |
| 5V Aux Power Good Fault  | 1. Reseat the I/O board.                                                                                                    |
|                          | <ol> <li>(Trained service technician only) Disconnect the cable<br/>connecting the operator information panel to the I/O board.</li> </ol> |
|                          | 3. Replace the I/O board.                                                                                                    |
|                          | 4. (Trained service technician only) Replace the PCI-X board.                                                                              |
| 5V Power Good Fault      | Disconnect the monitor and all USB devices from the server; then:                                                                          |
|                          | 1. Reseat the I/O board.                                                                                                    |
|                          | 2. Reseat the microprocessor tray.                                                                                                    |
|                          | 3. (Trained service technician only) Replace the PCI-X board.                                                                              |
| 12V A Bus Fault          | 1. Reseat the microprocessor tray.                                                                                                    |
|                          | 2. Replace the PCI-X board.                                                                                                    |
|                          | 3. Replace the power backplane                                                                                                    |
| 12V B Bus Fault          | 1. Reseat the following components:                                                                                                    |
|                          | a. Disk drives                                                                                                    |
|                          | b. SAS hard disk drive backplane cables                                                                                                    |
|                          | 2. Replace the following components one at a time, in the order shown, restarting the server each time.                                    |
|                          | a. Disk drives                                                                                                    |
|                          | b. SAS hard disk drive backplane                                                                                                    |
|                          | c. (Trained service technician only) Power backplane                                                                                       |
|                          | d. (Trained service technician only) PCI-X board                                                                                           |
| 12V C Bus Fault          | 1. Reseat the following components:                                                                                                    |
|                          | a. PCI or PCI-X adapters                                                                                                    |
|                          | b. Microprocessor tray                                                                                                    |
|                          | 2. Replace the following components one at a time, in the order shown, restarting the server each time.                                    |
|                          | a. PCI or PCI-X adapters                                                                                                    |
|                          | b. (Trained service technician only) PCI-X board                                                                                           |
|                          | c. (Trained service technician only) Power backplane                                                                                       |

- Follow the suggested actions in the order in which they are listed in the Action column until the problem is solved.
- See Chapter 3, "Parts listing, Type 8863, 7362," on page 23 to determine which components are customer replaceable units (CRU) and which components are field replaceable units (FRU).
- If an action step is preceded by "(Trained service technician only)", that step must be performed only by a trained service technician.

| System-error log message           | Action                                                                                                    |
|------------------------------------|----------------------------------------------------------------------------------------------------|
| 12V D Bus Fault                    | <ol> <li>Reseat the following components:         <ul> <li>Microprocessor tray</li> <li>Memory cards 3 and 4</li> </ul> </li> <li>Replace the following components one at a time, in the order shown, restarting the server each time.         <ul> <li>Memory cards 3 and 4</li> <li>(Trained service technician only) Power backplane</li> <li>(Trained service technician only) Microprocessor tray</li> </ul> </li> </ol>                               |
| 12V E Bus Fault                    | <ol> <li>Reseat the following components:         <ul> <li>Microprocessor tray</li> <li>Memory cards 1 and 2</li> </ul> </li> <li>Replace the following components one at a time, in the order shown, restarting the server each time.         <ul> <li>Memory cards 1 and 2</li> <li>Memory cards 1 and 2</li> <li>(Trained service technician only) Power backplane</li> <li>(Trained service technician only) Microprocessor tray</li> </ul> </li> </ol> |
| 12V Planar Fault                   | <ol> <li>Reseat the microprocessor tray.</li> <li>Replace the power backplane.</li> </ol>                                                                                                    |
| 12V Power Good Fault               | <ol> <li>Reseat the microprocessor tray.</li> <li>Reseat the memory cards.</li> <li>(Trained service technician only) Replace the power backplane.</li> <li>(Trained service technician only) Replace the microprocessor tray.</li> </ol>                                                                                                    |
| Application Posted Alert to ASM    | Information only                                                                                                    |
| Backplane Power Good Fault         | <ol> <li>Reseat the microprocessor tray.</li> <li>Reseat the memory cards.</li> <li>(Trained service technician only) Replace the power backplane.</li> <li>(Trained service technician only) Replace the microprocessor tray.</li> </ol>                                                                                                    |
| Board 2.5V Power Good Fault        | <ol> <li>Reseat the I/O board.</li> <li>Replace the I/O board.</li> </ol>                                                                                                    |
| Calgary Core 1.5V Power Good Fault | <ol> <li>Reseat the I/O board.</li> <li>Reseat the microprocessor tray.</li> <li>(Trained service technician only) Replace the PCI-X board.</li> </ol>                                                                                                    |
| CEC Card Power Good Fault          | <ol> <li>Reseat the microprocessor tray.</li> <li>Reseat the I/O board.</li> <li>(Trained service technician only) Replace the PCI-X board.</li> </ol>                                                                                                    |

• See Chapter 3, "Parts listing, Type 8863, 7362," on page 23 to determine which components are customer replaceable units (CRU) and which components are field replaceable units (FRU).

| System-error log message                                                                                                    | Action                                                                                                    |
|----------------------------------------------------------------------------------------------------|----------------------------------------------------------------------------------------------------|
| CPU IERR detected, the system has been restarted                                                                                                    | <ol> <li>Information only; if the message persists:</li> <li>(Trained service technician only) Reseat the microprocessors.</li> <li>Reseat the microprocessor VRMs, if present.</li> <li>(Trained convice technician only) Replace the microprocessor</li> </ol>  |
| CPU IERR, the CPU has been disabled                                                                                                    | <ol> <li>Information only; if the message persists:</li> <li>(Trained service technician only) Reseat the microprocessors.</li> <li>Reseat the microprocessor VRMs, if present.</li> <li>(Trained service technician only) Replace the microprocessor.</li> </ol> |
| CPU non-critical over temperature warning                                                                                                    | <ol> <li>Make sure that the fans have good airflow and are not<br/>obstructed.</li> <li>(Trained service technician only) Reseat the microprocessor<br/>heat sink.</li> </ol>                                                                                     |
| CPU non-recoverable over temperature fault                                                                                                    | <ol> <li>Make sure that the fans have good airflow and are not<br/>obstructed.</li> <li>(Trained service technician only) Reseat the microprocessor<br/>heat sink.</li> </ol>                                                                                     |
| CPU mismatch: CPU unsupported by VRM.<br>CPU nn, where nn is the CPU number.                                                                                                    | Replace the 10.1 VRM with a 10.2 VRM.                                                                                                    |
| CPU removal detected                                                                                                    | <ul><li>Informational only; if the message persists:</li><li>1. (Trained service technician only) Reseat the microprocessors.</li><li>2. Reseat the microprocessor VRMs, if present.</li></ul>                                                                    |
| CPU X Over Temperature                                                                                                    | <ol> <li>Check all fans and remove any obstacles from the path of the airflow.</li> <li>Make sure that the room temperature is within the recommended range.</li> <li>Make sure that the microprocessor heat sinks are correctly seated.</li> </ol>               |
| Eth[0] Link Config: No Link after 10 seconds.<br>PHY Reg 5 = 0x0000. PHY Reg 6 = 0x0004.<br>PHY Reg 24 = 0x0038.<br><b>Note:</b> The ethernet port on the RSA2 adapter is<br>having problems connecting to the network. | <ol> <li>Resolve any RSA ethernet connection problems.</li> <li>Replace the Remote Supervisor Adapter II SlimLine.</li> </ol>                                                                                                    |
| Eth[0] Link Config: No Link after 10 seconds.<br>PHY Reg 0 = 0x1000. PHY Reg 1<br><b>Note:</b> The ethernet port on the RSA2 adapter is<br>having problems connecting to the network.                                   | <ol> <li>Resolve any RSA ethernet connection problems.</li> <li>Replace the Remote Supervisor Adapter II SlimLine.</li> </ol>                                                                                                    |
| ENET[0] IP-Cfg:HstName=3950,<br>IP@=192.168.70.125 ,GW@=0.0.0.0,<br>NetMsk=255.255.255.0<br><b>Note:</b> Successful DHCP or Static RSA2<br>ethernet connection.                                                         | Information only                                                                                                    |
| Ethernet Data Rate modified from <value1> to <value2> by user <userid></userid></value2></value1>                                                                                                    | Information only                                                                                                    |

- Follow the suggested actions in the order in which they are listed in the Action column until the problem is solved.
- See Chapter 3, "Parts listing, Type 8863, 7362," on page 23 to determine which components are customer replaceable units (CRU) and which components are field replaceable units (FRU).
- If an action step is preceded by "(Trained service technician only)", that step must be performed only by a trained service technician.

| System-error log message                                                                                   | Action                                                                                  |
|----------------------------------------------------------------------------------------------------|-----------------------------------------------------------------------------------------|
| Ethernet Duplex setting modified from <value1><br/>to <value1> by user <userid></userid></value1></value1> | Information only                                                                        |
| Ethernet interface <value> by user <userid></userid></value>                                               | Information only                                                                        |
| Ethernet locally administered MAC address modified from x:x:x:x:x:x                                        | Information only                                                                        |
| Ethernet MTU setting modified from x to y by user <userid></userid>                                        | Information only                                                                        |
| Fan X Failure (X of 1-8)                                                                                   | 1. Make sure that nothing is blocking the fan.                                          |
|                                                                                                    | 2. Check the physical connection and make sure that the fan is correctly seated.        |
|                                                                                                    | 3. Replace fan X.                                                                       |
| Fan X not detected (X of 1-8)                                                                              | 1. Make sure that nothing is blocking the fan or power supply.                          |
|                                                                                                    | 2. Check the physical connection and make sure that the fan is                          |
|                                                                                                    | 3. Replace fan X.                                                                       |
| Front Panel is not plugged in                                                                              | 1. Make sure that the operator information panel cables are                             |
|                                                                                                    | correctly connected (verify LED activity).                                              |
|                                                                                                    | 2. Replace the operator information panel.                                              |
| Hard Drive X Fault                                                                                         | 1. Run diagnostics.                                                                     |
|                                                                                                    | 2. Hard disk drive                                                                      |
|                                                                                                    | 3. SAS backplane                                                                        |
| Hard drive X removal detected                                                                              | Reseat hard disk drive X and restart the server.                                        |
| Hostname set to <value> by user <userid></userid></value>                                                  | Information only                                                                        |
| Hot plug card is not plugged in                                                                            | <ol> <li>Make sure that the PCI or PCI-X cables are correctly<br/>connected.</li> </ol> |
|                                                                                                    | 2. Reseat the failing hot-plug cable or adapter.                                        |
|                                                                                                    | 3. Replace the failing hot-plug cable or adapter.                                       |
| Hurricane SMI 1.2V Power Good Fault                                                                        | 1. Reseat the microprocessor tray.                                                      |
|                                                                                                    | 2. Reseat the memory cards.                                                             |
|                                                                                                    | <ol> <li>(Trained service technician only) Replace the microprocessor tray.</li> </ol>  |
| Hurricane Vtt MR 1.5V Power Good Fault                                                                     | 1. Reseat the microprocessor tray.                                                      |
|                                                                                                    | 2. Reseat the memory cards.                                                             |
|                                                                                                    | <ol> <li>(Trained service technician only) Replace the microprocessor tray.</li> </ol>  |
| Hvtt IB 1.8V Power Good Fault                                                                              | 1. Reseat the microprocessor tray.                                                      |
|                                                                                                    | 2. Reseat the memory cards.                                                             |
|                                                                                                    | 3. (Trained service technician only) Replace the microprocessor tray.                   |
| L                                                                                                    | 1                                                                                       |

• See Chapter 3, "Parts listing, Type 8863, 7362," on page 23 to determine which components are customer replaceable units (CRU) and which components are field replaceable units (FRU).

| System-error log message                                                | Action                                                                                                    |
|-------------------------------------------------------------------------|----------------------------------------------------------------------------------------------------|
| Hvtr IB 2.5V Power Good Fault                                           | <ol> <li>Reseat the microprocessor tray.</li> <li>Reseat the memory cards.</li> <li>(Trained service technician only) Replace the microprocessor tray.</li> </ol>                                                                                                    |
| I/O Card Power Good Fault                                               | <ol> <li>Reseat the Remote Supervisor Adapter II SlimLine, if present.</li> <li>Reseat the I/O board.</li> <li>Replace the I/O board.</li> <li>(Trained service technician only) Replace the PCI-X board.</li> </ol>                                                                                                    |
| IB MR Reg 1.8V Power Good Fault                                         | <ol> <li>Reseat the microprocessor tray.</li> <li>Reseat the memory cards.</li> <li>(Trained service technician only) Replace the microprocessor tray.</li> </ol>                                                                                                    |
| Invalid CPU configuration                                               | Make sure that the microprocessors have been installed in the correct order (see "Removing and installing a microprocessor" on page 56).                                                                                                    |
| Invalid Fan configuration                                               | Replace any missing or failed fans.                                                                                                    |
| IP address of default gateway modified from x.x.x.x                     | Information only                                                                                                    |
| IP address of network interface modified from x.x.x.x                   | Information only                                                                                                    |
| IP subnet mask of network interface modified from x.x.x.x               | Information only                                                                                                    |
| Loader Watchdog Triggered                                               | <ol> <li>Reconfigure the loader watchdog timer to be a higher value<br/>(twice the normal operating-system boot time).</li> <li>Install the Remote Supervisor Adapter II SlimLine device driver<br/>for the operating system.</li> <li>Disable the loader watchdog.</li> <li>Check the integrity of the installed operating system.</li> <li>Reinstall the operating system with the applicable device<br/>drivers.</li> </ol> |
| Machine check asserted - SPINT, North Bridge                            | Information only, Just an indication of who reported the SPINT first.                                                                                                    |
| Machine check asserted - SPINT, PCI Bridge A                            | Information only. Just an indication of who reported the SPINT first.                                                                                                    |
| Machine check asserted - SPINT, PCI Bridge B                            | Information only. Just an indication of who reported the SPINT first.                                                                                                    |
| Machine check asserted - SPINT, Remote CheckStop                        | Information only. Just an indication of who reported the SPINT first.                                                                                                    |
| Machine check asserted for Card or Link -<br>SPINT, Remote Node, Link 1 | Information only. The machine check was reported by the node connected to scalability port 1.                                                                                                    |
| Machine check asserted for Card or Link -<br>SPINT, Remote Node, Link 2 | Information only. The machine check was reported by the node connected to scalability port 2.                                                                                                    |
| Machine check asserted for Card or Link -<br>SPINT, Remote Node, Link 3 | Information only. The machine check was reported by the node connected to scalability port 3.                                                                                                    |

- Follow the suggested actions in the order in which they are listed in the Action column until the problem is solved.
- See Chapter 3, "Parts listing, Type 8863, 7362," on page 23 to determine which components are customer replaceable units (CRU) and which components are field replaceable units (FRU).
- If an action step is preceded by "(Trained service technician only)", that step must be performed only by a trained service technician.

| System-error log message                                                                             | Action                                                                                                    |
|----------------------------------------------------------------------------------------------------|----------------------------------------------------------------------------------------------------|
| Machine check asserted for Card or Link -<br>SPINT, Scalability                                      | <ol> <li>Reseat the scalability cables and microprocessor board.</li> <li>Replace the scalability cables</li> <li>Replace the scalability cartridge assembly.</li> <li>Replace the microprocessor board.</li> </ol>                                                 |
| Machine check asserted for Card or Link -<br>SPINT, Quad Bus A                                       | <ol> <li>Reseat microprocessor 1 and 2.</li> <li>Replace microprocessor 1 or 2.</li> <li>Replace the microprocessor board.</li> </ol>                                                                                                    |
| Machine check asserted for Card or Link -<br>SPINT, Quad Bus B                                       | <ol> <li>Reseat microprocessor 3 and 4.</li> <li>Replace microprocessor 3 or 4.</li> <li>Replace the microprocessor board.</li> </ol>                                                                                                    |
| Machine check asserted for Card or Link -<br>SPINT, CPU Card                                         | <ol> <li>Reseat the microprocessors and microprocessor board.</li> <li>Replace the microprocessor board.</li> </ol>                                                                                                    |
| Machine check asserted for Card or Link -<br>SPINT, I/O Bus Interface                                | <ol> <li>Reseat the adapter cards.</li> <li>Reseat the microprocessor board.</li> <li>Replace the adapters.</li> <li>Replace the PCIX board.</li> <li>Replace the microprocessor board.</li> </ol>                                                                  |
| Machine check asserted for Card or Link -<br>SPINT, System, PCI-X Card, Super I/O Card               | <ol> <li>Reseat the Super I/O board.</li> <li>Replace the Super I/O board.</li> <li>Replace the PCI-X board.</li> </ol>                                                                                                    |
| Machine check asserted for Card or Link -<br>SPINT, System, PCI-X Card, Super I/O Card,<br>RAID Card | <ol> <li>Reseat the Super I/O board and ServeRAID 8i adapter (if<br/>installed).</li> <li>Replace the ServeRAID 8i adapter.</li> <li>Replace the Super I/O board.</li> <li>Replace the PCI-X board.</li> </ol>                                                      |
| Machine check asserted for PCI-X Card or Slot X - SPINT                                              | <ol> <li>Reseat the adapter in slot X.</li> <li>Replace the adapter in slot X.</li> <li>Replace the PCI-X board.</li> </ol>                                                                                                    |
| MMIO operation error                                                                                 | <ul><li>Note: This is an invalid Memory access caught by the hardware.</li><li>1. Verify the OS install instructions were followed.</li><li>2. Verify the latest OD service pack is installed.</li><li>3. Verify the latest device drivers are installed.</li></ul> |
| SPINT reported a Machine Check on Memory<br>Card = X                                                 | <ul><li>Replace CPU board</li><li>1. Reseat the memory card X.</li><li>2. Replace the memory card X.</li><li>3. Replace the microprocessor board.</li></ul>                                                                                                    |

- Follow the suggested actions in the order in which they are listed in the Action column until the problem is solved.
- See Chapter 3, "Parts listing, Type 8863, 7362," on page 23 to determine which components are customer replaceable units (CRU) and which components are field replaceable units (FRU).
- If an action step is preceded by "(Trained service technician only)", that step must be performed only by a trained service technician.

| System-error log message                                    | Action                                                                                                    |
|-------------------------------------------------------------|----------------------------------------------------------------------------------------------------|
| SPINT reported a Machine Check on Memory<br>Card X, DIMM Y. | <ol> <li>Reseat DIMM Y</li> <li>Replace DIMM Y</li> <li>Replace memory card X</li> <li>Replace CPU board</li> </ol>                                                                                                    |
| Memory Card x inserted                                      | <ul> <li>Information only; if the message persists:</li> <li>Note: Make sure you re-enable the memory in the<br/>Configuration/Setup Utility program. See, "Memory problems" on<br/>page 107</li> <li>Make sure that the memory card lever is securely latched.</li> <li>Reseat the memory card.</li> </ul>                                                      |
| Memory Card x removed                                       | <ul> <li>Information only; if the message persists:</li> <li>Note: Make sure you re-enable the memory in the Configuration/Setup Utility program. See, "Memory problems" on page 107</li> <li>1. Make sure that the memory card lever is securely latched.</li> <li>2. Reseat the memory card.</li> </ul>                                                        |
| Multiple fan failures                                       | Replace any missing or failed fans or power supplies.                                                                                                    |
| OS Watchdog Triggered                                       | <ol> <li>Reconfigure the O/S watchdog timer to be a higher value.</li> <li>Reinstall the Remote Supervisor Adapter II SlimLine device<br/>driver for the operating system.</li> <li>Disable the O/S watchdog.</li> <li>Check the integrity of the installed operating system.</li> <li>Reinstall the operating system with applicable device drivers.</li> </ol> |
| PCI-X Card Power Good Fault                                 | <ol> <li>Reseat the Remote Supervisor Adapter II SlimLine, if present.</li> <li>Reseat the I/O board.</li> <li>Replace the I/O board.</li> <li>(Trained service technician only) Replace the PCI-X board.</li> </ol>                                                                                                    |
| correct firmware.                                           | information only                                                                                                    |
| POST Watchdog Triggered                                     | <ol> <li>Reconfigure the POST watchdog timer to be a higher value<br/>(consistent with the time it takes to complete POST).</li> <li>Disable the POST watchdog.</li> </ol>                                                                                                    |
| Power Good Fault detected by memory card.                   | <ol> <li>Reseat the memory cards.</li> <li>Reseat the DIMMs.</li> <li>Reseat the microprocessor tray.</li> <li>(Trained service technician only) Replace the power backplane.</li> <li>(Trained service technician only) Replace the microprocessor tray.</li> </ol>                                                                                             |

- Follow the suggested actions in the order in which they are listed in the Action column until the problem is solved.
- See Chapter 3, "Parts listing, Type 8863, 7362," on page 23 to determine which components are customer replaceable units (CRU) and which components are field replaceable units (FRU).
- If an action step is preceded by "(Trained service technician only)", that step must be performed only by a trained service technician.

| System-error log message                     | Action                                                                                                    |
|----------------------------------------------|----------------------------------------------------------------------------------------------------|
| Power Supply Temperature Warning             | <ol> <li>Make sure that the power supply fans have good airflow and<br/>are not obstructed.</li> <li>Make sure the room temperature is within the recommended<br/>range (see "Environment" at "Features and specifications" on<br/>page 3).</li> <li>Replace the power supply.</li> </ol>                                                                                                    |
| Power supply current exceeded max spec value | <ol> <li>Install another power supply (if possible) and make sure that ac<br/>power cords are correctly connected.</li> <li>Remove devices that consume an extraordinary amount of<br/>power.</li> <li>Replace the power backplane.</li> </ol>                                                                                                    |
| Power Supply X 12V Over Current Fault        | <ol> <li>Power supply</li> <li>Power backplane</li> </ol>                                                                                                    |
| Power Supply X 12V Over Voltage Fault        | <ol> <li>Power supply</li> <li>Power backplane</li> </ol>                                                                                                    |
| Power Supply X 12V Under Voltage Fault       | <ol> <li>Power supply</li> <li>Power backplane</li> </ol>                                                                                                    |
| Power Supply X AC Power Removed              | <ol> <li>Connect the ac power cord to power supply X.</li> <li>Replace power supply X.</li> </ol>                                                                                                    |
| Power Supply X Current Fault                 | <ol> <li>Power supply</li> <li>Power backplane</li> </ol>                                                                                                    |
| Power Supply X DC Good Fault                 | <ol> <li>If the system power present LED is lit, reduce the server to the minimum configuration (see page 162) and replace components one at a time to isolate the fault.</li> <li>Reseat the following components:         <ul> <li>a. Power supply</li> <li>b. Power backplane</li> </ul> </li> <li>Replace the components listed in step 2 one at a time, in the order shown, restarting the server each time.</li> </ol> |
| Power Supply X Removed                       | <ol> <li>Reseat power supply X.</li> <li>Replace power supply X.</li> <li>Replace the power backplane.</li> </ol>                                                                                                    |
| Power Supply X Temperature Fault             | <ol> <li>Make sure that the fan air intake areas are clear and well<br/>ventilated.</li> <li>Make sure that all fans are installed and functioning.</li> <li>Reseat power supply X.</li> <li>Replace power supply X.</li> </ol>                                                                                                    |

• See Chapter 3, "Parts listing, Type 8863, 7362," on page 23 to determine which components are customer replaceable units (CRU) and which components are field replaceable units (FRU).

| System-error log message                       | Action                                                                                                    |
|------------------------------------------------|----------------------------------------------------------------------------------------------------|
| QA Cache 1.8V Power Good Fault                 | <ol> <li>Reseat the microprocessor tray.</li> <li>(Trained service technician only) Reseat the microprocessors.</li> <li>Reseat the microprocessor VRMs, if present.</li> <li>(Trained service technician only) Replace the microprocessor tray.</li> </ol>                                                                                                    |
| QA Vcc PLL Power Good Fault                    | <ol> <li>Reseat the microprocessor tray.</li> <li>(Trained service technician only) Reseat the microprocessors.</li> <li>Reseat the microprocessor VRMs, if present.</li> <li>(Trained service technician only) Replace the microprocessor tray.</li> </ol>                                                                                                    |
| QB Cache Power Good Fault                      | <ol> <li>Reseat the microprocessor tray.</li> <li>(Trained service technician only) Reseat the microprocessors.</li> <li>Reseat the microprocessor VRMs, if present.</li> <li>(Trained service technician only) Replace the microprocessor tray.</li> </ol>                                                                                                    |
| QB Vcc PLL Power Good Fault                    | <ol> <li>Reseat the microprocessor tray.</li> <li>(Trained service technician only) Reseat the microprocessors.</li> <li>Reseat the microprocessor VRMs, if present.</li> <li>(Trained service technician only) Replace the microprocessor tray.</li> </ol>                                                                                                    |
| Remote Login Successful. Login ID:             | Information only                                                                                                    |
| Resetting system due to an unrecoverable error | <ul> <li>Check the following light path diagnostics LEDs for faults:</li> <li>Note: Make sure you re-enable the memory in the</li> <li>Configuration/Setup Utility program. See, "Memory problems" on page 107</li> <li>1. Microprocessors</li> <li>2. DIMMs</li> <li>3. Memory card</li> <li>4. Microprocessor tray</li> <li>5. I/O board assembly</li> </ul> |
| SAS Backplane Configuration is incorrect       | <ol> <li>Reseat the SAS power/I2C cable (from the SAS board to the PCIX board).</li> <li>Replace the SAS power/I2C cable.</li> <li>Replace the SAS backplane.</li> <li>Replace PCIX board.</li> </ol>                                                                                                    |
| SCSI 1.8V Power Good Fault                     | <ol> <li>Reseat the I/O board.</li> <li>Replace the I/O board.</li> </ol>                                                                                                    |
| Single fan failure                             | Replace any missing or failed fans or power supplies.                                                                                                    |

- Follow the suggested actions in the order in which they are listed in the Action column until the problem is solved.
- See Chapter 3, "Parts listing, Type 8863, 7362," on page 23 to determine which components are customer replaceable units (CRU) and which components are field replaceable units (FRU).
- If an action step is preceded by "(Trained service technician only)", that step must be performed only by a trained service technician.

| System-error log message                                | Action                                                                                                    |
|---------------------------------------------------------|----------------------------------------------------------------------------------------------------|
| SMI reported a Machine Check on Memory Card             | <b>Note:</b> Make sure you re-enable the memory in the Configuration/Setup Utility program. See, "Memory problems" on page 107                                                                                                    |
|                                                         | 1. Reseat the memory card.                                                                                                    |
|                                                         | 2. Replace the memory card.                                                                                                    |
| SMI reported a Machine Check on Memory<br>Card, Dimm    | <ul> <li>Note: Make sure you re-enable the memory in the<br/>Configuration/Setup Utility program. See, "Memory problems" on<br/>page 107</li> <li>1. Reseat the DIMM.</li> <li>2. Reseat the memory card.</li> <li>3. Replace the DIMM.</li> </ul> |
| Software NMI                                            | Make sure that the system software is operating correctly and does<br>not conflict with other software; the system software has created a<br>software NMI.                                                                                         |
| System Approaching Maximum Power<br>Consumption         | <ol> <li>Install another power supply (if possible) and make sure that<br/>the ac power cords are correctly connected.</li> </ol>                                                                                                    |
|                                                         | <ol> <li>Remove devices that consume an extraordinary amount of<br/>power.</li> </ol>                                                                                                    |
|                                                         | 3. Replace the power backplane.                                                                                                    |
| System Boot Failed                                      | 1. Check the POST/BIOS boot checkpoint indicator and see the applicable documentation.                                                                                                    |
|                                                         | 2. Make sure that the memory card and DIMMs are correctly connected and seated and that they are functional.                                                                                                    |
|                                                         | 3. Attempt to start the server from the backup BIOS page.                                                                                                    |
| System Complex Powered Down                             | Information only                                                                                                    |
| System Complex Powered Up                               | Information only                                                                                                    |
| System-error log full                                   | Clear the event log.                                                                                                    |
| System log 75% full                                     | Information only                                                                                                    |
| System Memory Error                                     | <ol> <li>Reseat the memory adapter and DIMMs.</li> <li>Replace the memory.</li> </ol>                                                                                                    |
| System Running Nonredundant Power                       | <ol> <li>Install another power supply (if possible) and make sure that<br/>the ac power cords are correctly connected.</li> </ol>                                                                                                    |
|                                                         | <ol> <li>Hemove devices that consume an extraordinary amount of<br/>power.</li> <li>Replace the power backplane.</li> </ol>                                                                                                    |
| User <userid> attempting to power/reset server</userid> | Information only                                                                                                    |
| Video 1.8V Power Good Fault                             | 1. Reseat the I/O board.                                                                                                    |
|                                                         | 2. Replace the I/O board.                                                                                                    |

- Follow the suggested actions in the order in which they are listed in the Action column until the problem is solved.
- See Chapter 3, "Parts listing, Type 8863, 7362," on page 23 to determine which components are customer replaceable units (CRU) and which components are field replaceable units (FRU).
- If an action step is preceded by "(Trained service technician only)", that step must be performed only by a trained service technician.

| System-error log message         | Action                                                                                                    |
|----------------------------------|----------------------------------------------------------------------------------------------------|
| Video 2.5V Power Good Fault      | <ol> <li>Reseat the Remote Supervisor Adapter II SlimLine, if present.</li> <li>Reseat the I/O board.</li> <li>Replace the I/O board.</li> </ol>                                                                                                    |
| Video Core 1.8V Power Good Fault | <ol> <li>Reseat the I/O board.</li> <li>Replace the I/O board.</li> </ol>                                                                                                    |
| VRM X Power Good Fault           | <ol> <li>Reseat VRM 3 or 4.</li> <li>Reseat the microprocessor tray.</li> <li>Replace VRM 3 or 4.</li> <li>(Trained service technician only) Replace the microprocessor tray.</li> </ol>                                                                    |
| Vtt Power Good Fault             | <ol> <li>Reseat the microprocessor tray.</li> <li>(Trained service technician only) Reseat the microprocessors.</li> <li>Reseat the microprocessor VRMs, if present.</li> <li>(Trained service technician only) Replace the microprocessor tray.</li> </ol> |

# Solving SCSI problems

Note: This section also applies to Serial Attached SCSI (SAS) problems.

For any SCSI error message, one or more of the following devices might be causing the problem:

- A failing SCSI device (adapter, drive, or controller)
- An incorrect SCSI termination jumper setting
- Duplicate SCSI IDs in the same SCSI chain
- · A missing or incorrectly installed SCSI terminator
- A defective SCSI terminator
- · An incorrectly installed cable
- · A defective cable

For any SCSI error message, follow these suggested actions in the order in which they are listed until the problem is solved:

- 1. Make sure that external SCSI devices are turned on before you turn on the server.
- 2. Make sure that the cables for all external SCSI devices are connected correctly.
- 3. If an external SCSI device is attached, make sure that the external SCSI termination is set to automatic.
- 4. Make sure that the last device in each SCSI chain is terminated correctly.
- 5. Make sure that the SCSI devices are configured correctly.

#### Solving power problems

Power problems can be difficult to solve. For example, a short circuit can exist anywhere on any of the power distribution buses. Usually, a short circuit will cause the power subsystem to shut down because of an overcurrent condition. Use the following general procedure for diagnosing a power problem:

- 1. Turn off the server and disconnect all ac power cords.
- 2. Check for loose cables in the power subsystem. Also check for short circuits, for example, if a loose screw is causing a short circuit on a circuit board.
- 3. Remove the adapters and disconnect the cables and power cords to all internal and external devices until the server is at the minimum configuration that is required for the server to start (see "Minimum operating requirements" on page 162).
- Reconnect all ac power cords and turn on the server. If the server starts successfully, replace the adapters and devices one at a time until the problem is isolated.

If the server does not start from the minimum configuration, replace the components in the minimum configuration one at a time until the problem is isolated.

To use this method, you must know the minimum configuration that is required for the server to start (see "Solving undetermined problems" on page 162).

# Solving Ethernet controller problems

The method that you use to test the Ethernet controller depends on which operating system you are using. Check the operating-system documentation for information about Ethernet controllers, and see the Ethernet controller device driver readme file.

Make sure that the latest device drivers are installed.

If the problem remains after you check these factors, try the following procedures:

- Make sure that the Ethernet cable is installed correctly.
  - The cable must be securely attached at all connections. If the cable is attached but the problem remains, try a different cable.
  - If you set the Ethernet controller to operate at 100 Mbps, you must use Category 5 cabling.
  - If you directly connect two servers (without a hub), or if you are not using a hub with X ports, use a crossover cable. To determine whether a hub has an X port, check the port label. If the label contains an X, the hub has an X port.
- Determine whether the hub supports auto-negotiation. If it does not, try configuring the integrated Ethernet controller manually to match the speed and duplex mode of the hub.
- Check the Ethernet controller LEDs on the rear panel of the server. These LEDs indicate whether there is a problem with the connector, cable, or hub.
  - The Ethernet link status LED is lit when the Ethernet controller receives a link pulse from the hub. If the LED is off, there might be a defective connector or cable or a problem with the hub.
  - The Ethernet transmit/receive activity LED is lit when the Ethernet controller sends or receives data over the Ethernet network. If the Ethernet transmit/receive activity light is off, make sure that the hub and network are operating and that the correct device drivers are installed.
- Check the LAN activity LED on the rear of the server. The LAN activity LED is lit
  when data is active on the Ethernet network. If the LAN activity LED is off, make
  sure that the hub and network are operating and that the correct device drivers
  are installed.
- Make sure that you are using the correct device drivers, which come with the server.
- Check for operating-system-specific causes for the problem.
- Make sure that the device drivers on the client and server are using the same protocol.

If the Ethernet controller still cannot connect to the network but the hardware appears to be working, the network administrator must investigate other possible sources of the error.

### Solving undetermined problems

Use the information in this section if the diagnostic tests did not diagnose the failure or if the server is inoperative.

If you suspect that a software problem is causing failures (continuous or intermittent), see "Software problems" on page 114.

Damaged data in CMOS memory or damaged BIOS code can cause undetermined problems. To reset the CMOS data, use the password override jumper to override the power-on password and clear the CMOS memory; see "I/O board internal connectors and jumpers" on page 8. If you suspect that the BIOS code is damaged, see "Recovering from a BIOS update failure" on page 146.

Damaged memory card connector pins or improperly installed memory cards can prevent the server from starting or might cause a POST checkpoint halt. For example, a memory card that is not completely installed or has bent connector pins might cause the server to continually restart or display an F2 checkpoint halt. Remove and inspect all memory card connector pins for bent or damaged interface pins. Replace all memory cards that have damaged pins and ensure that the card is completely latched into place.

Check the LEDs on all the power supplies (see "Power-supply LEDs" on page 122). If the LEDs indicate that the power supplies are working correctly, complete the following steps:

- 1. Turn off the server.
- 2. Make sure that the server is cabled correctly.
- 3. Remove or disconnect the following devices, one at a time, until you find the failure. Turn on the server and reconfigure it each time.
  - · Any external devices.
  - Surge-suppressor device (on the server).
  - Modem, printer, mouse, and non-IBM devices.
  - · Each adapter.
  - · Hard disk drives.
  - Memory modules. The minimum configuration requirement is 2 GB (two 1 GB DIMMs).
  - Service processor.

The following minimum configuration is required for the server to turn on:

- One microprocessor
- · Two 1 GB DIMMs on the memory card
- One power supply
- · Power backplane
- Power cord
- I/O board
- PCI-X board
- 4. Turn on the server. If the problem remains, suspect the following components in the following order:
  - a. Power backplane
  - b. I/O board
  - c. Memory card
  - d. Microprocessor tray

If the problem is solved when you remove an adapter from the server but the problem recurs when you reinstall the same adapter, suspect the adapter; if the problem recurs when you replace the adapter with a different one, suspect the PCI-X board.

If you suspect a networking problem and the server passes all the system tests, suspect a network cabling problem that is external to the server.

# **Calling IBM for service**

See Appendix A, "Getting help and technical assistance," on page 165 for information about calling IBM for service.

When you call for service, have as much of the following information available as possible:

- Machine type and model
- · Microprocessor and hard disk drive upgrades
- Failure symptoms
  - Does the server fail the diagnostic programs? If so, what are the error codes?
  - What occurs? When? Where?
  - Is the failure repeatable?
  - Has the current server configuration ever worked?
  - What changes, if any, were made before it failed?
  - Is this the original reported failure, or has this failure been reported before?
- Diagnostic program type and version level
- Hardware configuration (print screen of the system summary)
- BIOS code level
- · Operating-system type and version level

You can solve some problems by comparing the configuration and software setups between working and nonworking servers. When you compare servers to each other for diagnostic purposes, consider them identical only if all the following factors are exactly the same in all the servers:

- Machine type and model
- BIOS level
- Adapters and attachments, in the same locations
- · Address jumpers, terminators, and cabling
- · Software versions and levels
- Diagnostic program type and version level
- · Configuration option settings
- · Operating-system control-file setup
### Appendix A. Getting help and technical assistance

If you need help, service, or technical assistance or just want more information about IBM products, you will find a wide variety of sources available from IBM to assist you. This appendix contains information about where to go for additional information about IBM and IBM products, what to do if you experience a problem with your @server or IntelliStation<sup>®</sup> system, and whom to call for service, if it is necessary.

#### Before you call

Before you call, make sure that you have taken these steps to try to solve the problem yourself:

- · Check all cables to make sure that they are connected.
- Check the power switches to make sure that the system is turned on.
- Use the troubleshooting information in your system documentation, and use the diagnostic tools that come with your system. Information about diagnostic tools is in the *Hardware Maintenance Manual and Troubleshooting Guide* or *Problem Determination Guide* on the IBM *xSeries Documentation* CD or IBM *BladeCenter Documentation* CD or in the IntelliStation *Hardware Maintenance Manual* at the IBM support Web site.
- Go to the IBM support Web site at http://www.ibm.com/support/ to check for technical information, hints, tips, and new device drivers or to submit a request for information.

You can solve many problems without outside assistance by following the troubleshooting procedures that IBM provides in the online help or in the publications that are provided with your system and software. The information that comes with your system also describes the diagnostic tests that you can perform. Most @server and IntelliStation systems, operating systems, and programs come with information that contains troubleshooting procedures and explanations of error messages and error codes. If you suspect a software problem, see the information for the operating system or program.

#### Using the documentation

Information about your IBM @server or IntelliStation system and preinstalled software, if any, is available in the documentation that comes with your system. That documentation includes printed books, online books, readme files, and help files. See the troubleshooting information in your system documentation for instructions for using the diagnostic programs. The troubleshooting information or the diagnostic programs might tell you that you need additional or updated device drivers or other software. IBM maintains pages on the World Wide Web where you can get the latest technical information and download device drivers and updates. To access these pages, go to http://www.ibm.com/support/ and follow the instructions. Also, some publications are available through the IBM Publications/publications/ cgibin/pbi.cgi.

#### Getting help and information from the World Wide Web

On the World Wide Web, the IBM Web site has up-to-date information about IBM @server and IntelliStation products, services, and support. The address for IBM xSeries and BladeCenter information is http://www.ibm.com/eserver/xseries/. The address for IBM IntelliStation information is http://www.ibm.com/pc/us/intellistation/.

You can find service information for your IBM products, including supported options, at http://www.ibm.com/support/.

#### Software service and support

Through IBM Support Line, you can get telephone assistance, for a fee, with usage, configuration, and software problems with xSeries servers, BladeCenter products, IntelliStation workstations, and appliances. For information about which products are supported by Support Line in your country or region, see http://www.ibm.com/services/sl/products/.

For more information about Support Line and other IBM services, see http://www.ibm.com/services/, or see http://www.ibm.com/planetwide/ for support telephone numbers. In the U.S. and Canada, call 1-800-IBM-SERV (1-800-426-7378).

#### Hardware service and support

You can receive hardware service through IBM Services or through your IBM reseller, if your reseller is authorized by IBM to provide warranty service. See http://www.ibm.com/planetwide/ for support telephone numbers, or in the U.S. and Canada, call 1-800-IBM-SERV (1-800-426-7378).

In the U.S. and Canada, hardware service and support is available 24 hours a day, 7 days a week. In the U.K., these services are available Monday through Friday, from 9 a.m. to 6 p.m.

### **Appendix B. Notices**

This information was developed for products and services offered in the U.S.A.

IBM may not offer the products, services, or features discussed in this document in other countries. Consult your local IBM representative for information on the products and services currently available in your area. Any reference to an IBM product, program, or service is not intended to state or imply that only that IBM product, program, or service may be used. Any functionally equivalent product, program, or service that does not infringe any IBM intellectual property right may be used instead. However, it is the user's responsibility to evaluate and verify the operation of any non-IBM product, program, or service.

IBM may have patents or pending patent applications covering subject matter described in this document. The furnishing of this document does not give you any license to these patents. You can send license inquiries, in writing, to:

IBM Director of Licensing IBM Corporation North Castle Drive Armonk, NY 10504-1785 U.S.A.

INTERNATIONAL BUSINESS MACHINES CORPORATION PROVIDES THIS PUBLICATION "AS IS" WITHOUT WARRANTY OF ANY KIND, EITHER EXPRESS OR IMPLIED, INCLUDING, BUT NOT LIMITED TO, THE IMPLIED WARRANTIES OF NON-INFRINGEMENT, MERCHANTABILITY OR FITNESS FOR A PARTICULAR PURPOSE. Some states do not allow disclaimer of express or implied warranties in certain transactions, therefore, this statement may not apply to you.

This information could include technical inaccuracies or typographical errors. Changes are periodically made to the information herein; these changes will be incorporated in new editions of the publication. IBM may make improvements and/or changes in the product(s) and/or the program(s) described in this publication at any time without notice.

Any references in this information to non-IBM Web sites are provided for convenience only and do not in any manner serve as an endorsement of those Web sites. The materials at those Web sites are not part of the materials for this IBM product, and use of those Web sites is at your own risk.

IBM may use or distribute any of the information you supply in any way it believes appropriate without incurring any obligation to you.

#### **Edition notice**

© Copyright International Business Machines Corporation 2005. All rights reserved.

U.S. Government Users Restricted Rights — Use, duplication, or disclosure restricted by GSA ADP Schedule Contract with IBM Corp.

#### Trademarks

The following terms are trademarks of International Business Machines Corporation in the United States, other countries, or both:

Active Memory Active PCI Active PCI-X Alert on LAN BladeCenter C2T Interconnect Chipkill EtherJet FlashCopy IBM IBM (logo) IntelliStation XA-64 NetBAY

Netfinity NetView OS/2 WARP Predictive Failure Analysis PS/2 ServeRAID ServerGuide ServerProven TechConnect ThinkPad Tivoli Tivoli Enterprise Update Connector Wake on LAN XA-32 X-Architecture

XceL4 XpandOnDemand xSeries

Intel, MMX, and Pentium are trademarks of Intel Corporation in the United States, other countries, or both.

Microsoft, Windows, and Windows NT are trademarks of Microsoft Corporation in the United States, other countries, or both.

UNIX is a registered trademark of The Open Group in the United States and other countries.

Java and all Java-based trademarks and logos are trademarks of Sun Microsystems, Inc. in the United States, other countries, or both.

Adaptec and HostRAID are trademarks of Adaptec, Inc., in the United States, other countries, or both.

Linux is a trademark of Linus Torvalds in the United States, other countries, or both.

Red Hat, the Red Hat "Shadow Man" logo, and all Red Hat-based trademarks and logos are trademarks or registered trademarks of Red Hat, Inc., in the United States and other countries.

Other company, product, or service names may be trademarks or service marks of others.

#### Important notes

Processor speeds indicate the internal clock speed of the microprocessor; other factors also affect application performance.

CD-ROM drive speeds list the variable read rate. Actual speeds vary and are often less than the maximum possible.

When referring to processor storage, real and virtual storage, or channel volume, KB stands for approximately 1000 bytes, MB stands for approximately 1 000 000 bytes, and GB stands for approximately 1 000 000 000 bytes.

When referring to hard disk drive capacity or communications volume, MB stands for 1 000 000 bytes, and GB stands for 1 000 000 bytes. Total user-accessible capacity may vary depending on operating environments.

Maximum internal hard disk drive capacities assume the replacement of any standard hard disk drives and population of all hard disk drive bays with the largest currently supported drives available from IBM.

Maximum memory may require replacement of the standard memory with an optional memory module.

IBM makes no representation or warranties regarding non-IBM products and services that are ServerProven, including but not limited to the implied warranties of merchantability and fitness for a particular purpose. These products are offered and warranted solely by third parties.

IBM makes no representations or warranties with respect to non-IBM products. Support (if any) for the non-IBM products is provided by the third party, not IBM.

Some software may differ from its retail version (if available), and may not include user manuals or all program functionality.

#### Product recycling and disposal

This unit contains materials such as circuit boards, cables, electromagnetic compatibility gaskets, and connectors which may contain lead and copper/beryllium alloys that require special handling and disposal at end of life. Before this unit is disposed of, these materials must be removed and recycled or discarded according to applicable regulations. IBM offers product-return programs in several countries. Information on product recycling offerings can be found on IBM's Internet site at http://www.ibm.com/ibm/environment/products/prp.shtml.

IBM encourages owners of information technology (IT) equipment to responsibly recycle their equipment when it is no longer needed. IBM offers a variety of programs and services to assist equipment owners in recycling their IT products. Information on product recycling offerings can be found on IBM's Internet site at http://www.ibm.com/ibm/environment/products/prp.shtml.

#### Battery return program

This product may contain a sealed lead acid, nickel cadmium, nickel metal hydride, lithium, or lithium ion battery. Consult your user manual or service manual for specific battery information. The battery must be recycled or disposed of properly. Recycling facilities may not be available in your area. For information on disposal of batteries outside the United States, go to http://www.ibm.com/ibm/environment/ products/index.shtml or contact your local waste disposal facility.

In the United States, IBM has established a return process for reuse, recycling, or proper disposal of used IBM sealed lead acid, nickel cadmium, nickel metal hydride,

and battery packs from IBM equipment. For information on proper disposal of these batteries, contact IBM at 1-800-426-4333. Have the IBM part number listed on the battery available prior to your call.

For Taiwan: Please recycle batteries.

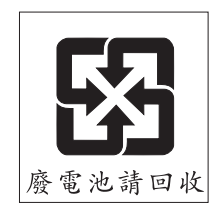

For the European Union:

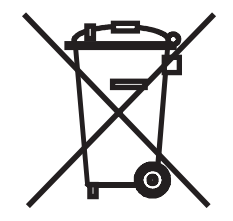

Notice: This mark applies only to countries within the European Union (EU).

Batteries or packaging for batteries are labeled in accordance with European Directive 2006/66/EC concerning batteries and accumulators and waste batteries and accumulators. The Directive determines the framework for the return and recycling of used batteries and accumulators as applicable throughout the European Union. This label is applied to various batteries to indicate that the battery is not to be thrown away, but rather reclaimed upon end of life per this Directive.

Les batteries ou emballages pour batteries sont étiquetés conformément aux directives européennes 2006/66/EC, norme relative aux batteries et accumulateurs en usage et aux batteries et accumulateurs usés. Les directives déterminent la marche à suivre en vigueur dans l'Union Européenne pour le retour et le recyclage des batteries et accumulateurs usés. Cette étiquette est appliquée sur diverses batteries pour indiquer que la batterie ne doit pas être mise au rebut mais plutôt récupérée en fin de cycle de vie selon cette norme.

バッテリーあるいはバッテリー用のパッケージには、EU 諸国に対する廃電気電子機器 指令 2006/66/EC のラベルが貼られています。この指令は、バッテリーと蓄電池、およ び廃棄バッテリーと蓄電池に関するものです。この指令は、使用済みバッテリーと蓄電 池の回収とリサイクルの骨子を定めているもので、EU 諸国にわたって適用されます。 このラベルは、使用済みになったときに指令に従って適正な処理をする必要があること を知らせるために種々のバッテリーに貼られています。

In accordance with the European Directive 2006/66/EC, batteries and accumulators are labeled to indicate that they are to be collected separately and recycled at end of life. The label on the battery may also include a chemical symbol for the metal concerned in the battery (Pb for lead, Hg for mercury, and Cd for cadmium). Users of batteries and accumulators must not dispose of batteries and accumulators as unsorted municipal waste, but use the collection framework available to customers for the return, recycling, and treatment of batteries and accumulators. Customer

participation is important to minimize any potential effects of batteries and accumulators on the environment and human health due to the potential presence of hazardous substances. For proper collection and treatment, contact your local IBM representative.

This notice is provided in accordance with Royal Decree 106/2008 of Spain: The retail price of batteries, accumulators, and power cells includes the cost of the environmental management of their waste.

#### For California:

Perchlorate material – special handling may apply. See http://www.dtsc.ca.gov/ hazardouswaste/perchlorate/.

The foregoing notice is provided in accordance with California Code of Regulations Title 22, Division 4.5 Chapter 33. Best Management Practices for Perchlorate Materials. This product/part may include a lithium manganese dioxide battery which contains a perchlorate substance.

# Index

#### Α

ac good LED 124 Active Memory 42 Active Memory 42 administrator password 19 assertion event, BMC log 71 attention notices 2

# В

baseboard management controller, configuring 19 battery return program 169 battery, replacing 34 bays 3 beep code errors 66 bezel removing 33 BIOS update failure recovery 146 BMC error log 71 assertion event, deassertion event 71 default timestamp 71 navigating 71 size limitations 71 viewing from diagnostic programs 72

# С

cache 3 caution statements 2 CD drive problems 103 checkout procedure 101 checkpoint codes 102 configuration baseboard management controller 19 Configuration/Setup Utility 13 Ethernet controllers 20 minimum 162 SAS/SATA Configuration Utility program 20 ServerGuide Setup and Installation CD 13 Configuration/Setup Utility program 13, 14 configuring hardware 13 configuring your server 13 connector electrostatic-discharge 5 Gigabit Ethernet 7 IXA RS485 7 keyboard 6 mouse 6 power-supply 6 SP Ethernet 10/100 6 SP serial 6 system serial 6 USB 1 6 USB 2 6 USB,front 4 video 6

connectors 6 cover removing 33 CPU BRD LED 122 CPU LED 119 CRUs, replacing DVD drive 36 fans 36 I/O board 51 operator information panel assembly 50 PCI-X adapter guide 52 power supply 38 power-supply structure 53 SAS backplane 54 customer replaceable units (CRUs) 24

### D

danger statements 2 DASD LED 121 dc good LED 124 deassertion event, BMC log 71 device drivers 13 diagnostic error codes 126, 148 LEDs, light path 118 on-board programs, starting 125 programs, overview 124 programs, real-time 125 test log, viewing 126 text message format 126 tools, overview 65 dimensions 3 display problems 108 drives 3 DVD drive problems 103 DVD drive, replacing 36 DVD-eject button 5 DVD-ROM activity LED 5 eject button 5

### Ε

electrical input 3 electrostatic-discharge connector 5 environment 3 error codes and messages beep 66 diagnostic 126, 148 POST/BIOS 72 SCSI (SAS) 160 system error 147 error LED I/O board 7 memory 41 memory card 41 error LED (continued) Remote Supervisor Adapter II SlimLine 6 system 5 error logs 70 BMC 71 POST 70 system error 71 viewing 71 error symptoms CD-ROM drive, DVD-ROM drive 103 general 103 hard disk drive 104 intermittent 104 keyboard, non-USB 105 keyboard, USB 106 memory 107 microprocessor 108 monitor 108 mouse, non-USB 105 mouse, USB 106 optional devices 111 pointing device, non-USB 105 pointing device, USB 106 power 112 serial port 113 ServerGuide 114 software 114 USB port 115 errors format, diagnostic code 126 messages, diagnostic 124 power supply LEDs 122 Ethernet activity LED 7 connector 6 Gigabit activity LED 7 Gigabit connector 7 Gigabit link LED 7 SP 10/100 link LED 6 SP activity LED 6 Ethernet controller, troubleshooting 161 Ethernet controllers, configuring 20 expansion bays 3 expansion slots 3

#### F

FAN LED 122 fan, replacing 36 features 3 field replaceable units (FRUs) 24 firmware, updating 13 front USB connector 4 front-panel assembly, replacing 55 FRUs, replacing front-panel assembly 55 microprocessor 56 microprocessor-board assembly 56 PCI-X board assembly 60 PCI-X switch-card assembly 61 power backplane 62

# G

Gigabit Ethernet activity LED 7 connector 7 link LED 7 grease, thermal 59

# Η

hard disk drive activity LED 4, 5 problems 104 status LED 4 hard disk drive activity LED 5 heat output 3 hot-add,memory 48 hot-replace memory card 43 hot-swap memory modules 46 hot-swap and hot-plug devices memory modules 40 humidity 3

# 

I/O board connectors 51 error LED 7 LEDs 51 replacing 51 switches and jumpers 51 I/O BRD LED 122 important notices 2 information LED 4 installation order, microprocessors 56 installing memory 44 memory modules 44 integrated functions 3 intermittent problems 104

# J

jumper power-on password override 19

# Κ

keyboard connector 6 keyboard problems 105

### L

LED DVD-ROM activity 5 error memory 41 memory card 41 LED (continued) Gigabit Ethernet 1 activity 7 Gigabit Ethernet 1 link 7 Gigabit Ethernet 2 activity 7 Gigabit Ethernet 2 link 7 hard disk drive activity 4, 5 hard disk drive status 4 I/O board error 7 locator 5 memory hot-swap enabled 41 memory port power 41 power-on 5 Remote Supervisor Adapter II SlimLine error 6 SAS activity 5 SP Eithernet 10/100 activity 6 SP Ethernet 10/100 link 6 system-error 5 LEDs light path diagnostic panel 116 light path, viewing without power 115 microprocessor tray assembly 117 operator information panel 116 PCI-X board 117 LEDs, light path CPU 119 CPU BRD 122 **DASD** 121 FAN 122 I/O BRD 122 LINK 118 LOG 119 MEM 120 NMI 120 NONRED 121 **OVERSPEC** 118 PCI 120 PCI BRD 122 PS 118 **RAID 121** SP 120 **TEMP** 121 VRM 119 light path diagnostics 115 LEDs 118 LINK LED 118 LOG LED 119

### Μ

MEM LED 120 memory 3 active 42 module 40 port power LED 41 memory card hot-replace 43 replacing 43 Memory hot-swap enabled LED 41 Memory mirroring 42 Memory mirroring,enable 42 memory problems 107 Memory ProteXion 43 Memory scrubbing 42 messages diagnostic 124 service processor 147 microprocessor 3 order of installation 56 problems 108 microprocessor-board assembly, replacing 56 minimum configuration 162 monitor problems 108 mouse connector 6 mouse problems 106

# Ν

NMI LED 120 no beep symptoms 70 noise emissions 3 NONRED LED 121 notes 2 notes, important 168 notices and statements 2

# 0

online publications 1 operator information panel 4 operator information panel assembly, replacing 50 optional device problems 111 order of installation, microprocessors 56 OVERSPEC LED 118

# Ρ

parts listing 24 password administrator 19 power on 18 power on, override jumper 19 PCI BRD LED 122 PCI LED 120 PCI-X adapter guide, replacing 52 PCI-X board assembly, replacing 60 PCI-X switch-card assembly, replacing 61 pointing device problems 106 POST about 65 error log 71 POST/BIOS error codes 72 power backplane, replacing 62 power cords 27 power problems 112, 160 power requirement 3 power supply 3 connector 6 power supply LED errors 122 power supply, replacing 38 power-control button 4

power-control (continued) button shield 4 power-on LED 5 power-on password 18 power-supply structure, replacing 53 Preboot Execution Environment boot agent utility program 21 problem isolation tables 102 problems CD-ROM, DVD-ROM drive 103 Ethernet controller 161 hard disk drive 104 intermittent 104 keyboard 106 memory 107 microprocessor 108 monitor 108 mouse 105 optional devices 111 pointing device 105 POST/BIOS 72 power 112, 160 serial port 113 ServerGuide 114 software 114 undetermined 162 USB port 115 video 115 **PS LED 118** PXE boot agent utility program 21

# R

RAID configuration programs 21 RAID LED 121 real-time diagnostics 125 release latch 5 remind button 122 Remote Supervisor Adapter II SlimLine error LED 6 Remote Supervisor Adaptor II functions disabled 15 replacing DVD drive 36 fans 36 front-panel assembly 55 I/O board 51 memory card 43 microprocessor 56 microprocessor-board assembly 56 operator information panel assembly 50 PCI-X adapter guide 52 PCI-X board assembly 60 PCI-X switch-card assembly 61 power backplane 62 power supply 38 power-supply structure 53 SAS backplane 54 reset button 115

### S

SAS activity LED 5 SAS backplane, replacing 54 SAS/SATA Configuration Utility program 20 SCSI (SAS) error messages 160 serial connector 6 serial port problems 113 server replaceable units 24 ServeRAID configuration programs 21 ServerGuide 14 problems 114 Setup and Installation CD 13 service processor messages 147 service, calling for 163 size 3 slots 3 software problems 114 SP Ethernet 10/100 activity LED 6 SP Ethernet 10/100 link LED 6 SP LED 120 specifications 3 statements and notices 2 system-error LED 5 system-error log 147

# Т

table memory cost-sensitive configuration 40 memory-mirroring configuration 41 performance configuration 40 TEMP LED 121 temperature 3 test log, viewing 126 thermal grease 59 tools, diagnostic 65 trademarks 168

### U

undetermined problems 162 Universal Serial Bus (USB) problems 115 update failure, BIOS 146 UpdateXpress 13 updating the firmware 13 USB connector 4, 6 using baseboard management controller 19 Configuration/Setup Utility 14 Ethernet controllers 20 SAS/SATA Configuration Utility program 20 ServerGuide 14 UpdateXpress program 13 utility Configuration/Setup program, using 14

# V

video connector 6 VRM LED 119

#### W

Web site 1 weight 3 World Wide Web 1

# IBW ®

Part Number: 49Y0181

Printed in USA

(1P) P/N: 49Y0181

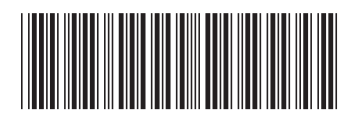